Part No. 313371-A July 2001

4401 Great America Parkway Santa Clara, CA 95054

# Using the Contivity Branch Access Management Software Version 7.20

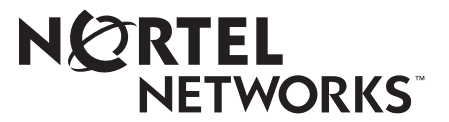

### Copyright © 2001 Nortel Networks

All rights reserved. July 2001.

The information in this document is subject to change without notice. The statements, configurations, technical data, and recommendations in this document are believed to be accurate and reliable, but are presented without express or implied warranty. Users must take full responsibility for their applications of any products specified in this document. The information in this document is proprietary to Nortel Networks Inc.

The software described in this document is furnished under a license agreement and may be used only in accordance with the terms of that license. The software license agreement is included in this document.

### Trademarks

Nortel Networks, the Nortel Networks logo, the Globemark, Instant Internet, and Contivity are trademarks of Nortel Networks.

Adobe and Acrobat Reader are trademarks of Adobe Systems Incorporated.

AniTa Terminal Emulator is a trademark of April System Design AB.

Ethernet is a trademark of Xerox Corporation.

Macintosh is a trademark of Apple Computer, Inc.

Microsoft, MSN, NetMeeting, Windows, and Windows NT are trademarks of Microsoft Corporation.

Netscape Communicator is a trademark of Netscape Communications Corporation.

NetWare is a trademark of Novell, Inc.

OS/2 is a trademark of IBM Corporation.

UNIX is a trademark of X/Open Company Limited.

The asterisk after a name denotes a trademarked item.

### **Restricted rights legend**

Use, duplication, or disclosure by the United States Government is subject to restrictions as set forth in subparagraph (c)(1)(ii) of the Rights in Technical Data and Computer Software clause at DFARS 252.227-7013.

Notwithstanding any other license agreement that may pertain to, or accompany the delivery of, this computer software, the rights of the United States Government regarding its use, reproduction, and disclosure are as set forth in the Commercial Computer Software-Restricted Rights clause at FAR 52.227-19.

### Statement of conditions

In the interest of improving internal design, operational function, and/or reliability, Nortel Networks Inc. reserves the right to make changes to the products described in this document without notice.

Nortel Networks Inc. does not assume any liability that may occur due to the use or application of the product(s) or circuit layout(s) described herein.

Portions of the code in this software product may be Copyright © 1988, Regents of the University of California. All rights reserved. Redistribution and use in source and binary forms of such portions are permitted, provided that the above copyright notice and this paragraph are duplicated in all such forms and that any documentation, advertising materials, and other materials related to such distribution and use acknowledge that such portions of the software were developed by the University of California, Berkeley. The name of the University may not be used to endorse or promote products derived from such portions of the software without specific prior written permission.

SUCH PORTIONS OF THE SOFTWARE ARE PROVIDED "AS IS" AND WITHOUT ANY EXPRESS OR IMPLIED WARRANTIES, INCLUDING, WITHOUT LIMITATION, THE IMPLIED WARRANTIES OF MERCHANTABILITY AND FITNESS FOR A PARTICULAR PURPOSE. In addition, the program and information contained herein are licensed only pursuant to a license agreement that contains restrictions on use and disclosure (that may incorporate by reference certain limitations and notices imposed by third parties).

#### Nortel Networks Inc. software license agreement

**NOTICE:** Please carefully read this license agreement before copying or using the accompanying software or installing the hardware unit with pre-enabled software (each of which is referred to as "Software" in this Agreement). BY COPYING OR USING THE SOFTWARE, YOU ACCEPT ALL OF THE TERMS AND CONDITIONS OF THIS LICENSE AGREEMENT. THE TERMS EXPRESSED IN THIS AGREEMENT ARE THE ONLY TERMS UNDER WHICH NORTEL NETWORKS WILL PERMIT YOU TO USE THE SOFTWARE. If you do not accept these terms and conditions, return the product, unused and in the original shipping container, within 30 days of purchase to obtain a credit for the full purchase price.

**1. License grant.** Nortel Networks Inc. ("Nortel Networks") grants the end user of the Software ("Licensee") a personal, nonexclusive, nontransferable license: a) to use the Software either on a single computer or, if applicable, on a single authorized device identified by host ID, for which it was originally acquired; b) to copy the Software solely for backup purposes in support of authorized use of the Software; and c) to use and copy the associated user manual solely in support of authorized use of the Software by Licensee. This license applies to the Software only and does not extend to Nortel Networks Agent software or other Nortel Networks software products. Nortel Networks Agent software or other License dor use under the terms of the applicable Nortel Networks Inc. Software License Agreement that accompanies such software and upon payment by the end user of the applicable license fees for such software.

**2. Restrictions on use; reservation of rights.** The Software and user manuals are protected under copyright laws. Nortel Networks and/or its licensors retain all title and ownership in both the Software and user manuals, including any revisions made by Nortel Networks or its licensors. The copyright notice must be reproduced and included with any copy of any portion of the Software or user manuals. Licensee may not modify, translate, decompile, disassemble, use for any competitive analysis, reverse engineer, distribute, or create derivative works from the Software or user manuals or any copy, in whole or in part. Except as expressly provided in this Agreement, Licensee may not copy or transfer the Software or user manuals, in whole or in part. The Software and user manuals embody Nortel Networks' and its licensors' confidential and proprietary intellectual property. Licensee shall not sublicense, assign, or otherwise disclose to any third party the Software, or any information about the operation, design, performance, or implementation of the Software and user manuals that is confidential to Nortel Networks and its licensors; however, Licensee may grant permission to its consultants, subcontractors, and agents to use the Software at Licensee's facility, provided they have agreed to use the Software only in accordance with the terms of this license.

3. Limited warranty. Nortel Networks warrants each item of Software, as delivered by Nortel Networks and properly installed and operated on Nortel Networks hardware or other equipment it is originally licensed for, to function substantially as described in its accompanying user manual during its warranty period, which begins on the date Software is first shipped to Licensee. If any item of Software fails to so function during its warranty period, as the sole remedy Nortel Networks will at its discretion provide a suitable fix, patch, or workaround for the problem that may be included in a future Software release. Nortel Networks further warrants to Licensee that the media on which the Software is provided will be free from defects in materials and workmanship under normal use for a period of 90 days from the date Software is first shipped to Licensee. Nortel Networks will replace defective media at no charge if it is returned to Nortel Networks during the warranty period along with proof of the date of shipment. This warranty does not apply if the media has been damaged as a result of accident, misuse, or abuse. The Licensee assumes all responsibility for selection of the Software to achieve Licensee's intended results and for the installation, use, and results obtained from the Software. Nortel Networks does not warrant a) that the functions contained in the software will meet the Licensee's requirements, b) that the Software will operate in the hardware or software combinations that the Licensee may select, c) that the operation of the Software will be uninterrupted or error free, or d) that all defects in the operation of the Software will be corrected. Nortel Networks is not obligated to remedy any Software defect that cannot be reproduced with the latest Software release. These warranties do not apply to the Software if it has been (i) altered, except by Nortel Networks or in accordance with its instructions; (ii) used in conjunction with another vendor's product, resulting in the defect; or (iii) damaged by improper environment, abuse, misuse, accident, or negligence. THE FOREGOING WARRANTIES AND LIMITATIONS ARE EXCLUSIVE REMEDIES AND ARE IN LIEU OF ALL OTHER WARRANTIES EXPRESS OR IMPLIED, INCLUDING WITHOUT LIMITATION ANY WARRANTY OF

MERCHANTABILITY OR FITNESS FOR A PARTICULAR PURPOSE. Licensee is responsible for the security of its own data and information and for maintaining adequate procedures apart from the Software to reconstruct lost or altered files, data, or programs.

**4. Limitation of liability.** IN NO EVENT WILL NORTEL NETWORKS OR ITS LICENSORS BE LIABLE FOR ANY COST OF SUBSTITUTE PROCUREMENT; SPECIAL, INDIRECT, INCIDENTAL, OR CONSEQUENTIAL DAMAGES; OR ANY DAMAGES RESULTING FROM INACCURATE OR LOST DATA OR LOSS OF USE OR PROFITS ARISING OUT OF OR IN CONNECTION WITH THE PERFORMANCE OF THE SOFTWARE, EVEN IF NORTEL NETWORKS HAS BEEN ADVISED OF THE POSSIBILITY OF SUCH DAMAGES. IN NO EVENT SHALL THE LIABILITY OF NORTEL NETWORKS RELATING TO THE SOFTWARE OR THIS AGREEMENT EXCEED THE PRICE PAID TO NORTEL NETWORKS FOR THE SOFTWARE LICENSE.

**5. Government licensees.** This provision applies to all Software and documentation acquired directly or indirectly by or on behalf of the United States Government. The Software and documentation are commercial products, licensed on the open market at market prices, and were developed entirely at private expense and without the use of any U.S. Government funds. The license to the U.S. Government is granted only with restricted rights, and use, duplication, or disclosure by the U.S. Government is subject to the restrictions set forth in subparagraph (c)(1) of the Commercial Computer Software—Restricted Rights clause of FAR 52.227-19 and the limitations set out in this license for civilian agencies, and subparagraph (c)(1)(ii) of the Rights in Technical Data and Computer Software clause of DFARS 252.227-7013, for agencies of the Department of Defense or their successors, whichever is applicable.

**6. Use of software in the European Community.** This provision applies to all Software acquired for use within the European Community. If Licensee uses the Software within a country in the European Community, the Software Directive enacted by the Council of European Communities Directive dated 14 May, 1991, will apply to the examination of the Software to facilitate interoperability. Licensee agrees to notify Nortel Networks of any such intended examination of the Software and may procure support and assistance from Nortel Networks.

**7. Term and termination.** This license is effective until terminated; however, all of the restrictions with respect to Nortel Networks' copyright in the Software and user manuals will cease being effective at the date of expiration of the Nortel Networks copyright; those restrictions relating to use and disclosure of Nortel Networks' confidential information shall continue in effect. Licensee may terminate this license at any time. The license will automatically terminate if Licensee fails to comply with any of the terms and conditions of the license. Upon termination for any reason, Licensee will immediately destroy or return to Nortel Networks the Software, user manuals, and all copies. Nortel Networks is not liable to Licensee for damages in any form solely by reason of the termination of this license.

8. Export and re-export. Licensee agrees not to export, directly or indirectly, the Software or related technical data or information without first obtaining any required export licenses or other governmental approvals. Without limiting the foregoing, Licensee, on behalf of itself and its subsidiaries and affiliates, agrees that it will not, without first obtaining all export licenses and approvals required by the U.S. Government: (i) export, re-export, transfer, or divert any such Software or technical data, or any direct product thereof, to any country to which such exports or re-exports are restricted or embargoed under United States export control laws and regulations, or to any national or resident of such restricted or embargoed countries; or (ii) provide the Software or related technical data or information to any military end user or for any military end use, including the design, development, or production of any chemical, nuclear, or biological weapons.

**9. General.** If any provision of this Agreement is held to be invalid or unenforceable by a court of competent jurisdiction, the remainder of the provisions of this Agreement shall remain in full force and effect. This Agreement will be governed by the laws of the state of California.

Should you have any questions concerning this Agreement, contact Nortel Networks Inc., 2375 N. Glenville Dr., Richardson, TX 75082.

LICENSEE ACKNOWLEDGES THAT LICENSEE HAS READ THIS AGREEMENT, UNDERSTANDS IT, AND AGREES TO BE BOUND BY ITS TERMS AND CONDITIONS. LICENSEE FURTHER AGREES THAT THIS AGREEMENT IS THE ENTIRE AND EXCLUSIVE AGREEMENT BETWEEN NORTEL NETWORKS AND LICENSEE, WHICH SUPERSEDES ALL PRIOR ORAL AND WRITTEN AGREEMENTS AND COMMUNICATIONS BETWEEN THE PARTIES PERTAINING TO THE SUBJECT MATTER OF THIS AGREEMENT. NO DIFFERENT OR ADDITIONAL TERMS WILL BE ENFORCEABLE AGAINST NORTEL NETWORKS UNLESS NORTEL NETWORKS GIVES ITS EXPRESS WRITTEN CONSENT, INCLUDING AN EXPRESS WAIVER OF THE TERMS OF THIS AGREEMENT.

# Contents

| Preface                                             |
|-----------------------------------------------------|
| Before you begin                                    |
| Text conventions                                    |
| Related publications                                |
| How to get help                                     |
| Chapter 1                                           |
|                                                     |
| Flexible Business Solution                          |
| Advanced routing                                    |
| High-performance throughput32                       |
| How the Contivity unit can function in your network |
| IP networks                                         |
| Virtual private networks                            |
| IPX networks                                        |
| Services Contivity Branch Access provides           |
| Deciding what to do next                            |
| Chapter 2<br>IP security and VPN                    |
| Understanding virtual private networking            |
| Understanding modes                                 |
| Using perfect forward secrecy (PFS)                 |
| Using the default network specification40           |
| Managing local and remote IP addresses41            |
| Adding a local or remote IP address41               |
| Removing a local or remote IP address               |
| Using pings                                         |

| Understanding how a Contivity unit-to-Contivity unit VPN works                                       |
|----------------------------------------------------------------------------------------------------|
| Allowing only incoming connections                                                                   |
| Allowing only outgoing connections                                                                   |
| Allowing both outgoing and incoming connections                                                      |
| Understanding how a Contivity Branch Access unit-to-CVS VPN works56                                  |
| VPN configuration guidelines57                                                                       |
| How a tunnel is initiated                                                                            |
| Tunnel timeouts                                                                                      |
| Tunneling to a CVS using a branch-to-branch connection                                               |
| Tunneling to the CVS when the Contivity Branch Access unit acts as a non-Contivity client         69 |
| Troubleshooting a VPN tunnel connection                                                              |
| Viewing a Contivity unit's IPsec log76                                                               |
| IPsec connection state information                                                                   |
| Chapter 3<br>User access administration                                                              |
| Admin program overview                                                                               |
| Starting Admin                                                                                       |
| Administration program icons80                                                                       |
| Default user and Everyone group                                                                      |
| Restoring the Default user                                                                           |
| Restoring the Everyone group82                                                                       |
| Managing directory service users and groups                                                          |
| Setting the domain                                                                                   |
| Setting user name order                                                                              |
| Migrating your database to use unique users and groups by server                                     |
| Managing domain users and groups85                                                                   |
| Viewing Users and Groups                                                                             |
| Managing NetWare NDS users and groups                                                                |
| Setting the context for NDS                                                                          |
| Managing Novell Bindery users and groups                                                             |
| Setting the NetWare preferred server                                                                 |
| Setting up IP users not using iiLogin                                                                |
| Creating and removing users and groups                                                               |

| Creating a new user or group                     |
|--------------------------------------------------|
| Creating a user90                                |
| Creating a group91                               |
| Adding a user to a group92                       |
| Deleting users and groups93                      |
| Deleting a user93                                |
| Deleting a group94                               |
| Managing users and groups94                      |
| Copying user and group Internet access settings  |
| Viewing effective user access97                  |
| Defining user and group access                   |
| Disabling user or group access100                |
| Ignoring group settings option101                |
| Enabling logging for a user101                   |
| Configuring Internet access                      |
| Defining controlled Internet access104           |
| Overview of configuring Internet access          |
| Adding Internet access107                        |
| Removing Internet access 111                     |
| Changing Internet access                         |
| Managing news group access                       |
| Adding news group access 115                     |
| Removing news group access 117                   |
| Changing news group access 119                   |
| Managing incoming port access                    |
| Adding incoming port access                      |
| Removing incoming port access123                 |
| Changing incoming port access125                 |
| Managing RAW sockets                             |
| Specifying the message a user sees upon an error |
| Creating reports                                 |
| Common user and group access examples            |
| Allowing unlimited access for everyone           |
| Restricting access to a few sites for everyone   |
| Allowing access to a few sites                   |

| Configuring SYSLOG alarms170                                            |
|-------------------------------------------------------------------------|
| Managing SNMP alarms                                                    |
| SNMP message formats and trap events                                    |
| Configuring SNMP alarms for trap events                                 |
| Chapter 5<br>Proxy services                                             |
| Understanding proxy servers 179                                         |
| Using Setup                                                             |
| Configuring a Contivity unit as a Web proxy server                      |
| Using a commercial proxy server                                         |
| Enabling Web configuration                                              |
| Configuring a workstation to use a Contivity unit as a Web proxy server |
| Configuring a Contivity unit as a DNS proxy server                      |
| Configuring a Contivity unit as a SOCKS proxy server                    |
| Using SOCKS workstations with the Admin program                         |
| Admin options that do not apply to SOCKS workstations                   |
| Host name access controls and SOCKS188                                  |
| Configuring socksified applications                                     |
| Configuring common SOCKS-enabled software                               |
| Third-party socksifying software                                        |
| Additional SOCKS information191                                         |
| Chapter 6                                                               |
| Advanced IP configuration                                               |
| Using Setup                                                             |
| Changing a unit's system files                                          |
| Changing a unit's system settings                                       |
| Changing a unit's port mappings                                         |
| Changing a unit's support hosts                                         |
| Configuring a static route                                              |
| Configuring IP forwarding                                               |
| Enabling IP forwarding199                                               |
| Enabling IP forwarding for a Contivity unit                             |
| Enabling IP forwarding for two interfaces                               |

| Fine-tuning cache settings                                              |
|-------------------------------------------------------------------------|
| Increasing response times                                               |
| Increasing bandwidth savings244                                         |
| Deciding how long to run an experiment                                  |
| Selecting a cache level                                                 |
| How cache levels are defined246                                         |
| Expiration percent                                                      |
| Minimum expiration time247                                              |
| Special Web requests                                                    |
| Error message                                                           |
| Predefined cache levels default values                                  |
| Creating a custom cache level250                                        |
| Interpreting statistics                                                 |
| Using statistics to fine-tune cache settings                            |
| Viewing why requests are not sent from the cache                        |
| Limiting the size of a cached entry254                                  |
| Setting options for special Web requests                                |
| CGI requests                                                            |
| Query requests                                                          |
| "No-cache" requests                                                     |
| Setting the action the cache performs when a Web server error occurs258 |
| Resetting cache statistics258                                           |
| Managing cookies                                                        |
| Establishing a cookie management policy                                 |
| Managing cookies for all unconfigured Web sites                         |
| Managing cookies for a particular Web site                              |
| Enabling cookies for a particular Web site                              |
| Sorting the Web sites list                                              |
| Managing Web site access                                                |
| Blocking Web site access                                                |
| Blocking access to all unconfigured Web sites                           |
| Blocking access to a particular Web site                                |
| Setting Web site activity display options                               |
| Configuring Web site display options                                    |
| Bypassing the cache for a Web site                                      |

| Saving and Restoring Web site configuration                          |
|----------------------------------------------------------------------|
| Refreshing cache entries                                             |
| Setting active refresh options                                       |
| Interpreting active refresh statistics                               |
| Troubleshooting the Web cache                                        |
| I requested a Web site, but there was no response                    |
| I blocked a site, but it still opens in a user's Web browser         |
| I requested a Web page, but the content looks outdated               |
| I requested a Web page and the originating Web server takes          |
| a long time to respond                                               |
| I am not able to configure a personalized Web page                   |
| I logged on to a Web site, but I am prompted to log on again         |
| I added an item to my online shopping cart, but it's still empty     |
| Chapter 8                                                            |
| Advanced communications configuration                                |
|                                                                      |
| Configuring advanced communication settings for an ISDN connection   |
| Adding a backup phone number                                         |
| Changing ISP connection settings 279                                 |
| Setting the inactivity timeout                                       |
| Configuring advanced ISDN features                                   |
| Enabling bandwidth on demand281                                      |
| Configuring voice call options                                       |
| Configuring incoming data call options                               |
| Configuring advanced communication settings for a dial-up connection |
| Adding a backup phone number                                         |
| Changing IP address settings                                         |
| Setting the inactivity timeout                                       |
| Configuring the modem speaker                                        |
| Configuring a modem script                                           |
| Configuring dual-analog modem settings                               |
| Setting the number of lines                                          |
| Enabling bandwidth on demand289                                      |
| Configuring advanced communication settings for a T1 connection      |
| Configuring advanced communication settings for an E1 connection     |

| Configuring advanced communication settings for a PPPoE connection |
|--------------------------------------------------------------------|
| Chapter 9<br>IPX configuration and support                         |
| Using Contivity as an IPX-to-IP gateway                            |
| Security considerations                                            |
| Performance considerations                                         |
| Normal delays                                                      |
| Number of simultaneous connections                                 |
| When to consider a higher-speed connection                         |
| Configuring IPX workstations to use a new unit name                |
| Configuring IPX frame types                                        |
| Resolving Winsock conflicts                                        |
| 16-bit Winsocks                                                    |
| 32-bit Winsocks                                                    |
| Winsock 1.1 and Winsock 2.0                                        |
| Using multiple versions of Winsock                                 |
| Using multiple 16-bit Winsocks                                     |
| Using multiple 32-bit Winsocks                                     |
| Winsock files installed                                            |
| Windows 3.x                                                        |
| Windows 95, Windows 98, and Windows Me                             |
| Windows 95                                                         |
| Windows NT 4.0                                                     |
| Resolving Winsock conflicts during installation                    |
| IP filters and Winsock compatibility                               |
| Configuring the Contivity unit in a multiple-unit environment      |
| Configuring fault tolerance and automatic user load balancing      |
| Configuring multiple default sets                                  |
| Installing multiple Contivity units                                |
| Tips for installing multiple Contivity units                       |

| Chapter 10<br>Contivity unit configuration, support, and diagnostics |
|----------------------------------------------------------------------|
| Restarting a Contivity unit                                          |
| Identifying the login workstation                                    |
| Adding a Contivity unit to the selection list                        |
| Understanding the name server list order                             |
| Saving and restoring unit configurations                             |
| Backing up a unit configuration to disk                              |
| Restoring a unit configuration from disk                             |
| Changing the unit configuration                                      |
| Changing your ISP                                                    |
| Changing registration information                                    |
| Changing a unit's password                                           |
| Changing a unit's name                                               |
| Changing a unit's time, date, or time zone                           |
| Selecting additional support options                                 |
| Enabling diagnostic IP tools                                         |
| Defining the SNMP community string for get requests                  |
| Testing connections                                                  |
| Testing the connection to the Internet                               |
| Testing the connection to a host                                     |
| Testing the response time of a host                                  |
| Tracing the route to a host                                          |
| Testing the echo port of a host                                      |
| Setting host connection test options                                 |
| Appendix A<br>Troubleshooting and error messages                     |
| Viewing a Contivity unit's serial number                             |
| Viewing system logs and entries                                      |
| Viewing system files in Setup                                        |
| Viewing unit log information                                         |
| Viewing a unit's users                                               |
| Viewing a unit's update history                                      |

| Managing system files through a Web browser          | 5 |
|------------------------------------------------------|---|
| Connecting to the Contivity unit using a Web browser | 5 |
| Viewing a unit's log files                           | 7 |
| Viewing a unit's update history                      | 7 |
| Changing a unit's system settings file               | 7 |
| Changing a unit's port mappings                      | 8 |
| Changing a unit's hosts                              | 8 |
| IP workstation error messages                        | B |
| Common questions and answers                         | 9 |
| Glossary                                             | 1 |
| Index                                                | 9 |

# **Figures**

| Eiguro 1  | Connecting the Continity unit in a network 22             |
|-----------|-----------------------------------------------------------|
|           |                                                           |
| Figure 2  |                                                           |
| Figure 3  | Enter IP Address dialog box                               |
| Figure 4  | Pings dialog box                                          |
| Figure 5  | Ping Configuration dialog box                             |
| Figure 6  | Select Connection Type dialog box                         |
| Figure 7  | Select Connection Device dialog box                       |
| Figure 8  | Select Type of Connections dialog box                     |
| Figure 9  | IPsec Configuration dialog box                            |
| Figure 10 | IPsec Configuration dialog box51                          |
| Figure 11 | Monitor Connection dialog box                             |
| Figure 12 | Enter Monitor / Control Connection Information dialog box |
| Figure 13 | IPsec Configuration dialog box54                          |
| Figure 14 | Monitor Connection dialog box                             |
| Figure 15 | Enter Monitor / Control Connection Information dialog box |
| Figure 16 | Select Connection Type dialog box                         |
| Figure 17 | Select Connection Device dialog box                       |
| Figure 18 | Select Type of Connection dialog box                      |
| Figure 19 | IPsec Configuration dialog box                            |
| Figure 20 | Monitor Connection dialog box                             |
| Figure 21 | Enter Monitor / Control Connection Information dialog box |
| Figure 22 | IPsec Configuration dialog box                            |
| Figure 23 | IPsec Configuration dialog box                            |
| Figure 24 | Enter Monitor / Control Connection Information dialog box |
| Figure 25 | Default User icon                                         |
| Figure 26 | Set Domain dialog box                                     |
| Figure 27 | Set User Name Order dialog box                            |
| Figure 28 | Prompt to use selected user as a template                 |
| Figure 29 | Create a User dialog box90                                |
| -         |                                                           |

| Figure 30 | Prompt to use selected group as a template91            |
|-----------|---------------------------------------------------------|
| Figure 31 | Create a Group dialog box91                             |
| Figure 32 | Delete user confirmation message box93                  |
| Figure 33 | Delete group confirmation message box94                 |
| Figure 34 | Copy user confirmation message box                      |
| Figure 35 | Copy group confirmation message box96                   |
| Figure 36 | Effective Settings of User dialog box97                 |
| Figure 37 | Change Settings of User dialog box100                   |
| Figure 38 | Change User Access dialog box102                        |
| Figure 39 | Change Settings of User dialog box108                   |
| Figure 40 | Change Internet Access dialog box109                    |
| Figure 41 | Add Internet Access dialog box                          |
| Figure 42 | Change Settings of User dialog box 111                  |
| Figure 43 | Change Internet Access dialog box                       |
| Figure 44 | Delete access confirmation message box                  |
| Figure 45 | Change Settings of User dialog box                      |
| Figure 46 | Change Internet Access dialog box                       |
| Figure 47 | Change Settings of User dialog box                      |
| Figure 48 | Change News Groups dialog box 116                       |
| Figure 49 | Add News Group dialog box 116                           |
| Figure 50 | Change Settings of User dialog box 118                  |
| Figure 51 | Delete news group confirmation message box              |
| Figure 52 | Change Settings of User dialog box 119                  |
| Figure 53 | Change News Group dialog box120                         |
| Figure 54 | Change Settings of User dialog box121                   |
| Figure 55 | Change Incoming Ports dialog box                        |
| Figure 56 | Add Incoming Port dialog box122                         |
| Figure 57 | Change Settings of User dialog box124                   |
| Figure 58 | Delete incoming port confirmation message box125        |
| Figure 59 | Change Settings of User dialog box126                   |
| Figure 60 | Change Incoming Port dialog box                         |
| Figure 61 | Change Settings of User dialog box128                   |
| Figure 62 | Select Reports dialog box                               |
| Figure 63 | Change User Access dialog box131                        |
| Figure 64 | Change Internet access to deny access to a site example |

| Figure 65 | Restrict Internet access example133         |
|-----------|---------------------------------------------|
| Figure 66 | Allow Internet access example134            |
| Figure 67 | Control help screen                         |
| Figure 68 | Monitor main window142                      |
| Figure 69 | Sample Stats window144                      |
| Figure 70 | Sample Users window148                      |
| Figure 71 | Sample Log window150                        |
| Figure 72 | Sample Diag window153                       |
| Figure 73 | Trace dialog box                            |
| Figure 74 | Sample trace results file                   |
| Figure 75 | Multiple Contivity units window             |
| Figure 76 | AutoLog window                              |
| Figure 77 | Event Information dialog box162             |
| Figure 78 | Sample SYSLOG output                        |
| Figure 79 | Alarms dialog box                           |
| Figure 80 | Enter SYSLOG Host dialog box171             |
| Figure 81 | Sample SYSLOG Output173                     |
| Figure 82 | Alarms dialog box                           |
| Figure 83 | Enter SNMP Host dialog box175               |
| Figure 84 | Services dialog box                         |
| Figure 85 | WEB Proxy Configuration dialog box181       |
| Figure 86 | WEB Server Configuration dialog box         |
| Figure 87 | Services dialog box                         |
| Figure 88 | Services dialog box                         |
| Figure 89 | Static Routes dialog box                    |
| Figure 90 | Static Route Configuration dialog box       |
| Figure 91 | Other Settings dialog box                   |
| Figure 92 | Interface Configuration dialog box          |
| Figure 93 | Server Publication dialog box               |
| Figure 94 | Server Publication Configuration dialog box |
| Figure 95 | Example: Publishing an SMTP server          |
| Figure 96 | Other Settings dialog box                   |
| Figure 97 | Example: Publishing a server for NetMeeting |
| Figure 98 | Interface Filter Configuration dialog box   |
| Figure 99 | Filter Configuration dialog box             |

| Figure 100 | Rule Configuration dialog box                                               |
|------------|-----------------------------------------------------------------------------|
| Figure 101 | Interface Filter Configuration dialog box                                   |
| Figure 102 | Services dialog box                                                         |
| Figure 103 | DHCP Configuration dialog box                                               |
| Figure 104 | Services dialog box                                                         |
| Figure 105 | DHCP Configuration dialog box                                               |
| Figure 106 | Scope Configuration dialog box                                              |
| Figure 107 | Enter Excluded Addresses dialog box                                         |
| Figure 108 | Enter Server Address dialog box                                             |
| Figure 109 | RIP's dialog box                                                            |
| Figure 110 | Enter Alias Name and IP Address and Select Interface dialog box $\dots 231$ |
| Figure 111 | Interface Configuration dialog box                                          |
| Figure 112 | Enter IP Information for Interface dialog box                               |
| Figure 113 | Enter IP Information for Interface dialog box                               |
| Figure 114 | Server Publication dialog box236                                            |
| Figure 115 | Instant Internet home page                                                  |
| Figure 116 | Web Cache page                                                              |
| Figure 117 | ISDN Configuration dialog box                                               |
| Figure 118 | ISDN Configuration (advanced) dialog box                                    |
| Figure 119 | Dialup Configuration dialog box                                             |
| Figure 120 | Dialup Configuration (dual-analog) dialog box                               |
| Figure 121 | Dialup Configuration (advanced) dialog box                                  |
| Figure 122 | T1 Configuration dialog box                                                 |
| Figure 123 | T1 Advanced Configuration dialog box                                        |
| Figure 124 | E1 Configuration dialog box                                                 |
| Figure 125 | E1 Advanced Configuration dialog box                                        |
| Figure 126 | PPPoE Configuration dialog box                                              |
| Figure 127 | PPPoE Configuration (advanced) dialog box                                   |
| Figure 128 | Windows 95 Run dialog box                                                   |
| Figure 129 | Instant Internet Units dialog box                                           |
| Figure 130 | Select IPX Frame Types dialog box                                           |
| Figure 131 | Restarting Instant Internet dialog box                                      |
| Figure 132 | iiLogin icon                                                                |
| Figure 133 | iiLogin Connected as username dialog box                                    |
| Figure 134 | Instant Internet Units dialog box                                           |

| Figure 135 | Enter Unit's IP Address dialog box                         |
|------------|------------------------------------------------------------|
| Figure 136 | Backup Setup Configuration dialog box                      |
| Figure 137 | Restore Setup Configuration dialog box                     |
| Figure 138 | Prompt to restore users and groups                         |
| Figure 139 | Dialup Configuration dialog box                            |
| Figure 140 | ISDN Configuration dialog box                              |
| Figure 141 | Registration Information dialog box                        |
| Figure 142 | Change Password dialog box                                 |
| Figure 143 | Unit Name dialog box                                       |
| Figure 144 | Unit Time dialog box                                       |
| Figure 145 | Time Zone dialog box                                       |
| Figure 146 | Other Settings dialog box                                  |
| Figure 147 | Services dialog box                                        |
| Figure 148 | SNMP Configuration dialog box                              |
| Figure 149 | Tools main window                                          |
| Figure 150 | Ping test                                                  |
| Figure 151 | Trace test                                                 |
| Figure 152 | Stress test                                                |
| Figure 153 | Options dialog box in Tools                                |
| Figure 154 | About Instant Internet Setup dialog box, Serial Number box |
| Figure 155 | Instant Internet home page                                 |
| Figure 156 | Instant Internet System Administration page                |

# Tables

| Table 1  | Services Contivity Branch Access provides                                     |
|----------|-------------------------------------------------------------------------------|
| Table 2  | Phase 1 main mode states77                                                    |
| Table 3  | Phase 1 aggressive mode states77                                              |
| Table 4  | Phase 2 main mode states                                                      |
| Table 5  | Other state                                                                   |
| Table 6  | Admin user icons                                                              |
| Table 7  | Designating Internet access106                                                |
| Table 8  | Sample Internet access control list                                           |
| Table 9  | Add Internet Access dialog box items                                          |
| Table 10 | Add Incoming Port dialog box items                                            |
| Table 11 | Report options                                                                |
| Table 12 | Sample Control commands138                                                    |
| Table 13 | Interface commands available                                                  |
| Table 14 | Monitor main window toolbar buttons142                                        |
| Table 15 | Stats window statistics144                                                    |
| Table 16 | Stats window statistics for a dial-up or ISDN interface or a VPN tunnel . 145 |
| Table 17 | Users window statistics148                                                    |
| Table 18 | Monitor main window toolbar buttons149                                        |
| Table 19 | Sort options in the Users window149                                           |
| Table 20 | Log statistics                                                                |
| Table 21 | Log window toolbar buttons151                                                 |
| Table 22 | Sort options in the log window152                                             |
| Table 23 | Diag window statistics                                                        |
| Table 24 | AutoLog toolbar buttons                                                       |
| Table 25 | SYSLOG priority levels                                                        |
| Table 26 | SYSLOG messages for DHCP events                                               |
| Table 27 | SYSLOG messages for IPsec events                                              |
| Table 28 | SYSLOG messages for linestate events                                          |
| Table 29 | SYSLOG messages for other events                                              |
|          |                                                                               |

| Table 30 | SNMP trap events                                                      | . 174 |
|----------|-----------------------------------------------------------------------|-------|
| Table 31 | Cache level default expiration settings for text and non-text entries | . 249 |

# Preface

The Contivity\* Branch Access hardware and software solution is a managed and secure gateway that connects any type of LAN to the Internet through a single IP address. It connects directly to a network and lets all LAN users access the Internet simultaneously.

Contivity Branch Access, along with your service provider, can allow all network users to enjoy the broad information services available on the Internet automatically! Within minutes, you can browse the World Wide Web, retrieve files, search for information, participate in news groups, and send and receive e-mail.

## Before you begin

This manual is intended for network administrators and contains information for performing the following functions:

- Administering the Contivity unit
- Configuring IP security (IPsec) for a virtual private network (VPN)
- Administering user and group Internet access
- Monitoring the Contivity unit
- Configuring the Contivity unit as a DNS, Web, or SOCKS proxy server
- Configuring the IP services that the Contivity unit will use
- Using Web cache configuration to administer and configure the Contivity unit's Web cache settings
- Using support and diagnostic functions for the Contivity unit
- Using built-in tools to test a connection to the Internet and to a host
- Supporting IP

Before you use this manual, you need to do two things. First, write down the model number and serial number of the Contivity unit. This information will be required if you need to call Nortel Networks Technical Support. These numbers are located on the back of the Contivity unit. You can also view the serial number using the Setup utility. For more information, see "Viewing a Contivity unit's serial number" on page 343.

Model #\_\_\_\_\_

Example: CQ1001104 or DM1401E67

Serial # \_\_\_\_\_

Example: I0300004F or I4000181CC404F

Second, review the basic installation process in *Installing the Contivity Branch Access Management Software Version 7.20* and determine how you want Contivity Branch Access to function in your network.

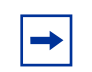

**Note:** All references to "Contivity unit" and "unit" also apply to the Instant Internet unit.

## **Text conventions**

This manual uses the following text conventions:

| angle brackets (< >) | Indicate that you choose the text to enter based on the<br>description inside the brackets. Do not type the<br>brackets when entering the command.<br>Example: If the command syntax is: |
|----------------------|----------------------------------------------------------------------------------------------------|
|                      | <pre>ping <ip_address>, you enter: ping 192.32.10.12</ip_address></pre>                                                                                                    |
| bold courier text    | Indicates text that you need to enter and command names and options.                                                                                                    |
|                      | Example: Enter ipconfig /release.                                                                                                    |
|                      | Example: Use the <b>winipcfg</b> command.                                                                                                    |

| italic text     | Indicates file and directory names, new terms, book<br>titles, and variables in command syntax descriptions.<br>Where a variable is two or more words, the words are<br>connected by an underscore. |
|-----------------|----------------------------------------------------------------------------------------------------|
|                 | Example: If the command syntax is:                                                                                                    |
|                 | <pre>dns <name_server></name_server></pre>                                                                                                    |
|                 | < <i>name_server&gt;</i> is one variable and you substitute one value for it.                                                                                                    |
| screen text     | Indicates command syntex and system output, for example, prompts and system messages.                                                                                                    |
|                 | <b>Example</b> : Waiting for Contivity to restart.                                                                                                    |
| separator ( > ) | Shows menu paths.                                                                                                    |
|                 | Example: From the Window Start menu, choose Settings > Control Panel.                                                                                                    |

# **Related publications**

For more information about using Contivity Branch Access, refer to the following publications:

• Important Notice for the Contivity Branch Access Software Version 7.20 (part number 313368-A)

Provides instructions for viewing documentation and installing the Contivity Branch Access management software and third-party applications (Adobe\* Acrobat Reader\*, Netscape Communicator\*, and AniTa Terminal Emulator\*).

• Installing the Contivity Branch Access Management Software Version 7.20 (part number 313367-A)

Provides instructions for installing the Contivity Branch Access management software.

• Setting Up the Contivity 100 Unit (part number 313369-A)

Provides instructions on installing and administering the Contivity 100 unit hardware.

• Setting Up the Contivity 400 Unit (part number 313370-A)

Provides instructions on installing and administering the Contivity 400 unit hardware.

• Using the Contivity Branch Access Management Software Version 7.20 (part number 313371-A)

Provides an introduction to the Contivity Branch Access management software, instructions for administering the product, and procedures for using Contivity features.

• *Reference for the Contivity Branch Access Command Line Interface Version* 7.20 (part number 313372-A)

Provides instructions and CLI commands for remotely accessing the Contivity unit and for administering the unit using out-of-band management.

• Contivity Branch Access Software and Documentation Version 7.20 CD (part number 313374-A)

Provides manuals for using and installing the Contivity Branch Access management software and third-party applications. The CD contains the following documents:

- Installing the Contivity Branch Access Management Software Version 7.20
- Setting Up the Contivity 100 Unit
- Setting Up the Contivity 400 Unit
- Using the Contivity Branch Access Management Software Version 7.20
- *Reference for the Contivity Branch Access Command Line Interface Version 7.20*

You can print selected technical manuals and release notes free, directly from the Internet. Go to the *www.nortelnetworks.com/documentation* URL. Find the product for which you need documentation. Then locate the specific category and model or version for your hardware or software product. Use Adobe Acrobat Reader to open the manuals and release notes, search for the sections you need, and print them on most standard printers. Go to Adobe Systems at the *www.adobe.com* URL to download a free copy of the Adobe Acrobat Reader.

You can purchase selected documentation sets, CDs, and technical publications through the Internet at the *www1.fatbrain.com/documentation/nortel* URL.

## How to get help

If you purchased a service contract for your Nortel Networks product from a distributor or authorized reseller, contact the technical support staff for that distributor or reseller for assistance.

If you purchased a Nortel Networks service program, contact one of the following Nortel Networks Technical Solutions Centers:

| Technical Solutions Center | Telephone                       |
|----------------------------|---------------------------------|
| EMEA                       | (33) (4) 92-966-968             |
| North America              | (800) 4NORTEL or (800) 466-7835 |
| Asia Pacific               | (61) (2) 9927-8800              |
| China                      | (800) 810-5000                  |

An Express Routing Code (ERC) is available for many Nortel Networks products and services. When you use an ERC, your call is routed to a technical support person who specializes in supporting that product or service. To locate an ERC for your product or service, go to the *www.nortelnetworks.com/servsup* URL. Click the Tools menu item and then click Express Routing Codes under the Other heading.

# Chapter 1 Introduction

This chapter provides information about the types of network environments in which the Contivity unit works as well as the services that the Contivity Branch Access management software provides for your network.

## **Flexible Business Solution**

Contivity Branch Access provides small- and medium-size businesses and business branches with secure and managed Internet access as well as an extensive set of services that matches the needs of today's business activity.

This flexible hardware and software solution simplifies Internet access while significantly lowering costs, and providing higher reliability and easier manageability of networked users.

Contivity Branch Access contains multiple Ethernet\* interfaces for single or redundant external broadband (cable and xDSL) modems as well as single- and dual-analog modems, ISDN connections, and even T1 or E1 connections with CSU/DSU. Any combination of interfaces can serve as primary or automatically switched backup redundant links for 100% uptime service for critical business needs.

Contivity Branch Access also allows for the transparent use of an external Web caching server. Normally, external Web caching servers require that each workstation to either be configured for proxy mode or be installed along with an external switching device to make the caching server access transparent. Contivity Branch Access functions as a Layer 4 (L4) switch to transparently accommodate an external Web caching device.

Figure 1 provides an example of how you can connect your Contivity unit in your network.

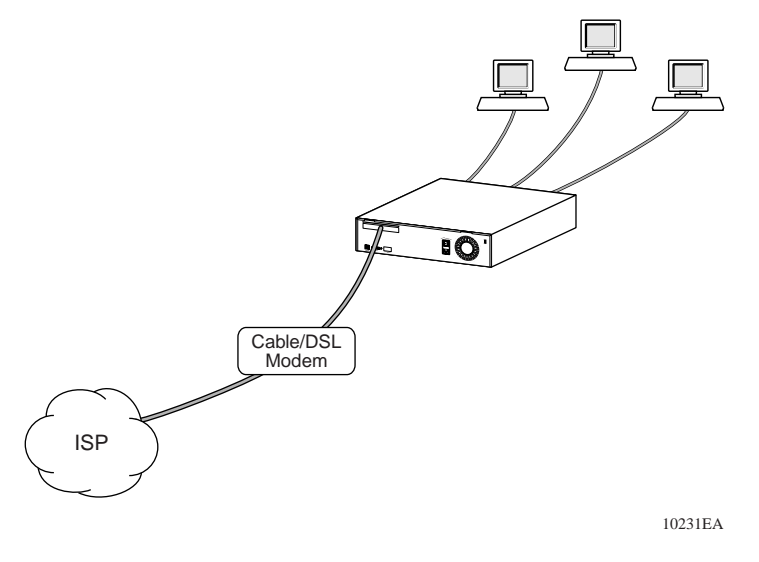

Figure 1 Connecting the Contivity unit in a network

### **Advanced routing**

Advanced routing features can create multiple subnets per interface and integrate smoothly with the Layer 2 (L2) switch to:

- Add more demilitarized zone (DMZ)-type functions to the existing DMZ Ethernet interface through the 10/100 seven-port Ethernet switch.
- Integrate with Routing Information Protocol (RIP) and RIP2.
- Update the system time with Network Time Protocol (NTP) services.
- Provide Dynamic Host Configuration Protocol (DHCP) services through internal DHCP servers as well as via DHCP relay to central office DHCP servers, Domain Name Service (DNS) proxy caching, and many others.

#### **High-performance throughput**

As a high-performance solution, Contivity Branch Access keeps up with any proposed broadband and routing requirement with an excess of a 200 Mb/s, full-duplex routing throughput capable of saturating Fast Ethernet links which are provided by all Ethernet ports on the unit. Virtual private network (VPN)

throughput approaches Ethernet wire speeds with the Contivity 100 unit and substantially exceeds that throughput with the Contivity 400 unit—even while operating Triple Data Encryption Standard (3DES) encryption and either Secure Hash Algorithm (SHA) or Message Digest 5 (MD5) authentication. VPN tunnels through broadband could saturate any existing and proposed links even with full encryption.

## How the Contivity unit can function in your network

Before you install the Contivity unit, you should understand your network environment and how the unit functions in the network.

The Contivity unit can function in your network in three ways. It can:

- **Provide security** You can isolate your network from the Internet to help ensure network security. You do this for three reasons:
  - To prevent Internet users outside your organization from seeing internal IP addresses.
  - To protect your network from being accessed by intruders or hackers.
  - To permit remote LANs to communicate with your LAN over a virtual private network (VPN) using IP security (IPsec).
- **Control Internet access** You can restrict your users' access by date and time, and you can restrict access to certain sites or newsgroups.
- **Ease administration** The Contivity Branch Access management software allows you to adopt existing users and groups from your directory services.

## **IP** networks

For security purposes, on an IP network, you may want to isolate your network from the Internet. You can do this by configuring the network workstations to pass through a router before accessing the Internet. However, using a router to isolate the LAN can be time-consuming to set up and maintain because each LAN user must have a "legal" IP address and be protected from hackers. Contivity Branch Access, on the other hand, makes it easy to isolate your IP network from the Internet by using address translation to translate "illegal" (reserved private) LAN workstation IP addresses into legal IP addresses. On IP networks with IP workstations, there is essentially no limit to the number of application sessions (instances) that can access the Contivity unit.

#### Virtual private networks

You can use IP security (IPsec) to create a virtual private network (VPN). A VPN is a special type of connection that permits remote users or LANs to communicate with another user or LAN over a public network, such as the Internet. When you set up a VPN, you are essentially using a public network as your own private, secure network.

Contivity Branch Access includes a portfolio of VPN options that accept highly variable ISP environments at branch offices while maintaining critical service levels for real business needs. You can install and configure a VPN branch anywhere Internet access is available, through any network or ISP connectivity, with dynamic or fixed IP addressed accounts, and with any alternative connectivity.

## **IPX networks**

An IPX network is automatically secure because there is no IP traffic on the network. In this type of network, the Contivity Branch Access management software provides quick and easy access to the Internet. For IPX networks with IPX workstations, Contivity Branch Access supports up to 250 application sessions. This means that IPX workstations can access the Contivity unit using up to 250 application instances.

# **Services Contivity Branch Access provides**

Table 1 describes the services that Contivity Branch Access provides for IP networks.

#### Table 1 Services Contivity Branch Access provides

| Service                 | Features                                                                                                    |
|-------------------------|----------------------------------------------------------------------------------------------------|
| Address<br>Translation  | The address translation service enables the Contivity unit to act like a standard router by routing IP information from one location to another. This service enables the Contivity unit to go beyond the simple routing role by translating illegal (reserved private) LAN workstation IP addresses into legal IP addresses.                                                                                                    |
|                         | Address translation supports the IPsec Encapsulating Security Payload (ESP) protocol.                                                                                                    |
| Alarms                  | System log (SYSLOG) messages and Simple Mail Transfer Protocol (SNMP) traps broadcast alarms to third-party daemons for real-time system updates.                                                                                                    |
| Client Login            | Contivity Branch Access provides for user identification with your existing LAN directory to annotate logging and establish access control policies. Contivity Branch Access also provides graphic views of branch throughputs both for Internet access and VPN tunnels.                                                                                                    |
| DHCP Server             | Using the Contivity unit as a DHCP server allows you to configure a single option on each workstation, and then configure the Contivity unit once.                                                                                                    |
|                         | When you install the Contivity Branch Access management software, the Install program determines whether or not you are running DHCP on your network. If not, the software configures itself as a DHCP server. If the software does not configure itself as a DHCP server and you want to use this service, you must enable it.                                                                                                    |
| DNS Proxy<br>Server     | The Contivity unit acts as a Domain Name Service (DNS) proxy server by translating host names into numerical IP addresses.                                                                                                    |
| IP Routing              | The Contivity unit provides access to the Internet through IP routing. It maintains routing tables that help it determine the destination of data packets. This enables non-Windows* workstations (Macintosh*, UNIX*, and OS/2*) to access the Internet through the Contivity unit as IP workstations.                                                                                                    |
| Remote<br>Configuration | You can use a Telnet application and CLI commands to configure the Contivity unit from a remote location. Additionally, you can use a terminal emulation application with the CLI commands to configure the unit (out-of-band management). Remote configuration also supports remote recovery, which limits on-site visits by technical support personnel. For details, refer to <i>Reference for the Contivity Branch Access Command Line Interface Version 7.20</i> . |
| SOCKS Proxy<br>Server   | You can configure the Contivity unit as a SOCKS proxy server to handle TCP traffic for SOCKS clients. If you have IP workstations already configured as SOCKS workstations, you can use the unit to connect them to the Internet. For details, refer to "Configuring a Contivity unit as a SOCKS proxy server" on page 186.                                                                                                    |

| Service                    | Features                                                                                                    |
|----------------------------|----------------------------------------------------------------------------------------------------|
| VPN Tunnel                 | You can configure IP security (IPsec) to establish a virtual private network (VPN) tunnel between a Contivity unit and a Contivity VPN Switch (CVS), between a Contivity unit and a BayRS, or between two Contivity units. For details, refer to Chapter 2, "IP security and VPN."                       |
| Web<br>Configuration       | This feature allows you to access and edit the Contivity Branch Access configuration files using a Web browser. For details, refer to "Changing a unit's system files" on page 194.                                                                                                    |
| Web (HTTP)<br>Proxy Server | <ul> <li>Enabling the Contivity unit as a Web (HTTP) proxy server provides:</li> <li>A single point of contact for LAN workstations</li> <li>A single point for LAN workstations to obtain access to other proxies</li> <li>Web caching to the network in addition to individual workstations</li> </ul> |

#### Table 1 Services Contivity Branch Access provides (continued)

## Deciding what to do next

Contivity Branch Access is a powerful system that enables you to customize settings and services specifically for your organization. Following are some suggestions for getting started:

- To use the Contivity unit in a virtual private network (VPN), refer to Chapter 2, "IP security and VPN," on page 37.
- To establish and maintain control over the Internet sites your users and groups of users access, for example, block access to Web sites, newsgroups, and incoming ports, refer to Chapter 3, "User access administration," on page 79.
- To log and view the Internet sites your users are accessing, refer to Chapter 4, "Internet activity logging," on page 141.
- To configure alarms for system log (SYSLOG) and SNMP trap events, refer to Chapter 4, "Internet activity logging," on page 141.
- To use the Contivity unit as a Web, DNS, or SOCKS proxy server, refer to Chapter 5, "Proxy services," on page 179.
- To adjust the default IP services or configure the IP services, refer to Chapter 6, "Advanced IP configuration," on page 193.
- To speed up the Internet response time even more by caching sites that are accessed on a regular basis, refer to Chapter 7, "Web cache configuration," on page 237.
## Chapter 2 IP security and VPN

This chapter explains how to configure IP security (IPsec) to configure a virtual private network (VPN) between a Contivity Branch Access unit and a Contivity VPN Switch (CVS) or between two Contivity Branch Access units.

## Understanding virtual private networking

Contivity Branch Access includes IP security (IPsec) virtual private networking (VPN) capabilities designed to establish a tunnel with a Contivity VPN Switch (CVS), another Contivity Branch Access unit at a different location, or other IPsec-compliant devices.

A VPN is a special type of connection that permits remote users or LANs to communicate with another LAN over a public network, such as the Internet. When you set up a VPN, you are essentially using a public network as your own private, secure network. When users connect through the VPN, you incur only the local toll charges to your ISP.

To create a VPN, a special connection, called a "tunnel," is first established between the two sites. Tunnels allow private IP traffic to flow across the Internet, including NetBIOS information (for Windows networking) encapsulated within IP packets. Through the tunnel, all IP-based resources and applications on the remote LAN become available to the local site. User data sessions through tunnels can specify DES encryption to assure privacy, authentication (which proves that the data was not intercepted and modified), or both. Contivity Branch Access supports 56-bit encryption (DES) for VPN tunneling as a standard feature. Contivity Branch Access also supports 168-bit encryption (3DES) as an add-on feature.

**Note:** The export of 3DES encryption outside North America is regulated by the U.S. Government. If you require 3DES encryption, you must purchase the *3DES Encryption Module* (part number DM0010001). Contact your Nortel Networks sales representative for more information.

For authentication, Contivity Branch Access supports:

- MD5 Message Digest 5
- SHA Secure Hash Algorithm

## **Understanding modes**

When you configure a tunnel between two Contivity Branch Access units or a Contivity Branch Access unit and a CVS, the Setup program determines what mode needs to be used. After you add a VPN, you can change the mode to be used in the tunnel.

Internet Security Association and Key Management Protocol (ISAKMP) negotiations proceed in two phases. During phase 1, two ISAKMP peers establish a secure, authenticated channel with which to communicate. The ISAKMP is used to protect further negotiation traffic. During phase 2, other Security Associations (SA) are negotiated on behalf of IPsec.

The key is the password for the tunnel and must be mutually agreed upon by both ends. Internet Key Exchange (IKE) defines two basic methods used to accomplish a phase 1 authenticated key exchange:

• Main mode – A main-mode connection provides identity protection because the identity of the endpoints (peers) is exchanged in encrypted messages after the Diffie-Hellman key exchange. The IP address is used for identification. • **Aggressive mode** – In an aggressive-mode connection, the name of the tunnel interface is sent as the source ID in the initial proposal. This allows the remote gateway to identify the incoming connection by name, rather than by IP address and can, therefore, be used with dynamic IP addresses.

The CVS software has implemented aggressive mode for non-Contivity clients to support more client implementations. Contivity Branch Access leverages this capability to act as a single-user client on behalf of the network (many-to-one NAT).

## Using perfect forward secrecy (PFS)

Perfect forward secrecy (PFS) means that the compromise of a single key permits access only to data protected by that key.

The PFS setting between the Contivity Branch Access unit and the CVS must match. The Contivity Branch Access unit responds to a phase 2 key exchange performed by the destination regardless of this setting. Note that PFS also incurs significant additional computational overhead that you may want to avoid unless you understand the security implications and PFS is required.

The default setting for PFS depends on whether you add an IPsec tunnel for another Contivity Branch Access unit or for a CVS. When connecting to another Contivity Branch Access unit, the default is off; when connecting to a CVS, the default is on.

To enable PFS:

- 1 Start Setup, and if prompted, select a unit to configure.
- **2** In the Interfaces area, select the IPsec interface for which you want to modify the PFS.
- 3 Click Configure.

The IPsec Configuration dialog box opens (Figure 2).

| : Configuration                                                         |                           |
|-------------------------------------------------------------------------|---------------------------|
| Name: vpn                                                               | Mode: • Main C Aggressive |
| Кеу:                                                                    | NAT: 🗖 PFS: 🗖             |
| Destination: 192.168.0.0                                                | Timeout: 480 minutes      |
| Local Addresses                                                         | Remote Addresses          |
| 192.168.1.0 / 24 Add Remove                                             | 192.168.1.1 Add<br>Remove |
| Encryption<br>DES<br>null<br>DES (disabled)                             | Authentication            |
| Connection: C Monitor C Control<br>IP address:<br>Source: <none></none> | Default Network (none>    |
| ОК                                                                      | Cancel                    |

Figure 2 IPsec Configuration dialog box

- 4 Select the PFS check box to enable perfect forward secrecy.
  - To disable PFS, clear the check box.
- **5** Click OK.

## Using the default network specification

Contivity Branch Access has an IPsec form of "default network." This default network is used to select the Contivity Branch Access unit's source address for a packet whose destination is at the other end of an IPsec tunnel. This feature allows Contivity Branch Access to participate in its own IPsec tunnels for its own services such as DNS and proxies. You can also combine the default network command with NAT so that all addresses can be translated to a single source address that is also a valid source address in an IPsec tunnel. To modify your default network setting:

- 1 Start Setup, and if prompted, select a unit to configure.
- **2** Select the IPsec interface for which you want to modify the default network setting.
- **3** Click Configure.

The IPsec Configuration dialog box opens (Figure 2 on page 40).

- 4 In the Default Network area, select an interface from the list.
- **5** Click OK.

## Managing local and remote IP addresses

You can add or remove local and remote IP addresses for a VPN tunnel. Adding a remote address of 0.0.0.0/0 designates non-split tunneling while specifying the actual remote subnet designates split tunneling.

- Non-split tunneling When you configure a VPN with non-split tunneling, Contivity Branch Access sends all packets over the IPsec tunnel.
- **Split tunneling** When you configure a VPN with split tunneling, Contivity Branch Access sends the packets destined for the Internet outside of the IPsec tunnel and directly to the Internet, and sends only the packets destined for the VPN over the IPsec tunnel. The benefit of a split-tunnel configuration is that each site's Internet traffic does not traverse the IPsec tunnel, and the home office does not have to provide Internet connectivity for all of the branch offices.

## Adding a local or remote IP address

To add a local or remote IP address:

1 In the IPsec Configuration dialog box, in the Local Addresses or Remote Addresses area, click Add.

The Enter IP Address dialog box opens (Figure 3).

| Figure 3 | Enter IP | Address | dialog | box |
|----------|----------|---------|--------|-----|
|----------|----------|---------|--------|-----|

| Ente | er IP Address | X |
|------|---------------|---|
|      | Address:Bits: |   |
|      | OK Cancel     |   |

- 2 In the Address box, enter the IP Address of a local or remote network that is to be allowed to participate in the tunnel.
- **3** In the Bits box, enter the number of bits.
- 4 Click OK.

#### Removing a local or remote IP address

To remove a local or remote IP address:

- 1 In the IPsec Configuration dialog box, in the Local Addresses or Remote Addresses area, select the address and then click Remove.
- **2** In the confirmation dialog box, click Yes.

## Using pings

Contivity Branch Access provides a background ping facility that you can use to control or monitor the connection state of a VPN and serve as a "keep-alive" for the tunnel.

There are two types of pings:

- **Control** Use a control ping when you want to maintain a permanent tunnel connection.
- **Monitor** Use a monitor ping when you do not want to keep the connection active but you still want to check the status of a tunnel. This type of ping is typically used with a dial-up connection.

The following capabilities are available for a ping:

• All modes – For all modes of ping, you can specify the destination address, packet length, interval, and timeout. The destination should be some device that is reachable and for which a response is representative of the desired connectivity.

For example, if the purpose of the ping is to validate a VPN connection, then it is best to choose a destination that is reached through the VPN tunnel, such as the private address of the remote Contivity Branch Access unit or the CVS.

• **Monitor mode** – The monitor mode does not initiate a connection and is not considered to be activity against a dial-up interface's idle timeout. This mode does not keep a connection active.

**Note:** A monitor ping is considered to be activity on the CVS but is not considered to be activity against the Contivity Branch Access unit's dial-up timeout; therefore, Contivity Branch Access is free to drop the line. After the line is dropped, the monitor ping disables the connection. The CVS's idle timeout disables the other end of the connection.

In monitor mode, if the specified interface is not active the ping does not occur. Also, in the case of an IPsec interface, if the interface used to reach the corresponding remote gateway is not active, the ping does not occur. If an IPsec interface is specified and no response is received for three consecutive pings, the tunnel is dropped and is re-established as required by normal VPN activity.

If the ping fails for three consecutive times, the interface is brought down, but is not disabled from further activity. This is normally used for IPsec interfaces because the ping failure indicates that the IPsec tunnel is no longer operating properly. If this happens, any active IPsec tunnels are dropped and are re-established as required by normal activity.

• **Control mode** – The control mode is useful for maintaining permanent connections, switching to a backup interface when a primary interface becomes unavailable and the primary interface does not have a reliable indication of its availability, or both.

For example, in xDSL and cable modem environments, the Contivity Branch Access interface that connects to the Internet is usually an Ethernet interface, and that interface is always active as long as the link exists between Contivity Branch Access and the xDSL or cable modem. A ping in control mode always attempts to use the specified interface (even if it is considered inactive for normal use), and if three consecutive responses are not received, the interface is made inactive (if an IPsec interface is used, any associated tunnels are dropped). The ping continues to transmit on the interface, even while it is unavailable for normal traffic. After a response is received, the interface is made available again.

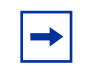

**Note:** The control mode initiates a connection and is considered to be activity. A control mode ping attempts to keep the path to the destination active at all times.

• **Background mode** – Background mode is a standard ping with no other special provisions. This mode sends a ping to the specified destination, which initiates a connection if required, and is considered to be activity. The receipt of a response (or the lack of one) has no effect on system operation.

To configure a ping:

- 1 Start Setup, and if prompted, select a unit to configure.
- **2** Choose Support > Ping's.

The Pings dialog box opens (Figure 4).

| Pings |                   |             |            |        |                |                  |  |
|-------|-------------------|-------------|------------|--------|----------------|------------------|--|
|       |                   |             |            |        |                |                  |  |
|       | IP Address / Host | Туре        | Interface  | Source | Length         | Interval Timeout |  |
|       |                   |             |            |        |                |                  |  |
|       |                   |             |            |        |                |                  |  |
|       |                   |             |            |        |                |                  |  |
|       |                   |             |            |        |                |                  |  |
|       |                   |             |            |        |                |                  |  |
|       |                   |             |            |        |                |                  |  |
|       |                   |             |            |        |                |                  |  |
|       |                   |             |            |        |                |                  |  |
|       |                   |             |            |        |                |                  |  |
|       |                   |             |            |        | a l            |                  |  |
|       |                   | <u>A</u> dd |            | emove  | <u>L</u> nange |                  |  |
|       |                   |             |            |        |                |                  |  |
|       |                   | _           | <u>o</u> k | Ca     | ncel           |                  |  |

Figure 4 Pings dialog box

**3** Click Add.

The Ping Configuration dialog box opens (Figure 5).

| Ping Configuration                     | × |
|----------------------------------------|---|
| IP address / host:                     |   |
| Length:                                |   |
| Interval:                              |   |
| Timeout:                               |   |
|                                        |   |
| Type: C Monitor C Control @ Background |   |
| Interface:                             |   |
|                                        |   |
| Source: <none></none>                  |   |
| OK Cancel                              |   |

Figure 5 Ping Configuration dialog box

- **4** Enter the following information:
  - **IP address / host** Enter the IP address or host name of the remote end you want to ping. When using ping from Contivity Branch Access unit to Contivity Branch Access unit, it is best to select the private address of the remote Contivity Branch Access unit to ping. When using ping from a Contivity Branch Access unit to a CVS, it is best to select the private address of the CVS to ping.
    - **Length** Enter the length of the data packet. This box is normally left blank so that the shortest possible packet is used.
    - **Interval** Enter the number of seconds between ping attempts. The default is 1 second.
    - Timeout Enter the number of seconds to wait for a ping response. The default is 5 seconds.

- **5** Select the type of ping to run:
  - **Monitor** Used for IPsec, a monitor ping checks the validity of a tunnel. After a series of failed pings, this option ends the tunnel. This type of ping does not initiate a dial-up connection or cause a dial-up connection to be kept active. The ping monitors the validity of the tunnel.
  - **Control** A control ping manages the operating status of an interface. This type of ping can be used to force a connection to be kept active at all times.
  - **Background** Runs the ping in the background. A background ping can be used to keep a dial-up connection active.
- 6 If you selected Monitor or Control, select the interface to monitor or control from the Interface list; otherwise skip this step.
- 7 Select the interface used to initiate the ping from the Source list.

The default source is the IP address of the interface that is closest to the destination.

- 8 Click OK to close the Ping configuration dialog box.
- **9** Click OK to close the Pings dialog box.
- **10** In the Setup main window, click Save and Exit.

# Understanding how a Contivity unit-to-Contivity unit VPN works

The Contivity Branch Access unit's VPN capabilities are designed to establish a secure tunnel with another Contivity Branch Access unit at a different location. When you establish a VPN between two Contivity Branch Access units, you can decide what types of connection you want to allow to the unit. This option provides you with another means for selecting the level of security necessary.

You can specify whether you want to allow only incoming or outgoing connections to establish a tunnel. You can also specify whether to allow both incoming and outgoing connections to establish a tunnel.

#### Allowing only incoming connections

When connecting with a remote site that has a dynamic IP address or is a third-party IPsec client, configure Contivity Branch Access to allow only incoming connections.

To allow only incoming connections to establish a tunnel:

- 1 Start Setup, and if prompted, select a unit to configure.
- **2** In the main Setup dialog box, click Add.

The Select Connection Type dialog box opens (Figure 6).

Figure 6 Select Connection Type dialog box

| Se | lect Connection Type                                         | X |  |  |  |
|----|--------------------------------------------------------------|---|--|--|--|
|    |                                                              |   |  |  |  |
|    | Select the connection type.                                  |   |  |  |  |
|    | Dialup is for connections using the built-in modem.          |   |  |  |  |
|    | Network is for a connection to a LAN.                        |   |  |  |  |
|    | Alias is for multiple IP addresses on the same interface.    |   |  |  |  |
|    | IPsec is for establishing an IPsec tunnel to another device. |   |  |  |  |
|    |                                                              |   |  |  |  |
|    | Dialup         Network         Alias         IPsec           |   |  |  |  |

3 Click IPsec.

The Select Connection Device dialog box opens (Figure 7).

Figure 7 Select Connection Device dialog box

| Sel | lect Connection Device                                               | X |
|-----|----------------------------------------------------------------------|---|
|     |                                                                      |   |
|     | Select the connection device.                                        |   |
|     | "Contivity" is for connections with a Contivity VPN Switch           |   |
|     | Contrarty is for connections with a contrarty arm switch.            |   |
|     | "Instant Internet" is for connections with an Instant Internet unit. |   |
|     |                                                                      |   |
|     | <u>Contivity</u> Instant Internet <u>O</u> ther                      |   |
|     |                                                                      |   |

**4** Click Instant Internet.

The Select Type of Connections dialog box opens (Figure 8).

Figure 8 Select Type of Connections dialog box

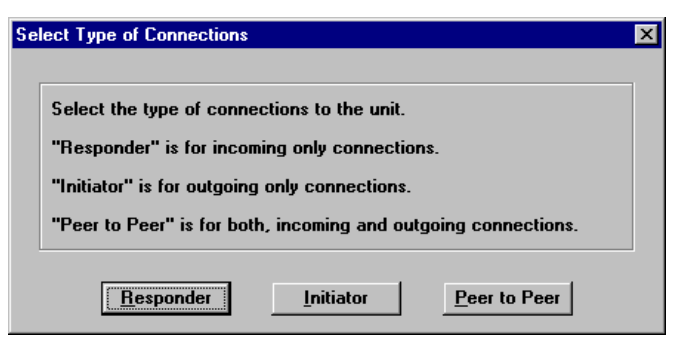

**5** Click Responder.

The IPsec Configuration dialog box opens (Figure 9).

| Figure 9 | IPsec Configurat | tion dialog box |
|----------|------------------|-----------------|
| -        | 0                | 0               |

| IPse | ec Configuration | X |
|------|------------------|---|
|      | Name:            |   |
|      |                  | ] |
|      | Add Remove       |   |
|      | OK Cancel        |   |

6 In the Name box, enter a name for the tunnel.

This name must match the one used on the other end of the tunnel.

7 In the Key box, enter a key for the tunnel.

The key is the password for the tunnel and must be mutually agreed upon by both Contivity Branch Access units. A key cannot begin with a backslash (\).

The Local Addresses area displays the IP addresses of local networks that are permitted to participate in the tunnel. The default local address, 0.0.0/0, allows all IP addresses on your LAN to be reached through the tunnel; however, this provides no security in terms of the peer's selection of local networks.

- To specify the addresses allowed in the tunnel, click Add. For more information, refer to "Adding a local or remote IP address" on page 41.
- 8 When you are finished entering information, click OK.
- **9** In the main Setup window, click Save and Exit.

#### Allowing only outgoing connections

Configure Contivity Branch Access to allow only outgoing connections when a Contivity Branch Access unit is initiating a connection but is not receiving incoming connections, such as when the unit has a dynamic IP address.

To allow only outgoing connections to establish a tunnel:

- 1 Start Setup, and if prompted, select a unit to configure.
- 2 Click Add.
- **3** In the Select Connection Type dialog box (Figure 6 on page 48), click IPsec.
- **4** In the Select Connection Device dialog box (Figure 7 on page 48), click Instant Internet.
- 5 In the Select Type of Connections dialog box (Figure 8 on page 49), click Initiator.

The IPsec Configuration dialog box opens (Figure 10).

| IPsec Configuration |              |                  | ×   |
|---------------------|--------------|------------------|-----|
|                     | Name:        |                  |     |
|                     | Кеу:         |                  |     |
|                     | Destination: |                  |     |
| Local Addresses     |              | Remote Addresses |     |
|                     | Add          |                  | Add |
|                     |              |                  |     |
|                     | ОК           | Cancel           |     |

Figure 10 IPsec Configuration dialog box

- **6** Enter the following information:
  - **Name** Enter a name for the tunnel. This name must match the one used on the other end of the tunnel.
  - **Key** Enter a key for the tunnel. The key is the password for the tunnel and must be mutually agreed upon by both Contivity Branch Access units. A key cannot begin with a backslash (\).
  - **Destination** Enter the remote Contivity Branch Access unit's public address or fully qualified domain name (FQDN). If you specify an FQDN, it is resolved each time a connection is initiated.
- 7 In the Local Addresses area, click Add to enter the IP addresses of a local network allowed to participate in the tunnel. For more information, refer to "Managing local and remote IP addresses" on page 41.

The default local address is that of your LAN.

- 8 In the Remote Addresses area, click Add to enter the IP addresses of the remote site that is accessed through the tunnel. For details, refer to "Adding a local or remote IP address" on page 41.
- 9 Click OK.

The Monitor Connection dialog box opens (Figure 11).

#### Figure 11 Monitor Connection dialog box

| Monitor C | onnection 🔀                                       |
|-----------|---------------------------------------------------|
| ৃ         | Do you want to monitor or control the connection? |
|           | Yes <u>N</u> o                                    |

**10** Do one of the following:

- If you do not want to monitor or control the connection, click No. Skip to step 13.
- If you want to monitor or control the connection, click Yes. The Enter Monitor / Control Connection Information dialog box opens (Figure 12). Continue with step 11.

Figure 12 Enter Monitor / Control Connection Information dialog box

| nter Monitor /               | Control Connection Information                                                                   | × |
|------------------------------|--------------------------------------------------------------------------------------------------|---|
|                              | Connection: C Monitor C Control                                                                  |   |
|                              | IP address:                                                                                      |   |
|                              |                                                                                                  |   |
| Select contr<br>and select r | rol to automatically re-establish an IPsec connection<br>nonitor to detect a connection failure. |   |
| Enter a num                  | eric IP address to monitor the connection with.                                                  |   |
| address.                     |                                                                                                  |   |
|                              |                                                                                                  |   |
|                              |                                                                                                  |   |

- **11** Enter the following information:
  - **Connection** Choose whether you want to monitor or control the connection. For more information, refer to "Using pings" on page 42.
  - **IP Address** Enter the IP address of a device that is reachable through the tunnel and represents the desired connectivity (usually the private address of the remote unit).
  - **Source** Select the source interface of the connection being monitored or controlled.
- 12 Click OK.
- **13** In the main Setup window, click Save and Exit.

#### Allowing both outgoing and incoming connections

Configure Contivity Branch Access to allow both incoming and outgoing connections to establish a tunnel only if your environment does not require high security.

To allow both incoming and outgoing connections to establish a tunnel:

- 1 Start Setup, and if prompted, select a unit to configure.
- 2 Click Add.
- **3** In the Select Connection Type dialog box (Figure 6 on page 48), click IPsec.
- **4** In the Select Connection Device dialog box (Figure 7 on page 48), click Instant Internet.
- 5 In the Select Type of Connections dialog box (Figure 8 on page 49), click Peer to Peer.

The IPsec Configuration dialog box opens (Figure 13).

| IPsec Configuration |              |                  | X   |
|---------------------|--------------|------------------|-----|
|                     | Name: Ypn    |                  |     |
|                     | Кеу:         |                  |     |
|                     | Destination: |                  |     |
| Local Addresses     |              | Remote Addresses |     |
|                     | Add          |                  | Add |
|                     | Remove       |                  |     |
|                     | ОК           | Cancel           |     |

Figure 13 IPsec Configuration dialog box

- **6** Enter the following information:
  - **Name** Enter a name for the tunnel. This name must match the one used on the other end of the tunnel.
  - **Key** Enter a key for the tunnel. The key is the password for the tunnel and must be mutually agreed upon by both Contivity Branch Access units. A key cannot begin with a backslash (\).
  - **Destination** Enter the remote Contivity Branch Access unit's public address or fully qualified domain name (FQDN). If you specify an FQDN, it is resolved each time a connection is initiated.
- 7 In the Local Addresses area, click Add to enter the IP addresses of a local network allowed to participate in the tunnel. For details, refer to "Managing local and remote IP addresses" on page 41.

You can specify an address here to force a packet to go through the tunnel. The default local address is that of your LAN.

- 8 In the Remote Addresses area, click Add to enter the IP addresses of the remote site that allowed to participate in the tunnel. For details, refer to "Adding a local or remote IP address" on page 41.
- 9 Click OK.

The Monitor Connection dialog box opens (Figure 14).

Figure 14 Monitor Connection dialog box

| Monitor C | Connection                           | ×             |
|-----------|--------------------------------------|---------------|
| ৃ         | Do you want to monitor or control th | e connection? |
|           | Yes <u>N</u> o                       |               |

**10** Do one of the following:

- If you do not want to monitor or control the connection, click No. Skip to step 13.
- If you want to monitor or control the connection, click Yes. The Enter Monitor / Control Connection Information dialog box opens (Figure 15). Continue with step 11.

Figure 15 Enter Monitor / Control Connection Information dialog box

| Enter Monitor /                                                      | Control Connection Information                                                                                                    | × |
|----------------------------------------------------------------------|----------------------------------------------------------------------------------------------------|---|
|                                                                      | Connection:  Monitor Control IP address: Source:                                                                                                    |   |
| Select cont<br>and select r<br>Enter a num<br>You can op<br>address. | rol to automatically re-establish an IPsec connection<br>nonitor to detect a connection failure.<br>neric IP address to monitor the connection with.<br>tionally select an interface to use as the source |   |
|                                                                      | <u>O</u> K Cancel                                                                                                    |   |

- **11** Enter the following information:
  - **Connection** Choose whether you want to monitor or control the connection. For more information, refer to "Using pings" on page 42.
  - **IP** Address Enter the IP address of a device that is reachable through the tunnel and represents the desired connectivity (usually the private address of the remote unit).
  - **Source** Select the source interface of the connection being monitored or controlled.
- 12 Click OK.
- **13** In the main Setup window, click Save and Exit.

# Understanding how a Contivity Branch Access unit-to-CVS VPN works

The Contivity Branch Access unit's VPN capabilities are designed to establish a tunnel with a Contivity VPN Switch (CVS) at another location. You can configure a Contivity Branch Access unit-to-CVS VPN regardless of whether your unit receives a static IP address or a dynamic IP address from your ISP. The type of connection that should be configured depends on the type of IP address the unit receives:

- **Dynamic IP address** When your Contivity Branch Access unit receives a dynamic IP address from your ISP, the tunnel uses aggressive mode. When a unit that uses dynamic IP addresses establishes a tunnel with a CVS, the CVS considers the Contivity Branch Access unit to be a "non-Contivity client," or, with CVS version 4.0 or later, branch office connections are supported in aggressive mode.
- Static IP address When your Contivity Branch Access unit receives a static IP address from your ISP, the tunnel uses main mode. If a unit that uses static IP addresses establishes a tunnel with a CVS, the CVS regards the Contivity Branch Access unit as a branch office. This type of tunneling is called branch-to-branch tunneling.

## **VPN configuration guidelines**

Contivity Branch Access supports both the CVS branch-to-branch office mode and non-Contivity client modes. Following are some general guidelines to keep in mind before you begin configuring a VPN.

#### Branch-to-branch mode

If you are using CVS software earlier than version 4.0, at least one public, static IP address must be available at both the location of the CVS and of the Contivity Branch Access unit. A static IP address is not required for CVS software version 4.0 or later.

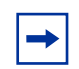

**Note:** Only the CVS branch office routing type of "static" is supported; RIP mode works only between CVSs.

#### Client mode

- Because all traffic must be translated to the static address that was assigned to the Contivity Branch Access unit, the static address must exist on the Contivity Branch Access unit. Often, the static address is the same as the Contivity Branch Access unit's private LAN address. If the address is not the same, create an alias interface for the Contivity Branch Access unit and assign the static address to that alias. For more information on aliases, refer to "Configuring an alias for an interface" on page 230.
- Set the default network to the interface that has the static address, and enable output NAT on the IPsec interface. This translates all packets leaving the IPsec interface (before they are encrypted and encapsulated) to have that interface's address as a source. Alternatively, you can configure input NAT on the private LAN interface.
- Another router bordering the CVS must provide a route to the Contivity Branch Access unit's public address. You can use proxy ARP if the Contivity Branch Access unit's default network address is valid on the CVS private network.
- There are no restrictions on the connection medium used by the Contivity Branch Access unit. The unit supports IPsec on any type of available interface, including a LAN connection to another router.

- Contivity Branch Access does not support certificates for authentication; only pre-shared keys are used. The name of the IPsec interface created for the Contivity Branch Access unit must match the user ID that was created for the CVS.
- When you use Setup to configure a connection to the CVS, perfect forward secrecy (PFS) is enabled on the Contivity Branch Access unit by default.

PFS incurs significant additional computational overhead that you may want to avoid unless you understand the security implications and PFS is absolutely required.

- Contivity Branch Access does not support 40-bit Data Encryption Standard (DES). Contivity Branch Access does support 56-bit encryption (DES) for VPN tunneling as a standard feature, and supports 168-bit encryption (3DES) as an add-on feature.
- During phase 1 negotiations, the CVS requires single DES. If you want to use 3DES, you must also select single DES for encryption type. Contivity Branch Access uses 3DES for the actual tunneled data if it is configured as higher priority than DES.
- Contivity Branch Access does not support compression; however this does not affect compression on the CVS. You can enable compression on the CVS.

#### DNS proxy server

If you enable the Contivity Branch Access unit as a DNS proxy server, the DNS addresses configured in Contivity Branch Access must be able to resolve all desired host names, whether part of the public Internet, the private network, or otherwise.

As an alternative, if you configure Contivity Branch Access clients to use a DNS proxy server other than the Contivity Branch Access unit, they follow the rules for Microsoft\* networking, which allows more flexibility in determining name resolution. For more information, refer to your Microsoft networking documentation.

#### How a tunnel is initiated

Neither the Contivity Branch Access unit nor the Contivity VPN Switch (CVS) can manually initiate a branch office connection. To initiate a VPN tunnel, some activity must be performed, such as using a ping or browsing to a site that uses the tunnel. For example, a host on one LAN could ping a host on another LAN where the packet is expected to travel through a configured VPN tunnel.

## Tunnel validity

The IPsec protocol does not provide a "keep-alive" mechanism as part of its standard. If one endpoint of a tunnel disconnects without the knowledge of the other (for example, if the server on one end is rebooted), the remaining "live" endpoint still attempts to send traffic through the tunnel. In this situation, the tunnel status may appear to be valid to the live endpoint, but communications are not possible. However, after the disconnected endpoint (the end that was rebooted) initiates a new tunnel as warranted by traffic, the tunnel is reestablished and operates properly.

Contivity Branch Access provides a ping utility as a "keep-alive" mechanism in order to circumvent the problems associated with losing one end of a tunnel. For more information refer to "Using pings" on page 42.

#### Dial-up environments and tunnel validity

In a dial-up or equivalent (analog, ISDN, PPPoE) environment, the Internet connection may not exist at all times which can cause a problem when a tunnel is no longer valid. A tunnel connection is completely independent of the dial-up connection to the Internet and remains valid and expires as configured regardless of whether the dial-up connection is active. When static IP addressing is used for a VPN, this is of little consequence because as soon as the connection is reestablished, the tunnel traffic can continue. When the Contivity Branch Access unit's Internet connection is re-established, if the public IP address assigned by the ISP differs from the previous one used to establish the tunnel, Contivity Branch Access deletes the tunnel immediately. Further traffic (or a control ping) re-establishes the tunnel. If, however, the dial-up connection is interrupted (inadvertently or intentionally due to an idle timeout), and the gateway at one endpoint of the tunnel informs the other endpoint that the tunnel is to be deleted, this information cannot reach the remote gateway and it will not know that the tunnel is no longer valid. After the dial-up connection is re-established, it continues to attempt to use this now invalid tunnel (as described above regarding one endpoint disconnecting). This situation occurs due to a limitation of the IPsec protocol; however, there are three ways you can work around this limitation:

- Maintain traffic over the tunnel in both directions on a relatively constant basis. This option is possible only when the dial-up connection can exist at all times. One way to maintain traffic is to send a ping command back and forth from one gateway's network to the other.
- Reduce the VPN connection timeout. By using shorter timeouts, you can determine the maximum amount of time required for the system to recover. Before you implement this solution, consider that substantial computational overhead is required.

-

**Note:** The phase 1 negotiation timeout is controlled on the CVS with the Forced Logoff parameter, whereas a subnet tunnel is controlled by the re-key timeout.

• Use a ping to monitor or control the tunnel (refer to "Using pings" on page 42).

#### **Tunnel timeouts**

The Contivity Branch Access unit's IPsec feature performs all communications across a Security Association (SA), also referred to as a tunnel. An SA is negotiated using Internet Key Exchange (IKE) standards using two main types of negotiation, phase 1 and phase 2, and a timeout (specified by time or amount of data) is associated with each SA. When this timeout expires, the SA is no longer valid and a new one must be negotiated if needed. The phase 1 negotiation uses a very secure algorithm that establishes secure communications between the gateways (the Contivity Branch Access unit and the CVS) but does not refer to any specific tunnel.

When phase 1 is complete, additional SAs are negotiated using the phase 2 protocol, with the keys exchanged across the secure phase 1 tunnel. These SAs refer to specific network pairs.

It is important to understand that there is a separate SA for each possible combination of subnets. For example, if the Contivity Branch Access unit's IPsec configuration has two local subnets and four remote subnets, then a total of eight separate SAs exists if all subnets are communicating with each other. In this case, the CVS has four subnets listed in the Local Accessible Networks and two subnets listed in the Remote Accessible Networks for the branch office connection.

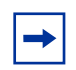

**Note:** When troubleshooting a VPN tunnel, remember that each of these SAs is established as needed and each is subject to its own possible success or failure during negotiation.

Either gateway can establish communications. For example, an SA can be initiated by either the Contivity Branch Access unit or by the CVS. However, the initiator of an SA determines the timeout for that SA. For example, if the CVS initiates a tunnel and has a timeout value of 15 and the Contivity Branch Access unit accepts the tunnel but has a timeout of 18, the timeout value for the tunnel is 15 because the CVS initiated the tunnel.

When the Contivity Branch Access unit initiates a phase 1 connection, it sets the timeout to be the same as that used for the phase 2 SAs. This approximates the effect of perfect forward secrecy (PFS) because the phase 1 SA expires after the specified timeout and must be renegotiated before any phase 2 SAs can be re-keyed. Note that when the CVS initiates a phase 1 SA, it does not specify a timeout.

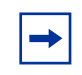

**Note:** If this behavior is undesirable, use the Forced Logoff parameter in the CVS to apply the specified timeout to the phase 1 SA. For details, refer to your CVS documentation.

#### Tunneling to a CVS using a branch-to-branch connection

When a tunnel is established between a CVS and a Contivity Branch Access unit that routes a complete subnet, the tunnel is called a branch-to-branch tunnel. A CVS earlier than version 4.0 requires that the Contivity Branch Access unit have a static public IP address. A CVS version 4.0 and later allows a branch-to-branch connection (in aggressive mode) with a Contivity Branch Access unit that has a dynamic IP address.

When you configure a branch-to-branch VPN tunnel between a Contivity Branch Access unit and a CVS, network address translation (NAT) is typically not performed through the tunnel.

Configuring a VPN between a Contivity Branch Access unit and a CVS is a two-step process:

- Configure the branch office connection in the CVS, (next).
- Configure the Contivity Branch Access unit as a branch office VPN tunnel. You will configure a main-mode tunnel if a static IP address is used, or an aggressive-mode tunnel if a dynamic IP address is used (refer to "Configuring Contivity Branch Access as a branch office VPN tunnel" on page 64).

#### Example: Configuring a branch office connection on the CVS

This procedure provides an example for configuring a branch office connection on the CVS for tunneling. For detailed information, refer to your product documentation.

To configure a branch office connection on the CVS:

- 1 In the CVS main window, choose Profiles > Networks.
- **2** Enter a network name and then click Create.
- **3** In the New Subnet area, do one of the following:
  - If you are using split tunneling, specify the IP addresses and masks of all local subnets that will participate in the VPN.
  - If you are using non-split tunneling, specify an IP address of 0.0.0.0 and a mask of 0.0.0.0.

For more information on split and non-split tunneling, refer to "Managing local and remote IP addresses" on page 41.

- 4 Click Add to create the new network.
- **5** Click Close.
- 6 In the CVS main window, choose Profiles > Branch Office.
- 7 Select the user involved in the tunnel and then click Edit.
- **8** If you are using a CVS version 4.0 or later, in the Connection Type list, do one of the following:
  - Select Peer to Peer for a main-mode connection (static IP address).
  - Select Responder for an aggressive-mode connection (dynamic IP address).
- **9** If you are configuring a main-mode (Peer to Peer) connection, in the Configuration area, enter the Contivity Branch Access unit's public IP address in the Remote Endpoint Address box; otherwise, skip this step.
- **10** In the Configure Routing areas, click IP.
- **11** In the Routing area, select the Static option.
- **12** In the Local Accessible Networks area, select the network you created in step 2.
- **13** In the Remote Accessible Networks area, click Add.
- **14** In the New Subnet Details area, enter the following information and then click OK.
  - **IP Address** Enter the Contivity Branch Access unit's LAN-side IP address.
  - Mask Enter the Contivity Branch Access unit's LAN-side subnet mask.
- 15 Click OK.
- **16** If you are using CVS version 4.0 or later, in the IPsec Authentication area, do one of the following:
  - If you are using a main-mode (Peer to Peer) connection, select a pre-shared key option (Text or Hex), and then enter and confirm the pre-shared key.
  - If you are using an aggressive-mode (Responder) connection, enter an Initiator ID that will uniquely identify this branch office. Enter a corresponding pre-shared key option (Text or Hex), and then confirm the pre-shared key.

#### 17 Click OK.

#### Configuring Contivity Branch Access as a branch office VPN tunnel

If your ISP provides you with a static IP address, you must configure a main-mode connection (Peer to Peer). If your ISP provides you with a dynamic IP address, you must configure an aggressive-mode connection (Initiator).

To configure Contivity Branch Access as a branch office VPN tunnel:

- 1 Start Setup, and if prompted, select a unit to configure.
- **2** In the main Setup window, click Add.
- **3** The Select Connection Type dialog box opens (Figure 16).

Figure 16 Select Connection Type dialog box

| Se | lect Connection Type                                         | X |
|----|--------------------------------------------------------------|---|
|    | Caladate and the second second                               |   |
|    | Select the connection type.                                  |   |
|    | Dialup is for connections using the built-in modem.          |   |
|    | Network is for a connection to a LAN.                        |   |
|    | Alias is for multiple IP addresses on the same interface.    |   |
|    | IPsec is for establishing an IPsec tunnel to another device. |   |
|    |                                                              | _ |
|    | Dialup <u>N</u> etwork <u>A</u> lias <u>IP</u> sec           |   |

- 4 Click IPsec.
- **5** The Select Connection Device dialog box opens (Figure 7).

Figure 17 Select Connection Device dialog box

| Se | lect Connection Device                                               | X |
|----|----------------------------------------------------------------------|---|
|    |                                                                      |   |
|    | Select the connection device.                                        |   |
|    | "Contivity" is for connections with a Contivity VPN Switch.          |   |
|    | "Instant Internet" is for connections with an Instant Internet unit. |   |
|    | ·                                                                    |   |
|    | Contivity Instant Internet Other                                     |   |

6 Click Contivity.

The Select Type of Connection dialog box opens (Figure 18).

Figure 18 Select Type of Connection dialog box

| Select Type of Connection                                                                                        | × |
|----------------------------------------------------------------------------------------------------|---|
|                                                                                                    |   |
| Select the type of connection to the Contivity VPN Switch.                                                       |   |
| "Branch - Peer to Peer" is for a main mode branch connection<br>(requires a static public IP address).           |   |
| "Branch - Initiator" is to initiate an aggressive mode branch<br>connection (requires CVS version 4.0 or later). |   |
| "Client" is for an aggressive mode single address connection (as a non-Contivity client).                        |   |
|                                                                                                    | 1 |
| Branch - Peer to Peer Branch - Initiator Client                                                                  |   |

- **7** Do one of the following:
  - To configure a main-mode connection (static IP address), click Branch Peer to Peer.
  - To configure an aggressive-mode connection (dynamic IP address), click Branch Initiator.

The IPsec Configuration dialog box opens (Figure 19).

| IPsec Configuration |              |                  | ×      |
|---------------------|--------------|------------------|--------|
|                     | Name: Ypn    |                  |        |
|                     | Кеу:         |                  |        |
|                     | Destination: |                  |        |
| Local Addresses     |              | Remote Addresses |        |
|                     | Add          |                  | Add    |
|                     | Remove       |                  | Remove |
|                     | ОК           | Cancel           |        |

Figure 19 IPsec Configuration dialog box

- **8** Enter the following information:
  - Name Do one of the following:
    - For a main-mode connection (Peer to Peer), accept the suggested default name or enter a unique name for the tunnel. This name should be one that you can associate easily with this particular tunnel. This name does not have to match the one used at the other end of the tunnel.
    - For an aggressive-mode connection (Initiator), enter a unique name for the tunnel. This name *must* match the initiator ID you configured for this connection on the CVS.
  - **Key** The key is the password for the tunnel and must match the pre-shared key you configured on the CVS. A key cannot begin with a backslash (\).
  - Destination Specify the public IP address of the CVS.
- **9** In the Local Addresses area, click Add to enter the local IP addresses allowed to participate in the tunnel. For more information, refer to "Adding a local or remote IP address" on page 41.

The information in this box should coincide with the network you configured on the CVS. The default local address is that of your LAN.

10 In the Remote Addresses area, click Add to enter the IP addresses of a remote site allowed to participate in the tunnel. For more information, refer to "Adding a local or remote IP address" on page 41.

#### **11** Click OK.

The Monitor Connection dialog box opens (Figure 20).

| Figure 20 | Monitor | Connection | dialog | box |
|-----------|---------|------------|--------|-----|
|-----------|---------|------------|--------|-----|

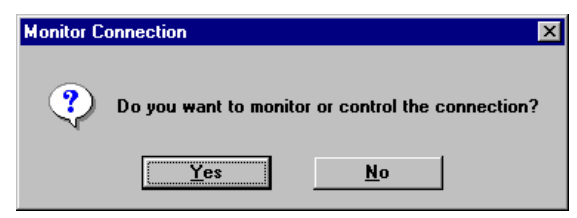

- **12** Do one of the following:
  - If you do not want to monitor or control the connection, click No. Skip to step 15.
  - If you want to monitor or control the connection, click Yes. The Enter Monitor / Control Connection Information dialog box opens (Figure 21). Continue with step 13.
- Figure 21 Enter Monitor / Control Connection Information dialog box

| Enter Monitor 7 (                                                      | Control Connection Information                                                                                                    | × |
|------------------------------------------------------------------------|----------------------------------------------------------------------------------------------------|---|
|                                                                        | Connection: © Monitor © Control                                                                                                    |   |
|                                                                        |                                                                                                    |   |
| Select contr<br>and select n<br>Enter a num<br>You can opt<br>address. | rol to automatically re-establish an IPsec connection<br>nonitor to detect a connection failure.<br>eric IP address to monitor the connection with.<br>tionally select an interface to use as the source | 1 |
|                                                                        | <u>O</u> K Cancel                                                                                                    |   |

**13** Enter the following information:

- **Connection** Choose whether you want to monitor or control the connection. For more information, refer to "Using pings" on page 42.
- **IP** Address Enter the IP address of a device that is reachable through the tunnel and represents the desired connectivity (usually the private address of the remote unit).
- **Source** Select the source interface of the connection being monitored or controlled.
- 14 Click OK.
- 15 In the main Setup window, select the VPN tunnel and then click Configure.

The IPsec Configuration dialog box opens (Figure 22).

Figure 22 IPsec Configuration dialog box

| IPsec Configuration                                                                            | ×                                                                  |
|------------------------------------------------------------------------------------------------|--------------------------------------------------------------------|
| Name: Vpn<br>Key: ******<br>Destination: 192.168.0.0                                           | Mode: © Main © Aggressive<br>NAT: □ PFS: □<br>Timeout: 480 minutes |
| Local Addresses                                                                                | Remote Addresses                                                   |
| Encryption<br>DES<br>I DES<br>I null<br>I 3DES (disabled)                                      | Authentication<br>MD5<br>SHA<br>rull                               |
| Connection: C Monitor C Control<br>IP address:<br>Source: <a href="mailto:control">Control</a> | Default Network                                                    |
| ОК                                                                                             | Cancel                                                             |

- **16** Clear the PFS check box if PFS is disabled on the CVS.
  - NAT is optional. For more information on NAT, refer to "Configuring NAT" on page 203.
- **17** In the Default Network area, select your router connection from the list.
- 18 Click OK.
- **19** In the main Setup window, click Save and Exit.

The tunnel is configured. For more information on how to initiate a tunnel after it has been configured, refer to "How a tunnel is initiated" on page 59.

## Tunneling to the CVS when the Contivity Branch Access unit acts as a non-Contivity client

When a tunnel is established between the CVS and a Contivity Branch Access unit that uses a single IP address through the tunnel, the CVS is configured to accept the connection from, a non-Contivity client. This type of connection allows a dynamic IP address from the ISP, and an aggressive-mode tunnel is used. CVS version 2.6 and later includes support for non-Contivity clients.

Contivity Branch Access can send identification information when a connection is made using aggressive mode, therefore, the CVS allows the Contivity Branch Access unit to have a dynamic IP address. However, the CVS never initiates an aggressive mode connection; all such connections must be initiated from the opposite end of the tunnel.

Configuring a VPN between a Contivity Branch Access unit and the CVS when the Contivity Branch Access unit acts as a non-Contivity client is a two-step process. You will:

- Configure the non-Contivity client connection on the CVS, (next).
- Configure the Contivity Branch Access unit as an aggressive-mode VPN tunnel (refer to "Configuring Contivity Branch Access as a branch office VPN tunnel" on page 64).

#### Example: Configuring a non-Contivity client connection on the CVS

This procedure provides an example for configuring a non-Contivity client connection on the CVS for tunneling. For detailed information, refer to your product documentation.

To configure the non-Contivity client connection on the CVS:

- 1 In the CVS main window, choose Profiles > Networks.
- **2** Enter a network name and then click Create.
- **3** In the New Subnet area, do one of the following:
  - If you are using split tunneling, specify the IP addresses and masks of all local subnets that will participate in the VPN.
  - If you are using non-split tunneling, specify an IP address of 0.0.0.0 and a mask of 0.0.0.0.

For more information on split and non-split tunneling, refer to "Managing local and remote IP addresses" on page 41.

- 4 Click Add to create the new network.
- 5 Click Close.
- 6 In the CVS main window, choose Profiles > Groups.
- 7 Either add a group or select an existing group that will use the VPN and configure the group with the following information:
  - **a** In the Connectivity area, click Configure. In the Idle Timeout box, configure the timeout for 1 minute and then click OK.
  - **b** In the IPsec area, click Configure and then do the following:
    - In the Split Tunnel Networks box specify the network you created in step 2.
    - In the Client Selection area, configure the CVS to allow non-Contivity clients for the selected group.
  - c Click OK.
- 8 In the CVS main window, choose Profiles > Users

**9** Either add a user or select an existing user from the group that you configured in step 7, and configure the user with the following information:

-

**Note:** You must configure the user as a local user in the LDAP database (internal or external); you cannot use RADIUS authentication for this type of connection.

- **10** Edit the new or selected user with the following information:
  - **a** In the General area, assign an IP address to the remote user in the Static IP Address box.

This address must be usable on CVS's private network, but there are no restrictions in terms of whether the address is public, private, or even a native part of CVS's private network. This address should be the same as the static address in the Contivity Branch Access setup. Do not add a subnet mask.

**b** In the User Account area, assign a user ID and password in the appropriate IPsec boxes.

The user ID and password must match the one given on the other end of the tunnel.

- c Click OK.
- **11** Ensure that another router on the CVS's private network has a static route for the client address with a destination of the CVS's private address.

You can also use proxy ARP or use the client address redistribution (CAR) feature on the CVS (version 3.60 or later) to announce the client route to another router.

## Configuring the Contivity Branch Access unit as a non-Contivity client

To configure the Contivity Branch Access unit as a non-Contivity client:

- 1 Start Setup, and if prompted, select a unit to configure.
- **2** In the main Setup window, click Add.
- **3** In the Select Connection Type dialog box (Figure 16 on page 64), click IPsec.

- **4** In the Select Connection Device dialog box (Figure 17 on page 65), click Contivity.
- 5 In the Select Type of Connection dialog box (Figure 17 on page 65), click Client.

The IPsec Configuration dialog box opens (Figure 23).

| Figure 23 | IPsec | Configuration | dialog | box |
|-----------|-------|---------------|--------|-----|
| <u> </u>  |       |               |        |     |

| IPse | ec Configuration                            | X |
|------|---------------------------------------------|---|
|      | []                                          |   |
|      | Name:                                       |   |
|      | Кеу:                                        |   |
|      | Destination:                                |   |
|      |                                             |   |
|      | • Using Client Address Redistribution (CAR) |   |
|      | C Static Address                            |   |
|      | eth1                                        |   |
|      |                                             |   |
|      | Remote Addresses                            |   |
|      | Add                                         |   |
|      | Remove                                      |   |
|      |                                             |   |
|      | OK Cancel                                   |   |

- **6** Enter the following information:
  - **Name** Enter a name for the tunnel. This name is the local user you configured on the CVS.
  - **Key** The key is the password for the tunnel and must match the pre-shared key you configured on the CVS. A key cannot begin with a backslash (\).
  - **Destination** Specify the public IP address of the CVS.
- 7 Select whether the client initiates a tunnel:
  - Using Client Address Redistribution (CAR) When a client initiates a tunnel, the CVS assigns an inner address to the client. If the address does not belong to any of the locally-attached CVS networks, you must enable CAR to ensure that these addresses are advertised in the dynamic route updates sent by the CVS.
  - Static Address Select the interface that was assigned to the local user on the CVS. The interface is often the same as the Contivity Branch Access unit's private LAN interface. If the address is not the same, Setup creates an alias interface for the Contivity Branch Access unit and assigns it a static address.
- **8** Click Add to enter the remote IP addresses allowed to participate in the tunnel.

**Note:** These addresses must match the addresses of the networks you set up in the CVS. For more information on adding IP addresses, refer to "Adding a local or remote IP address" on page 41.

**9** Click OK to close the IPsec Configuration dialog box.

The Enter Monitor / Control Connection Information dialog box opens (Figure 24).

| Enter Monitor / (                           | Control Connection Information                                                                                                    | × |
|---------------------------------------------|----------------------------------------------------------------------------------------------------|---|
|                                             | Connection: © Monitor © Control                                                                                                    |   |
|                                             | Source:                                                                                                    |   |
| Select contr<br>and select m<br>Enter a num | ol to automatically re-establish an IPsec connection<br>nonitor to detect a connection failure.<br>eric IP address to monitor the connection with. |   |
| You can opt<br>address.                     | ionally select an interface to use as the source                                                                                                   |   |
|                                             | <u>D</u> K Cancel                                                                                                    |   |

Figure 24 Enter Monitor / Control Connection Information dialog box

**10** Enter the following information:

- **Connection** Choose whether you want to monitor or control the connection. For more information, refer to "Using pings" on page 42.
- **IP Address** Enter the IP address of any device that is reachable through the tunnel. You might want to use the IP address of the main router at the home office.
- **Source** Select the source interface of the connection being monitored or controlled.

11 Click OK.

**12** In the main Setup window, click Save and Exit.

The tunnel is configured. For more information on how to initiate a tunnel after it has been configured, refer to "How a tunnel is initiated" on page 59.

-

**Note:** Setup also creates an alias interface.

# Troubleshooting a VPN tunnel connection

If you have troubles establishing a VPN tunnel connection make sure to check both ends of the tunnel to make sure that the tunnel configuration matches. Some common areas that may cause problems include but are not limited to:

- PFS settings
- Default network settings
- IP addresses

Contivity provides several methods for testing and troubleshooting IPsec:

- Use the **ipsec** CLI command to view a list of active tunnels. For details, refer to *Reference for the Contivity Branch Access Command Line Interface Version* 7.20.
- View the Contivity Branch Access unit's IPsec log to view information about IPsec negotiations. For details, refer to "Viewing a Contivity unit's IPsec log" on page 76.
- Use the Monitor program to monitor and control the status of individual tunnels. The interface list contains the IPsec tunnel names. When you select an IPsec interface, Monitor displays the status. You can bring the tunnel down using the line control button on the toolbar. For details on using Monitor, refer to "Monitor program overview" on page 141.
- Use system logging (SYSLOG) to view messages about significant IPsec system events. For details, refer to "Managing SYSLOG alarms" on page 165.
- Use CVS session statistics to view VPN connection information. For more information, refer to your Contivity VPN Switch documentation.

You can diagnose most IPsec connectivity problems using a combination of the Contivity Branch Access IPsec log and the CVS session statistics.

# Viewing a Contivity unit's IPsec log

The IPsec log details low-level protocol information regarding IPsec negotiations for a virtual private network (VPN) tunnel.

You must first activate this log each time you want to view it in Setup using the **ipsec log** CLI command. For details, refer to *Reference for the Contivity Branch Access Command Line Interface Version* 7.20.

To view a Contivity Branch Access unit's IPsec log:

- 1 Start Setup, and if prompted, select a unit to configure.
- **2** Choose View > Ipsec Log.
- **3** Review the file as needed.

To print the file, choose File > Print.

**4** To close the file, choose File > Close.

#### **IPsec connection state information**

Table 2, Table 3, Table 4 and Table 5 display state information for an IPsec connection available in the IPsec log.

An even-numbered state indicates that the remote gateway (CVS) or Contivity Branch Access unit initiated the transaction. An odd-numbered state indicates that the selected Contivity unit initiated the transaction.

| Iable Z Fliase I liali Illoue states | Table 2 | Phase 1 | main | mode | states |
|--------------------------------------|---------|---------|------|------|--------|
|--------------------------------------|---------|---------|------|------|--------|

| No. | Meaning                                                      | Reason                                                                                                    |
|-----|--------------------------------------------------------------|----------------------------------------------------------------------------------------------------|
| 10  | Waiting for Security Association.                            | <ul> <li>Phase 1 did not receive main or aggressive mode.</li> <li>Contivity unit did not choose any of the remote end's proposals.</li> <li>Invalid aggressive mode user name.</li> </ul> |
| 11  | Sent Security Association, waiting for Security Association. | Remote end did not choose any of the Contivity unit's proposals.                                                                                                    |
| 12  | Sent Security Association, waiting for Key Exchange.         |                                                                                                    |
| 13  | Sent Security Association, waiting for Key Exchange.         |                                                                                                    |
| 14  | Sent Key Exchange, waiting for Identification.               | Pre-shared keys did not agree.                                                                                                    |
| 15  | Sent Key Exchange, waiting for Identification.               | Pre-shared keys did not agree.                                                                                                    |
| 16  | Phase 1 complete.                                            |                                                                                                    |
| 17  | Phase 1 complete.                                            |                                                                                                    |

 Table 3
 Phase 1 aggressive mode states

| No. | Meaning                                                         | Reason                                                                                                    |
|-----|-----------------------------------------------------------------|----------------------------------------------------------------------------------------------------|
| 21  | Sent Security Association,<br>waiting for Security Association. | <ul> <li>Remote end did not accept aggressive mode.</li> <li>Remote end did not choose any of the Contivity unit's proposals.</li> <li>Invalid user name.</li> </ul> |
| 22  | Sent Security Association, waiting for Hash.                    | Pre-shared keys did not agree.                                                                                                    |
| 23  | Phase 1 complete.                                               |                                                                                                    |
| 24  | Phase 1 complete.                                               |                                                                                                    |
| 25  | Phase 1 received invalid hash.                                  | Pre-shared keys did not agree.                                                                                                    |

|  | Table 4 | Phase 2 | main | mode | states |
|--|---------|---------|------|------|--------|
|--|---------|---------|------|------|--------|

| No. | Meaning                                                         | Reason                                                                                                    |
|-----|-----------------------------------------------------------------|----------------------------------------------------------------------------------------------------|
| 31  | Waiting for phase 1 completion to initiate phase 2.             | Phase 1 did not complete because of error.                                                                                                    |
| 32  | Waiting for Security Association,<br>Inform, or Delete.         | <ul> <li>Phase 2 did not receive quick mode or inform mode.</li> <li>The Contivity unit did not choose any of the remote end's proposals.</li> <li>The remote end's subnets did not agree with the Contivity unit's local and remote configuration.</li> </ul>                                                                                 |
| 33  | Sent Security Association,<br>waiting for Security Association. | <ul> <li>Remote end did not choose any of the Contivity unit's proposals.</li> <li>Contivity unit's subnets did not agree with the remote end's local and remote configuration.</li> <li>Perfect Forward Secrecy (PFS) is not configured and remote end requires it.</li> <li>Perfect Forward Secrecy (PFS) sent, but not received.</li> </ul> |
| 34  | Sent Security Association, waiting for Hash.                    |                                                                                                    |
| 35  | Phase 2 complete.                                               |                                                                                                    |
| 36  | Phase 2 complete.                                               |                                                                                                    |
| 39  | Sent Delete.                                                    | Contivity unit's subnets did not agree with the remote end's local and remote configuration.                                                                                                    |

#### Table 5 Other state

| No. | Meaning                      | Reason                                                                                       |
|-----|------------------------------|----------------------------------------------------------------------------------------------|
| 99  | Received error Notification. | Contivity unit's subnets did not agree with the remote end's local and remote configuration. |

# Chapter 3 User access administration

This chapter introduces the Contivity Branch Access Administration (Admin) program and provides instructions on how to use Admin to set Internet access rights for users and groups.

# Admin program overview

The Administration program (Admin) is the utility you use to establish and set Internet access rights for users and groups within the Contivity Branch Access management software. Access rights control the times and days that users have access to the Internet and to specific sites, including news groups, incoming ports, and RAW sockets.

When you install the Contivity Branch Access management software, all network users are automatically set up to use the default Contivity Branch Access user profile, giving them full Internet access. If this suits your environment, you do not need to further configure Contivity Branch Access. However, if you want some users to have restricted access to the Internet, or, if you want to log the activity of a particular user, you can configure group and user access to Internet resources.

You can create users in two ways:

- Adopt your users and groups from your network directory services. For details, refer to "Managing directory service users and groups" on page 82.
- Create new users and groups for Contivity Branch Access. For details, refer to "Creating and removing users and groups" on page 89.

# **Starting Admin**

To start Admin:

➔ From the Instant Internet program group or menu (depending on your operating system), select Admin.

If you have an IP network or a network with more than one Contivity unit, the Instant Internet Units dialog box opens. Select the unit you want, and then click OK. If you do not see the Contivity unit in the list, refer to "Adding a Contivity unit to the selection list" on page 315.

### Administration program icons

In Admin, the color of the symbol reflects the user's type of directory service:

- Light blue identifies a Contivity Branch Access user.
- Gold identifies Contivity Branch Access groups.
- Red identifies Novell Bindery or NetWare NDS users and groups.
- Dark blue identifies NT users and groups.

The actual icon itself denotes the type of access granted to the user. Table 6 describes the user icons in Admin.

| lcon             | Meaning                                                                                                  |
|------------------|----------------------------------------------------------------------------------------------------|
| Ŷ                | User has no specific Internet access control, so Contivity Branch Access assigns default user settings.  |
| <mark>}</mark> ⁰ | User's Internet access Disable option is activated, and the user has no access to Internet resources.    |
| <mark>0</mark> ₽ | User's Enable Logging option is activated.                                                               |
| <del>2</del>     | User has no specific Internet access control, but is inheriting access control from a group (or groups). |

Table 6Admin user icons

| Table 6 | Admin | user icons | (continued) |
|---------|-------|------------|-------------|
|---------|-------|------------|-------------|

| Icon | Meaning                                                                                                    |
|------|----------------------------------------------------------------------------------------------------|
| *    | User has specific Internet access.                                                                                        |
| ൺ    | User's Internet access Ignore Group Settings option is activated and the user has no access to the user's group settings. |

# Default user and Everyone group

When you install the Contivity Branch Access management software, a Default user and the Everyone group are automatically set up for you. These provide a baseline for setting up and establishing your users and groups.

### **Restoring the Default user**

When you create a new user, Contivity Branch Access uses the Default user as a template. The new user has all the settings and attributes of the Default user. You can then change the settings for the new user to be whatever you would like them to be. You can also change the settings of the Default user to the settings that you want all new users to have.

To restore the Default user:

- **1** On the toolbar, click Users.
- 2 Choose Users > Create the Default User.

A new user icon labeled <default> is added to the List of Users (Figure 25).

Figure 25 Default User icon

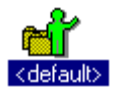

### **Restoring the Everyone group**

When you first set up the Contivity unit, the Everyone group is automatically set up for you. All users automatically belong to the Everyone group. You can then create new groups and move users into those groups so that you can administer a group of people with little effort and you can assign different access rights for different groups. The Everyone group is helpful if you need to assign the same user access to everyone on your network.

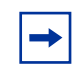

**Note:** It is possible to delete the Everyone group. However, if you delete it and choose to restore it, the restored group does not have the same properties as the original.

To restore the Everyone group:

- **1** On the toolbar, click Groups.
- **2** From the menu bar, choose Groups > Create the Everyone Group.

A new group folder labeled Everyone is added to the List of Groups. All the users on your network are automatically added to the folder.

**3** If you want all your users to be able to use Internet Explorer, set the Internet Access to allow 127.\*.\*.\*. Refer to "Defining controlled Internet access" on page 104.

# Managing directory service users and groups

Contivity Branch Access allows you to use the user groups that you already have set up in your network directory services. This eases the administration setup process. The directory services that Contivity Branch Access adopts automatically are:

- Windows 95, Windows 98, Windows Me, Windows NT\*, and Windows 2000, domain users and groups (refer to "Managing domain users and groups" on page 85).
- NetWare NDS users and groups (refer to "Managing NetWare NDS users and groups" on page 86).

• Novell Bindery users and groups (refer to "Managing Novell Bindery users and groups" on page 87).

Adopting existing users and groups is convenient because you do not have to create each new user or group or manage a duplicate database. Instead, Contivity Branch Access finds the users and groups for you and maintains their Internet access settings.

-

**Note:** You cannot administer network directory users from Contivity Branch Access. If you want to make changes to users or groups and their members, you must make the changes in the user or group's specific network directory service, not in Contivity Branch Access.

# Setting the domain

You can choose the domain of the users and groups you want to view.

To set the domain:

1 Choose View > Set Domain.

The Set Domain dialog box opens (Figure 26).

Figure 26 Set Domain dialog box

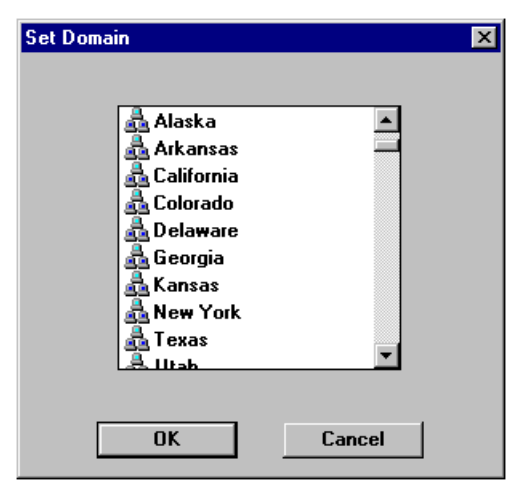

**2** Select the domain you want to view and then click OK.

### Setting user name order

If you are using multiple networks in your environment, you can specify the order that Contivity Branch Access uses to identify users and groups. The order is determined by user type (NT, NDS, or Bindery).

For example, if Jane has a logon of JANE under the NT domain and another logon for a Novell server with NDS as JDOE, you can use this option to determine which user identification Contivity Branch Access will use to identify Jane. If Set User Name Order has NDS first, then Contivity Branch Access identifies Jane as JDOE. This does not affect how the Novell Server identifies her.

IP workstations running Windows 95, Windows 98, Windows Me, Windows NT, or Windows 2000 can check how they are identified from their workstation by clicking the iiLogin icon in the status area of the taskbar. Refer to "Identifying the login workstation" on page 314.

To set user name order:

1 Choose View > Set User Name Order.

The Set User Name Order dialog box opens (Figure 27).

Figure 27 Set User Name Order dialog box

| Set User Name Order                                                                                                    | ×      |
|----------------------------------------------------------------------------------------------------|--------|
| <ul> <li>Image: A state of the state of the state of</li></ul> |        |
| ОК                                                                                                    | Cancel |

- **2** Select the option you want to move.
- **3** Do one of the following:
  - Click the Up arrow to move the option to a higher priority. If you choose the first option, you cannot move it higher.
  - Click the Down arrow to move the option to a lower priority. If you choose the last option, you cannot move it lower.

# Migrating your database to use unique users and groups by server

You can migrate your database to use unique users and groups by server. This feature is useful if you currently have bindery users and groups configured and then select the Unique users and groups by server check box. Selecting this option copies the access of all the configured users and groups to the matching users and groups of the server you are currently viewing. The copied users and groups are then deleted.

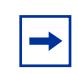

**Note:** You must be running NetWare and have the option Unique users and groups by server selected in order to use this option. For details, refer to "Setting the NetWare preferred server" on page 88.

To migrate your database to use unique users and groups by server:

→ Click View > Move to Server.

A checkmark next to the menu item indicates that the option is enabled.

# Managing domain users and groups

In the Admin window, Windows 95, Windows 98, Windows Me, Windows NT, Windows 2000, and domain users are displayed as dark blue figure icons and groups are displayed as dark blue folders.

In the Windows 95, Windows 98, Windows Me, Windows NT, and Windows 2000 domain environments, Contivity Branch Access uses the Windows domain user and group names. To change group membership, modify users, and so forth, you must use the Windows administration utilities.

For more information on managing users and groups, refer to "Managing users and groups" on page 94.

#### Viewing Users and Groups

To view Windows 95, Windows 98, Windows Me, Windows NT, or Windows 2000 users and groups:

→ Choose View > View NT Users and Groups.

### Managing NetWare NDS users and groups

Contivity displays NDS users as red figure icons and groups as red folders in the Admin window.

In the Novell environment, Contivity Branch Access uses the NDS user names and groups. To change group membership, modify users, and so forth, you must use NDS administration utilities (refer to the Admin online Help for more information).

For more information on managing users and groups, refer to "Managing users and groups" on page 94.

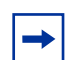

**Note:** In a Novell environment, if a user is logged in to the NetWare Directory Services (NDS), by default Contivity Branch Access uses the NDS user name and groups for access control. If you have both NDS and Bindery users on your network, you may want to force the use of the Bindery user name and groups. Refer to "Setting user name order" on page 84.

To view or not view NDS users and groups:

→ Choose View > View NDS Users and Groups.

#### Setting the context for NDS

In NetWare Directory Services (NDS), context refers to the location of an object in the directory tree. The context is necessary for NDS to locate specific network resources.

**→** 

**Note:** You must use the Novell NetWare client to set the context.

To edit the context for the selected user or group:

- 1 Choose View > Set Context.
- **2** Edit the context and save the new configuration.

### Managing Novell Bindery users and groups

Contivity Branch Access displays Bindery users as red figure icons and groups as red folders in the Admin window.

For more information on managing users and groups, refer to "Managing users and groups" on page 94.

To view or not view Bindery users and groups:

→ Choose View > View Bindery Users and Groups.

-

**Note:** In a Novell environment, when a user is logged into the NetWare Directory Services (NDS), Contivity Branch Access by default uses the NDS user name and groups for access control. If you have both NDS and Bindery users on your network, you may want to force the use of the Bindery user name and groups. Refer to "Setting user name order" on page 84.

#### Setting the NetWare preferred server

Contivity Branch Access provides the ability to set the NetWare\* server of the users and groups you want to view. When a preferred server is set it becomes the one that is displayed first.

**→** 

**Note:** You must be running a NetWare client to use this feature.

To set the NetWare preferred server:

- 1 Choose View > Set Preferred Server.
- **2** Select the preferred server and then click OK.

To assign different access settings for the same bindery user or group on different servers, select Unique users and groups by server.

# Setting up IP users not using iiLogin

When Contivity Branch Access is installed on an IP workstation running Windows 95, Windows 98, Windows Me, Windows NT, or Windows 2000, a Contivity Branch Access icon (iiLogin) appears in the your system tray. You can double-click the icon to find out how that workstation is logged on. For more information, refer to *Installing the Contivity Branch Access Management Software Version 7.20*.

UNIX and Macintosh workstations cannot use the iiLogin workstation identification. Others, such as guests or temporary employees who use your network occasionally, also may not have an iiLogin workstation identification. These types of users are identified in Admin by their IP address.

Users that do not have the iiLogin workstation identification use the Internet access settings for the Default user. However, if you want to control their access, then you can create a "wildcard user" with a name that reflects the IP address of these users. For instructions on how to create a new user, refer to "Creating a new user or group" on page 89.

For example, you may assign the IP addresses: 192.0.0.130, 192.0.0.131, and 192.0.0.132 to guest workstations. Using the IP address 102.0.0.\* (\* is the wildcard character) for your wildcard users will allow you to control these accesses as a group. Only users identified in Admin by an IP address that falls in that range are affected by the access controls you place on this wildcard user. All other users are affected by either the Default User's access controls or other access controls you may have set for them, even if their IP address falls in the range of the wildcard user.

# Creating and removing users and groups

Contivity Branch Access provides the ability to create and maintain users and groups within Contivity Branch Access that are distinct and separate from your network. This option is helpful if you want to add users or remove users on the basis of Internet access but do not want to make changes to the existing network directory service. When you use Contivity Branch Access to set up and maintain the Internet access settings for these users, they do not appear in your network directory services.

### Creating a new user or group

Contivity Branch Access provides two methods for adding new users and groups:

- Using a template. The new user or group inherits all template attributes. This feature is useful when you add multiple users or groups that require the same Internet access.
- Creating each user or group individually. You must create and configure each new user or group individually.

Contivity Branch Access provides a default user facility, specifying attributes that it uses for individual users. If you add a user and do not set specific Internet access settings, that user is considered a default user.

#### Creating a user

To create a new user:

- **1** Do one of the following:
  - On the toolbar, click Users.
  - Choose Users > View User List.
- 2 Select the icon of the user you want to use as a template.

If you do not want to use a template, you do not need to select a user.

**3** On the toolbar, click Create.

If you selected a user in step 2, you are prompted to verify that the user's profile is to serve as a template (Figure 28).

Figure 28 Prompt to use selected user as a template

| Instant I | iternet Admin                                           | ×    |
|-----------|---------------------------------------------------------|------|
| ?         | Create new user using ' <default>' as a templ</default> | ate? |
|           | Yes <u>N</u> o Cancel                                   |      |

The Create a User dialog box opens (Figure 29).

#### Figure 29 Create a User dialog box

| Create a User | ×      |
|---------------|--------|
|               |        |
| User name:    |        |
|               |        |
| <u> </u>      | Cancel |

**4** Enter the new user name.

User names can be up to 255 characters in length and must be unique.

5 Click OK.

### Creating a group

To create a new group:

- **1** Do one of the following:
  - On the toolbar, click Groups.
  - Choose Groups > View Group List.
- 2 Select the icon of the group you want to use as a template.

If you do not want to use a template, you do not have to select a group.

**3** On the toolbar, click Create.

If you selected a group in step 2, you are prompted to verify that the group's profile is to serve as a template (Figure 30).

Figure 30 Prompt to use selected group as a template

| Instant Internet Admin 🛛 🗙                                     |             |            |        |         |
|----------------------------------------------------------------|-------------|------------|--------|---------|
| Create new group using ' <everyone>' as a template?</everyone> |             |            |        | mplate? |
|                                                                | <u>Y</u> es | <u>N</u> o | Cancel | ]       |

The Create a Group dialog box opens (Figure 31).

#### Figure 31 Create a Group dialog box

| Create a Group |        | × |
|----------------|--------|---|
|                |        |   |
|                |        |   |
| Group name:    |        |   |
|                |        |   |
| OF             | Consel |   |
| <u>U</u> K     | Lancel |   |

**4** Enter the new group name.

Group names can be up to 255 characters in length and must be unique.

5 Click OK.

### Adding a user to a group

When you add a user to a group, the user inherits the group's characteristics. You can add a user to or remove it from a group.

To add a user to a group by dragging:

- **1** On the toolbar, click Users.
- 2 In the List of Users area, select the icon of the user.
- **3** In the Groups the User Is Not In area, select the group folder to which you want to add the user.
- **4** Drag the folder to Groups the User Is In.

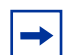

**Note:** You cannot use dragging to move users who have been adopted from directory services.

To add a user to a group using the Move toolbar button:

- **1** On the toolbar, click Users.
- 2 Select the group folder to which you want to move the user.
- **3** Select the user you want to move.
- **4** On the toolbar, click Move.

To remove a user from a group by dragging:

- **1** On the toolbar, click Users.
- **2** In the List of Users area, select the icon of the user.
- **3** In the Groups the User Is In area, select the group folder from which you want to remove the user.
- **4** Drag the folder to Groups the User Is Not In.

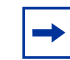

**Note:** You cannot use dragging functions to move users who have been adopted from directory services.

To remove a user from a group using the Move toolbar button:

- **1** On the toolbar, click Users.
- 2 Select the group folder from which you want to remove the user.
- **3** Select the user you want to move.
- **4** On the toolbar, click Move.

### **Deleting users and groups**

Only those users and groups that were created within the Admin utility may be deleted by the Admin utility. When a user name is deleted, Contivity Branch Access uses the Default User access setting to control that user's Internet access.

#### **Deleting a user**

To delete a user:

- 1 From the List of Users, select the user you want to delete.
- **2** On the toolbar, click Delete.

A confirmation message box opens (Figure 32).

Figure 32 Delete user confirmation message box

| Instant Internet Admin 🛛 🔣 |                     |   |  |
|----------------------------|---------------------|---|--|
| ?                          | Delete user 'Robin' | ? |  |
| <u> </u>                   | s <u>N</u> o        |   |  |

**3** Click Yes to verify the deletion.

#### **Deleting a group**

To delete a group:

- 1 From the List of Groups, select the group folder.
- **2** On the toolbar, click Delete.

A confirmation message box opens (Figure 33).

| Figure 33 | Delete grou | p confirmation | message box |
|-----------|-------------|----------------|-------------|
|           |             |                |             |

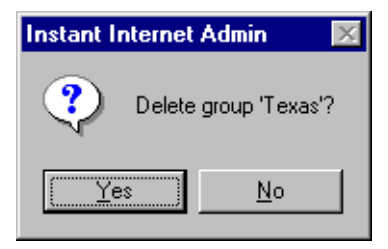

**3** Click Yes to confirm the deletion.

# Managing users and groups

You can view a list of all users and groups in the Admin window. Icons displaying a figure represent a user; those displaying a folder represent a group of users.

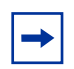

**Note:** The procedures and instructions in this section also apply to the users and groups adopted from the directory services of your network.

To display all users, either click the Users toolbar button or choose Users > View User List from the menu bar.

The Admin main window displays the following information:

- List of Users
- Groups the User Is In
- Groups the User Is Not In

When you select a user, all groups to which the user belongs display as folders in the Groups the User Is In area. All groups to which the user does not belong display as folders in the Groups the User Is Not In area.

To display all groups, either click the Groups toolbar button or choose Groups > View Groups List from the menu bar.

The Admin window displays the following information:

- List of Groups
- Users In the Group
- Users Not In the Group

When you select a group, all users in the group are displayed as figures in the Users In the Group area. All users who do not belong are displayed as figures in the Users Not In the Group area.

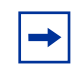

**Note:** If you want be able to view user names rather than IP addresses in all logs, you must force all workstations to run iiLogin (refer to "Identifying the login workstation" on page 314). If you disable access for the Default user and allow access for the Everyone group, only users running iiLogin are allowed Internet access.

# Copying user and group Internet access settings

To simplify the process of adding users or modifying existing users, you can copy the Internet access settings from one user or group and paste it to another user or group.

To copy the Internet access settings of one user to another user:

- **1** On the toolbar, click Users.
- 2 Select the user with the access settings you want to copy.
- **3** Do one of the following:
  - On the toolbar, click Copy.
  - Choose Users > Copy a User.
- **4** Select the destination user.

**5** On the toolbar, click Paste.

A confirmation message box opens (Figure 34).

#### Figure 34 Copy user confirmation message box

| Instant Internet Admin |               |  |
|------------------------|---------------|--|
| 🥐 Сору и               | ıser 'Robin'? |  |
| Yes                    | <u>N</u> o    |  |

**6** Click Yes to copy the user.

To copy the Internet access settings of one group to another group:

- **1** On the toolbar, click Groups.
- 2 Select the group that has the access settings you want to copy.
- **3** Do one of the following:
  - On the toolbar, click Copy.
  - Choose Groups > Copy a Group.
- **4** Select the destination group.
- **5** On the toolbar, click Paste.

A confirmation message box opens (Figure 35).

Figure 35 Copy group confirmation message box

| Instant Internet Admin 👘 🔀 |                |  |  |
|----------------------------|----------------|--|--|
| 😲 Copy g                   | jroup 'Texas'? |  |  |
| Yes                        | <u>N</u> o     |  |  |

6 Click Yes to copy the group.

### Viewing effective user access

Because Contivity Branch Access enables you to configure the Internet access of individual users as well as groups, a particular user may have Internet access designated through several groups, and access might vary from group to group. Contivity Branch Access provides the View Effective User Access option so that you can view the user's effective (actual) Internet access.

To view a user's effective user access:

 $\rightarrow$  Do one of the following:

- On the toolbar, click Effect.
- Choose Users > View Effective User Access.

The Effective Settings of User dialog box opens (Figure 36).

Figure 36 Effective Settings of User dialog box

| Effecti | ive Settings of User 'Sally'        | × |
|---------|-------------------------------------|---|
|         |                                     |   |
|         |                                     |   |
|         | User name: Sally                    |   |
|         | Disable: 🗖 Ignore group settings: 🗖 |   |
|         |                                     |   |
|         |                                     |   |
|         | Enable logging:                     |   |
|         | User Access                         |   |
|         | Internet Access                     |   |
|         | News Groups                         |   |
|         | Incoming Ports                      |   |
|         | No RAW Sockets:                     |   |
|         | No Messages: 🗖                      |   |
|         |                                     |   |
|         | <u>0</u> K                          |   |

You can view User Access (time and days a user may access the Internet), Internet Access (IP addresses and ports to which a user has access), News Groups (news groups to which a user has access), and Incoming Ports (the incoming ports that users may access). You can view but not edit this information with this feature. For instructions on editing these configuration settings, refer to "Configuring Internet access" on page 102, "Defining controlled Internet access" on page 104, "Managing news group access" on page 114, and "Managing incoming port access" on page 120.

# Defining user and group access

When you assign Internet access to users or groups of users, use these guidelines:

- To simplify administration, set the Internet access control for groups, rather than for individual users, whenever possible.
- After you set group access to a set of Internet resources, access for every user in the group changes simultaneously when Internet access changes for the group.

A user can belong to several groups, each with different Internet access settings. When this happens, Contivity Branch Access assigns the user the most restrictive Internet access.

For example, Peter is a member of the group New Hires, which has access to the Internet on Monday through Friday from 10 a.m. to 2 p.m. Peter is also a member of the group Development, which has unlimited access to the Internet. With Admin, Peter has Internet access on Monday through Friday from 10 a.m. to 2 p.m. only, because that is the most restrictive.

You can view the access effectively applied to the user's access to the Internet. Refer to "Viewing effective user access" on page 97. When a user accesses Contivity Branch Access, the software searches the user database in this sequence:

- **1** The software determines if the user has a Contivity Branch Access user profile.
- 2 The software determines if the user's groups are configured as Contivity Branch Access groups. If the user has a Contivity Branch Access user profile or is a member of one or more Contivity Branch Access groups, the software uses the most restrictive access attributes.
- **3** If the software finds no Contivity Branch Access group or user profile for the user, it designates the default Contivity Branch Access user profile settings as the user's Internet access settings.

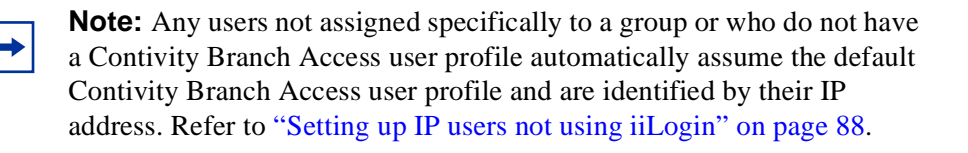

Use the Change option to limit or expand user and group Internet access. It is most common to change Internet access for a group rather than for an individual user, unless a particular user has unique Internet access requirements. Changing access for a group simultaneously changes the access of each user in the group.

To change user or group access:

- 1 Select the icon of the user or group you want to change.
- **2** On the toolbar, click Change.

The Change Settings of User dialog box opens (Figure 37).

| Change Settings of User 'Sally'                                                                                       |
|----------------------------------------------------------------------------------------------------|
| User name: Sally<br>Disable: 🗖 Ignore group settings: 🗖                                                               |
| Enable logging:<br>User Access<br>Internet Access<br>News Groups<br>Incoming Ports<br>No RAW Sockets:<br>No Messages: |
| <u>O</u> K Cancel                                                                                                    |

Figure 37 Change Settings of User dialog box

The options and buttons on this dialog box are explained in more detail in the following sections.

### Disabling user or group access

The disable option has a different meaning for users than it does for groups. If you disable access for a user, that user is denied access to the Internet. If you disable access for a group, access settings that have been defined for that group are ignored and individual settings are used to determine access for each member of the group. Disabling access is most useful when dealing with groups you adopted from a directory service.

To disable user or group access:

➔ In the Change Settings of User dialog box (Figure 37), select the Disable check box.

# Ignoring group settings option

The ignore group settings option is available only for users. When you choose this option, Contivity Branch Access ignores the group Internet access settings of the groups that this user belongs to. Instead, the software uses only the user's specific Internet access.

For example, if you choose the Ignore group settings for one user in a particular group, Contivity Branch Access uses the individual user's Internet access options only and ignores the settings for that group.

To ignore group settings for a user:

➔ In the Change Settings of User dialog box (Figure 37), select the Ignore group settings check box.

# Enabling logging for a user

The Enable Logging option keeps a record of each Internet site (IP address and port number) that a user accesses. Refer to "Viewing a unit's users" on page 344.

This log is separate from the User Log, which is a continuous running total and summary kept for each user (until the log is cleared). The Automatic Logging utility (refer to "Automatic logging" on page 159) collects this data and writes it to a file.

The log is maintained, regardless of this setting. The Enable Logging option controls only the detailed connection log.

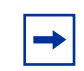

**Note:** The log file generated by logging can grow rapidly, so the amount of logging information a Contivity unit can store depends on the load.

The Monitoring program can collect the logging data on a different computer running Windows. You can display or save this data to a common file format, so that you can manipulate the data into the format you want with an external program, such as Excel. Refer to "Monitor program overview" on page 141.

To enable logging for a user:

➔ In the Change Settings of User dialog box (Figure 37), select the Enable logging check box.

# **Configuring Internet access**

The User Access button in the Change Settings of User dialog box lets you specify days of the week and times during the day when users may access the Internet. The User Access option defines the settings for days of week and hours of day.

To configure user access for a specific day of week and time of day:

1 In the Change Settings of User dialog box (Figure 37), click User Access.

The Change User Access dialog box opens (Figure 38), showing the days of week and hours in a day.

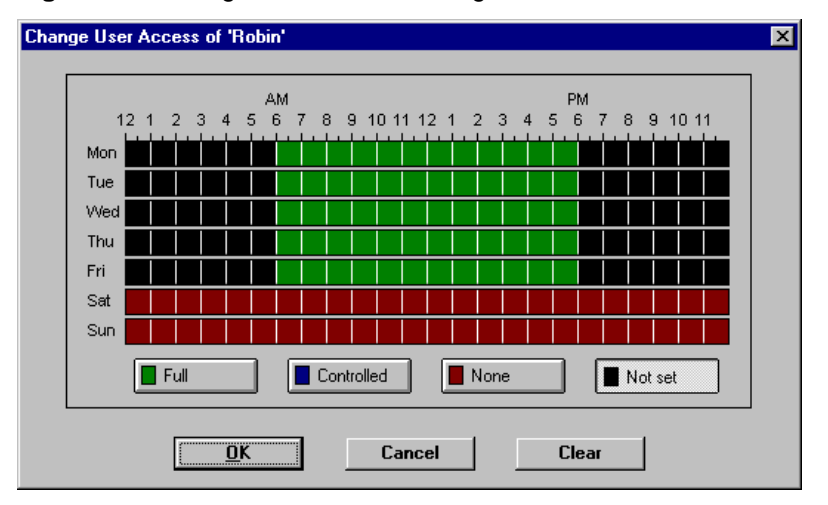

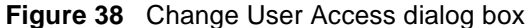

- **2** To select user access, click the appropriate button.
  - **Full** Total uncontrolled Internet access.
  - **Controlled** Internet access is limited to specified IP addresses and ports. Refer to "Defining controlled Internet access" on page 104.
  - None Absolutely no Internet access is permitted.
  - Not Set (For advanced administration only.) When a user is a member of one or more groups, this option allows you to control the access of the user during specified times and leave the remaining time "not set" so that other group settings will take effect.
- **3** To set all days and hours for a specific button, double-click one of the access buttons and then proceed with step 7.
- **4** Position the mouse pointer over the graph.
- **5** Drag to select the access hours for each day.

As you drag, the color of the graph in the area you are dragging changes to the color designated by the button you selected. Release the mouse button when you complete your selection. You can designate as many areas this way as you choose. Note that the graph is divided into half-hour increments, and that one square on the graph can have two colors in it.

6 Select the days of the week and hours of each day for which Internet access is to be allowed, and then click OK.

Internet access is available for the specified days and times only.

7 Click OK.

After you make changes to User Access, an asterisk (\*) appears to the left of the option, indicating that specific Internet User Access settings have been defined.

For those times that you mark "Controlled," you can allow or prohibit specific IP addresses, host names, and port numbers for the group or user. Refer to "Overview of configuring Internet access" on page 105.

### **Defining controlled Internet access**

The Internet Access button in the Change Settings of User dialog box (Figure 37) enables you to define the access the user or group has to the Internet for those times you have defined user access as controlled (blue). You can specify IP addresses, domain names, and port numbers that give users Internet access, thus providing total Internet access control.

You can define Internet access only if you have defined the user or group access to "Controlled." For details, refer to "Configuring Internet access" on page 102.

Before you continue, familiarize yourself with the basic concepts of Internet addressing protocols.

#### Three kinds of Internet addressing

There are three kinds of Internet addressing:

• IP addresses are direct communications over the Internet to the appropriate destinations. All connections on the Internet are made using IP addresses.

Each IP address consists of an actual IP address and a port number. The format is nnn.nnn.nnn:#. You can use one to three digits between each decimal point in the address (such as, 206.210.192.99). IP addresses and port numbers are separated by a colon (:). For example, 198.67.8.99:80.

• Host names are human readable versions of IP addresses, such as *nortelnetworks.com* or *instant.net*. The list of allowed/denied host names controls only the ability to look up the IP address associated with a host name.

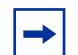

**Note:** If you allow access based on host names, you must also allow access to their associated IP addresses. To allow access to one Web site and dis-allow access to all others, allow all IP addresses but deny access based on host name.

For example, if you open a browser and type in "www.xyz.com", the browser first asks the DNS proxy to look up the address of that name. Contivity Branch Access then checks the access controls having to do with host names and decides whether or not the site is allowable. The access controls therefore determine whether or not a name can be resolved into an address. • Port numbers can be any number from 0 to 65535, where the first 1024 are well-known port numbers that define specific tasks. For example, Web browsing occurs on port number 80, file transfer protocol (FTP) uses ports 20 and 21, and simple mail transfer protocol (SMTP) uses port 25.

-

**Note:** You can think of the IP address (or domain name) as the address of an apartment building, with the port number functioning as an apartment within the building.

Access to ports can be connectionless (UDP) or connection-oriented (TCP).

### **Overview of configuring Internet access**

When a user attempts Internet access, Contivity Branch Access checks the access list for that user and determines whether to permit access to that address. Contivity Branch Access sorts all access controls by:

- Day of week and time of day
- Fully specified addresses
- Partially specified addresses (using wildcards)

The Internet Access option lets you allow or deny Internet access for a user or group. You can specify the message type (TCP or UDP), IP address(es), and port(s).

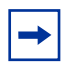

**Note:** You must set the Day of Week and the Time of Day access to controlled (blue) for these entries to be enforced. Refer to "Configuring Internet access" on page 102.

You can designate Internet addresses as IP addresses or host names, and you can select port numbers from the access list provided, or enter them numerically. Table 7 shows how you can specify Internet access. Note the following:

• An asterisk (\*), the wildcard symbol, is all encompassing—whether designating full access, no access, or specific addresses or ports.

• A check mark  $(\sqrt{)}$  designates that user access is permitted to the specified address or port; an X designates that no access is permitted.

| Allow        | Туре        | Address/Port     | Explanation                                                                  |
|--------------|-------------|------------------|------------------------------------------------------------------------------|
| $\checkmark$ | TCP and UDP | *.*              | Specifies total Internet access.                                             |
| $\checkmark$ | TCP and UDP | 206.210.192.99:* | Specifies access to all ports at this specific IP address only.              |
|              | TCP and UDP | 198.*            | Specifies access to all ports at all IP addresses beginning with 198.        |
|              | TCP only    | *:80             | Specifies IP access only to port 80 at all connection-oriented IP addresses. |
| x            | TCP only    | *:21             | Specifies <i>no FTP</i> access from any address.                             |

 Table 7
 Designating Internet access

When you click Internet Access in the Change Settings of User dialog box, the Internet Access dialog box opens with the group's or user's current Internet access control list in the format of access symbol, type, IP address, port number, and host name. Internet accessibility is listed from the most specific to the least specific. Table 8 shows a sample Internet access control list.

Table 8 Sample Internet access control list

| Allow        | Туре        | Address/Port   | Explanation                                                                             |
|--------------|-------------|----------------|-----------------------------------------------------------------------------------------|
| $\checkmark$ | TCP and UDP | *.*            | User has unlimited Internet access.                                                     |
| Х            | ТСР         | 198.67.8.99:80 | User may not browse this IP address.                                                    |
| $\checkmark$ | TCP and UDP | 198.67.8.99:*  | IP address has unlimited access. User can access any port for the specified IP address. |
| $\checkmark$ | TCP only    | *:80           | User may browse only.                                                                   |
| Х            | TCP and UDP | *:25           | User may not access SMTP.                                                               |
| Х            | TCP and UDP | *.*            | User has no Internet access.                                                            |

You can redefine a group's or user's access control list from the Internet Access dialog box. You can add, delete, or change IP addresses, host names, and port numbers to which the specified group or user has access.

If a user or group access is set to "Full" (refer to "Configuring Internet access" on page 102), that user has access to everything on the Internet. However, if you add one restriction to the Internet access list, the user has no Internet access at all. Therefore, if you want to restrict access to only a few sites, you must first *allow* access to everything. You can allow access to all IP addresses, ports, and host names, and then disallow access one by one, as desired. Or, you can disallow access to all IP addresses one by one, as desired.

The reverse is true if you have the user or group access set to "Controlled." In this case, the user has no Internet access, and you must specifically allow Internet access to IP addresses, ports, and host names.

When you make changes to Internet Access, an asterisk (\*) appears to the left of the option, indicating that specific Internet access control settings have been defined.

# Adding Internet access

To add Internet access to a user or group:

- 1 In the Admin window, select a group folder or user icon.
- **2** On the toolbar, click Change.

The Change Settings of User dialog box opens (Figure 39).

| ange Settings of User 'Robin'                                                                                           | X |
|----------------------------------------------------------------------------------------------------|---|
| User name: Robin Disable: Ignore group settings:                                                                        |   |
| Enable logging:<br>* User Access<br>Internet Access<br>News Groups<br>Incoming Ports<br>No RAW Sockets:<br>No Messages: |   |
| <u>O</u> K Cancel                                                                                                    |   |

#### Figure 39 Change Settings of User dialog box

**3** Click Internet Access.

The Change Internet Access dialog box opens (Figure 40) and displays the current access control list for the group or user.
| Allow | Туре | IP Address | Port   | Host Name |  |
|-------|------|------------|--------|-----------|--|
|       |      |            |        |           |  |
|       |      |            |        |           |  |
|       |      |            |        |           |  |
|       |      |            |        |           |  |
|       |      |            |        |           |  |
|       |      |            |        |           |  |
|       |      | Add        | Doloto | Chapter   |  |

Figure 40 Change Internet Access dialog box

**4** Click Add.

The Add Internet Access dialog box opens (Figure 41).

| Add Internet Access |                    | × |
|---------------------|--------------------|---|
| C Allow             | C Do not allow     |   |
| Host Name:          |                    |   |
|                     | Lookup IP Address  |   |
|                     |                    |   |
| Туре:               | © TCP C UDP C Both |   |
| IP Address:         |                    |   |
| Port:               | All (*)            |   |
|                     |                    |   |
| [                   | OK Cancel          |   |

Figure 41 Add Internet Access dialog box

Table 9 describes the items in the Add Internet Access dialog box.

| Item              | Description                                                                                                    |
|-------------------|----------------------------------------------------------------------------------------------------|
| Allow             | Allows access.                                                                                                    |
| Do not allow      | Denies access.                                                                                                    |
| Host Name         | Enter a host name for which you are defining access.                                                                                                    |
| Lookup IP Address | If you do not know the IP address of a host name, you can enter<br>the host name and then click Lookup IP Address. Contivity Branch<br>Access looks up the IP address of the specified host name.                          |
| Туре              | <ul> <li>TCP – connection oriented</li> <li>UDP – connectionless</li> <li>Both – TCP and UDP</li> </ul>                                                                                                    |
| IP Address        | Enter the IP address of the host name. If you do not know the IP address, you can enter the host name and select the Lookup IP Address button. Contivity Branch Access looks up the IP address of the specified host name. |
| Port              | Select a port number.                                                                                                    |

 Table 9
 Add Internet Access dialog box items

**Note:** You can define access to a host name without specifying its corresponding IP address (or addresses). Some sites change their IP addresses regularly, so to avoid editing the access list often, you can specify the host name without the IP address. Remember, however, that you must also allow host names for any IP addresses that you allow.

- **5** Click Allow.
- **6** Enter the Host Name.

If you want to specify an IP address, but do not know what it is, click Lookup IP Address.

- 7 Select a Type.
- **8** Enter the IP Address (optional).
- **9** Enter the Port number.
- 10 Click OK.

#### **Removing Internet access**

To remove Internet access from a group or user:

- 1 In the Admin window, select a group folder or user icon.
- **2** On the toolbar, click Change.

The Change Settings of User dialog box opens (Figure 42).

Figure 42 Change Settings of User dialog box

| Chan | ge Settings of User 'Robin'                                                                             | X |
|------|----------------------------------------------------------------------------------------------------|---|
|      | User name: Bohin                                                                                        |   |
|      | Disable:                                                                                                |   |
|      |                                                                                                    |   |
|      | Enable logging:<br>* User Access<br>Internet Access<br>News Groups<br>Incoming Ports<br>No RAW Sockets: |   |
|      | No Messages: 🗖                                                                                          |   |
|      | <u>D</u> K Cancel                                                                                       |   |

**3** Click Internet Access.

The Change Internet Access dialog box opens (Figure 43) and displays the current access control list for the group or user.

| Allow | Туре | IP Address | Port | Host Name |  |
|-------|------|------------|------|-----------|--|
|       |      |            |      |           |  |
|       |      |            |      |           |  |
|       |      |            |      |           |  |
|       |      |            |      |           |  |
|       |      |            |      |           |  |
|       |      |            |      |           |  |
| L     |      |            |      |           |  |

Figure 43 Change Internet Access dialog box

- 4 Select the Internet address for which the group (or user) is to be denied access.
- **5** Click Delete.

A confirmation message box opens (Figure 44).

Figure 44 Delete access confirmation message box

| Instant In | ternet A  | dmin            | $\times$ |
|------------|-----------|-----------------|----------|
| ৃ          | Delete th | e selected acce | ss?      |
|            | es        | <u>N</u> o      |          |

**6** Click Yes to confirm the deletion.

The IP address is deleted from the group's (or user's) access control list, and the user no longer has access to that Internet address.

#### **Changing Internet access**

To change the Internet access of a user or group:

- 1 In the Admin window, select a group folder or user icon.
- **2** On the toolbar, click Change.

The Change Settings of User dialog box opens (Figure 45).

Figure 45 Change Settings of User dialog box

| Change Settings of User 'Robin'     | X |
|-------------------------------------|---|
|                                     |   |
| User name: Robin                    |   |
| Disable: 🗖 Ignore group settings: 🗖 |   |
|                                     |   |
| Enable logging: 🗖                   |   |
| * User Access                       |   |
| Internet Access                     |   |
| News Groups                         |   |
| Incoming Ports                      |   |
| No RAW Sockets: 🗖                   |   |
| No Messages: 🗖                      |   |
|                                     |   |
| <u>O</u> K Cancel                   |   |

**3** Click Internet Access.

The Change Internet Access dialog box opens (Figure 46) and displays the current access control list for the group or user.

| Allow | Туре | IP Address   | Port  | Host Name              |
|-------|------|--------------|-------|------------------------|
| 1     | TCP  | 47.249.32.64 | All   | www.nortelnetworks.com |
|       |      |              |       |                        |
|       |      |              |       |                        |
|       |      |              |       |                        |
|       |      |              |       |                        |
|       |      |              |       |                        |
|       |      |              |       |                        |
|       |      |              |       |                        |
|       |      |              |       |                        |
|       |      |              |       |                        |
|       |      |              |       |                        |
|       |      | Add D        | elete | Change                 |

Figure 46 Change Internet Access dialog box

- **4** Select the Internet address for which the group (or user) access is to be changed.
- **5** Click Change.

In the Change Internet Access dialog box, change the information.

6 Click OK.

#### Managing news group access

The News Group button on the Change Settings of User dialog box (Figure 47) enables you to designate specific news groups to which each user or group may gain or be denied access.

News group access is designated when a check mark is displayed next to the name of the news group. If access is denied, an X is displayed.

You can add, delete, or change news groups to which the selected user has access.

# Adding news group access

To add a news group to group or user access:

- 1 In the Admin window, select a group folder or user icon.
- **2** On the toolbar, click Change.

The Change Settings of User dialog box opens (Figure 47).

Figure 47 Change Settings of User dialog box

| Chang | ge Settings of User 'Robin'         | × |
|-------|-------------------------------------|---|
|       |                                     |   |
|       | User name: Robin                    |   |
|       | Disable: 🗖 Ignore group settings: 🗖 |   |
|       |                                     |   |
|       | Enable logging: 🗖                   |   |
|       | * User Access                       |   |
|       | Internet Access                     |   |
|       | News Groups                         |   |
|       | Incoming Ports                      |   |
|       | No RAW Sockets:                     |   |
|       | No Messages: 🗖                      |   |
|       |                                     |   |
|       | <u>O</u> K Cancel                   |   |

**3** Click News Groups.

The Change News Groups dialog box opens (Figure 48).

| Change | News G | iroups of 'Robi | n'             |                | × |
|--------|--------|-----------------|----------------|----------------|---|
|        | Allow  | News Groups     |                |                | - |
|        |        |                 |                |                |   |
|        |        |                 |                |                |   |
|        |        |                 |                |                |   |
|        |        |                 |                |                |   |
|        |        |                 |                |                |   |
|        |        |                 |                |                |   |
|        |        | Add             | <u>D</u> elete | <u>C</u> hange |   |
|        |        | <u>0</u> K      | Cancel         | Clear          |   |

Figure 48 Change News Groups dialog box

4 Click Add.

The Add News Group dialog box opens (Figure 49).

| Add News Group |                |        | × |
|----------------|----------------|--------|---|
| C Allow        | C Do not allow |        |   |
| News Group: -  |                |        |   |
|                |                |        |   |
|                |                |        |   |
|                | OK             | Cancel |   |

Figure 49 Add News Group dialog box

The following information is displayed:

- Allow Allows access.
- **Do not allow** Denies access.
- News Groups Enter the name of the news group for which you are defining access.

- **5** Do one of the following:
  - To allow access to the news group, click Allow.
  - To deny access to the news group, click Do not allow.
- 6 Enter the name of the news group for which you are defining access.

**Note:** You can also allow or deny access to an entire section of news groups by placing an asterisk after the news group address. For example, alt.binaries.pictures.\* selects all the sub-news groups within the alt.binaries.pictures news group.

7 Click OK.

#### Removing news group access

To remove a news group from the list:

- 1 In the Admin window, select a group folder or user icon.
- **2** On the toolbar, click Change.

The Change Settings of User dialog box opens (Figure 50).

| Change Settings of User 'Robin'     | × |
|-------------------------------------|---|
| User name: Robin                    |   |
| Disable: 🗌 Ignore group settings: 🗖 |   |
| Enable logging:                     |   |
| * User Access                       |   |
| News Groups                         |   |
|                                     |   |
| No Messages:                        |   |
| <u>D</u> K Cancel                   |   |

Figure 50 Change Settings of User dialog box

**3** Click News Groups.

In the Change News Groups dialog box, select the news group to which the group (or user) is to be denied access.

4 Click Delete.

A confirmation message box opens (Figure 51).

Figure 51 Delete news group confirmation message box

| Instant Ir | nternet Adır | in              | ×    |
|------------|--------------|-----------------|------|
| ?          | Delete the s | elected news gr | oup? |
|            | Yes )        | <u>N</u> o      |      |

**5** Click Yes to confirm the deletion.

The news group is deleted from the group's (or user's) access list, and the user no longer has access to that news group.

#### Changing news group access

To change group or user access to current news groups:

- 1 In the Admin window, select a group folder or user icon.
- **2** On the toolbar, click Change.

The Change Settings of User dialog box opens (Figure 52).

| Figure 5  | 2 Chanc | e Settinas | of User          | dialog | box |
|-----------|---------|------------|------------------|--------|-----|
| i iguic o | z onanç | je ocunge  | 01 0 0 0 0 0 0 0 | alalog | DOA |

| Change Settings of User 'Robin'     |
|-------------------------------------|
| User name: Robin                    |
| Disable: 🗖 Ignore group settings: 🗖 |
| Enable logging:                     |
| * User Access                       |
| News Groups                         |
| No RAW Sockets:                     |
| No Messages: 1                      |
| <u>O</u> K Cancel                   |

**3** Click News Groups.

In the Change News Groups dialog box, select the news group for which the group (or user) access is to be changed.

4 Click Change.

The Change News Group dialog box opens (Figure 53).

| Figure 53 Change News Group dialog bo | ЭX |
|---------------------------------------|----|
|---------------------------------------|----|

| Change News Group |                |        | X |
|-------------------|----------------|--------|---|
| Allow             | C Do not allow |        |   |
| - News Group: -   |                |        |   |
|                   |                |        |   |
|                   | ОК             | Cancel |   |

- **5** Change the information.
- 6 Click OK.

When you make changes to news group access, an asterisk (\*) is displayed to the left of the option, indicating that specific news group access control settings have been defined.

# Managing incoming port access

The Incoming Ports button on the Change Settings for User dialog box (Figure 54) enables you to designate incoming ports to which each user or group is allowed access. An incoming port is the port number that outside workstations can access. Incoming ports allow a user to run server applications on a local computer.

For example, if a user has incoming port access to port 80, the user can start a Web server on a local computer. To run the server's FTP applications on a local computer, select incoming port 21.

Incoming port access is designated by a check mark next to the name of the port within the Incoming Ports access option. If access to an incoming port is denied, an X is displayed next to the name of the port.

You can add, delete, or change incoming ports to which the selected user has access.

Port numbers 0, 25, 50, 79, 106, 109, 110 and the range 5001-65535 are open by default. You can have total control of port access by configuring incoming ports individually for any particular group or user.

#### Adding incoming port access

To add an incoming port to group or user access:

- 1 In the Admin window, select a group folder or user icon.
- **2** On the toolbar, click Change.

The Change Settings of User dialog box opens (Figure 54).

| Figure 54 | Change | Settings of | User | dialog | box |
|-----------|--------|-------------|------|--------|-----|
|           |        |             |      |        |     |

| Change Settings of User 'Robin'                                                                                         | × |
|----------------------------------------------------------------------------------------------------|---|
| User name: Robin Disable: Ignore group settings: I                                                                      |   |
| Enable logging:<br>* User Access<br>Internet Access<br>News Groups<br>Incoming Ports<br>No RAW Sockets:<br>No Messages: |   |
| <u>O</u> K Cancel                                                                                                    |   |

**3** Click Incoming Ports.

The Change Incoming Ports dialog box opens (Figure 55).

| Cha | nge | Incomir | ng Ports | of 'Robin' | >                             |
|-----|-----|---------|----------|------------|-------------------------------|
|     |     | Allow   | Туре     | IP Address | Incoming Ports                |
|     |     |         |          |            |                               |
|     |     |         |          |            |                               |
|     |     |         |          |            |                               |
|     |     |         |          |            |                               |
|     |     |         |          |            |                               |
|     |     |         |          |            |                               |
|     |     |         | A        | dd         | <u>D</u> elete <u>C</u> hange |
|     |     |         | <u>[</u> | <u>ik</u>  | Cancel Clear                  |

Figure 55 Change Incoming Ports dialog box

4 Click Add.

The Add Incoming Port dialog box opens (Figure 56).

| Figu   | re 56 Add Incon | ning Port dialog box  |   |
|--------|-----------------|-----------------------|---|
| Add In | ncoming Port    |                       | X |
|        | CAllow CDor     | not allo <del>w</del> |   |
|        | Туре: © ТСР     | OUDP OBoth            |   |
|        | IP Address:     |                       |   |
|        | Port:           | <b>•</b>              |   |
|        | Ending port:    | <b>_</b>              |   |
|        | OK              | Cancel                |   |

Table 10 describes the items in the Add Incoming Port dialog box.

| Item         | Description                                                                                                    |
|--------------|----------------------------------------------------------------------------------------------------|
| Allow        | Allows access.                                                                                                    |
| Do not allow | Denies access.                                                                                                    |
| Туре         | <ul> <li>TCP – connection oriented</li> <li>UDP – connectionless</li> <li>Both – TCP and UDP</li> </ul>                                                                                                    |
| IP Address   | Enter the IP address of the host name. If you do not know the IP address, you can enter the host name and select the Lookup IP Address button. Contivity Branch Access looks up the IP address of the specified host name. |
| Port         | Select a port number. If you are specifying a range of ports, this is the beginning port number.                                                                                                    |
| Ending Port  | To enter a range of ports, select an ending port number.                                                                                                    |

 Table 10
 Add Incoming Port dialog box items

- **5** Do one of the following:
  - To allow access to the incoming port, click Allow.
  - To deny access to the incoming port, click Do not allow.
- **6** Select a Type.
- 7 Specify an IP Address.
- **8** Specify an Incoming Port.
- **9** Specify an Ending port.
- **10** Click OK.

#### **Removing incoming port access**

To remove an incoming port from the list:

- 1 In the Admin window, select a group folder or user icon.
- **2** On the toolbar, click Change.

The Change Settings of User dialog box opens (Figure 57).

| Change Settings of User 'Robin'     | × |
|-------------------------------------|---|
| User name: Robin                    |   |
| Disable: 🔲 Ignore group settings: 🗖 |   |
| Enable logging:                     |   |
| * User Access                       |   |
| News Groups Incoming Ports          |   |
| No RAW Sockets: 🗖<br>No Messages: 🗖 |   |
| <u>O</u> K Cancel                   |   |

Figure 57 Change Settings of User dialog box

- **3** Click Incoming Ports.
- **4** In the Change Incoming Ports dialog box, select the incoming port to which the group (or user) is to be denied access.

**5** Click Delete.

A confirmation message box opens (Figure 58).

Figure 58 Delete incoming port confirmation message box

| Instant I | iternet Admin 🛛 🛛 🕅                | I |
|-----------|------------------------------------|---|
| ?         | Delete the selected incoming port? |   |
|           | Yes <u>N</u> o                     |   |

**6** Confirm the deletion when prompted.

The incoming port is deleted from the group's (or user's) access list, and the user no longer has access to that incoming port.

## Changing incoming port access

To change group or user access of current incoming ports:

- 1 In the Admin window, select a group folder or user icon.
- **2** On the toolbar, click Change.

The Change Settings of User dialog box opens (Figure 59).

| Change Settings of User 'Robin'                         | X |
|---------------------------------------------------------|---|
| User name: Robin<br>Disable: I Ignore group settings: I |   |
|                                                         |   |
| Enable logging:                                         |   |
|                                                         |   |
| News Groups<br>Incoming Ports                           |   |
| No RAW Sockets: 🗖<br>No Messages: 🗖                     |   |
|                                                         |   |
| <u>O</u> K Cancel                                       |   |

Figure 59 Change Settings of User dialog box

- **3** Click Incoming Ports.
- 4 In the Change Incoming Ports dialog box, select the incoming port for which the group (or user) access is to be changed.
- **5** Click Change.

The Change Incoming Port dialog box opens (Figure 60).

| Change Incoming Port |                    | × |
|----------------------|--------------------|---|
|                      | C Do not allow     |   |
| Туре:                | © TCP O UDP O Both |   |
| IP Address:          | 192.168.1.15       |   |
| Port:                | audionews (114)    |   |
| Ending port:         |                    |   |
|                      |                    |   |
|                      | K Lancel           |   |

Figure 60 Change Incoming Port dialog box

- **6** Change the information.
- 7 Click OK.

When you make changes to an incoming port's access, an asterisk (\*) appears to the left of the option, indicating that specific incoming ports access control settings have been defined.

# Managing RAW sockets

The No RAW Sockets option on the Change Settings for User dialog box (Figure 61) applies to IP workstations when address translation is enabled for the client-side interface.

Some Internet applications (typically diagnostics such as ping) use a protocol of RAW sockets for communication. Because these sockets require special low-level control of the IP packets, some administrators may want to restrict user access to these diagnostics. This type of connection is not blocked by restricting the IP address in the access control list.

To prohibit the use of RAW sockets:

1 In the Admin window, select a group folder or user icon.

On the toolbar, click Change. 2

The Change Settings of User dialog box opens (Figure 61).

| Figure 61 Change Settings of User dia                                                                                   | alog box |
|----------------------------------------------------------------------------------------------------|----------|
| Change Settings of User 'Robin'                                                                                         | ×        |
| User name: Robin<br>Disable: 🗖 Ignore group settings: 🗖                                                                 | ]        |
| Enable logging:<br>* User Access<br>Internet Access<br>News Groups<br>Incoming Ports<br>No RAW Sockets:<br>No Messages: |          |
| <u>O</u> K Cancel                                                                                                    |          |

of Loor dialog box CA Cha Cattings -

**3** Select the No RAW Sockets check box.

This prohibits the use of RAW sockets.

An error message that the Internet user will see when the No RAW Sockets option is selected is Error 10044, WSAESOCKTNOSUPPORT. If messages are allowed, IP workstations will receive an ICMP restricted message panel.

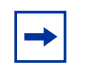

Note: In Tools, ping and trace receive errors if No RAW Sockets is enabled.

#### Specifying the message a user sees upon an error

The No Messages option in the Change Settings for User dialog box allows you to control what users see when they attempt to access restricted Contivity Branch Access sites. When messages are enabled, a message is displayed with an explanation of why the user's attempted access failed.

For example, if the user tried to access *www.xrated.com*, which has been disallowed, the message "Host name restricted" is displayed. However, if you select No Messages, the user sees only the application's error message, such as, "Host name does not appear in the DNS table," or a similar message that does not reveal why the access failed.

## **Creating reports**

The Reports option lets you select user and group Internet access reports and save them to disk for use with other applications. You can select specific user and group reports or you can save all reports to the specified drive and directory.

To create a report:

1 Choose File > Reports.

The Select Reports dialog box opens (Figure 62).

```
Figure 62 Select Reports dialog box
```

| Select Reports                           | ×                                                                               |
|------------------------------------------|---------------------------------------------------------------------------------|
| C Selected<br>C All<br>Users<br>C Groups | Users:<br>Configured Access<br>Effective Access<br>Groups:<br>Configured Access |
| ОК                                       | Cancel                                                                          |

2 Use the information in Table 11 to choose the report options you want.

| Item     | Description                                                                                                    |
|----------|----------------------------------------------------------------------------------------------------|
| Selected | If you choose this option, you can choose the reports you want.                                                                                                 |
| All      | When you choose this option, the Users area becomes active.                                                                                                    |
| Users    | <ul> <li>Configured Access – Reports on the access defined for each user.</li> <li>Effective Access – Reports on the effective access for each user.</li> </ul> |
| Groups   | Configured Access – Reports on the access defined for each group.                                                                                               |

Table 11Report options

- **3** Click OK.
- 4 Enter the drive and directory where you want the reports to be saved.

# Common user and group access examples

The following examples represent the most common ways of creating users and groups in Admin. This section gives general instructions on:

- Setting unlimited access (next)
- Restricting access to a few sites (page 132)
- Allowing access to a few sites (page 132)

#### Allowing unlimited access for everyone

To allow unlimited access for everyone in a group:

**1** Set the Everyone Group's access to Full access.

Refer to "Configuring Internet access" on page 102 for more information. The Change User Access dialog box opens (Figure 63).

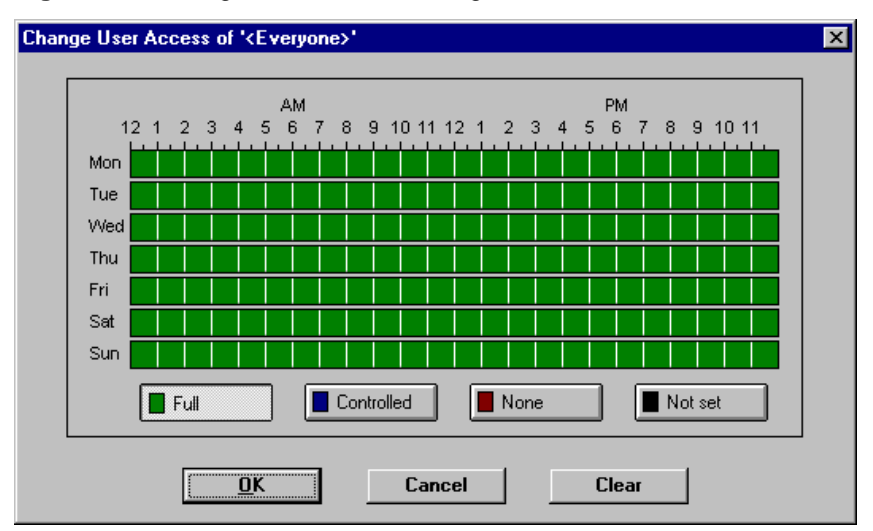

**Figure 63** Change User Access dialog box

- 2 Configure News Group access to allow access to all news groups.Refer to "Managing news group access" on page 114 for more information.
- 3 Configure Incoming Ports to allow access to all ports and Both TCP and UDP.

Refer to "Managing incoming port access" on page 120 for more information.

After you complete the previous steps, all users follow the Everyone Group access settings.

-

**Note:** If a user's individual access settings are more restrictive than the Everyone Group settings, Contivity Branch Access uses the more restrictive access settings.

#### Restricting access to a few sites for everyone

To restrict a few sites for everyone:

**1** Set the Everyone Group's access to Controlled access.

Refer to "Configuring Internet access" on page 102 for more information.

**2** Configure Internet Access for the Everyone Group by restricting access to a site. Figure 64 shows an example.

Refer to "Defining controlled Internet access" on page 104 and for more information.

| Change Int | ternet Acco         |                      | mera    |          | deny acc |  |
|------------|---------------------|----------------------|---------|----------|----------|--|
| c          | Allow               | • Do not a           | allow   |          |          |  |
| н          | ost Name:           |                      |         | -1       |          |  |
|            |                     | Lookup IP            | Address |          |          |  |
|            | Туре:               | О ТСР                | C UDP   | • Both   |          |  |
| 11         | P Address:<br>Port: | 127.*.*.*<br>All (*) |         | <b>_</b> |          |  |
|            | Г                   | UK                   |         | Cancel   |          |  |

Figure 64 Change Internet access to deny access to a site example

**3** Repeat step 2 for each site for which you want to restrict access.

You should now see a list of sites restricted to all users within the Everyone Group, similar to that in Figure 65.

| Chang | ge Interne | Acces | s of ' <everyone>'</everyone> |       |                       | × |
|-------|------------|-------|-------------------------------|-------|-----------------------|---|
|       | Állow      | Tune  |                               | Port  | Host Name             |   |
|       |            | Both  |                               |       |                       |   |
|       |            | Both  | 0                             | 0"    | 411                   |   |
|       | ×          | Both  | 192.0.4.1                     | All   | www.doptlookbere.com  |   |
|       | ×          | Both  | 192.0.45.23                   | All   | www.weatherisus.com   |   |
|       | ×          | Both  | 192.0.58.96                   | All   | www.noxratedsites.com |   |
|       |            |       |                               |       |                       |   |
|       |            |       |                               |       |                       |   |
|       |            |       |                               |       |                       |   |
|       |            |       |                               |       |                       |   |
|       |            |       |                               |       |                       |   |
|       |            |       |                               |       |                       |   |
|       |            |       |                               |       |                       |   |
|       |            |       |                               |       | 1                     |   |
|       |            |       | <u>A</u> dd <u>D</u> e        | elete | <u>C</u> hange        |   |
|       |            |       |                               |       |                       |   |
|       |            | пк    | Cancel                        |       | Clear Lookup          |   |
|       |            |       |                               |       | Lookup                |   |

Figure 65 Restrict Internet access example

4 Configure Incoming Ports to allow access to all ports and Both TCP and UDP. Refer to "Managing incoming port access" on page 120 for more information.

After you have completed these steps, all users follow the Everyone Group access settings.

-

**Note:** If a user's individual access settings are more restrictive than the Everyone Group settings, Contivity Branch Access uses the more restrictive access settings.

#### Allowing access to a few sites

Some major Web sites such as *www.microsoft.com* and *www.cnn.com* have more than one IP address. For very large sites, you must allow access to all IP addresses for the site.

To allow a few sites for everyone in a group:

1 Set the Everyone Group's access to Controlled access.

Refer to "Configuring Internet access" on page 102 for more information.

**2** Configure Internet Access for the Everyone Group by allowing access to *www.nortelnetworks.com*.

Refer to "Defining controlled Internet access" on page 104 for more information.

**3** Repeat step 2 to allow access to the site *www.cnn.com*.

You should now see a list of sites allowed to all users within the Everyone Group, similar to that in Figure 66.

| ge Interne | t Access   | of ' <everyone>'</everyone> |       |                     |
|------------|------------|-----------------------------|-------|---------------------|
| Allow      | Туре       | IP Address                  | Port  | Host Name           |
| ×          | Both       | All                         | All   |                     |
| ×          | Both       | 404 477 0 00                |       | All                 |
| 1          | Both       | 134.1//. 3 . 28             | All   | www.baynetworks.com |
|            |            |                             |       |                     |
|            |            |                             |       |                     |
|            |            |                             |       |                     |
|            |            |                             | elete | <u>C</u> hange      |
|            | <u>o</u> k | Cancel                      |       | Clear Lookup        |

Figure 66 Allow Internet access example

4 Configure Incoming Ports to allow access to all ports and Both TCP and UDP. Refer to "Managing incoming port access" on page 120 for more information.

All users now have access to only the sites on the list.

→ N E

**Note:** If a user's individual access settings are more restrictive than the Everyone Group settings, Contivity Branch Access uses the more restrictive access settings.

# Managing a remote Contivity unit

Admin cannot manage the remote users and groups unless the LANs are linked together such that the administrator at the main site's workstation has access to the group. The complete LAN directory is known when the workstation client runs Admin. The workstation client, rather than the Contivity unit, obtains user or group information from the NT domain controller or NetWare server.

To use the remote site's groups and users rather than the local groups and users, create an additional icon in the Contivity Branch Access section of the Start menu called "Admin Remote," which runs Admin with the */remote* command.

-

**Note:** You will see only users and groups that have had access controls defined for that unit. If a group has certain Internet access permissions, you will see the group in Admin, but you will not necessarily see the users in that group unless they have some unique privilege defined.

# Using the Control program to control Internet access times

The Control program is a console (DOS-based) program that allows you to manage a group of interfaces using a batch file. You can use four operation commands to control an interface:

- **down** Manually takes the connection down. Internet traffic automatically brings the connection back up.
- **up** Manually brings the connection up if it is down.
- **disable** Disables the interface and does not permit Internet traffic. Use this command if you want to prohibit Internet access until you manually re-enable the interface.
- **enable** Manually enables the interface.

Using Control, you can regulate the hours that users can access the Internet by disabling all relevant interfaces for a specific period of time. Control provides a means for automating this process using a third-party Windows scheduler.

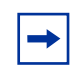

**Note:** The Control program is available for workstations running Windows 95 and later. It is not available for workstations running Windows 3.1 or Windows for Workgroups.

Figure 67 shows the Control help screen.

```
Figure 67 Control help screen
IICTL [?]
  Get this help screen
IICTL name interface operation [password]
  Perform the operation on the specified unit
  name
              Name of the Contivity Branch Access unit
              Name of the interface
  interface
  operation
              - Bring up the interface
    up
              - Take down the interface
    down
    enable
              - Administratively enable the interface
    disable
              - Administratively disable the interface
IICTL | * [interface]
  Show information on the interface for a unit or all units
  Information for a unit is in the following format
  name MACaddress version
    interface IPaddress inbytes outbytes state
      lastcall
      status
```

```
C:\INSTINET>
```

#### Using the Control commands

You can type any Control command from a DOS prompt or enter the command (with the full path) into a scheduling application.

#### Sample Control commands

Table 12 shows sample commands for the ISDN interface on a Contivity unit. The name of the unit is "CBAUnit" and it is protected by the privileged password "bosco."

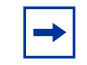

**Note:** If you are entering the command in a third-party scheduling application, you must precede the command with "c:\instinet."

| Operation                                        | Sample Command                   |
|--------------------------------------------------|----------------------------------|
| Take interface down                              | iictl cbaunit isdn down bosco    |
| Bring interface up                               | iictl cbaunit isdn up bosco      |
| Disable interface                                | iictl cbaunit isdn disable bosco |
| Enable interface                                 | iictl cbaunit isdn enable bosco  |
| View unit information (all units)                | iictl *                          |
| View unit information (specific unit)            | iictl cbaunit                    |
| View specific interface (all units)              | iictl * isdn                     |
| View interface information (specific interface)  | iictl cbaunit isdn               |
| Write unit information to a file (specific unit) | iictl cbaunit > isdninfo         |
| Write unit information to file (all units)       | iictl * > allunits               |

 Table 12
 Sample Control commands

Table 13 shows the Control commands available for each type of interface.

| Interface Type           | Up | Down | Enable | Disable |
|--------------------------|----|------|--------|---------|
| Alias <sup>1</sup>       |    |      |        |         |
| Dial-up                  |    |      |        |         |
| Dual-analog <sup>2</sup> |    |      |        |         |
| E1                       |    |      |        |         |
| Ethernet <sup>1</sup>    |    |      |        |         |
| IPsec                    |    |      |        |         |
| ISDN <sup>3</sup>        |    |      |        |         |
| Serial                   |    |      |        |         |
| T1                       |    |      |        |         |

 Table 13
 Interface commands available

<sup>1</sup> You cannot use the Control program to control access for an Ethernet or alias interface.

<sup>2</sup> You can control access for each dial-up interface individually by specifying the interface name (dialup1, dialup2) or specify "dialup" to control access for both interfaces at the same time.

<sup>3</sup> You can control access for each ISDN interface individually by specifying the interface name (isdn-b1, isdn-b2) or specify "isdn" to control access for both interfaces at the same time.

#### Example: Configuring a task in the Windows task scheduler

In this example, you disable the ISDN interface on your Contivity unit at 10:00PM every night and enable it at 6:00AM every morning. The name of the unit is "CBAUnit" and is protected by the privileged password "bosco."

To configure a task using the Windows task scheduler:

- 1 Choose Start > Programs > Accessories > System Tools > Scheduled Tasks.
- **2** Double-click Add Scheduled Task.

The Scheduled Task Wizard dialog box opens.

**3** Click Next.

A list of applications is displayed.

- 4 Click Browse.
- 5 In the File name box, enter c:\instinet\iictl and then click Open.
- 6 Click Next.
- 7 Enter a name for the scheduled task, for example, "ISDN Disable."
- **8** Choose the frequency.

For this example, choose Daily.

- 9 Click Next.
- **10** Enter the start time and start date.

For this example, enter 10:00PM and accept the default date.

- **11** Click Next.
- **12** Select the Open advanced properties for this task when I click Finish check box.
- 13 Click Finish.
- **14** On the Task tab, in the Run box, enter the following command:

c:\instinet\iictl cbaunit isdn disable bosco

**15** Repeat this procedure to enable the interface at 6:00AM every morning. Name the task "ISDN Enable." The command is:

c:\instinet\iictl cbaunit isdn enable bosco

# Chapter 4 Internet activity logging

This chapter offers information on advanced Contivity Branch Access features that enable experienced network supervisors to monitor and log Internet activity using the Monitor program, the AutoLog program, SYSLOG messages, and SNMP traps.

# Monitor program overview

The Contivity Branch Access Monitor program is a utility that monitors individual Contivity units in real time. It provides a dynamic display of the performance and load of a specific Contivity unit (or multiple units) on bar graphs and histograms.

With Monitor, you can display and monitor statistics, logs, and diagnostics of one or more Contivity units. Because it provides multi-document interface (MDI), you can use Monitor to view an individual Contivity unit or several units simultaneously.

Monitor displays statistic and diagnostic information without requiring any password. However, if you protected your unit with a password, you must enter the privileged password to perform any administrative functions. For more information about the privileged password, refer to "Changing a unit's password" on page 323.

To start the Monitor program:

- 1 Locate the Instant Internet menu or program group (depending on your operating system).
- 2 Select Monitor.

**3** If prompted, select a Contivity unit to monitor.

If the Contivity unit is not in the list of units to choose from, you can add it. Refer to "Adding a Contivity unit to the selection list" on page 315.

The Monitor main window opens (Figure 68).

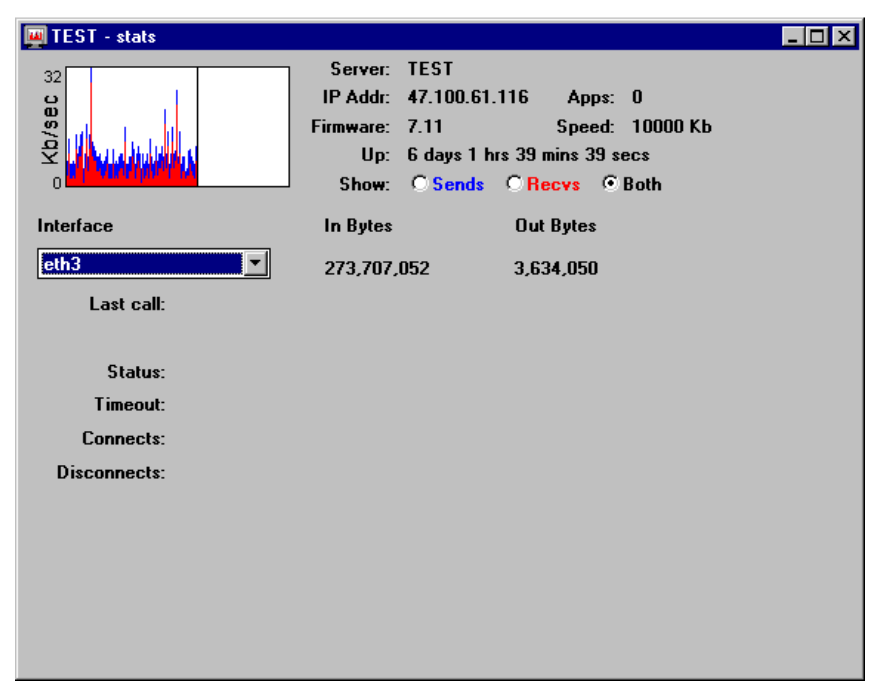

Figure 68 Monitor main window

#### Monitor toolbar buttons

Table 14 describes the toolbar buttons in the Monitor main window.

| Table 14         Monitor main window toolbar buttor | ns |
|-----------------------------------------------------|----|
|-----------------------------------------------------|----|

| Button     | Description                                                                   |
|------------|-------------------------------------------------------------------------------|
| Stats      | Opens a window that shows you statistics about the Contivity unit.            |
| 0<br>Users | Opens a window that shows which users are currently using the Contivity unit. |

| Button | Description                                                                                   |
|--------|-----------------------------------------------------------------------------------------------|
| Log    | Opens a window that shows the logging activity of the Contivity unit.                         |
| Diag   | Opens a window that shows diagnostic information about the connections to the Contivity unit. |

 Table 14
 Monitor main window toolbar buttons (continued)

The toolbar in the Monitor main window changes depending on the type of information you are monitoring. For example, the buttons available for Stats are different from the buttons available for Users. To see this, practice clicking the Stats, Users, Log, and Diag buttons to see how the toolbar changes.

# Monitoring a Contivity unit

To monitor a Contivity unit:

- **1** In the Monitor main window, click the toolbar button (Table 14) for the information you want to view.
- 2 When prompted, select the Contivity unit you want to monitor.

The information for the selected unit is displayed.

If you do not see the Contivity unit you want to monitor, refer to "Adding a Contivity unit to the selection list" on page 315.

# **Viewing statistics**

The Stats windows displays the statistical information available for the selected Contivity unit, including a real-time graph that shows the data being either sent or received in kilobits per second.

To view statistics for a unit:

**1** Click the Stats toolbar button.

The Stats window opens (Figure 69).

| 🚆 GS-ISDN - stats                                            |                                                  |                                                        |                                                     |                           |                        | _ 🗆 × |
|--------------------------------------------------------------|--------------------------------------------------|--------------------------------------------------------|-----------------------------------------------------|---------------------------|------------------------|-------|
| 212<br>9 <b>8</b> ;/qy<br>0                                  | Server:<br>IP Addr:<br>Firmware:<br>Up:<br>Show: | GS-ISDN<br>192.0.4.1<br>6.00<br>0 days 0 ht<br>C Sends | Ap<br>Spe<br>rs 6 mins 20 s<br>C <mark>Recvs</mark> | ops:<br>ed:<br>secs<br>©E | 0<br>100000 Kk<br>Both | ,     |
| Interface                                                    | In Bytes                                         |                                                        | Out Bytes                                           | \$                        |                        |       |
| eth1                                                         | 1,098,652                                        |                                                        | 160,094                                             |                           |                        |       |
| Last call:                                                   |                                                  |                                                        |                                                     |                           |                        |       |
| Status:<br>Timeout: 00:00/60:00<br>Connects:<br>Disconnects: |                                                  |                                                        |                                                     |                           |                        |       |

Figure 69 Sample Stats window

**2** In the Interfaces area, select the interface for which you want to view statistics.

Table 15 lists the statistics displayed in the Stats window.

| Item     | Description                                                                                                    |
|----------|----------------------------------------------------------------------------------------------------|
| Server   | The name of the Contivity unit selected for monitoring.                                                                                                    |
| IP Addr  | The IP address of the selected interface or the destination IP address of the selected VPN tunnel.                                                                                                    |
| Apps     | The number of applications currently accessing the unit. Contivity can support an unlimited number of IP workstation application instances.                                                            |
| Firmware | The version of the firmware running on the Contivity unit.                                                                                                    |
| Speed    | The speed (in kilobits) at which data is being sent and received. To calculate the speed in kilobytes, divide by 8. If the selected interface is communicating outside the LAN, External is displayed. |
| Up       | The number of days, hours, minutes, and seconds the Contivity unit has been up since last reset.                                                                                                    |

| Table 15 Stats window statistic |
|---------------------------------|
|---------------------------------|
| Item               | Description                                                                                                    |  |
|--------------------|----------------------------------------------------------------------------------------------------|--|
| Show               | <ul> <li>Sends – Select this option to view only sent data.</li> <li>Recys – Select this option to view only received date.</li> </ul>                    |  |
|                    | <ul> <li>Both – Select this option to view both sent and received data.<br/>Sent data is displayed in blue; received data is displayed in red.</li> </ul> |  |
| In Bytes/Out Bytes | The data sent and received since the last reset (in kilobytes). To calculate this amount in kilobits, multiply the kilobytes by 8.                        |  |
| Interface          | If you have more than one interface, you can choose the interface you want to monitor, including the VPN tunnel you want to monitor.                      |  |

| Table 15 | Stats | window | statistics | (continued) | ) |
|----------|-------|--------|------------|-------------|---|
|----------|-------|--------|------------|-------------|---|

Table 16 lists additional statistics that are displayed for a dial-up or ISDN interface or a VPN tunnel.

| ltem        | Description                                                                                                    |  |
|-------------|----------------------------------------------------------------------------------------------------|--|
| Last call   | Day, date, time, and year of last Internet connection, as well as a description of the connection.                                                                                                    |  |
| Status      | Whether the interface connection is up or down, and the number or hours and minutes up<br>or down. For a VPN tunnel, it shows authentication and encryption types for a connection.<br>For ISDN, the status field always has the form: |  |
|             | up down n/m active (dialing x) (no MP) (y disabled)                                                                                                    |  |
|             | • up down – The status of the interface. This status depends on whether the interface is fully activated and IPCP negotiation is complete.                                                                                             |  |
|             | • n/m active – Where "n" is the number of individual B channels active, and "m" is the number of available B channels in the bundle (normally 2).                                                                                      |  |
|             | <ul> <li>(dialing x) – Appears only if one or more of the B channels are attempting to connect.</li> <li>"x" is the number of channels dialing.</li> </ul>                                                                             |  |
|             | <ul> <li>(no MP) – Appears only if a Multilink connection is attempted but the ISP does not<br/>allow MP or the ISP rejects the MP request.</li> </ul>                                                                                 |  |
|             | <ul> <li>(y disabled) – Appears only if one or more individual B channel interfaces are<br/>disabled. "y" indicates the number of disabled interfaces.</li> </ul>                                                                      |  |
| Timeout     | Current timeout value is displayed in 0:00/0:00 format. The first value shows how much time has elapsed with no activity. The second value shows the inactivity timeout value. For a VPN tunnel, it shows the SA lifetime (timeout).   |  |
| Connects    | The number of successful connections, number of connection attempts, and percentage of successful connections.                                                                                                    |  |
| Disconnects | The number of lines dropped from the user's end of the connection, number of total line drops, and percentage of connections dropped from the user's end.                                                                              |  |

### Stats toolbar buttons

When the Stats window is active, you can select any of the following options on the toolbar:

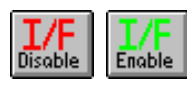

**I/F Disable** – This button disables the Contivity Branch Access interface selected in the list box below the graph. To re-enable the unit, click the I/F Enable toolbar button.

 $\bigcirc$ 

**Caution:** If you are using a dynamic IP address and a different IP address is accessed when the dial-up connection reestablishes, users may be disconnected from the selected Contivity unit.

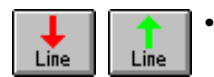

- **Line** This button displays the connection status and is available for the following connections:
  - Between the phone line and the Internet

If the line is active it shows a green arrow pointing up. If the line is inactive it shows a red arrow pointing down. To activate or deactivate a line, click the corresponding button.

• Between ends of a VPN tunnel

This button appears for a VPN tunnel only if you are monitoring an IPsec interface. Use it to test situations where you want to force the tunnel to be inactive. To make a VPN tunnel connection inactive, click the down arrow button.

#### Stats menu

The Stats menu contains options for the Stats toolbar buttons, as well as the following options:

• **Forget password** – If you select the Remember Password option when you are prompted for a password for a specific Contivity unit, this option cancels that selection.

- Forget all passwords If you select the Remember Password option when you are prompted for a password for a Contivity unit, this option cancels that selection for all Contivity units.
  - **Note:** Monitor shows all of the configured tunnels, including orphan tunnels. If you want to view only active tunnels, use the *ipsec CLI* command. For details, refer to *Reference for the Contivity Branch Access Command Line Interface Version 7.20*.

# **Viewing users**

You can view a list of all users connected to the Contivity unit. The user name that appears in the log is controlled by the Set User Name Order you configure in the Admin program. Refer to "Setting user name order" on page 84.

IP workstations not logged in with the Contivity Branch Access workstation login are identified in the log by their IP address.

To view a list of users connected to a Contivity unit:

→ Click the Users toolbar button.

The Users window opens.

Figure 70 shows a sample Users window.

| 🐐 IIUNIT-1 - users |         |            |             |                     | _ 🗆 × |
|--------------------|---------|------------|-------------|---------------------|-------|
| User               | Sent    | Received   | Time On     | Last accessed       | Apps  |
| RLEWIS             | 32,127  | 503,410    | 00:00:02:07 | 04/26/1999 10:06:12 | 0 🔺   |
| MFLORES            | 297,454 | 2,713,582  | 00:00:06:26 | 04/26/1999 12:15:08 | 0 🗌   |
| RALLEN             | 168,942 | 1,449,532  | 00:00:00:52 | 04/26/1999 09:47:21 | 0     |
| KRILEY             | 2,669   | 60,248     | 00:00:00:06 | 04/26/1999 09:38:51 | 0     |
| GGALLEGOS          | 512,969 | 3,504,036  | 00:00:05:33 | 04/26/1999 12:15:06 | 0 -   |
| NSMITH             | 45,073  | 1,597,939  | 00:00:05:15 | 04/26/1999 11:35:04 | 0     |
| GCONRAD            | 186,774 | 1,686,501  | 00:00:01:52 | 04/26/1999 12:11:20 | 0     |
| RKERRY             | 270,241 | 2,183,730  | 00:00:02:25 | 04/26/1999 10:36:52 | 0     |
| SBRAND             | 326,287 | 12,926,875 | 00:00:07:41 | 04/26/1999 11:16:02 | 0     |
| PEVANS             | 107,256 | 2,656,640  | 00:00:02:23 | 04/26/1999 11:49:42 | 0     |
| MVALDEZ            | 549,442 | 6,366,794  | 00:00:10:08 | 04/26/1999 12:15:15 | 0     |
| LMEDINA            | 64,435  | 1,115,305  | 00:00:01:25 | 04/26/1999 10:55:26 | 0 🔽   |

#### Figure 70 Sample Users window

Table 17 lists the information shown in the Users window.

|  | Table 17 | Users | window | statistics |
|--|----------|-------|--------|------------|
|--|----------|-------|--------|------------|

| Item          | Description                                                                                                    |
|---------------|----------------------------------------------------------------------------------------------------|
| User          | User name.                                                                                                    |
| Sent          | Amount of data the user sent.                                                                                                    |
| Received      | Amount of data the user received.                                                                                                    |
| Time on       | Amount of time the user has been logged in to the Contivity unit.                                                                                             |
| Last accessed | Time the user last accessed the Contivity unit.                                                                                                    |
| Apps          | Number of applications being used to access the Internet. Contivity<br>Branch Access supports an unlimited number of IP workstation<br>application instances. |

### Users toolbar buttons

When the Users window is active, the options in Table 18 are available on the toolbar.

| Button       | Description                                                                                                    |
|--------------|----------------------------------------------------------------------------------------------------|
| Refresh      | Refreshes the display to view up-to-the-minute user information, including users added.                                                                                                    |
| ြို<br>Clear | Clears all columns for all users. The displayed information is cumulative<br>since the log was last reset. When you select Clear, the user's Sent,<br>Received, Time, and Last columns are reset to zero. After you select Clear,<br>users are added to the log as they access the Contivity unit. |
| Export       | Exports user data to a specified file for use at a later date. This option is useful before clearing the User log.                                                                                                    |

| Table 18         Monitor main window toolbar buttom | ons |
|-----------------------------------------------------|-----|
|-----------------------------------------------------|-----|

### Users menu

The Users menu contains options for the above buttons, and it also contains the following options:

- Forget password If you select the Remember Password option when you are prompted for a password for a specific Contivity unit, this option cancels that selection.
- Forget all passwords If you select the Remember Password option when you are prompted for a password for a Contivity unit, this option cancels that selection for all Contivity units.

### **Users Sort menu**

Table 19 describes the options on the Sort menu when the Users window is open.

| Item             | Description                                                                                    |
|------------------|------------------------------------------------------------------------------------------------|
| Users            | Sorts the list by user name.                                                                   |
| Bytes sent       | Sorts the list numerically by bytes sent.                                                      |
| Bytes received   | Sorts the list numerically by bytes received.                                                  |
| Time on          | Sorts the list numerically by the amount of time the user has been logged on.                  |
| Last access date | Sorts the list chronologically by the date the user last accessed the selected Contivity unit. |

 Table 19
 Sort options in the Users window

| Item              | Description                                                                             |
|-------------------|-----------------------------------------------------------------------------------------|
| Apps              | Sorts the list, numerically, by number of applications used.                            |
| First access time | Sorts the list chronologically by the time each user first accessed the Contivity unit. |
| Reverse sort      | Reverses the sort order currently displayed.                                            |

**Table 19** Sort options in the Users window (continued)

# **Viewing Web site access**

You can view a record of each Internet Web site that a user accesses.

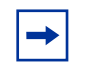

**Note:** Monitor maintains logging information for each user for whom you enabled logging. For details, refer to "Enabling logging for a user" on page 101.

To view a list of Web sites the user accessed:

 $\rightarrow$  Click the Log toolbar button.

The Log window opens.

Figure 71 shows a sample Log window.

| Figure 71 | Sample Log | window |
|-----------|------------|--------|
|-----------|------------|--------|

| 📴 IIUNIT-1 - log    |           |                                      |
|---------------------|-----------|--------------------------------------|
| Time                | Name      | Event                                |
| 04/26/1999 09:38:49 | RLEWIS    | Proxy Connect:0 us.yimg.com          |
| 04/26/1999 09:38:49 | RLEWIS    | Proxy Connect:0 216.32.5.210 🔤       |
| 04/26/1899 09:38:49 | RLEWIS    | Proxy Connect:0 us.yimg.com          |
| 04/26/1999 09:39:00 | RALLEN    | Proxy Connect:0 adforce.imgis.com    |
| 04/26/1999 09:39:00 | GGALLEGOS | Proxy Connect:0 imageserv1.imgis.com |
| 04/26/1999 09:39:18 | GGALLEGOS | Proxy Connect:0 www.scubadiving.com  |
| 04/26/1999 09:39:20 | GGALLEGOS | Start Node (206.210.192.143)         |
| 04/26/1999 09:39:20 | GCONRAD   | Proxy Connect:0 www.cnnfn.com        |
| 04/26/1999 09:39:21 | RKERRY    | Proxy Connect:0 ph-ad21.focalink.com |
| 04/26/1999 09:39:21 | SBRAND    | Proxy Connect:0 www.cnnfn.com        |
| 04/26/1999 09:39:22 | LMEDINA   | Proxy Connect:0 images.cnnfn.com     |
| 04/26/1999 09:39:22 | LMEDINA   | Proxy Connect:0 www.cnnfn.com        |
| 04/26/1999 09:39:23 | LMEDINA   | Proxy Connect:0 adforce.imgis.com 💌  |

Table 20 describes the information available in the Log window for each selected Contivity unit:

Table 20Log statistics

| Item  | Information                                                                                                    |
|-------|----------------------------------------------------------------------------------------------------|
| Time  | Shows the time and date of the activity.                                                                                          |
| Name  | Shows the name of the user. When a user starts a task before you enable the monitoring feature, the IP address is displayed here. |
| Event | The type of event.                                                                                                    |

### Log toolbar buttons

When the Log window is active, you can select any of the toolbar buttons described in Table 21.

 Table 21
 Log window toolbar buttons

| Button            | Description                                                                                                    |
|-------------------|----------------------------------------------------------------------------------------------------|
| Refresh           | Refreshes the display to view up-to-the-minute information for the selected Contivity unit.                              |
| <b>Ľ</b><br>Clear | Clears all data from the log. After you select Clear, there is no user activity shown in this log until the next access. |
| Export            | Exports data to a specified file for use at a later date. This option is useful before clearing the connection log.      |

### Log menu

The Log menu contains options for the Log toolbar buttons, as well as the following options:

• Lookup Addresses - Changes the IP addresses to their host names.

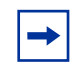

**Note:** If you leave Lookup Addresses enabled, it takes a while for the initial Log window to open, especially if there are a lot of entries.

- Forget password If you select the Remember Password option when you are prompted for a password for a Contivity unit, this option cancels that selection.
- Forget all passwords If you select the Remember Password option when you are prompted for a password for a Contivity unit, this option cancels that selection for all Contivity units.

### Log Sort menu

Table 22 describes the sort options when the Log window is open.

| Item         | Description                                              |
|--------------|----------------------------------------------------------|
| ID           | Sorts the log alphabetically by user ID.                 |
| Time         | Sorts the log chronologically by date and time of event. |
| Reverse sort | Reverses the current sort order.                         |

 Table 22
 Sort options in the log window

# Viewing diagnostic information

You can view diagnostic information for a particular Contivity unit.

To view diagnostic information:

→ Click the Diag toolbar button.

The Diag window opens.

Figure 72 shows a sample Diag window.

| 🖾 TEST - diag           |           |                |
|-------------------------|-----------|----------------|
| Interface Trace         | Server:   | TEST           |
|                         | IP Addr:  | 47.100.61.116  |
| leuis 📑                 | Net Mask: | 255.255.254.0  |
| MTU size: 1500          | HW Addr:  | 00A0CC 758386  |
| Output queue: 0         |           |                |
| Flags: Default          |           |                |
| Encapsulation: Ethernet |           |                |
| In                      |           | Out            |
| Last time:              |           |                |
| Bytes: 273,966,658      |           | 3,829,434      |
| Discards: 0             |           | 0              |
| Errors: 0               |           | 0              |
| Last call:              |           | Bundle wanted: |
| Last successful call:   |           | Bundle in:     |
| Line state: Up          |           | Loopback:      |
| Trace state:            |           |                |
|                         |           |                |
|                         |           |                |
|                         |           |                |
|                         |           |                |
|                         |           |                |
|                         |           |                |
|                         |           |                |

Figure 72 Sample Diag window

**Note:** The information in the Diag window is not automatically refreshed.

Table 23 lists the statistics displayed in the Diag window.

| Table 23 | Diag | window | statistics |
|----------|------|--------|------------|
|----------|------|--------|------------|

| Item          | Description                                                                                                    |
|---------------|----------------------------------------------------------------------------------------------------|
| Interface     | If the Contivity unit has more than one interface, you can choose the interface you want to monitor, including a VPN tunnel. |
| MTU size      | The Maximum Transmission Unit size.                                                                                          |
| Output queue  | The output packet queue size or the number of packets in the output queue.                                                   |
| Flags         | The flags set (demand, dialing, default, MP, single).                                                                        |
| Encapsulation | The protocol used by the interface, for example, PPP or Frame Relay.                                                         |
| Server        | The name of the Contivity unit selected for monitoring.                                                                      |

| Item                 | Description                                                                                                    |  |
|----------------------|----------------------------------------------------------------------------------------------------|--|
| IP Addr              | The IP address of the Contivity unit interface being monitored or the destination IP address of the VPN tunnel being monitored.                                                                                                    |  |
| Net Mask             | This shows the network mask address for the selected interface.                                                                                                    |  |
| HW Addr              | The MAC address of the Contivity unit interface being monitored.                                                                                                    |  |
| Last time            | The last day, date, time, and year that data was sent and received.                                                                                                    |  |
| Bytes                | The data sent and received since the last reset is displayed (in kilobytes). To calculate this amount in kilobits, multiply the kilobytes by 8.                                                                                                    |  |
| Discards             | The number of packets discarded.                                                                                                    |  |
| Errors               | The number of errors sent and received on the server selected for monitoring.                                                                                                    |  |
| Last call            | This shows the time of the last call (used only for dial-up interface information).                                                                                                    |  |
| Last successful call | The time of the last successful call (used only for dial-up interface information).                                                                                                    |  |
| Line state           | Shows whether a connection is up, down, or disabled.                                                                                                    |  |
| Trace state          | This trouble shooting option shows what options you have selected on<br>a trace. The following options are available for trace status: In (Input),<br>Out (Output), NonIP (Non IP messages), and NoBC (Suppress<br>broadcasts). This information is used by Nortel Networks technical<br>support personnel for troubleshooting. |  |
| Bundle wanted        | In multiple dial-out interfaces (such as, ISDN bundled into one interface), this shows the bundle wanted.                                                                                                    |  |
| Bundle in            | In multiple dial-out interfaces, this shows the actual bundle, which may be different than the Bundle wanted.                                                                                                    |  |

| Table 23 | Diag window statistics | (continued) | ) |
|----------|------------------------|-------------|---|
|----------|------------------------|-------------|---|

## **Performing a Trace**

You can use the trace function to diagnose problems with a workstation, a Contivity unit on the network, a VPN tunnel, or a connection with your ISP. Also, when you contact Nortel Networks Technical Support, a support representative may request that you run a trace on a particular interface (for example, Eth1 or dial-up) and then ask you to export the results to a file in a certain format. You can then e-mail the trace results file to the Nortel Networks Technical Support representative for analysis. To perform a trace:

**1** In the Diag window, select an interface.

For an ISDN interface, select one of the channels, such as ISDN-B1.

**2** Click Trace.

A Trace dialog opens (Figure 73).

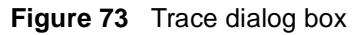

| 🖾 SERVER01 - trac | ace pppoe2                                            |  |
|-------------------|-------------------------------------------------------|--|
|                   |                                                       |  |
|                   | ✓ Input                                               |  |
|                   | 🗹 Output                                              |  |
| 1                 | Non IP messages                                       |  |
|                   | No detail     O HEX / ASCII     O ASCII     O Raw I/0 |  |
|                   |                                                       |  |
|                   | Start View                                            |  |
|                   |                                                       |  |
|                   |                                                       |  |
|                   |                                                       |  |
|                   |                                                       |  |
|                   |                                                       |  |
|                   |                                                       |  |
|                   |                                                       |  |
|                   |                                                       |  |

- **3** Select the appropriate options for running the trace based on what the Nortel Networks Technical Support representative tells you.
- 4 Click Start to begin the trace.

The trace information is displayed in the bottom half of the dialog box.

**5** Click Stop to end the trace.

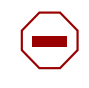

**Caution:** Do not leave a trace running for a long period of time. A large trace results file can consume system resources and affect network performance.

**6** To view the results of a trace, click View.

The trace results file window opens.

Figure 74 shows a sample trace results file window.

Figure 74 Sample trace results file

```
📱 ~pppoe2.log - Notepad
                                                                    _ 🗆 ×
<u>File Edit Search Help</u>
00:21:40.6539 tracing started at Tue Jun 5 11:01:30 2001
                                                                         ٠
00:21:40.9108 pppoe2 snd:
ppp typ=ip
IP len=90 id=F088 ttl=40 prot=32 ckSum=243D 199.1.1.45->206.2.2.2
00:21:41.0029 pppoe2 rcv:
ppp typ=ip
IP len=90 id=9B3E ttl=32 prot=32 ckSum=8787 206.2.2.2->199.1.1.45
00:21:44.5537 pppoe2 rcv:
ppp typ=ip
IP len=70 id=B13E ttl=32 prot=32 ckSum=71A7 206.2.2.2->199.1.1.45
00:21:44.5544 pppoe2 snd:
ppp typ=ip
IP len=60 id=52BD ttl=40 prot=32 ckSum=C238 199.1.1.45->206.2.2.2
00:21:51.0170 pppoe2 snd:
ppp typ=ip
IP len=90 id=7616 ttl=40 prot=32 ckSum=9EAF 199.1.1.45->206.2.2.2
00:21:51.1088 pppoe2 rcv:
ppp typ=ip
   len=90 id=D43F ttl=32 prot=32 ckSum=4E86 206.2.2.2->199.1.1.45
IP
```

7 To close the trace results file, choose File > Exit.

# Monitoring multiple Contivity units

Monitor enables you to view multiple units by selecting the units to view and then specifying Tile or Cascade. Cascading the view places one Contivity unit view in front of the other (stacks them) on the screen. Tiling the view shows multiple unit views side-by-side and above and below one another on the screen.

To monitor multiple Contivity units simultaneously:

- 1 In Monitor, click the appropriate toolbar button.
- **2** From the list, select the Contivity unit to monitor, and then click OK.

The monitoring window for the selected unit opens.

- **3** Repeat steps 1-2 for each unit you want to monitor.
- **4** To arrange the windows, do one of the following:
  - Choose Window > Tile.
  - Choose Window > Cascade.
- **5** Manually size each window to suit your needs.

Figure 75 shows a sample Monitor window with multiple Contivity units.

| 🛒 IIMon - GS-ISDN - stats                                  |                                                                                                    |
|------------------------------------------------------------|----------------------------------------------------------------------------------------------------|
|                                                            |                                                                                                    |
| Stats Users Log Diag Disable Line Help                     |                                                                                                    |
| 📕 GS-ISDN - stats                                          |                                                                                                    |
| 2938<br>2938<br>2938<br>2938<br>1P A<br>Firmw<br>0<br>1 SI | ver: GS-ISDN<br>ddr: 192.0.4.1 Apps: 0<br>are: 6.00 Speed: 100000 Kb<br>Up: 0 days 0 hrs 13 mins 56 secs<br>how: © Sends © Recvs © Both |
| Interface In By                                            | rtes Out Bvtes                                                                                                    |
| eth1 3,70                                                  | 1,325 1,058,463                                                                                                    |
| Last call:                                                 |                                                                                                    |
| Status:                                                    | -                                                                                                    |
| GS-ISDN - diag                                             |                                                                                                    |
| Interface Trace Ser<br>ISDN V Net M                        | ver: GS-ISDN ddr: 192.0.4.1                                                                                                    |
| MTILsize 1500 HW A                                         | ddr. 233.233.233.233                                                                                                    |
| Output queue: 0                                            |                                                                                                    |
| Flags: Demand Default MP                                   |                                                                                                    |
| Encapsulation: PPP                                         |                                                                                                    |
| In                                                         | Out                                                                                                    |
| Last time:                                                 |                                                                                                    |
| Bytes: 2,624                                               | 6,730                                                                                                    |
| Discards: 7                                                | 0                                                                                                    |
| Errors: 0                                                  | 0                                                                                                    |
| For Help, press F1                                         | NUM                                                                                                    |

Figure 75 Multiple Contivity units window

# **Automatic logging**

The automatic logging (AutoLog) feature lets you save selected connection and user log files from the Contivity unit to a disk file at specified intervals.

To use the automatic logging feature, enable the feature at a workstation on your LAN. The AutoLog program must remain running for the duration of the log. If you close the task down on the workstation that initiated the autolog while autolog is running, automatic logging stops. AutoLog can run in the background with no effect on the user's workstation activities.

To activate automatic logging:

 $\rightarrow$  Do one of the following:

- In Windows 3.x, select the AutoLog icon in the Instant Internet program group.
- In Windows 95, Windows 98, Windows Me, Windows NT, or Windows 2000, choose Start > Instant Internet > AutoLog.

The AutoLog window opens (Figure 76).

| AutoLog<br>File View Option: | s <u>H</u> elp  |           |        |
|------------------------------|-----------------|-----------|--------|
| Run Stop                     | <b>?</b><br>elp |           |        |
| Log Type                     | Server Name     | Frequency |        |
|                              |                 |           | Edit   |
|                              |                 |           | Delete |
|                              |                 |           |        |
|                              |                 |           |        |
|                              |                 |           |        |
| For Help, press              | F1              |           | NUM    |

#### Figure 76 AutoLog window

### AutoLog toolbar buttons

The AutoLog toolbar buttons (Table 24) provide shortcut keys to the menu bar options.

Table 24 AutoLog toolbar buttons

| Button            | Description                                                                                                    |
|-------------------|----------------------------------------------------------------------------------------------------|
| Run               | Starts saving all configured log information. You can also choose File > Run from AutoLog menu.                                                                                                    |
| Stop              | Stops logging. You can also choose File > Stop from the AutoLog menu.                                                                                                    |
| <b>№?</b><br>Help | Activates online Help. When you click this button, the mouse pointer changes to the symbol on the button. Move the pointer to the option for which you require help, and then click it. Context-sensitive online Help is displayed. |

### **Enabling Auto Run**

When you enable the Auto Run option, the AutoLog program automatically activates when the Event Activity Information log runs.

To enable the Auto Run option:

 $\rightarrow$  In the AutoLog window, choose Options > Auto Run.

A check mark next to the menu item indicates that it is enabled.

# Configuring automatic logging

The AutoLog window displays the following information:

- Log Type Shows whether the type of log is a User log or a Connection log.
- Server Name Shows the name of the selected Contivity unit.
- Frequency Shows how often the logs are automatically saved.

When you activate AutoLog for the first time, the AutoLog window columns are blank. You must configure the log types, server names, and frequency of auto saves.

To configure log types, server names, and the frequency of auto saves:

**1** In the AutoLog window, click Add.

The Event Information dialog box opens (Figure 77).

| Event Information           | ×                   |
|-----------------------------|---------------------|
| Server to log               | Logging interval    |
|                             | 1 Hours 💌           |
| _ Log Туре                  | Create new log file |
| C User                      | C Every time        |
| C Connection                | O Daily             |
| Lookup Addresses            | © Weekly            |
| Log file directory:         | C Monthly           |
|                             | C Never             |
| Log file name: Cydddccc.log |                     |
| OK                          | Cancel              |

Figure 77 Event Information dialog box

- **2** In the Server to log list, select a Contivity unit for automatic logging.
- **3** In the Log Type area, select whether the log is a User log or a Connection log.
- **4** To have Contivity Branch Access look up addresses, select the Lookup Addresses check box.

If you enable this option, Contivity Branch Access automatically turns numeric addresses into readable names.

**5** In the Log File directory box, specify the name of the directory where you want Contivity to store the AutoLog files.

Contivity Branch Access assigns log file names in the following manner:

- **U** Specifies the file is a User log file.
- **C** Specifies the file is a Connection log file.
- **y** Specifies the last digit of the current year.
- **ddd** Specifies the day of the year that the file is created (for example, 140th, 300th).
- ccc Specifies a count to keep each file unique.
- 6 In the Logging Interval area, specify a logging interval.

You can enter and select increments of a number of minutes, hours, or days.

7 In the Create new log file area, select how often Contivity Branch Access should create a new log file.

Each time a new file is saved, AutoLog assigns a new count number to the log file name to keep each file unique. You can choose:

- **Every time** Creates a new log file each time a scheduled save is performed.
- **Daily** Creates a new log file every day.
- Weekly Creates a new log file once a week.
- Monthly Creates a new log file once a month.
- **Never** Creates a new log file. Contivity Branch Access repeatedly adds the selected log information to the same file name.
- 8 Click OK.

## Editing an automatic logging configuration

To edit the automatic logging configuration:

- 1 In the AutoLog window, select the log configuration you want to edited.
- 2 Click Edit.

The Event Information dialog box opens (Figure 77 on page 162).

- **3** Make the required changes to the configuration.
- 4 Click OK.

## Deleting a log from the automatic logging configuration

To delete a log that currently runs automatically:

- 1 In the AutoLog window, select the log configuration you want to delete.
- **2** Click Delete.

# **Exporting log files**

When a User log file or Connection log file is exported to a spreadsheet file, you will see additional information that is not shown when you view the files in Monitor.

All information is exported with each field separated by a comma (comma-delimited format) so that any spreadsheet can easily read the file. Access time information in both the User log and Connection log files is exported in seconds so that any spreadsheet can easily convert the seconds into an hours:minutes:seconds format.

Exported user log files include the following information:

- User Name
- MAC address or IP address
- First access time
- Last access time
- Time on in seconds
- Bytes sent
- Bytes received
- Applications in use

Exported connection log files include the following information:

- Time of event
- Connection ID
- User Name
- Event
- MAC address or IP address (only for Event = start)

# Managing SYSLOG alarms

The system log (SYSLOG) alarms feature enables third-party SYSLOG daemons or hosts to receive notification of pre-defined significant events. The SYSLOG service handles the message and provides a log and user notification.

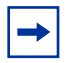

**Note:** Contivity Branch Access is not a SYSLOG host and does not compile system messages or maintain a log file. It simply forwards system messages to a SYSLOG daemon. You must supply the SYSLOG daemon software.

The SYSLOG alarms feature is especially useful for centralized management of several remote Contivity units. For example, an ISP can run a SYSLOG daemon at a central location and configure the remote Contivity units to automatically send system messages to the daemon.

To capture and view SYSLOG messages, you must set up a SYSLOG daemon on a server on your network.

# SYSLOG message formats

The format of the SYSLOG message depends on the third-party SYSLOG daemon receiving the message. A typical SYSLOG daemon usually provides the date and time stamp, message priority, name of the host forwarding the message, and text of the system message.

Figure 78 shows an example of SYSLOG output.

Figure 78 Sample SYSLOG output

| Priority      | Hostname    | Message                                                                                         |
|---------------|-------------|-------------------------------------------------------------------------------------------------|
| Syslog.Debug  | 222.68.1.18 | [kim's] [1.3.6.1.4.1.1424.1.1] [23986589] [222.68.1.18] [Generic] [Ver1] Authentication Failure |
| Local2.Info   | 222.68.1.18 | DHCPD: Renew 192.168.1.11 KIMNT 00C0A8561749                                                    |
| Local2.Notice | 222.68.1.18 | Telnet: login from [222.68.1.18]                                                                |
| Local2.Notice | 222.68.1.18 | Telnet: login from [222.68.1.18]                                                                |
| Local2.Info   | 222.68.1.18 | DHCPD: Renew 222.68.1.18 KIMNT 00C0A8561749                                                     |
| Local2.Notice | 222.68.1.18 | Telnet: login from [222.68.1.18 ]                                                               |

# Event priorities and messages

The SYSLOG records all significant system events. These events are available to the SYSLOG daemon according to priority. When you select a priority in Contivity Branch Access, all priorities higher than the selected priority are also logged. For example, the Critical priority also logs Alert and Emergency priorities.

Table 25 describes the SYSLOG priority levels.

| Priority    | SYSLOG Code | Meaning                                                                                                    |
|-------------|-------------|----------------------------------------------------------------------------------------------------|
| Emergency   | Emerg       | System is unusable. Take action immediately.                                                                           |
| Alert       | Alert       | System may become unusable. Take action immediately.                                                                   |
| Critical    | Crit        | System is in critical condition. Take action immediately.                                                              |
| Error       | Err         | System produced an error condition. Take action as soon as possible.                                                   |
| Warning     | Warn        | System produced a warning condition. Take action as soon as possible.                                                  |
| Notice      | Notice      | System produced a normal but significant condition.<br>Not an error condition, but take action as soon as<br>possible. |
| Information | Info        | Information only. No action required.                                                                                  |
| Debug       | Debug       | Debug message used only when debugging the software. No action required.                                               |

 Table 25
 SYSLOG priority levels

Table 26 describes the SYSLOG messages for DHCP events.

Table 26 SYSLOG messages for DHCP events

| Priority | Message                                                                                  | Meaning                                                                                                    |
|----------|------------------------------------------------------------------------------------------|----------------------------------------------------------------------------------------------------|
| Critical | rogue DHCP server discovered<br><ip_address_of_rogue></ip_address_of_rogue>              | Another DHCP server is conflicting with this one, probably due to connecting a router device to the network.                                                |
| Error    | conflict <ip_address></ip_address>                                                       | The IP address to be assigned by the DHCP server is already in use, probably because the address has been assigned as a static address from the DHCP scope. |
| Error    | declined <ip_address><br/><hostname> <mac_address></mac_address></hostname></ip_address> | A DHCP client has requested an IP address that is not allowed (for example, 255.255.255.255).                                                               |

| Priority    | Message                                                                                 | Meaning                                                                                                    |
|-------------|-----------------------------------------------------------------------------------------|----------------------------------------------------------------------------------------------------|
| Warning     | deny <ip_address> <hostname><br/><mac_address></mac_address></hostname></ip_address>    | A DHCP client has requested an address that does not<br>belong to this DHCP server, probably because a portable<br>computer from another network was attached to this<br>network and made the request. |
| Warning     | scope ' <name>' is full</name>                                                          | All of the addresses in the DHCP scope have been assigned; no more clients can be supported without reconfiguring with a larger scope.                                                                 |
| Information | assign <ip_address><br/><hostname> <mac_address></mac_address></hostname></ip_address>  | A DHCP client has been assigned an address.                                                                                                    |
| Information | release <ip_address><br/><hostname> <mac_address></mac_address></hostname></ip_address> | A DHCP client has released its address.                                                                                                    |
| Information | renew <ip_address><br/><hostname> <mac_address></mac_address></hostname></ip_address>   | A DHCP client has renewed its address.                                                                                                    |

| <b>Table 26</b> SYSLOG messages for DHCP events (continu- |
|-----------------------------------------------------------|
|-----------------------------------------------------------|

Table 27 describes the SYSLOG messages for IPsec events.

| Table 27 | SYSLOG me | ssages for I | Psec events |
|----------|-----------|--------------|-------------|
|----------|-----------|--------------|-------------|

| Priority | Message                                                           | Meaning                                                                                           |
|----------|-------------------------------------------------------------------|---------------------------------------------------------------------------------------------------|
| Critical | bind failed                                                       | Critical code fault. Contact Nortel Networks Technical Support immediately.                       |
| Critical | socket error <error> from<br/><ip_address></ip_address></error>   | Critical code fault. Contact Nortel Networks Technical Support immediately.                       |
| Critical | transmit encrypt failed                                           | Critical code fault. Contact Nortel Networks Technical Support immediately.                       |
| Error    | ESP no tunnel                                                     | A message has been received that does not match any current tunnel.                               |
| Error    | invalid hash value from<br><destination></destination>            | A message has been received with an invalid authorization or key. Check the tunnel configuration. |
| Error    | invalid inform message from<br><destination></destination>        | An invalid or unsupported request was received.                                                   |
| Error    | invalid SA format                                                 | An invalid format was received.                                                                   |
| Error    | invalid user name                                                 | User name is incorrect. Check the tunnel configuration.                                           |
| Error    | ISAKMP from unexpected<br>address <ip_address></ip_address>       | A message was received from an unconfigured address.<br>Check the tunnel configuration.           |
| Error    | new message without ISAKMP<br>SA from <destination></destination> | A message did not follow the IPsec message sequence protocol.                                     |

| Table 27 | SYSLOG | messages for IPsec events | (continued) | ) |
|----------|--------|---------------------------|-------------|---|
|----------|--------|---------------------------|-------------|---|

| Priority | Message                                                             | Meaning                                                                                                    |
|----------|---------------------------------------------------------------------|----------------------------------------------------------------------------------------------------|
| Error    | no proposal chosen                                                  | <ul><li>One end did not choose any of the other end's proposals.</li><li>1. Check the encryption types on both ends to ensure they match.</li></ul> |
|          |                                                                     | 2. Enable all required authentication types.                                                                                                    |
|          |                                                                     | 3. Configure both ends to use the same routing type.                                                                                                |
|          |                                                                     | <ol> <li>Configure both ends to have matching local and remote<br/>network definitions.</li> </ol>                                                  |
|          |                                                                     | <ol> <li>Ensure the PFS settings on both ends match. Either<br/>enable PFS on the remote end, or disable PFS on the<br/>local end.</li> </ol>       |
| Error    | quick mode no subnet                                                | A message was received with an incorrect subnet. Check the tunnel configuration.                                                                    |
| Error    | receive bad authorize from<br><destination></destination>           | A received packet was corrupted.                                                                                                    |
| Error    | receive bad decrypt from<br><destination></destination>             | A received packet was corrupted.                                                                                                    |
| Error    | receive bad trailer from<br><destination></destination>             | A received packet was corrupted.                                                                                                    |
| Error    | receive no subnet                                                   | A message was received without a subnet. Check the tunnel configuration.                                                                            |
| Error    | tunnel limit exceeded                                               | The maximum number of tunnels are in use.                                                                                                    |
| Error    | unexpected message type<br>from <destination></destination>         | An unsupported message type was received.                                                                                                    |
| Warning  | invalid aggressive mode<br>message from <destination></destination> | An invalid or duplicate message was received.                                                                                                    |
| Warning  | invalid decrypt or payloads<br>from <destination></destination>     | An invalid or duplicate message was received.                                                                                                    |
| Warning  | invalid ISAKMP header from<br><destination></destination>           | An invalid or unsupported format was received.                                                                                                    |
| Warning  | invalid main mode message<br>from <destination></destination>       | An invalid or duplicate message was received, or a key is incorrect.                                                                                |
| Warning  | invalid payload format                                              | An invalid or duplicate message was received, or a key is incorrect.                                                                                |
| Warning  | invalid quick mode message<br>from <destination></destination>      | An invalid or unsupported format was received.                                                                                                    |
| Warning  | IP address changed                                                  | The interface on which a message was received has changed its IP address. The tunnel is dropped and can be re-established by normal activity.       |

| Priority    | Message                                                                                             | Meaning                                                                      |
|-------------|----------------------------------------------------------------------------------------------------|------------------------------------------------------------------------------|
| Warning     | receive bad sequence<br><destination> ' ' <number> ' '<br/><number></number></number></destination> | Packets were received out of order, or old packets were resent.              |
| Warning     | retransmitting to <destination></destination>                                                       | Resending request to remote end after receiving no response.                 |
| Warning     | timeout                                                                                             | Session has timed out waiting for response from remote end.                  |
| Notice      | deleting connection to<br><destination></destination>                                               | Phase 1 connection is being dropped.                                         |
| Notice      | deleting tunnel <local> ' '<br/><remote></remote></local>                                           | Tunnel is being dropped.                                                     |
| Notice      | phase 1 completed with<br><destination></destination>                                               | SA completed without error.                                                  |
| Notice      | tunnel established <local> ' '<br/><destination></destination></local>                              | Valid tunnel constructed between endpoints.                                  |
| Information | initiating phase 1 to<br><destination></destination>                                                | SA being established.                                                        |
| Information | initiating quick mode                                                                               | Phase 2 connection is starting.                                              |
| Information | need tunnel <local></local>                                                                         | Received request for a tunnel.                                               |
| Information | new message ID from<br><destination></destination>                                                  | Received request for a tunnel, or received an information or error message.  |
| Information | notify received from<br><destination></destination>                                                 | Received information message.                                                |
| Information | receive from <destination></destination>                                                            | Received control message.                                                    |
| Information | responding to aggressive<br>mode from <destination></destination>                                   | Received an aggressive-mode tunnel request and is responding to the request. |
| Information | responding to main mode from<br><destination></destination>                                         | Received an main-mode tunnel request and is responding to the request.       |
| Information | send to <destination></destination>                                                                 | Control message sent.                                                        |

 Table 27
 SYSLOG messages for IPsec events (continued)

Table 28 describes the SYSLOG messages for linestate events.

Table 28 SYSLOG messages for linestate events

| Priority                                   | Message                             | Meaning                                                      |  |
|--------------------------------------------|-------------------------------------|--------------------------------------------------------------|--|
| Notice                                     | answering <interface></interface>   | Answering a call from a remote end.                          |  |
| Notice                                     | connected <interface></interface>   | Connecting to a remote end.                                  |  |
| Notice                                     | dialing <interface></interface>     | Dialing a remote end.                                        |  |
| Notice                                     | negotiating <interface></interface> | terface> Negotiating with a remote end.                      |  |
| Notice no protocol <interface></interface> |                                     | Did not receive expected protocol (for example, PPP or LCP). |  |
| Notice                                     | terminating <interface></interface> | Terminating a connection with a remote end.                  |  |
| Notice                                     | up <interface></interface>          | Interface is up.                                             |  |

Table 29 describes the SYSLOG messages for other types of events.

| Table 29 SYSLOG messages for of | ther events |
|---------------------------------|-------------|
|---------------------------------|-------------|

| Priority | Message                                                                  | Meaning                                                                      |
|----------|--------------------------------------------------------------------------|------------------------------------------------------------------------------|
| Alert    | Kernel: restarting unit                                                  | Unit was restarted.                                                          |
| Notice   | Ping: <interface_name> down:<br/>exceeded failure limit</interface_name> | Control ping dropped line.                                                   |
| Notice   | PPP: chap inbound call failed authentication                             | Received an invalid user ID or password.                                     |
| Notice   | PPP: pap inbound call failed authentication                              | Received an invalid user ID or password.                                     |
| Notice   | Telnet: failed login from<br><ip_address></ip_address>                   | User attempted to login from the indicated IP address but did not succeed.   |
| Notice   | Telnet: login from<br><ip_address></ip_address>                          | User at the indicated IP address successfully logged in to a Telnet session. |

# **Configuring SYSLOG alarms**

To configure SYSLOG alarms:

1 Start Setup and, if prompted, select a unit to configure.

**2** Choose Support > Alarms.

The Alarms dialog box opens (Figure 79).

#### Figure 79 Alarms dialog box

| Alarms                | × |
|-----------------------|---|
|                       |   |
| SYSLOG Hosts:         |   |
| Add                   |   |
| Remove                |   |
| Continue              |   |
|                       |   |
| Facility: Local0      |   |
| Priority: Information |   |
|                       |   |
|                       |   |
| SNMP Hosts:           |   |
| Add                   |   |
| Remove                |   |
| Configure             |   |
|                       |   |
| Community:            |   |
|                       |   |
| ÖK Cancel             |   |

**3** In the SYSLOG Hosts area, click Add.

The Enter SYSLOG Host dialog box opens (Figure 80).

Figure 80 Enter SYSLOG Host dialog box

| Enter SYSLOG Host | × |
|-------------------|---|
|                   |   |
|                   |   |
| SYSLOG Host:      |   |
|                   |   |
|                   |   |
| <u>UK</u> Cancel  |   |

**4** In the SYSLOG Host box, enter the IP address or hostname of a SYSLOG host and then click OK.

You return to the Alarms dialog box (Figure 79).

- To delete a SYSLOG host, select it in the list and then click Remove.
- To change the name of a SYSLOG host, select it in the list and then click Configure.
- **5** Repeat steps 3–4 for each SYSLOG host you want to add.

You can enter an unlimited number of SYSLOG hosts.

- **6** Enter the following information:
  - **Facility** Select a name that identifies the Contivity unit as the originator of the SYSLOG message. The facility should not conflict with the facility of another message originator (for example, a print server).
  - **Priority** Select the lowest priority level of messages to be logged. To log all messages, select the Debug priority.

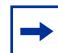

**Note:** You must configure the SYSLOG daemon to display at least the priority you select in Contivity Branch Access. For example, if you set the priority on the SYSLOG daemon to Critical and you set the priority in Contivity Branch Access to Debug, then only Emergency, Alert and Critical priority messages are logged in the daemon even though Contivity Branch Access is sending SYSLOG messages of all priorities.

- 7 Click OK.
- 8 In the main Setup window, click Save and Exit.

#### Example: Capturing SYSLOG messages

In this example, your SYSLOG daemon is running on a workstation with the IP address "198.168.1.12" and you have configured it to report only Error messages, which reports Contivity Branch Access messages with Emergency, Alert, Critical and Error priority. The Contivity unit has the facility identifier of Local2.

To capture SYSLOG messages

1 Start Setup and, if prompted, select a unit to configure.

- **2** Choose Support > Alarms.
- **3** In the Alarms dialog box (Figure 79 on page 171), in the SYSLOG Hosts area, click Add.
- **4** In the Enter SYSLOG Host dialog box (Figure 80 on page 171), in the SYSLOG Host box, enter 198.168.1.12 (the IP address of the SYSLOG daemon), and then click OK.
- **5** In the Alarms dialog box (Figure 79 on page 171), enter the following information:
  - Facility Select Local2.
  - **Priority** Select Error.
- 6 Click OK.
- 7 In the main Setup window, click Save and Exit.

#### Example: Testing the SYSLOG daemon

You can immediately test the system logging using Telnet. Any Telnet connection (attempted or successful) forwards a Notification priority, so you must set the priority to at least Notify in both the SYSLOG daemon software and in Contivity Branch Access.

To test system logging using Telnet:

- **1** Start the SYSLOG daemon.
- **2** Use a Telnet application to connect to the Contivity unit.

Figure 81 shows an example of the SYSLOG output. In this example, a workstation with a LAN-side IP address of "192.168.1.11" initiated a Telnet session with a Contivity unit with the IP address "222.68.1.18."

#### Figure 81 Sample SYSLOG Output

| Priority      | Hostname    | Message                           |
|---------------|-------------|-----------------------------------|
| Local2.Notice | 222.68.1.18 | Telnet: login from [192.168.1.11] |

# Managing SNMP alarms

Simple Network Management Protocol (SNMP) is a service that provides communications at the applications network layer. The SNMP trap alarms feature enables third-party SNMP network manager software or hosts to receive notification of pre-defined significant events. The SNMP host handles the message and provides a log and user notification.

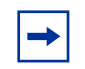

**Note:** Contivity Branch Access forwards SNMP traps to an SNMP host. To capture and view SNMP traps, you must set up a third-party SNMP application on your network

# SNMP message formats and trap events

The format of the SNMP message depends on the third-party SNMP daemon receiving the message. A typical SNMP daemon usually provides the date and time stamp, identifier of the device forwarding the message (community string), and text of the trap message.

Contivity Branch Access supports SNMP traps for two events (Table 30).

| Table 30 | SNMP trap events |  |
|----------|------------------|--|
|          |                  |  |

| Тгар                   | Description                                                                                                    |
|------------------------|----------------------------------------------------------------------------------------------------|
| Cold start             | Unit has restarted due to power-up or restart.                                                                                                    |
| Authentication failure | Unit has received an SNMP get request, but the community string on the remote end does not match the Contivity unit's community string. For details, refer to "Defining the SNMP community string for get requests" on page 331. |

# **Configuring SNMP alarms for trap events**

When you configure SNMP alarms, you define a community string for the Contivity unit and identify an SNMP host to receive SNMP traps. The community string acts as a unique identifier for the Contivity unit as the originator of an SNMP trap message. To configure SNMP alarms for trap events:

- 1 Start Setup and, if prompted, select a unit to configure.
- **2** Choose Support > Alarms.

The Alarms dialog box opens (Figure 82).

#### Figure 82 Alarms dialog box

| Alarms                                | ×         |
|---------------------------------------|-----------|
|                                       |           |
| SYSLOG Hosts:                         |           |
|                                       | Add       |
|                                       | Remove    |
|                                       |           |
|                                       |           |
| Facility: Local0 💌                    |           |
| Priority Information                  |           |
|                                       |           |
|                                       |           |
| SNMP Hosts:                           |           |
|                                       | Add       |
|                                       | Bemove    |
|                                       |           |
|                                       | Configure |
| Community:                            |           |
| · · · · · · · · · · · · · · · · · · · |           |
|                                       | Cancel    |

**3** In the SNMP Hosts area, click Add.

The Enter SNMP Host dialog box opens (Figure 83).

#### Figure 83 Enter SNMP Host dialog box

| Enter SNMP Host |    |        | × |
|-----------------|----|--------|---|
|                 |    |        |   |
| ŗ               |    |        |   |
| SNMP Host:      |    |        |   |
|                 |    |        |   |
| Г               | or | Cancel |   |
| L               |    |        |   |

**4** In the SNMP Host box, enter the IP address or hostname of the server that is running the SNMP application and then click OK.

You return to the Alarms dialog box (Figure 79 on page 171).

- To delete an SNMP host, select it in the list and then click Remove.
- To change the name or IP address of an SNMP host, select it in the list and then click Configure.
- **5** Repeat steps 3–4 for each SNMP host you want to add.

You can enter an unlimited number of SNMP hosts.

6 In the Community box, enter the community string to identify the Contivity unit as the source of the SNMP trap.

The community string is a unique identifier for the Contivity unit. This string does not have to match the community string of the SNMP host. The default string is "public."

- 7 Click OK.
- 8 In the main Setup window, click Save and Exit.

#### Example: Capturing SNMP traps

In this example, an SNMP host is running on a workstation with an IP address of "198.168.1.15" and has the community string "network." The Contivity unit has the community string "ContivityUnit."

To configure SNMP alarms for trap events:

- 1 Start Setup and, if prompted, select a unit to configure.
- **2** Choose Support > Alarms.
- **3** In the Alarms dialog box (Figure 82 on page 175), in the SNMP Hosts area, click Add.
- **4** In the Enter SNMP Host dialog box (Figure 83 on page 175), in the SNMP Host box, enter 198.168.1.15 (the IP address of the SNMP host) and then click OK.
- **5** In the Alarms dialog box (Figure 82 on page 175), in the Community box, enter "ContivityUnit."
- 6 Click OK.

7 In the main Setup window, click Save and Exit.

After the unit restarts, verify that your SNMP host captured and displayed the "Cold Start" trap.

# Chapter 5 Proxy services

This chapter describes how to use Setup to configure the Contivity unit as a Web, DNS, or SOCKS proxy server and provides additional information on SOCKS configuration.

# Understanding proxy servers

A proxy server makes a connection to the application server for the client. The proxy server relays data between the client and the applications server. From the application server's perspective, the proxy server is the client.

When a client wants to make a connection to an application server, the client connects to the proxy server. The application server's address and port number are passed to the proxy server via a proxy protocol. The proxy server then connects to the application server. After the connection to the application server is established, the proxy server relays data between the client and the applications server.

You can use the Contivity unit as a:

- Web (HTTP) proxy server
- DNS proxy server
- SOCKS proxy server

# **Using Setup**

Setup is the utility you use to create and configure servers and services for the Contivity unit. When you install the Contivity Branch Access management software, you create and configure general servers and services.

To start Setup:

1 From the Instant Internet program group or menu (depending on your operating system), select Setup.

If you have an IP network or a network with more than one Contivity unit, the Instant Internet Units dialog box opens.

**2** Select the unit you want, and then click OK.

If you do not see the Contivity unit in the list, refer to "Adding a Contivity unit to the selection list" on page 315.

# Configuring a Contivity unit as a Web proxy server

You can configure the Contivity unit to function as a Web (HTTP) proxy server which enables you to direct all workstations to a remote proxy. You can also configure the Contivity unit as a Web cache in addition to or instead of the cache on an individual workstation. Web caching is available only for Contivity 400 units.

The benefits of using the Contivity unit as a Web (HTTP) proxy server include:

- Enabling it to direct Contivity Branch Access workstation access through a remote proxy
- Enabling Web caching in the Contivity unit in addition to the individual workstations

You can also use a Web browser to configure cache and system settings. For details, refer to Chapter 7, "Web cache configuration," on page 237.

Before you can use the Contivity unit as a Web proxy server, you must enable both the Web Proxy and Web Configuration options. When you first install the Contivity Branch Access management software, these features are enabled by default. If you disabled these options, you must re-enable them.

To configure the Contivity unit as a Web (HTTP) proxy server:

1 Start Setup, and if prompted, select a unit to configure.
**2** Choose Support > Services.

The Services dialog box opens (Figure 84).

| Figure | 84 | Services | dialog | box |
|--------|----|----------|--------|-----|
|--------|----|----------|--------|-----|

| Services                                                                                                    | × |
|----------------------------------------------------------------------------------------------------|---|
| <ul> <li>Chargen</li> <li>DHCP</li> <li>Discard</li> <li>DNS Proxy</li> <li>Echo</li> <li>Ident</li> <li>SNMP</li> <li>SOCKS</li> <li>Telnet</li> <li>WEB Proxy</li> <li>WEB Configuration</li> </ul> |   |
| OK Cancel                                                                                                    |   |

- **3** Select the Web Proxy check box.
- 4 Click Configure.

The WEB Proxy Configuration dialog box opens (Figure 85).

|--|

| WEB Proxy Configuration                                         | × |
|-----------------------------------------------------------------|---|
| ✓       Run transparently         Select interfaces:       eth1 |   |
| Port: 8080                                                      |   |
| OK Cancel                                                       |   |

- **5** Do one of the following:
  - If you want the Web proxy server to run transparently, select the Run transparently check box and then choose the interface on which you want the Web proxy to run transparently.

This option is helpful because when it is enabled you do *not* need to configure the Web browser on each workstation. The browsers will automatically use the Contivity unit as the Web proxy server. The Web proxy must be run transparently if you want to effectively control user access.

- If you do not want the Web proxy server to run transparently, enter the Port (usually 8080) where you want the Web proxy server to run. If you do not run the Web proxy server transparently, you must configure the Web browsers on all workstations to use the Contivity unit as the Web proxy server. For details, refer to "Configuring a workstation to use a Contivity unit as a Web proxy server" on page 184.
- 6 Click OK.

You return to the Services dialog box (Figure 84 on page 181).

- 7 Click OK.
- 8 In the main Setup window, click Save and Exit.

You can now use your Web browser to configure Web caching and set other parameters. For details, refer to Chapter 7, "Web cache configuration," on page 237.

#### Using a commercial proxy server

You can use a commercial proxy server for services such as "kid-safe" Internet service. To do so, enable the transparent proxy server option for the Contivity unit (see "Configuring a Contivity unit as a Web proxy server" on page 180). Then use a Web browser to configure the Contivity Branch Access proxy to cascade to the proxy that you want to use. For details, refer to Chapter 7, "Web cache configuration," on page 237. Be sure to enter the proxy server's IP address in the Proxy through (HTTP address) box.

## **Enabling Web configuration**

When you enable Web configuration, you can use a Web browser to:

- Edit Contivity Branch Access configuration files and view log files and (refer to "Changing a unit's system files" on page 194 and "Viewing system logs and entries" on page 344).
- Configure Web cache settings (refer to Chapter 7, "Web cache configuration," on page 237).

To enable Web configuration:

- 1 Start Setup, and if prompted, select a unit to configure.
- **2** Choose Support > Services.

The Services dialog box opens (Figure 84 on page 181).

**3** Select the WEB Configuration check box and then click Configure.

The WEB Server Configuration dialog box opens (Figure 86).

Figure 86 WEB Server Configuration dialog box

| WEE | 3 Server Configuration | × |
|-----|------------------------|---|
|     | Port: 🕄                |   |
|     | OK Cancel              | J |

- **4** Enter the Port number for the Web proxy server. The default is 80.
- 5 Click OK.

You return to the Services dialog box (Figure 84 on page 181).

- 6 Click OK.
- 7 In the main Setup window, click Save and Exit.

# Configuring a workstation to use a Contivity unit as a Web proxy server

If you run the Web proxy server transparently, you do not need to change the browser configuration for each workstation. If you not run the Web proxy server transparently, you must configure your workstations to use an Web (HTTP) proxy server.

To configure Netscape Communicator for the PC:

- **1** Start Netscape Communicator
- **2** Choose Edit > Preferences.

The Preferences dialog box opens.

- **3** In the Category area, double-click Advanced.
- 4 Select Proxies.

The Proxies dialog box opens.

- **5** Select the Manual proxy configuration option.
- **6** In the HTTP Proxy box, enter the IP address of the Contivity unit's LAN-side interface.
- 7 In the Port box, enter the port you selected when you enabled the Web proxy service (typically 8080).
- 8 Click OK through all dialog boxes to save your changes.

Netscape Communicator now uses the HTTP (Web) proxy when it connects to any non-local host.

To configure Internet Explorer for the PC:

- **1** Start Internet Explorer.
- **2** Choose Tools > Internet Options.

The Internet Options dialog box opens.

- **3** Click the Connections tab.
- In the Local Area Network (LAN) settings area, click LAN Settings.The Local Area Network (LAN) Settings dialog box opens.

- 5 In the Proxy server area, click the Use a proxy server check box.
- 6 Click Advanced.

The Proxy Settings dialog box opens.

- 7 In the HTTP Proxy address to use box, enter the IP address of the Contivity unit's LAN-side interface.
- **8** In the Port box, enter the port you selected when you enabled the Web proxy service (typically 8080).
- **9** Click OK through all dialog boxes to save your changes.

Internet Explorer now uses the HTTP (Web) proxy when it connects to any non-local host.

## Configuring a Contivity unit as a DNS proxy server

A Domain Name Service (DNS) server translates host names into IP addresses. Your ISP usually provides this service. Contivity Branch Access provides a DNS proxy service through which your IP workstations can access your ISP's server. There are several advantages to using this service:

- Access control By setting up the Contivity unit as a DNS proxy server, you can apply host name access controls to your IP workstations.
- **Maintenance** Because only the Contivity unit is aware of the ISP's DNS server, configuration changes (such as adding or removing additional DNS servers) do not require changes to each IP workstation.
- **Performance** The DNS proxy service provides local caching of DNS information, which is then shared by all users. This keeps most DNS queries on the local LAN.

By default, the Contivity unit is configured to be a DNS proxy server.

To disable or re-enable the DNS Proxy option:

- 1 Start Setup, and if prompted, select a unit to configure.
- **2** Choose Support > Services.

The Services dialog box opens (Figure 87).

| □ Chargen<br>☑ DHCP<br>□ Discard<br>☑ DNS Proxv                                                                                            |
|----------------------------------------------------------------------------------------------------|
| <ul> <li>□ Dits it hay</li> <li>□ Echo</li> <li>☑ Ident</li> <li>☑ SNMP</li> <li>☑ SOCKS</li> <li>☑ Telnet</li> <li>☑ WEB Proxy</li> </ul> |
| WEB Configuration                                                                                                    |

Figure 87 Services dialog box

**3** Select or clear the DNS Proxy check box.

A check mark indicates that the option is enabled.

4 Click OK.

## Configuring a Contivity unit as a SOCKS proxy server

A SOCKS proxy server provides a firewall for a network, allowing a secure connection to the Internet. When you configure the Contivity unit as a Web proxy server, it provides only HTTP proxy support. Configuring the unit as a SOCKS proxy server provides a simple firewall for other TCP traffic, such as FTP requests.

If you have IP workstations already configured as SOCKS workstations, you can use the Contivity unit to connect them to the Internet. For details on configuring SOCKS workstations, refer to "Configuring common SOCKS-enabled software" on page 189.

To configure the Contivity unit as a SOCKS proxy server:

1 Start Setup, and if prompted, select a unit to configure.

**2** Choose Support > Services.

The Services dialog box opens (Figure 88).

| Figure | 88 | Services | dialog | box |
|--------|----|----------|--------|-----|
|--------|----|----------|--------|-----|

| ervices                                                                                                    | × |
|----------------------------------------------------------------------------------------------------|---|
| <ul> <li>Chargen</li> <li>DHCP</li> <li>Discard</li> <li>DNS Proxy</li> <li>Echo</li> <li>Ident</li> <li>SNMP</li> <li>SOCKS</li> <li>Telnet</li> <li>WEB Proxy</li> <li>WEB Configuration</li> </ul> |   |
| 0K Cancel                                                                                                    |   |

- **3** Select the SOCKS check box.
- 4 Click OK.

### Using SOCKS workstations with the Admin program

If you have IP workstations already configured as SOCKS workstations, you can use the Contivity unit as a SOCKS proxy server to connect them to the Internet. For details, refer to "Configuring a Contivity unit as a SOCKS proxy server" on page 186.

If you are using SOCKS workstations, there are some things you need to be aware of when using the Admin program to control Internet access. For details on using the Admin program, refer to "Admin program overview" on page 79.

#### Admin options that do not apply to SOCKS workstations

When you configure the Contivity unit as a SOCKS proxy server, the following Admin options do not apply to SOCKS workstations:

- **Incoming ports access control** SOCKS does not allow any incoming connections except after an outgoing connection is made to an allowed host.
- **RAW sockets access control** SOCKS does not provide proxy services (that is, it prohibits traffic) for protocols other than TCP and UDP.
- No message option The application and the SOCKS workstation software are responsible for presenting and interpreting error messages from the SOCKS server.

**→** 

**Note:** The No message option *does* apply to workstations using the workstation login.

## Host name access controls and SOCKS

SOCKS requires that the workstation software specify a destination when making a request to the SOCKS server. It does allow the workstation to specify the destination either by IP address or by host name. To enable access control by host name, the Contivity unit must be allowed to resolve host names to IP addresses.

There are two ways to enforce host name access controls:

- **Directly** Direct host name access control is easy to enforce but requires the use of a SOCKS version 5 workstation or shim that supports remote host name resolution. NEC SocksCap32 supports this feature. Unfortunately, a limited number of workstations provide this feature. Most workstations are limited to SOCKS version 4, which does not support this feature.
- **Indirectly** Indirect host name access control requires that the Contivity unit as the DNS proxy server be used by all SOCKS workstations. In this case, requests to resolve restricted host names are refused, preventing the workstation from making the connection. Since the DNS proxy is typically used in conjunction with the SOCKS server to provide complete isolation of the local network from the Internet, few problems should occur.

## **Configuring socksified applications**

Contivity Branch Access supports applications configured to use SOCKS-enabled or socksified applications. Configuring workstation software varies for each application. See your software documentation for specific instructions on configuring workstation software.

You typically need to provide the following information:

- **IP address of the SOCKS server** The IP address is shown in the Interfaces list box and is associated with the LAN router interface.
- **Domain name** You need to set up the Contivity unit a DNS proxy server in order to keep access control for host names.
- **SOCKS proxy port** This port is currently required to be 1080, which is the well-known port for SOCKS servers.
- SOCKS protocol version Contivity Branch Access supports both SOCKS versions 4 and 5. If SOCKS is required, select the latest version supported by your application.
- Authentication method If SOCKS Version 5 is supported, you may have the option of selecting authentication methods. Contivity Branch Access supports the SOCKS Version 4 User ID method as well as the Version 5 User name/Password method. GSSAPI and Challenge Handshake Authentication Protocol (CHAP) are not currently supported.
- **Remote or local address resolution** If SOCKS Version 5 is supported, you may have the option of selecting remote or local address resolution. Remote resolution is preferred because it reduces traffic between the Contivity unit and the SOCKS workstation.

| $\rightarrow$ |
|---------------|

**Note:** Microsoft Internet Explorer is not natively SOCKS-enabled for Macintosh computers and is not available for OS/2 workstations. Netscape Communicator works on all platforms.

### **Configuring common SOCKS-enabled software**

IP workstations configured to use the Contivity unit as the gateway and DNS server can access the Internet without modifying their browser applications. If you choose to use SOCKS, you must configure the browser applications as follows.

To configure Netscape Communicator for the PC:

- **1** Start Netscape Communicator
- **2** Choose Edit > Preferences.

The Preferences dialog box opens.

- **3** In the Category area, double-click Advanced.
- 4 Select Proxies.

The Proxies dialog box opens.

- **5** Select the Manual proxy configuration option.
- **6** In the SOCKS Host box, enter the IP address of the Contivity unit's LAN-side interface.
- 7 In the Port box, enter 1080.
- 8 Click OK through all dialog boxes to save your changes.

Netscape Communicator now uses the SOCKS server when connecting to any non-local host.

To configure Internet Explorer for the PC:

- **1** Start Internet Explorer.
- **2** Choose Tools > Internet Options.

The Internet Options dialog box opens.

- **3** Click the Connections tab.
- In the Local Area Network (LAN) settings area, click LAN Settings.The Local Area Network (LAN) Settings dialog box opens.
- **5** In the Proxy server area, click the Use a proxy server check box.
- 6 Click Advanced.

The Proxy Settings dialog box opens.

- 7 In the Socks Proxy address to use box, enter the IP address of the Contivity unit's LAN-side interface.
- 8 In the Port box, enter 1080.

**9** Click OK through all dialog boxes to save your changes.

Internet Explorer now uses the SOCKS server when connecting to any non-local host.

#### Third-party socksifying software

Although SOCKS is supported directly by some common applications, many older applications that are not SOCKS-enabled can be socksified. Socksifying allows these applications to use the SOCKS server transparently. SOCKS workstation software, which performs this transparent socksification of non-SOCKS enabled software, is often called a socksifying layer because it acts as an invisible layer between the application and the platform's native TCP/IP software.

For the PC platform, several third-party socksifying layers are available, both commercially and publicly. See your software product documentation for setup information.

#### **Additional SOCKS information**

More information on socksifying software packages can be found on the following Web sites:

- www.socks.nec.com NEC produces several public domain socksifying layers for various platforms, including Windows 3.x, Windows 95, Windows 98, Windows Me, Windows NT, and several UNIX operating systems.
- www.hummingbird.com Hummingbird produces a freely downloadable socksifying layer for Windows NT 4.0. Its technology was used by Microsoft for Internet Explorer's SOCKS support.

-

**Note:** The Contivity unit as a SOCKS server has been tested with NEC's SOCKS CAP32 workstation software.

## **Chapter 6** Advanced IP configuration

When you initially install and configure Contivity Branch Access, it uses a set of default services that most network administrators will prefer to use. If you want Contivity Branch Access to use IP services that are different than the defaults, you need to use Setup to configure the IP services that you want it to use. This chapter provides information on configuring IP services for Contivity Branch Access.

For more information about these services, refer to *Reference for the Contivity* Branch Access Command Line Interface Version 7.20.

## Using Setup

Setup is the utility you use to create and configure servers and services for the Contivity unit. When you install the Contivity Branch Access management software, you create and configure general servers and services. You can change these settings using Setup.

To start Setup:

- 1 From the Instant Internet program group or menu (depending on your operating system), select Setup.
- 2 If you have an IP network or a network with more than one Contivity unit, the Instant Internet Units dialog box opens. Select the unit you want, and then click OK. If you do not see the Contivity unit in the list, refer to "Adding a Contivity unit to the selection list" on page 315.

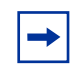

**Note:** Before you begin, back up the Contivity unit's configuration. For details, refer to "Backing up a unit configuration to disk" on page 317.

193

### Changing a unit's system files

System files are typically used for advanced configuration and troubleshooting. You can change a unit's system (TCP/IP) settings, port mappings, and support hosts using the Setup program or a Web browser.

You can also view the Contivity unit's log, users, and update history. For details, refer to "Viewing system logs and entries" on page 344.

#### Changing a unit's system settings

You must use CLI commands to change a unit's system (advanced TCP/IP) settings. For details, refer to *Reference for the Contivity Branch Access Command Line Interface Version* 7.20.

To view or change a unit's system settings using Web configuration:

**1** Connect to the unit using a Web browser.

For details, refer to "Connecting to the Contivity unit using a Web browser" on page 240.

- **2** On the Home page, click Admin.
- **3** On the System Administration page, click Config.

The System Settings page opens.

4 Make any changes to the system settings and then click Submit.

When you click Submit, the changes take effect immediately. If you make changes, and then decide that you do not want to submit them, click Reset to restore the settings to the previous selections. You cannot reset settings after you submit them.

To view or change a unit's system settings using Setup:

- 1 Start Setup, and if prompted, select a unit to configure.
- **2** Choose Support > Advanced TCP/IP Settings.

- **3** Change the file as needed and then choose File > Save.
  - To close the file without saving your changes, choose File > Close.
  - To print the file, choose File > Print.

#### Changing a unit's port mappings

To view or change a unit's port mappings using Web configuration:

1 Connect to the unit using a Web browser.

For details, refer to "Connecting to the Contivity unit using a Web browser" on page 240.

- **2** On the Home page, click Admin.
- **3** On the System Administration page, click Port Mappings.

The Port Mappings page opens.

4 Make any changes to the port mappings and then click Submit.

When you click Submit, the changes take effect immediately. If you make changes, and then decide that you do not want to submit them, click Reset to restore the settings to the previous selections. You cannot reset settings after you submit them.

To view or change a unit's port mappings using Setup:

- 1 Start Setup, and if prompted, select a unit to configure.
- **2** Choose Support > Port Mappings.
- **3** Change the file as needed and then choose File > Save.
  - To close the file without saving your changes, choose File > Close.
  - To print the file, choose File > Print.

#### Changing a unit's support hosts

To view or change a unit's support hosts using Web configuration:

1 Connect to the unit using a Web browser.

For details, refer to "Connecting to the Contivity unit using a Web browser" on page 240.

- **2** On the Home page, click Admin.
- **3** On the System Administration page, click Hosts.

The Hosts page opens.

4 Make any changes to the hosts information and then click Submit.

When you click Submit, the changes take effect immediately. If you make changes, and then decide that you do not want to submit them, click Reset to restore the settings to the previous selections. You cannot reset settings after you submit them.

To view or change a unit's support hosts using Setup:

- 1 Start Setup, and if prompted, select a unit to configure.
- **2** Choose Support > Hosts.
- **3** Change the file as needed and then choose File > Save.
  - To close the file without saving your changes, choose File > Close.
  - To print the file, choose File > Print.

## Configuring a static route

In its role as a conventional IP router, Contivity Branch Access maintains a routing table to determine where to transmit packets. Routes are specified using the "address/bits" method. For example, the IP address 1.2.3.0 with the submask 255.255.255.0 is identical to the static route 1.2.3.0/24. The /24 bits entry indicates that the first 24 bits of the address specify the network portion, with the remaining 8 bits specifying the host address.

In many cases, the route to an IP network may not be automatically derived from the interface address and submask information. This occurs any time another router must be used to reach a particular network. The most common example is the "default route" that is used to reach any network not specified by any other route. Typically, the default route refers to the Internet, but in certain situations, it may refer to another router which in turn can reach both other internal networks as well as the Internet. When direct Internet connectivity is available, the default route always specifies the route to the Internet.

If more than one network is using the Contivity unit, you can specify static routes so that the networks can communicate with each other through the unit. You can configure a static route for multiple networks or for a single network that has subnetworks.

Static routes are essentially manually specified route entries that must be explicitly entered and maintained for accuracy. Static routes leave little ambiguity in terms of the routing that the Contivity unit uses.

To add a static route:

- 1 Start Setup, and if prompted, select a unit to configure.
- **2** Choose Support > Static Routes.

The Static Routes dialog box opens (Figure 89).

| atic Routes |             |                |                |        |  |
|-------------|-------------|----------------|----------------|--------|--|
| Destination | Bits        | Interface      | Gateway        | Metric |  |
|             |             |                |                |        |  |
|             |             |                |                |        |  |
|             |             |                |                |        |  |
|             |             |                |                |        |  |
|             |             |                |                |        |  |
|             | <u>A</u> dd | <u>R</u> emove | <u>C</u> hange |        |  |
|             | ок          |                | Cancel         |        |  |

Figure 89 Static Routes dialog box

**3** Click Add.

The Static Route Configuration dialog box opens (Figure 90).

| Static Route Configuration |    |        |       | × |
|----------------------------|----|--------|-------|---|
| Destination Address:       |    |        | Bits: |   |
| Interface:                 |    | •      |       |   |
| Gateway Address:           |    |        |       |   |
| Metric:                    |    |        |       |   |
|                            | OK | Cancel |       |   |

Figure 90 Static Route Configuration dialog box

- **4** Enter the following information:
  - **Destination Address** The IP address of the network you to which you are routing.
  - **Bits** The number of bits for the network portion of the address, for example, 24. If you do not specify the number of bits, 32 (an individual host) is assumed.
  - **Interface** The name of the IP interface on which to transmit packets intended for this destination.
  - **Gateway Address** The IP address of another router (reachable on the specified interface) to which packets to the destination should be forwarded.
  - Metric The order used when there are multiple paths. A lower number gets higher precedence. The default is 1. If you do not specify a gateway address, it is assumed that the destination is directly reachable on the specified interface, in which case, the metric defaults to 0.
- **5** In the main Setup window, click Save and Exit.

## **Configuring IP forwarding**

IP forwarding allows the Contivity unit to route IP addresses without modification. Enabling IP forwarding allows all routable IP traffic through with no filtering, unless filters are defined. By default, IP forwarding is disabled.

If you want to configure IP security (IPsec) for a virtual private network (VPN), IP forwarding *must* be enabled.

|--|

**Note:** IP forwarding can compromise your network's security. If you decide that IP forwarding is necessary to meet your needs, be aware of the security risks to any computer with a real TCP/IP stack that has an Internet routable IP address.

### **Enabling IP forwarding**

If you have a network interface, you can enable IP forwarding. By default, if two TCP/IP interfaces are configured on the Contivity unit, IP traffic cannot pass between them. The two interfaces are totally independent IP networks.

IP forwarding enables the Contivity unit to act as a router in some specialized applications. Use this feature with caution to ensure that the Contivity unit firewall is maintained at all times. For example, if you have IP Forwarding enabled, then you should have filters in place to protect your network from various attacks including Smurf. In order to block Smurf, you must deny any packet containing the broadcast address for any inside network. Before you enable IP forwarding, check with your ISP to ensure that you have a LAN account that provides you with a range of IP addresses.

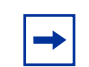

**Note:** The Enable IP Forwarding option is available only if you configured two interfaces for the unit.

#### Enabling IP forwarding for a Contivity unit

To enable IP forwarding:

- 1 Start Setup, and if prompted, select a unit to configure.
- **2** Choose Support > Other Settings.

The Other Settings dialog box opens (Figure 91).

| Figure 91 | Other Settings | dialog | box |
|-----------|----------------|--------|-----|
|-----------|----------------|--------|-----|

| Othe | er Settings                                         | × |
|------|-----------------------------------------------------|---|
|      |                                                     |   |
|      | Enable IP forwarding:                               |   |
|      | Enable Token-Ring source routing: 🗖                 |   |
|      | Disable Eth1 interface at:                          |   |
|      | Disable time: Enable time:                          |   |
|      | Notify DNS server of Eth1 interface address change: |   |
|      | Name:                                               |   |
|      | DNS address:                                        |   |
|      | OK Cancel                                           |   |

**3** Select the Enable IP Forwarding check box.

The software now allows IP forwarding for the Contivity unit.

#### Enabling IP forwarding for two interfaces

To enable IP forwarding for a dial-up, ISDN or leased-line interface and a LAN interface:

**1** Enable IP forwarding for the unit.

Refer to "Enabling IP forwarding for a Contivity unit" on page 200.

2 In the main Setup window, click Save and Exit.

You must allow the changes to take effect immediately before IP forwarding is enabled.

**3** Ensure that any computer on your network running TCP/IP that you want to have access to the Internet using the Contivity unit has the default gateway configured to be the IP address of the Contivity unit's client-side interface.

The subnet mask should match the subnet mask that you entered for the Network Interface.

You can also enable IP forwarding with two Ethernet interfaces. Before enabling IP forwarding, check with your ISP to ensure that you have a LAN account that provides you with a range of IP addresses.

#### Enabling IP forwarding for two Ethernet interfaces

To enable IP forwarding with two Ethernet interfaces:

- 1 Configure your router to route the additional networks through the Contivity unit's router interface connected to the router (Eth1, Eth2).
- 2 If the client-side interface does not have an IP address, add one.
  - **a** Start Setup, and if prompted, select a unit to configure.
  - **b** Click Add.
  - **c** Assign an appropriate IP address and subnet mask.

The IP address must be on a different subnet than the router-side interface. If you are already using a legal, ISP-assigned address between the router and the Contivity unit, you must either use a proper subnet or use a different (valid) network number for the client-side interface. The Contivity unit routes between the two interfaces. **3** Enable IP Forwarding.

Refer to "Enabling IP forwarding for a Contivity unit" on page 200.

4 In the main Setup window, click Save and Exit.

You must allow the changes to take effect immediately before IP forwarding is enabled.

**5** Ensure that any computer on your network running TCP/IP that you want to have access to the Internet using the Contivity unit has the default gateway configured to be the IP address of the client-side interface.

The subnet mask should match the subnet mask that you entered for the client-side interface.

## Using network address translation (NAT)

Network address translation (NAT) provides a secure method to use a single network for both public (Internet) and private (LAN) communications. NAT uses one set of IP addresses for internal communication and a completely different set of IP addresses for external communications, thereby keeping the public from learning the private IP addresses.

Contivity Branch Access supports both input and output NAT. When input NAT is specified, Contivity Branch Access translates packets as soon as they are received. When output NAT is specified, Contivity Branch Access translates a packet when it is sent.

You can enable address translation in the Setup utility. When enabled, address translation reflects the most logical form of NAT. If the interface is an internal LAN interface, input NAT is enabled. If the interface is used as the default route or is a WAN interface, output NAT is enabled.

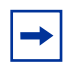

**Note:** You can override the NAT direction. If you set the NAT direction, the check box displayed by the Setup utility is dimmed and you must change it in Advanced TCP/IP settings or through the command line interface. For more information, see *Reference for the Contivity Branch Access Command Line Interface Version 7.20*.

## **Configuring NAT**

Address translation allows the Contivity unit to route traffic that has private or reserved IP addresses to and from the Internet. Contivity Branch Access can isolate your LAN from the Internet by performing address translation on routed packets, which enables it to translate workstation addresses into legal IP addresses. IP address translations are totally transparent to workstations on the LAN.

Some of the benefits of using Contivity Branch Access as an address translator include:

- Translating addresses transparently
- Simplifying the administrator's task by allowing existing, private addressing schemes to be used while still allowing Internet access
- Acting as a firewall

If the Contivity unit is currently running address translation and is logically installed between the servers you want to be public (for example, Web servers or mail servers) and the Internet, then you must provide additional information. For details, refer to "Publishing a private server" on page 204.

#### **Disabling address translation**

When you install the Contivity Branch Access management software, output NAT is enabled by default. However, if you are using IP forwarding, you should disable address translation. For more information on IP forwarding, refer to "Configuring IP forwarding" on page 199.

To disable address translation:

- 1 Start Setup, and if prompted, select a unit to configure.
- **2** In the Interfaces area, select your WAN interface in the list and then click Configure.

The *<interface name>* Configuration dialog box opens. The dialog box in Figure 92 is an example. The dialog box appears different depending on the interface you select.

| Eth1 | Configuration                                   | × |
|------|-------------------------------------------------|---|
|      | IP address: 192.168.1.1                         |   |
|      | Subnet mask: 255.255.255.0 Address translation: |   |
| l    | <u>D</u> K Cancel                               |   |

Figure 92 Interface Configuration dialog box

- **3** Clear the Address translation check box.
- 4 Click OK.

#### Publishing a private server

Server publication is accomplished using static network address translation (NAT), which allows you to publish privately-addressed servers to the Internet while keeping the firewall intact.

Even if you do not have a static IP address, Contivity Branch Access provides you with the ability to publish a server as a fully qualified domain name (FQDN). When you define the address translation for the server, you specify the WAN interface name rather than its current IP address.

#### **Using Dynamic DNS**

The Dynamic DNS performs a DNS update when the address of an interface changes.

Carefully consider the implications of using Dynamic DNS before you implement this feature for anything other than forming a virtual private network (VPN). There is generally no security with respect to the modification of an entry. In private environments, such as a VPN, the lack of security is not as much of an issue because:

• The host name can be non-obvious because the host name itself becomes a form of a password.

- In a private environment, you can configure the Dynamic DNS to accept updates only from certain ISP address ranges.
- Even if another host name is discovered, or its address is compromised, IPsec contains its own security measures, such as the pre-shared key and the particular address ranges, to be exchanged.

You can configure Contivity Branch Access so that a DNS update is performed each time the address of an interface changes. You must provide the following information:

- The fully qualified domain name (FQDN) to be updated
- The IP address or FQDN for the DNS server that will accept the update (typically the primary authority for the zone)

## Configuring Contivity Branch Access to publish a private server

To configure Contivity Branch Access to publish a private server regardless of whether you have a static or a dynamic IP address from your ISP, you need the following information:

- **Public Address** The public IP address that will reach the Contivity unit or the name of the interface that connects your Contivity unit to the Internet.
- **Public Port** –The port number or name that a remote end uses to reach your server.
- **Private Address** The IP address of the server on your network.
- **Private Port** The port number or name of the server on your network. Usually, public port and private port are the same.

To configure Contivity Branch Access to publish a private server:

- 1 Start Setup, and if prompted, select a unit to configure.
- **2** Choose Support > Server Publication.

The Server Publication dialog box opens (Figure 93).

| Pro      | tocol | Public IP Address | Port           | Private IP Address | Port |
|----------|-------|-------------------|----------------|--------------------|------|
|          |       |                   |                |                    | I    |
|          |       |                   |                |                    | I    |
|          |       |                   |                |                    | I    |
|          |       |                   |                |                    | I    |
| <u> </u> |       |                   |                |                    | I    |
|          |       |                   |                |                    | I    |
|          |       |                   |                |                    | I    |
|          |       |                   |                |                    | I    |
|          |       |                   |                |                    | I    |
|          |       |                   |                |                    | I    |
|          |       |                   |                |                    | I    |
|          |       | []                |                |                    |      |
|          |       | Add               | <u>R</u> emove | e <u>C</u> hang    | e    |
|          |       |                   |                |                    |      |

Figure 93 Server Publication dialog box

**3** Click Add.

The Server Publication Configuration dialog box opens (Figure 94).

| Figure 94 | Server Publicatio | n Configuration | dialog box |
|-----------|-------------------|-----------------|------------|
|-----------|-------------------|-----------------|------------|

| Server | Publication C | onfiguration | × |
|--------|---------------|--------------|---|
|        |               |              |   |
|        |               |              |   |
|        | Protocol:     | TCP          |   |
|        |               |              |   |
| – P    | ublic         |              |   |
|        |               |              |   |
|        | Address:      | <b></b>      |   |
|        | р.            |              |   |
|        | Port:         | All (*)      |   |
|        |               |              |   |
| _ 0    |               |              |   |
|        | nvate         |              |   |
|        | Address:      | <b>•</b>     |   |
|        |               |              |   |
|        | Port:         | All (*)      |   |
|        |               |              |   |
|        |               |              |   |
|        |               | K Cancel     |   |
|        |               |              |   |
|        |               |              |   |

**4** Enter the public IP address (or interface) and private address.

For examples, refer to "Example: Publishing an SMTP server when the Contivity unit has a static IP address" on page 207, "Example: Publishing a Web server when the Contivity unit has a dynamic IP address" on page 208, and "Example: Publishing a server for NetMeeting" on page 210.

5 Click OK.

## Example: Publishing an SMTP server when the Contivity unit has a static IP address

In this example, you are setting up a server that has a static IP address to be reachable from the Internet. Contivity Branch Access has set up the IP network, and the LAN addresses have IP addresses such as "192.168.1.nnn" (where nnn is a number between 0 and 255). The Contivity unit's client-side IP address is "192.168.1.1." The SMTP server is on the LAN and has the address "192.168.1.10." The Contivity unit's public address is "134.177.3.28" (provided by an ISP).

To publish the server, you assign the Contivity unit's public address (134.177.3.28) as the public address and "smtp (25)" as the port to the list of server publications. The server's private address is "192.168.1.10 port smtp (25)."

The published server information should look similar to that in Figure 95 for this example.

| Serv | er Publi | cation   |                   |               |                    |      | × |
|------|----------|----------|-------------------|---------------|--------------------|------|---|
|      |          |          |                   |               |                    |      |   |
|      | _        | Protocol | Public IP Address | Port          | Private IP Address | Port |   |
|      |          | TCP      | 134.177.3.28      | 25            | 192.168.1.1        | 25   |   |
|      |          |          |                   |               |                    |      |   |
|      |          |          |                   |               |                    |      |   |
|      |          |          |                   |               |                    |      |   |
|      | <u> </u> |          |                   |               |                    |      |   |
|      | 1        |          |                   |               |                    |      |   |
|      |          |          |                   |               |                    |      |   |
|      |          |          |                   |               |                    |      |   |
|      |          |          |                   |               |                    |      |   |
|      |          |          |                   |               |                    |      |   |
|      | L        |          |                   |               |                    |      |   |
|      |          |          | Add               | <u>R</u> emov | e <u>C</u> hange   |      |   |
|      |          |          |                   |               |                    |      |   |
|      |          |          | 01                | -             | Connel             |      |   |
|      |          |          |                   |               | Cancer             |      |   |

Figure 95 Example: Publishing an SMTP server

## Example: Publishing a Web server when the Contivity unit has a dynamic IP address

In this example, you are setting up a Web server when your ISP assigns the Contivity unit a dynamic IP address. Contivity Branch Access has set up the local IP network, and the DHCP server has assigned IP addresses. The Contivity unit has a dial-up connection to the Internet and an Ethernet connection to the LAN. The Web server is called "iibox.dynamic.myzone.com" and has the IP address "192.168.1.10." The Dynamic DNS name server for "dynamic.myzone.com" has the IP address 192.122.98.75.

To publish a Web server when you have a dynamic IP address from your ISP:

**1** Enter the public address and port.

In this example, select the dial-up interface from the list as the public address and www (80) as the port.

**2** Enter the private address and port.

In this example, specify "192.168.1.10" as the private address and "www (80)" as the port.

**3** Click OK.

The Server Publication configuration dialog box closes and you return to the Server Publication dialog box (Figure 93 on page 206).

- 4 Click OK.
- **5** Choose Support > Other Settings.

The Other Settings dialog box opens (Figure 96).

Figure 96 Other Settings dialog box

| Other Settings                                        | × |
|-------------------------------------------------------|---|
| Enable IP forwarding: 🔽                               |   |
| Enable Token-Ring source routing:                     |   |
| - Disable Dialup interface at                         |   |
| Disable time: Enable time:                            |   |
|                                                       |   |
| Notify DNS server of Dialup interface address change: |   |
| Name:                                                 |   |
| DNS address:                                          |   |
| DK Cancel                                             |   |
| OK Cancel                                             |   |

6 In the Notify DNS Server of dial-up interface address change area, enter the FQDN of the Web server in the Name box.

In this example, use the name "iibox.dynamic.myzone.com."

- 7 In the DNS address box, enter the IP address of the Dynamic DNS server.In this example, use the address "192.122.98.75."
- 8 Click OK.
- **9** In the main Setup window, click Save and Exit.

The reference to the fully qualified domain name (FQDN) now reflects the current address of the dial-up interface.

**Note:** The time-to-live, or the amount of time that the results of the DNS query can be cached before a new lookup is performed, is kept very small so that changes to the interface's address are reflected in the DNS relatively quickly.

#### Example: Publishing a server for NetMeeting

You can use Microsoft's NetMeeting\* (version 3.01 or later) to conference two or more individuals together over the Internet. NetMeeting allows you to talk to one another, view presentations together, or work on a white board together regardless of your location.

**Note:** Connecting to a directory server or Microsoft's MSN\* Messenger service works only for outgoing calls. However, a person on the same network as the Contivity unit can initiate a call to the Messenger service.

Contivity Branch Access automatically configures itself for holding a NetMeeting with external computers. However, you must configure Contivity Branch Access to route incoming NetMeeting data to a particular workstation.

In this example, the Contivity unit's public address is 134.177.3.28 (provided by an ISP). The IP address of the workstation that is set to accept an incoming NetMeeting call is 190.210.35.6.

To set up the NetMeeting, select the WAN interface as the public entries with ports 1720 and 1731 in the list of server publications. You add the workstation's IP address of 190.210.35.6 and ports 1720 and 1731 as the private entries.

The published server information should look similar to that in Figure 97 for this example.

| Serv | ver Publi | cation          |                           |               |                                    |              | × |
|------|-----------|-----------------|---------------------------|---------------|------------------------------------|--------------|---|
|      | [         | Protocol<br>TCP | Public IP Address<br>eth1 | Port<br>1720  | Private IP Address<br>190.210.35.6 | Port<br>1720 |   |
|      |           | TCF             | em                        | 1731          | 130.210.33.0                       | 175          |   |
|      |           |                 |                           |               |                                    |              |   |
|      |           |                 |                           |               |                                    |              |   |
|      |           |                 |                           |               |                                    |              |   |
|      |           |                 | Add                       | <u>R</u> emov | e <u>C</u> hange                   |              |   |
|      |           |                 | <u>0</u> K                |               | Cancel                             |              |   |

Figure 97 Example: Publishing a server for NetMeeting

After you set up the workstation to accept incoming NetMeeting calls, remote users can call a workstation on your network using the IP address or the FQDN of the Contivity unit.

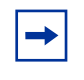

**Note:** If your Contivity unit uses a dynamic IP address, you can use Dynamic DNS so that users can enter the FQDN of the Contivity unit that you have registered in the Dynamic DNS.

## **Configuring an IP filter**

An IP filter permits or denies access of packets into, out of, or through Contivity Branch Access. An IP filter is a powerful tool for controlling the behavior of packets and frames. They protect the integrity of the Contivity unit and the networks to which it is passing traffic. Typically, a filter permits the passage of a few, well-understood packets and denies the passage of everything else. Each filter has a logical name and contains a list of rules. You can apply filters to any interface on either input or output processing, or both. Filter rules are processed in the order specified, and there is an *implicit deny all* filter at the end of the list. When you do not specify a filter for an interface, all traffic is allowed.

You can create filters that form templates for performing a particular type of filtering. The reason for creating filters and then applying them to an interface, instead of just applying them directly to an interface, is that this method provides inherent consistency and allows you to apply the same list of rules to multiple interfaces without having to ensure consistency individually for each interface.

After you create a filter, you can apply it as an input filter or an output filter. For details, refer to "Applying a filter to an interface" on page 217.

#### Processing a packet through an IP filter

When a packet is "dropped into" the top of the stack of filters, the matching criteria at each filter is applied. If a match occurs, the specified *permit* or *deny* action is executed. If a match does not occur, the packet "drops down" to the next filter in the stack and the matching process is applied again.

If a packet drops through all the filters and a match never occurs, Contivity Branch Access must be configured with a default action to handle the packet. The default action could be either to permit all packets that do not match or to deny them. The default action in Contivity Branch Access is to deny these types of packets. Any packet that is referred to a filter list but does not find a match is automatically dropped.

This last default filter is called an *implicit deny any* filter. As the name implies, the line does not show up in any filter list you build. It is simply a default action and it exists at the end of any and all filter lists.

You can however, override this implicit deny filter by making the last line of the list an *explicit permit any* filter. Packets dropping through all the other filters will match the *explicit permit any* filter before they get to the default *implicit deny any* filter. Therefore all packets not matching anything else are permitted and nothing ever reaches the implicit deny.

Filter lists are executed sequentially, from the top down. This concept is important. Perhaps the most common cause of malfunctioning filter lists is putting the individual filtering lines in the wrong sequence.

To configure an IP filter:

- 1 Start Setup, and if prompted, select a unit to configure.
- 2 In the Interfaces area, select an interface and then click Filters.

The *<interface name>* Filter Configuration dialog box opens (Figure 98).

Figure 98 Interface Filter Configuration dialog box

| Eth2 | Filter Configurati | on     |           | × |
|------|--------------------|--------|-----------|---|
|      | In filter:         | none   |           |   |
|      |                    | monez  |           |   |
|      |                    | (none> | <u> </u>  |   |
|      | - Filters:         |        |           |   |
|      | net                |        | Add       |   |
|      |                    |        | Remove    |   |
|      |                    |        | Configure |   |
|      |                    |        |           |   |
|      | OK                 |        | Cancel    |   |

**3** Click Add.

The Filter Configuration dialog box opens (Figure 99).

| Filter C | onfigu | iration      |      |             |                 |           |      |                | X |
|----------|--------|--------------|------|-------------|-----------------|-----------|------|----------------|---|
|          | I      | Filter Name: | eth1 |             |                 | ]         |      |                |   |
|          | -      | Action       | Туре | Est         | Source/De       | stination | Bits | Ports          | , |
|          |        |              |      |             |                 |           |      |                |   |
|          |        |              |      | <u>A</u> dd | <u><u> </u></u> | emove     |      | <u>C</u> hange |   |
|          |        |              |      |             | <u>0</u> K      | Car       | ncel |                |   |

Figure 99 Filter Configuration dialog box

- 4 In the Filter Name box, enter a name for the filter.
- **5** Click Add.

The Rule Configuration dialog box opens (Figure 100).

| Action:      | <ul> <li>Allow</li> </ul> | O Deny | C L4switch | O NAT  |
|--------------|---------------------------|--------|------------|--------|
| Protocol:    | ⊙ IP                      | C TCP  | O UDP      | C ICMP |
| Established: |                           |        |            |        |
| Source       |                           |        |            |        |
| Address:     |                           |        | Bits:      |        |
| Port:        |                           |        | 7          |        |
| Ending Port: |                           |        | 7          |        |
| )estination  |                           |        |            |        |
| Address:     |                           |        | Bits:      |        |
| Port:        |                           |        | V          |        |
| Ending Port: |                           |        | ~          |        |

Figure 100 Rule Configuration dialog box

- **6** Select the Action for any packet matching the filter rule:
  - Allow Allows the packet.
  - **Deny** Denies the packet.
  - **L4switch** Sends the packet to the Web (HTTP) proxy.
  - **NAT** Sends the packet for address translation.
- 7 Select the Protocol to which you want to apply the rule.

IP is the default.

If you select TCP, the Established check box becomes available. You can select this option to match TCP packets belonging to established connections. This is typically used to allow packets for established workstation sessions while preventing access to servers.

- **8** In the Source area, enter the following information:
  - Address The IP address of the source. You can use any valid IP address or host name. If you do not specify a source, the default is any source address.
  - **Bits** The number of bits of the network portion of the source address. The default is 32.
  - **Port** If you are specifying a range of ports, this is the beginning port number. This is meaningful only for TCP or UDP filter rules and specifies the port of the data packet.
  - Ending Port If you are specifying a range of ports, this is the ending port number in the range. This is meaningful only for TCP or UDP filter rules. The ending port must be greater than the beginning port.
- **9** In the Destination area, enter the following information:
  - Address The IP address of the destination. You can use any valid IP address or host name. The default is any destination address.

-

**Note:** Contivity Branch Access removes the IP options field from received packets, including the source routing option. This prevents the Contivity unit from forwarding source-routed packets under any circumstances, and it generally processes such packets as if addressed to the unit itself.

- **Bits** The number of bits of the network portion of the destination address. The default is 32.
- **Port** If you are specifying a range of ports, this is the beginning port number. This is meaningful only for TCP or UDP filter rules, and specifies the port of the data packet.
- Ending Port If you are specifying a range of ports, this is the ending port number in the range. This is meaningful only for TCP or UDP filter rules. The ending port must be greater than the beginning port.

#### 10 Click OK.

You return to the Filter Configuration dialog box (Figure 99 on page 214), and the filter you just configured appears in the list.

If you define more than one filter, you can change the order in which the filters are executed by selecting a filter and using the arrows to the left of the list to move the filter up or down in the list.
11 Click OK.

The *<interface>* Filter Configuration dialog box opens (Figure 98).

**12** Apply the filter to the interface (see "Applying a filter to an interface" next).

# Applying a filter to an interface

After you create a filter, you can apply it to the interface as an input filter or an output filter. A common question is "When do you use an input filter versus an output filter?" In many cases, it does not make a difference. In complex configurations with multiple interfaces, however, there is a benefit of one over the other. For example, if you have a network with a host to which no one should be allowed to Telnet, you can apply an output filter to that interface to which the host is connected that blocks Telnet packets from being transmitted to that host. Then there is no need to apply this filter to the input of all other interfaces.

To apply a filter to an interface:

- 1 Start Setup, and if prompted, select a unit to configure.
- 2 In the Interfaces area, select an interface and then click Filters.

The *<interface name>* Filter Configuration dialog box opens (Figure 101).

| Eth2 Filter Confi | guration          |           | × |
|-------------------|-------------------|-----------|---|
| In fil            | er: <none></none> |           |   |
| Out fil           | er: <none></none> | •         |   |
| - Filters:        |                   |           |   |
| net               |                   | Add       |   |
|                   |                   | Remove    |   |
|                   |                   | Configure |   |
|                   | ОК                | Cancel    |   |

Figure 101 Interface Filter Configuration dialog box

- **3** Select the filters you want to apply to the interface.
  - In filter Applies the filter to incoming packets as they are received.
  - **Out filter** Applies the filter to packets just before they are transmitted by the interface.
- 4 Click OK.

# Enabling a Contivity unit as a DHCP server

Your Contivity unit can function as a DHCP server on your network and assign IP addresses to workstations and other IP devices dynamically. Using the Contivity unit as a DHCP server is the recommended configuration for the unit. You may want to use this feature if you do not want to administer static IP addresses for every workstation on your network.

For a discussion of using the Contivity unit as a DHCP server, refer to *Installing the Contivity Branch Access Management Software Version* 7.20.

Additional DHCP configuration options are available through the command line interface (CLI). For details, refer to *Reference for the Contivity Branch Access Command Line Interface Version* 7.20.

# **Scopes and leases**

A DHCP scope is a pool of IP addresses, together with a subnet mask and default gateway. Each subnet can have only one scope with a single, contiguous range of IP addresses. You can create the effect of several ranges, if necessary, by creating a scope that encompasses all the desired ranges and then excluding the addresses that fall between the desired ranges. You can establish multiple leases to support multiple subnets, such as an Ethernet subnet and a token ring subnet.

When a computer using DHCP for its configuration (a DHCP workstation) is turned on, it requests an IP address and other configuration information from the DHCP server. If there is an available address in the DHCP server's pool, or scope, the server grants permission to use that IP address for a given amount of time (called a lease). Before the lease expires, the workstation asks the server to extend the lease, so that the lease remains in effect until (some time after) the workstation computer is turned off.

In fairly static network environments, where computers are not frequently moved in and out of the network, long-term leases (days, or even weeks or months) are sometimes used. The advantage of long leases is that the DHCP server may be down for maintenance or repairs for a long period of time before DHCP workstations lose their leases on their addresses, and must stop using the network.

The disadvantage of long leases is that the IP address used by a computer that is removed from the network will not be available for use by another computer until the lease expires. Thus, in a situation where it is common for visitors to bring their portable computers into the office and connect to the network, or in situations where the pool of available addresses is very small, shorter leases may be desirable. The overhead of renewing a lease is negligible and need not be a concern when selecting a lease period. Leases as short as 20 minutes are perfectly practical.

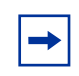

**Note:** Additional scope-specific configuration options are available through the command line interface (CLI). For details, refer to *Reference for the Contivity Branch Access Command Line Interface Version* 7.20.

## Using the DHCP/BootP relay agent feature

A DHCP server can provide IP addresses to workstations on remote subnets if a DHCP/BootP relay agent exists on each workstation network. A relay agent routes the workstation requests to the actual DHCP server. The DHCP/BootP relay agent functionality can be provided by any RFC 1542 compliant router. If you do not have such a router, you can enable the relay agent feature on the Contivity unit if it is configured to be the DHCP server for your network.

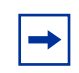

**Note:** If you choose to use your Contivity unit as a DHCP/BootP relay agent, none of the other configuration parameters for the Contivity DHCP server have any meaning. As a DHCP server, the Contivity unit does not directly provide configuration information to workstations, but merely acts as a gateway for communication between DHCP workstations and the DHCP server.

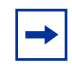

**Note:** Additional BootP configuration options are available through the command line interface (CLI). For details, refer to *Reference for the Contivity Branch Access Command Line Interface Version* 7.20.

To use the relay agent feature:

- 1 Start Setup, and if prompted, select a unit to configure.
- **2** Choose Support > Services.

The Services dialog box opens (Figure 102).

| Services | ×<br>Chargen<br>✓ DHCP<br>Discard<br>✓ DNS Proxy<br>Echo<br>✓ Ident<br>✓ SNMP<br>✓ SOCKS<br>✓ Telnet<br>✓ WEB Proxy |
|----------|----------------------------------------------------------------------------------------------------|
|          | WEB Configuration Configure OK Cancel                                                                               |

Figure 102 Services dialog box

- **3** Select the DHCP check box.
- 4 Click Configure.

The DHCP Configuration dialog box opens (Figure 103).

| Scopes          |                |                                          |
|-----------------|----------------|------------------------------------------|
| Name            | Start Address  | End Address                              |
|                 | 192.168.1.11   | 192.168.1.244 Add<br>Remove<br>Configure |
| DNS Servers     | Add<br>Remove  | WINS Servers Add Remove                  |
| Lease<br>3 days | 0 hours 0 mins | Address:                                 |

Figure 103 DHCP Configuration dialog box

- **5** In the Relay Agent area, click the check box to enable.
- 6 In the Address box, enter the IP address of the DHCP server to be used by the Contivity unit.
- 7 Click OK.

## Configuring a Contivity unit as a DHCP server

If a DHCP server was already running when you first set up the Contivity unit, the unit did not configure itself as a DHCP server. You can, however, later configure the Contivity unit as the DHCP server for your network.

To configure your Contivity unit as a DHCP server:

- 1 Start Setup, and if prompted, select a unit to configure.
- **2** Choose Support > Services.

The Services dialog box opens (Figure 104).

| Services | □ Chargen<br>□ DHCP<br>□ Discard<br>□ DNS Proxy<br>□ Echo<br>□ Ident<br>□ SNMP<br>□ SOCKS<br>□ Telnet<br>□ WEB Proxy<br>□ WEB Configuration |  |
|----------|----------------------------------------------------------------------------------------------------|--|
|          | Cancel                                                                                                    |  |

Figure 104 Services dialog box

- **3** Select the DHCP check box.
- 4 Click Configure.

The DHCP Configuration dialog box opens (Figure 105).

| Scopes      |               |                                          |
|-------------|---------------|------------------------------------------|
| Name        | Start Address | End Address                              |
| net         | 192.168.1.11  | 192.168.1.244 Add<br>Remove<br>Configure |
|             |               | WINS Servers                             |
| 132.100.1.1 |               |                                          |
|             | Add<br>Remove | Add Remove                               |
|             | Remove        | Add       Remove       Node type:        |
| Lease       | Add           | Add<br>Remove                            |
| Lease       | Add<br>Remove | Add<br>Remove                            |

Figure 105 DHCP Configuration dialog box

**5** In the Scopes area, click Add.

The Scope Configuration dialog box opens (Figure 106), where can you add a range of addresses for the Contivity unit to use. You can also specify any addresses within that range that you want to exclude.

| Scope Configuration |            |        |           | x |
|---------------------|------------|--------|-----------|---|
| IP Addresses        |            |        |           |   |
| Start addres        | s:         |        |           |   |
| End addres          | s:         |        |           |   |
| Subnet mas          | k:         | _      |           |   |
| Router addres       | s:         | =      |           |   |
|                     |            |        |           |   |
| - Excluded Address  | es         |        |           |   |
| Start Address       | End Addres | \$     |           |   |
|                     |            |        | Add       |   |
|                     |            |        | Remove    |   |
|                     |            |        | Configure |   |
|                     |            |        |           |   |
|                     |            |        |           |   |
|                     | ОК         | Cancel |           |   |

Figure 106 Scope Configuration dialog box

- **6** In the IP Addresses area, specify the following:
  - **Start Address** The first address of the range of addresses you want the Contivity unit to use.
  - End Address The last address of the range of addresses you want the Contivity unit to use.
  - **Subnet Mask** This is automatically entered after you enter the Start Address and you move the cursor out of the Start Address box.
  - **Router Address** Enter the IP address of the router you want the workstations to use. This should be the IP address of the Contivity unit.

To exclude any addresses in the range you specified above:

**a** In the Excluded Addresses section, click Add.

The Enter Excluded Addresses dialog box opens (Figure 107).

| Enter Exclude           | d Addresses                                                                         | × |
|-------------------------|-------------------------------------------------------------------------------------|---|
|                         | Start address:                                                                      |   |
|                         | End address:                                                                        |   |
|                         |                                                                                     | _ |
| Enter a st<br>addresses | tart and end IP address to specify a range of IP<br>s to be excluded from the scope |   |
|                         | <u>O</u> K Cancel                                                                   |   |

Figure 107 Enter Excluded Addresses dialog box

This feature allows you to have more control over how IP addresses are assigned to users and groups.

- **b** Specify the following:
  - **Start Address** The first address of the range of addresses you want to exclude.
  - End Address The last address of the range of addresses you want to exclude.

**Note:** Be sure to exclude the IP address of the Contivity unit.

c Click OK.

You return to the Scope Configuration dialog box (Figure 106 on page 225).

- 7 Click OK.
- **8** In the DHCP Configuration dialog box (Figure 105), in the DNS Servers area, click Add.

The Enter Server Address dialog box opens (Figure 108).

| Ente | er Server Address                           | × |
|------|---------------------------------------------|---|
|      | Server address:                             |   |
|      | Enter the numeric IP address of the server. |   |
|      | <u>D</u> K Cancel                           |   |

Figure 108 Enter Server Address dialog box

**9** Specify the DNS servers for the workstations to use.

You should enter the IP address of the Contivity unit.

10 Click OK.

You return to the DHCP Configuration dialog box (Figure 105 on page 224).

**11** In the WINS Servers area, click Add.

The Enter Server Address dialog box opens (Figure 108 on page 227).

- **12** Specify WINS Servers for the workstations to use.
- 13 Click OK.

You return to the DHCP Configuration dialog box (Figure 105 on page 224).

- **14** In the WINS Servers area, specify the Node Type for the WINS servers to use.
  - **B** Uses IP broadcast messages.
  - **P** Uses point-to-point communications.
  - M Tries a broadcast (B) first, and, if that fails, it tries point-to-point (P).
  - **H** Tries point-to-point (P) first, and, if that fails, it tries broadcast (B).
- **15** In the Lease area, specify the number of days, hours, and minutes for IP addresses to be leased or assigned to LAN workstations.
- 16 Click OK.

## Using a Contivity unit as a DHCP workstation

You can configure your Contivity unit to be used as a DHCP workstation. However, this functionality is intended to support modems that use the DHCP protocol to assign dynamic IP addresses.

Do not allow the Contivity unit to receive an IP address from an existing DHCP server on the network interface because the client workstations must be configured to use the Contivity unit as a gateway and DNS server.

# Configuring the routing information protocol (RIP)

Routing information protocol (RIP) allows a router to select the best path for sending packets to help speed up data transfer. Every 30 seconds, all routers configured to use RIP broadcast a message that contains their own destination network addresses and the number of hops it takes to get to them (hop count) as well as the destination network addresses and associated hop count of any neighboring routers that they have been in contact with. The routers then use the information gathered from these broadcasts to determine whether or not a network is reachable and how far away it is to determine the best route to send a packet.

To configure RIP:

- 1 Start Setup, and if prompted, select a unit to configure.
- **2** Choose Support > RIP's.

The RIP's dialog box opens (Figure 109).

| Figure 109 | RIP's dialog box |
|------------|------------------|
|------------|------------------|

| RIP's                                       | × |
|---------------------------------------------|---|
| Accept announcements from other Routers     |   |
| Routes: dialup<br>eth1<br>pppoe2            |   |
| Version: © V1 C V2 Broadcast C V2 Multicast |   |
| OK Cancel                                   |   |

- **3** In the Accept Announcements from other Router check box, do one of the following:
  - Clear the check box to ignore announcements from other routers.
  - Place a check mark in the check box to accept announcements from another router.

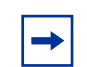

**Note:** Accepting announcements applies to all forms of RIP (V1, V2 Broadcast, or V2 Multicast).

- **4** To specify the interface(s) from which you want to accept announcements, select the Announce check box and then do the following:
  - **Routes** Select the interface(s) that should announce information.
  - Version Select the version of RIP you want to use:
    - V1 Sends RIP messages to all known routers without subnet information.
    - V2 Broadcast Sends RIP messages to all known routers including information for subnet masks. The V2 Broadcast option is included to be backward compatible for older versions of the Contivity VPN Switch software. Use V2 Multicast for all other purposes.
  - V2 Multicast Sends RIP messages to all known routers, including information for subnet masks, but minimizes the load on other computers because the number of RIP messages being sent and received are limited to computers with V2 Multicast enabled.

- 5 Click OK.
- 6 In the main Setup window, click Save and Exit.

# Configuring an alias for an interface

Your Contivity unit can support multiple IP addresses and subnets on one physical interface. Each IP address has a name that helps distinguish what each IP address is being used for. The name given to an additional IP address is its alias.

When combined with static NAT, an alias is useful when publishing additional public addresses for Web and mail servers existing in the privately addressed local network.

#### Example: Configuring an alias

The Eth1 (seven-port Ethernet switch) interface may already have a private IP address and mask, such as 192.168.1.1/24. You can add an alias interface to Eth1 to provide an additional address and mask, so that two different IP networks are operating on the same physical interface. This is desirable in some cases where public and private addresses are used on a single LAN, and an additional LAN segment is not available (such as with a Contivity 100 unit).

To add an alias to your Contivity unit:

- 1 Start Setup, and if prompted, select a unit to configure.
- 2 Click Add.
- 3 Click Alias.

The Enter Alias Name and IP Address and Select Interface dialog box opens (Figure 110).

| Enter Alias Name and IP Addres                       | s and Select Interface                                   |
|------------------------------------------------------|----------------------------------------------------------|
|                                                      |                                                          |
| Name:                                                |                                                          |
|                                                      |                                                          |
| Interface:                                           | Eth1<br>Eth2                                             |
|                                                      |                                                          |
| <u></u>                                              |                                                          |
| IP address:                                          |                                                          |
| n duicas.                                            |                                                          |
| Subnet mask:                                         |                                                          |
|                                                      |                                                          |
| <b>False the area of the alloc</b>                   |                                                          |
| Enter the name of the allas                          | and select the interrace.                                |
| Enter a numeric IP address                           | (from the pool of addresses on your<br>ant Internet unit |
|                                                      |                                                          |
| I he subnet mask is automat<br>not require changing. | ically generated and normally does                       |
|                                                      |                                                          |
| 04                                                   |                                                          |
| ŪK                                                   |                                                          |

Figure 110 Enter Alias Name and IP Address and Select Interface dialog box

- **4** Enter the following information:
  - **Name** Enter a unique name for the interface.
  - Interface Select the interface to which the alias will be added.
  - IP Address Enter the alias IP address for the interface
  - **Subnet Mask** Enter the alias subnet mask for the interface. The default is 255.255.255.255.
- 5 Click OK.

You return to the main Setup window.

To turn on address translation for this alias:

1 Select the alias interface in the Interfaces list and then click Configure.

The *<interface>* Configuration dialog box opens (Figure 111).

| th1alias Configuration     |
|----------------------------|
|                            |
|                            |
| Interface: Eth1            |
|                            |
|                            |
|                            |
| IP address: 137.56.38.3    |
| Subnet mask: 255.255.255.0 |
| Address translation:       |
| <u>O</u> K Cancel          |

Figure 111 Interface Configuration dialog box

**2** Select the Address Translation check box to enable NAT.

For more information on NAT, refer to "Configuring NAT" on page 203.

- 3 Click OK.
- 4 In the main Setup window, click Save and Exit.

# Using a demilitarized zone (DMZ)

A demilitarized zone (DMZ) is a network segment that is separate from your internal network and usually contains publicly accessible servers. The devices on a DMZ often have publicly announced IP addresses and require less security than your internal network. Segmenting your Web, FTP, e-mail, or DNS servers in a DMZ allows you to host your own Internet services but keep your internal network secure.

You can use the Contivity unit for a DMZ in one of two ways:

• With a single server or a hub connected to an additional Ethernet connector such as the second Ethernet connector (Eth2) on the back of the Contivity unit.

• With each individual server connected to a port on the seven-port Ethernet switch (Eth1) on the front of the Contivity unit. The primary benefit of using the Ethernet switch for your DMZ is to isolate data traffic from one server to another and to eliminate the need for a separate hub.

To add a server to the DMZ:

- 1 Determine an appropriate IP address range for the DMZ subnet and assign the server an IP address on the DMZ subnet.
- **2** Connect the server to the DMZ:
  - Use a crossover cable to connect an Ethernet connector (Eth2 or Eth3) on the rear of the Contivity unit directly to a single machine on the DMZ.
  - Use a straight-through cable to connect an Ethernet connector on the rear of the Contivity unit (Eth2 or Eth3) to a hub or switch to connect multiple machines to the DMZ.
  - Use either a straight-through or crossover cable to connect the Ethernet switch (Eth1) on the front of the Contivity unit to a single machine on the DMZ or to a hub or switch.

# Configuring a Contivity unit to support a DMZ

After you connect a DMZ to your Contivity unit, you configure Contivity Branch Access to support the DMZ. You must:

- Configure the interface.
- Publish the server.
- Decide whether to enable IP forwarding.

### Configuring the interface to support the DMZ

To configure the interface to support the DMZ:

- 1 Start Setup, and if prompted, select a unit to configure.
- **2** Click Add.
- **3** Click Network.

The Enter IP Information for Interface dialog box opens (Figure 112).

| Enter IP Inform                                      | nation for Eth2                                                                                                    | × |
|------------------------------------------------------|----------------------------------------------------------------------------------------------------|---|
|                                                      | IP address: Subnet mask:                                                                                                    |   |
| Enter a nu<br>LAN) to be<br>The subne<br>not require | umeric IP address (from the pool of addresses on your<br>e used by the Instant Internet unit.<br>et mask is automatically generated and normally does<br>e changing. |   |
|                                                      | <u>O</u> K Cancel                                                                                                    |   |

Figure 112 Enter IP Information for Interface dialog box

- 4 Assign the Contivity unit an IP address within the DMZ subnet.
- **5** Enter a subnet mask.

The default is 255.255.255.0.

6 Click OK.

#### **Publishing a server**

To make a server in the DMZ publicly accessible, use server publication. Publishing the server(s) protects the DMZ by limiting traffic to only the published services. For details, refer to "Configuring Contivity Branch Access to publish a private server" on page 205.

#### Deciding whether to enable IP forwarding for your DMZ

When IP forwarding is not enabled, clients on the private LAN are restricted to public access of the servers on the DMZ. To allow unrestricted access between your LAN clients and the server(s) on the DMZ subnet, you must enable IP forwarding. For details, refer to "Enabling IP forwarding" on page 199.

#### Example: Using a DMZ to publish a Web server

In this example, you are publishing a Web server with a public IP address of 134.177.3.28. Your LAN uses private addresses, and you are using the seven-port Ethernet switch (Eth1) for your LAN and Eth2 for your DMZ.

To configure the interface for the DMZ:

- 1 Start Setup, and if prompted, select a unit to configure.
- 2 Click Add.
- 3 Click Network.

The Enter IP Information for Interface dialog box opens (Figure 113).

Figure 113 Enter IP Information for Interface dialog box

| Enter IP Infor                                       | nation for Eth2                                                                                                    | × |
|------------------------------------------------------|----------------------------------------------------------------------------------------------------|---|
|                                                      | IP address:                                                                                                    |   |
| Enter a no<br>LAN) to be<br>The subne<br>not require | umeric IP address (from the pool of addresses on your<br>e used by the Instant Internet unit.<br>et mask is automatically generated and normally does<br>e changing. |   |
|                                                      | <u>D</u> K Cancel                                                                                                    |   |

- **4** In the IP Address box, enter 134.177.3.1 as the IP address for the Contivity unit on the DMZ subnet.
- **5** Click the Subnet Mask box.

A default subnet mask of 255.255.255.0 is entered.

6 Click OK.

To publish the server:

1 In the Setup main window, choose Support > Server Publication.

The Server Publication dialog box opens (Figure 93 on page 206).

2 Click Add.

The Server Publication Configuration dialog box opens (Figure 94 on page 206).

- **3** Enter the following information:
  - **Protocol** Choose **TCP**.
  - Public Address Enter 134.177.3.28.
  - **Public Port** Choose www (80).
  - Private Address Enter 134.177.3.28.
  - **Public Port** Choose www (80).
- 4 Click OK.

You return to the Server Publication dialog box (Figure 114) and the server publication information is displayed.

Figure 114 Server Publication dialog box

| Protoco | I Public IP Address | Port         | Private IP Address | Port |
|---------|---------------------|--------------|--------------------|------|
| TCP     | 134.177.3.28        | 80           | 134.177.3.28       | 80   |
|         |                     |              |                    |      |
|         |                     |              |                    |      |
|         |                     |              |                    |      |
|         |                     |              |                    |      |
| <u></u> |                     |              |                    |      |
|         |                     |              |                    |      |
|         |                     |              |                    |      |
|         |                     |              |                    |      |
|         |                     |              |                    |      |
|         |                     |              |                    |      |
|         |                     |              |                    |      |
|         |                     |              |                    |      |
|         |                     |              |                    |      |
|         | <u>A</u> dd         | <u>R</u> emo | ve <u>C</u> hange  |      |
|         |                     |              |                    |      |
|         |                     |              |                    |      |

#### 5 Click OK.

You now have a Web server that can be accessed from the Internet on a secure LAN. Your LAN clients can also access the Web server through this server publication, but if IP forwarding is disabled, they can access it only in the same way that external clients can access it from the Internet. If IP forwarding enabled, then unrestricted access is allowed between the private LAN and the DMZ.

# Chapter 7 Web cache configuration

This chapter introduces Web caching and describes how to administer the Contivity unit's Web cache.

# Introduction to Web caching

When you configure the Contivity unit as a Web proxy server, it functions as a proxy server for Web requests and a repository for Web content. When you use the unit as a Web cache, you can:

- Reduce access time and save bandwidth when you use cache content for shared entries. For details, refer to "Increasing efficiency" on page 243.
- Maintain corporate privacy and increase cache performance when you block cookies. For details, refer to "Managing cookies" on page 259.
- Reduce employee recreation on company time when you block access to certain sites. For details, refer to "Managing Web site access" on page 264.

## How the Contivity unit functions as a proxy server

When configured as a Web proxy server, the Contivity unit is a demand-side downstream caching proxy server that helps reduce bandwidth consumption and improve request and response times.

Depending on how you configure the Contivity unit, it can operate as a network layer cache server or as a true proxy server. A network layer cache server, often called a "transparent" cache server, operates by intercepting HTTP requests transparently to the Web browser and effectively shortening the Web entry retrieval process if the entry is in the cache.

## How the Contivity unit functions as a caching proxy server

In its capacity as a downstream caching proxy server that stores copies of Internet content (Web entries), the Contivity unit manages traffic to and from the Internet. Web content requested from the Internet is cached in a common pool of Web entries in the cache. When another user requests the same Web content, the entry is sent from the cache rather than from the originating Web server. This process improves response times and saves bandwidth.

As a proxy server, the Contivity unit functions as both a server and a client. When connected to a remote server on the Internet, it functions as a client requesting Web content. When a user requests Web content, the Contivity unit delivers the request from the user to the Internet as if it is the client (user). When accepting requests from users on your network, the Contivity unit functions as a server and returns requested Web content from the Internet to the user as if it was the originating Web server.

## How Web caching works

Each time a user requests Web content and the originating Web server returns a response to that request, the response is stored in the cache as an "entry." An entry is generated for every element of a requested Web page (including graphics, text and interactive items). If a page containing 10 graphics is viewed by a user, 11 entries are cached—one for the page itself and one for each graphic.

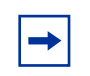

**Note:** If a need arises to clear the Web cache, restart the unit. Carefully consider the consequences of this action before doing so.

### How the Contivity unit expires entries

The Web entry originator can stamp the entry with an expiration date and time. When an entry has an expiration date and time, the Contivity unit honors the expiration stamp and expires the entry accordingly. If there is no expiration date and time stamp, the Contivity unit calculates an internal expiration time based on the cache level. For details, refer to "Predefined cache levels default values" on page 249.

Before the Contivity unit sends requested Web content to the user, it evaluates each Web entry and then does one of two things:

- If the entry is not already in the cache, the cache server retrieves the entry from the originating Web server, caches it, and then sends the entry to the user.
- If the entry is in the cache, the cache server evaluates the date and time of the entry and then does one of the following:
  - If the entry in the cache is still fresh, the cache server sends the entry in the cache to the user.
  - If the entry in the cache is expired, the cache server sends a conditional request to the originating Web server. If the data on the server has changed, it replaces the cached entry with the new entry from the originating Web server, and then sends the new entry to the user.

# How Web caching works with a user's local cache

As a downstream caching proxy server, the Contivity unit is located between a user's workstation on the network and the Internet. If you disable the local cache on a user's Web browser, the Contivity unit is the user's primary cache and all requests for Web content go directly to the cache server. If you enable the local cache, the cache server is a secondary cache. Requests for Web content are directed first to the user's local cache, and then to the Contivity unit.

Although using the Contivity unit as the only cache slightly increases traffic on your local network, doing so provides several advantages. This setup:

- Frees up hard disk space on each user's workstation by eliminating the need to reserve space for caching.
- Increases the number of entries in the cache that are available to all users.
- Increases cache statistics because all requests for Web content pass through the Contivity unit which gives the truest measure of the efficiency of the cache.

• Decreases the amount of inappropriate or unauthorized content on a user's workstation. When you block access to a Web site, a message appears notifying the user that access has been blocked (refer to "Blocking Web site access" on page 265). However, if the user's local cache was enabled when the user accessed the Web site the first time, the Web entries are still in the local cache and the user can view them. If the user's local cache was disabled when the user accessed the site, the message is displayed immediately.

# Connecting to the Contivity unit using a Web browser

Using Netscape Navigator or Microsoft Internet Explorer, you can configure and manage all Web proxy and caching functions for the Contivity unit.

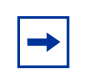

Note: Web caching is supported only on Contivity 400 units.

Before you can use a Web browser to manage Web cache options or configure system files, you must enable the Contivity unit as a Web proxy and enable Web configuration. You must also configure each workstation to use the Contivity unit as the Web proxy server. For details, refer to "Configuring a Contivity unit as a Web proxy server" on page 180.

To connect to the Contivity unit:

1 In the Address or Location box of your Web browser, type the IP address of the Contivity unit.

If the unit is password-protected, the Username and Password Required dialog box opens. A user name is not required.

**2** Enter the password for the unit.

The Home page opens (Figure 115).

| Instant Internet            |                          |                        |  |  |
|-----------------------------|--------------------------|------------------------|--|--|
| <u>Home</u><br><u>Admin</u> |                          | by Nortel Networks     |  |  |
| <u>Web Cache</u>            | Unit Information         |                        |  |  |
|                             | Serial Number<br>Version | I500E07BF23FAC<br>7.20 |  |  |

Figure 115 Instant Internet home page

To browse to the Home page:

→ On any page, click Home.

# Viewing the Contivity unit system status

On the Web Cache page (Figure 116), you can view a brief status of the cache server, including whether caching is enabled, the current cache level, whether active refresh is enabled, the hit rate, and proxy information.

From this page you have direct access to the following pages and information:

- Web Cache Statistics (click Statistics). For more information on interpreting statistics, refer to "Increasing efficiency" on page 243.
- Web Sites (click Web Sites). For more information on managing Web sites, refer to "Managing cookies" on page 259 and "Managing Web site access" on page 264.
- Web Cache Configuration (click Configure). For more information on configuring the cache server, refer to "Increasing efficiency" on page 243.
- System Administration (click Admin). View the Contivity unit's log, update history, system settings, port mappings, and hosts. For more information on system administration, refer to "Managing system files through a Web browser" on page 345.

To view the Web Cache page:

→ On the Home page, click Web Cache.

The Web Cache page opens (Figure 116).

Figure 116 Web Cache page

| Instant Internet            |                       |                  |                  |  |  |
|-----------------------------|-----------------------|------------------|------------------|--|--|
| <u>Home</u><br><u>Admin</u> | <u>Statistics</u>     | <u>Web Sites</u> | <u>Configure</u> |  |  |
| <u>Web Cache</u>            |                       |                  | Web Cache        |  |  |
|                             | <u>Help</u>           |                  |                  |  |  |
|                             | Web Cache Status      |                  |                  |  |  |
|                             | Status                |                  | Enabled          |  |  |
|                             | Cache level           |                  | Moderate         |  |  |
|                             | Active Refresh        |                  | Disabled         |  |  |
|                             | Hit rate              |                  | 0%               |  |  |
|                             | Port number           |                  | 8080             |  |  |
|                             | Proxy through (HTTP a | address)         | None             |  |  |

## Getting started with the Web cache

The Contivity unit is easy to install and easy to use. In fact, after you configure the Contivity unit as a Web proxy server, it immediately begins caching Web entries. Cache statistics are available, but you do not have to monitor the cache server or change settings unless you want to.

The Web cache is configured with some default settings that help you start caching Web content and saving bandwidth immediately. However, if you want to fine-tune the Contivity unit settings to take advantage of added features, start with the following:

- To increase cache performance and efficiency:
  - Change the cache level from Moderate to Aggressive. For details, refer to "Increasing efficiency" on page 243.
  - Set how the Contivity unit responds to CGI, query, and 'no-cache' requests. For details, refer to "Setting options for special Web requests" on page 255.
  - Restrict Web servers from setting cookies on client workstations. Doing so increases efficiency, but also helps you protect your corporate online privacy. For details, refer to "Managing cookies" on page 259.
- To reduce employee recreation on company time, restrict access to certain Web sites. For details, refer to "Managing Web site access" on page 264.
- To keep the most frequently requested Web entries fresh, enable the active refresh option. For details, refer to "Refreshing cache entries" on page 270.

# **Increasing efficiency**

Bandwidth is a measure of the capacity of a network connection or device to carry data, in this case, your Internet connection. The amount of data that is transmitted in a fixed amount of time depends on the bandwidth capacity of your connection. The more efficiently you cache Web entries, the less bandwidth is required and the lighter the network load.

The Contivity unit helps save bandwidth by caching frequently-requested Web entries, thereby reducing traffic, decreasing the load on your Internet connection, and improving response time to your users. For example, users accessing the Internet through a 56K modem connection all share the total bandwidth of 56 Kb/s. As more users log on to the Internet, the bandwidth available to each user declines. The cache helps to save bandwidth by reducing Internet traffic, and as a result, each user experiences faster response times.

The idea that your LAN bandwidth and your Internet connection bandwidth are usually different is important as related to caching. Cache minimizes bandwidth requirements of the server-side connection and improves efficiency by increasing the number of requests that are serviced in the higher bandwidth portion of a network.

# **Fine-tuning cache settings**

The Contivity unit is designed to save bandwidth and speed access times for shared Web content. To get the best performance from the cache server, you can fine-tune individual cache settings to meet the needs of your Internet users. If you decide you want to fine-tune the Contivity unit's cache settings, consider the following.

#### Increasing response times

To ensure that users always experience the fastest response times for frequently-requested Web entries, enable active refresh. This option attempts to keep the most frequently requested Web entries available in the cache by refreshing them from the Internet. For details, refer to "Refreshing cache entries" on page 270.

#### Increasing bandwidth savings

You have several options for increasing efficiency and saving bandwidth. You can:

- Change the cache level. The Contivity unit is shipped with three predefined cache levels and an additional custom level that sets expiration and certain special Web request options for the Contivity unit. The first thing you can do to increase efficiency is change from the default Moderate cache level to the Aggressive level. For details, refer to "Selecting a cache level" on page 245.
- Restrict Web servers from setting cookies on client workstations. Restricting cookies enables the cache server to cache Web entries it may otherwise be unable to cache. For details, refer to "Managing cookies" on page 259.
- Restrict user access to certain Web sites. Frequent or recreational access to unacceptable Web sites can fill up the cache and unnecessarily increase bandwidth consumption. For details, refer to "Managing Web site access" on page 264.
- Review the cache statistics and make adjustments based on individual statistics. Fine-tuning cache settings can increase bandwidth savings. For details, refer to "Using statistics to fine-tune cache settings" on page 251.

When you first install the Contivity unit, you should run it with the default settings until the cache entries fill up to 100% (Cache entries % full statistic on the Web Cache Statistics page) to establish a benchmark against which you can measure future changes. After you review the statistics and understand the savings you gained with the default settings, fine-tune the cache settings and begin your experiments.

**Note:** Be sure to adjust only one or two settings at a time to make it easier to measure the results of your changes.

### Deciding how long to run an experiment

When you experiment with the available cache settings, you should let the cache entries fill up to 100% after each adjustment. First, monitor how much time elapses before the cache is filled with the current settings. Then, when you know that length of time, run the experiment for twice that long to get meaningful data.

For example, if the cache fills up in 2 days, run your experiment for twice the amount of time (4 days) to see the effects of your changes on the cache statistics. Running the experiment for the same amount of time as it takes the cache to fill up may not provide accurate statistics.

**Note:** To ensure that the statistics are accurate with your new settings, reset the cache statistics before you begin each experiment. For details, refer to "Resetting cache statistics" on page 258.

# Selecting a cache level

The Contivity unit is shipped with three predefined cache levels—Conservative, Moderate, and Aggressive—and an additional Custom level for which you can define your own settings. Each cache level sets expiration options that are applied to entries in the cache that do not have an expiration date and time stamp.

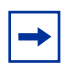

**Note:** The Contivity unit always uses the actual expiration date and time if the originator of a Web entry has set them for an entry.

Changing the cache level is the first and easiest change you can make when you want to increase bandwidth savings.

#### How cache levels are defined

Each predefined cache level sets:

- Default settings for an expiration percent and minimum expiration time for text and non-text entries.
- Whether certain types of Web content requests (CGI, query, and "no-cache") are retrieved from the cache or from the originating Web server.
- Whether the user receives a cached entry or a message when an error occurs.

-

**Note:** Text entries refer to text stored in ASCII code, such as, words, sentences, and paragraphs. Non-text, or binary, entries refer to any entries other than text, for example, graphics files, program code, or executable files.

#### **Expiration percent**

The expiration percent specifies the percentage of the current date the Contivity unit should use when calculating a text or non-text entry's expiration.

When an entry stored in the cache has no expiration date and time stamp, the Contivity unit calculates the expiration time based on the following formula:

% of (current date and time - entry's last modified date and time)

Setting the percentage high allows for more cache usage at the risk that the cache may return a stale or outdated entry. Setting the percentage low ensures that the entry is more current at the risk of less cache usage.

The degree of staleness is not how long an entry has been in the cache, but how long since the cached copy was synchronized with the originating Web server's copy. Only you can decide what degree of staleness is acceptable. A copy of one of Shakespeare's plays that is one year old is probably acceptable to most users, but a stock quote that is ten minutes old might be worthless. If you use the Aggressive level with a text expiration of 100%, the Contivity unit subtracts the text entry's last modified date and time (which is always stamped on the entry) from the current date and time. If a request for that entry comes within 100% of the time before the calculated expiration time, the cached entry is sent to the user.

#### Example one

A user requests a Web page of Shakespeare's sonnets called sonnets.html at noon on 7/4/2000 that has a last modified date and time of 48 hours ago at noon on 7/2/2000. With the Aggressive text expiration set to 100%, the sonnets.html page will expire 48 hours into the future at noon on 7/6/2000. In this case, the cached entry is sent to the user.

#### Example two

The sonnets.html Web page that a user requested at noon on 7/4/2000 contains a picture of William Shakespeare called bard.gif that has a last modified date and time of 365 days ago at noon on 7/4/1999. With the Aggressive non-text expiration set to 200%, the bard.gif file will expire 730 days into the future at noon on 7/4/2002. In this case, the cached entry is sent to the user.

## Minimum expiration time

The minimum expiration time (entered in minutes) specifies how the Contivity unit extends the freshness time of a text or non-text entry after it is downloaded and cached. You can set a minimum time extension so that regardless of what the calculation is for the expiration percent, the Contivity unit uses the following formula:

minimum expiration time = minimum number of minutes after an entry expires before it is checked against the originating Web server

Set this value lower if users consistently request information that changes often, for example stock quotes. Set it higher if users request information that does not change often, for example, Shakespeare's sonnets.

If the calculated time is less than the minimum value, the minimum value is used ("Example one" on page 247). If the calculated time is more than the minimum value, the calculated time is used ("Example two" on page 247).

#### Example one

You request a Web page of stock quotes called quotes.html at noon on 7/4/2000. The page contains a picture of the most-requested stock of the hour called hotstock.gif that has a last modified date and time of five minutes ago at 11:55 AM on 7/4/2000. With the Aggressive non-text expiration set to 200%, the hotstock.gif file should expire at 12:05 PM, but because the Aggressive non-text minimum expiration time is set to 60 minutes, the calculated time (10 minutes) is less than the minimum value (60 minutes), so the minimum value is used, and the hotstock.gif file will expire at 1:00 PM. In this case, the cached entry is sent to the user.

#### Example two

You request a Web page of stock quotes at noon on 7/4/2000. The Web page calls a list of the previous day's top eight most-requested stocks called 8stocks.html that has a last modified date and time of seven hours ago at 5:00 AM on 7/4/2000. With the Aggressive text minimum expiration time set to 30 minutes, the 8stocks.html page should expire at 5:30 AM. Because the Aggressive text minimum expiration time is set to 200%, the calculated time (14 hours) is more than the minimum value (30 minutes), so the calculated value is used and the 8stocks.html file will expire 14 hours into the future at 6:00 PM. In this case, the cached entry is sent to the user.

## **Special Web requests**

Special Web requests include CGI requests, query requests, and "no-cache" requests. For details, refer to "Setting options for special Web requests" on page 255.

### Error message

You can select whether a user receives an error message or receives a cached entry if the originating Web server sends an error. For details, refer to "Setting options for special Web requests" on page 255.

# Predefined cache levels default values

You can choose from the following predefined cache levels:

- Conservative This level reduces Internet traffic and decreases the possibility of the cache returning stale information, but it also minimizes the effectiveness of the cache. Select this option only if your users are having problems receiving fresh data.
- Moderate This level extends entry expiration times to further reduce Internet traffic and allows cached responses to CGI and query requests. This is the system default.
- Aggressive This level further extends expiration times and allows cached responses to CGI and query requests. This level provides the most bandwidth savings.

Table 31 shows the default expiration settings for text and non-text entries and request and response settings for each predefined cache level.

|                                               | Conservative |          | Moderate |          | Aggressive |          |
|-----------------------------------------------|--------------|----------|----------|----------|------------|----------|
|                                               | Text         | Non-Text | Text     | Non-Text | Text       | Non-Text |
| Expiration Percent                            | 10           | 20       | 20       | 40       | 100        | 200      |
| Minimum Expiration<br>Time (in minutes)       | 5            | 10       | 10       | 20       | 30         | 60       |
| CGI Requests                                  | Disabled     |          | Enabled  |          | Enabled    |          |
| Query Requests                                | Disabled     |          | Enabled  |          | Enabled    |          |
| "No-Cache" Requests*                          | Disabled     |          | Disabled |          | Disabled   |          |
| Return Expired Cache<br>Entry on Server Error | Enabled      |          | Enabled  |          | Enabled    |          |

 Table 31
 Cache level default expiration settings for text and non-text entries

\*"No-cache" requests are not enabled for any predefined cache level. If you want to enable "no-cache" requests, you must create a Custom cache level.

## Creating a custom cache level

If one of the predefined cache levels does not meet your needs, you can create a Custom cache level and enter your own expiration and custom Web content request settings. Before you begin tuning these settings, be sure you understand how they work.

Typically you will create a Custom level if you want to keep longer timeout values (Moderate or Aggressive level), but want to disable CGI and query requests (Conservative level).

When you create a Custom cache level, start with one of the predefined settings and then fine-tune the individual settings you want (Table 31). For example, if the Aggressive level expiration settings work for you, but you want to disable CGI and query requests, select the Aggressive level and then disable those two options.

-

**Note:** If you enter 0 as the expiration percent, the entry is automatically considered to be expired and the minimum expiration time is used. If you set the minimum expiration time to 0, the calculated value is used.

To create a Custom cache level:

**1** On the Home page, click Web Cache.

The Web Cache page opens.

**2** On the Web Cache page, click Configure.

The unit Configuration page opens.

- 3 In the unit Level area, click Customize.The Custom Cache Level page opens.
- **4** Configure the Custom cache level options.

Click Help for more information about each field on any page.

# Interpreting statistics

On the Web Cache Statistics page, you can view statistical information about the Contivity unit's Web cache. The data available on this page can help you understand how your organization uses the cache. You can use these statistics to assess the effectiveness of the Web cache and to fine-tune options to enjoy the greatest bandwidth savings.

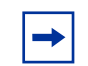

**Note:** Some of the statistics on the Web Cache Statistics page are for your information only. You cannot fine-tune them. More information about these fixed statistics is available on the Statistics Help page. This chapter focuses on the statistics you can manipulate when you fine-tune your cache settings.

To view Web cache statistics:

**1** On the Home page, click Web Cache.

The Web Cache page opens.

**2** On the Web Cache page, click Statistics.

The Web Cache Statistics page opens.

Click Help for more information about each field on any page.

# Using statistics to fine-tune cache settings

On the Web Cache Statistics page, you can view information on the response rate, maximum and average entry size, entry expiration settings, entry request counts, cache utilization, request and response settings, and why requests are not sent from the cache.

Experiment with the various expiration options and monitor the Web Cache Statistics page to determine the best settings for your organization's Web usage.

When you evaluate the cache statistics, consider the following:

• **Hit Rate Statistics** – The hit rate displays the number of times the Contivity unit returned information from the cache rather than a Web server. Expect a hit rate of between 25% to 45%. A high percentage indicates that information is being sent from the cache and the Contivity unit is operating efficiently.

If the hit rate is lower, do any of the following:

- Move up one cache level, for example, from Moderate to Aggressive and see if the change increases the hit rate.
- Review the statistics for "Why requests are not served from the cache" and adjust the settings to increase the number of hits.
- Single Hit Statistics If the statistics for a single hit is high (the 1 request statistic in the Cache entry request count area), the Web entries are being requested only once which decreases the cache statistics. Web caching is most effective when multiple users request the same Web content.

Typically, when the statistics for entries with a single hit are 70% or less, the cache statistics are higher (40% to 50% hit ratio). If the statistics for single hit entries are above 80%, the cache statistics are lower (20% to 30% hit ratio). These statistics can vary depending on cache usage.

## Viewing why requests are not sent from the cache

When a user requests Web content, the request passes through the cache and is evaluated. The requested entries are sent from the cache whenever possible. When a request is not fulfilled from the cache, it is typically because the entry has expired. In this case, the request is fulfilled from the originating Web server.

In addition to expiring, there are other reasons that entries are not sent from the cache. The Contivity unit tracks and records statistics about these entries that are not sent from the cache. You can improve some of these statistics by tuning the Contivity unit to enable certain types of special Web requests to be sent from the cache.
To increase the number of entries sent from the cache, review the following statistics for why requests are not sent from the cache and then fine-tune the cache settings accordingly:

- If the statistics show that requests are not returned from the cache because the entry exceeded the maximum size, adjust the maximum entry size. For details, refer to "Limiting the size of a cached entry" on page 254.
- If the statistics show that requests are not returned because the request contained a query, enable query results to be cached. You can enable this option automatically when you set the cache level to Moderate or Aggressive (refer to "Selecting a cache level" on page 245) or you can create a Custom cache level and enable the option individually (refer to "Setting options for special Web requests" on page 255).
- If the statistics show that requests are not returned from the cache because the request contained a CGI (Common Gateway Interface) request, enable CGI requests to be cached. You can enable this option automatically when you set the cache level to Moderate or Aggressive (refer to "Selecting a cache level" on page 245) or you can create a Custom cache level and enable the option individually (refer to "Setting options for special Web requests" on page 255).
- If the statistics show that requests are not returned from the cache because a "no-cache" header was embedded in the request or the response, enable "no-cache" responses to be cached. For details, refer to "Setting options for special Web requests" on page 255.
- If the statistics show that requests are not returned from the cache because there were cookies in the response, restrict servers from setting cookies on client workstations. For details, refer to "Managing cookies" on page 259.

**Note:** To determine the total percentage of requests that are not sent from the cache but could be, total the numbers or percentages for the aforementioned statistics. If the total percentage is over 10%, tuning these settings could increase the hit rate.

#### Limiting the size of a cached entry

You can specify the maximum size of an entry that can be cached. Limiting the size of an entry helps protect the cache from being filled up by extremely large entries, for example, streaming data.

You need to adjust the maximum size of a Web entry and then look at two statistics to help determine the new value:

- To determine whether you need to adjust the maximum size of a Web entry, look at the statistic for "Data exceeded max size" in the "Why requests are not served from the cache" area. If this number is high (over 10%), you should probably increase the maximum entry size.
- In the "Cache entries" area, look at the statistics for the "Average entry size." This statistic displays the average size of each entry stored in the cache. If the average entry size is small, you can set the maximum size entry lower. If it is large, set it higher.

To review the statistics:

**1** On the Home page, click Web Cache.

The Web Cache page opens.

**2** On the Web Cache page, click Statistics.

The Web Cache Statistics page opens.

Click Help for more information about each field on any page.

To adjust the maximum entry size:

**1** On the Home page, click Web Cache.

The Web Cache page opens.

**2** On the Web Cache page, click Configure.

The Web Cache Configuration page opens.

**3** In the Web Cache Space Options area, enter the Maximum size entry to cache (in kilobytes).

Click Help for more information about each field on any page.

## Setting options for special Web requests

Special Web requests contain more than HTML-based Web content. These special requests usually require user interaction or input and could contain private or personalized information. The Contivity unit has several options for maximizing Web content cache ability while minimizing the return of sensitive information. There are three types of special Web requests: CGI, query, and "no-cache" requests. Statistics are available on the Web Cache Statistics page to help you decide whether to enable these requests.

#### **CGI requests**

A CGI (Common Gateway Interface) program is an application that runs on the originating Web server and is designed to accept input from and return data to a user. An example of this type of request is a request where you enter information in a form and receive other information in return. You can select whether to retrieve the same CGI requests from the cache or from the originating Web server.

If you select to retrieve the same CGI requests from the cache and two users use a CGI program to request the same information from the same Web server and the results are the same, the results are sent from the cache rather than the originating Web server.

To determine whether you may need to enable CGI requests, look at the statistic for "CGI request" in the "Why requests are not served from the cache" area. If this number is high (over 10%), you should enable the option to retrieve CGI requests from the cache. This option is enabled by default for the Moderate Aggressive cache levels.

#### **Query requests**

You can select whether to retrieve the same query requests (for example, to a search engine) from the cache or from the originating Web server.

For example, if you select to retrieve the same query requests from the cache and two users perform a search for "Shakespeare's sonnets" using the same search engine and the results are the same, the results are sent from the cache rather than the originating Web server. To determine whether you need to enable query requests, look at the statistic for "Query request" in the "Why requests are not served from the cache" area. If this number is high (over 10%), you should enable the option to retrieve query requests from the cache. This option is enabled by default for the Moderate and Aggressive cache levels.

**Note:** CGI and query requests are used to generate an answer based on the input passed within the URL. The Contivity unit searches the URL for an indication that the request may contain a CGI request or a query request. For example, a dictionary Web site may receive a query request that contains the word to be defined in the URL. In most cases, the results of these types of requests are cached. However, if an originating Web server uses CGI or query requests to generate a response that contains a user's private or personalized data, for example, a stock portfolio, you may need to disable caching of these types of requests. Note that when you disable CGI or query requests, you disable them for *all* Web sites. If you do not want to do this, you can bypass caching of the "problem" sites and continue to cache CGI and queries for all other sites. For details on bypassing a Web site, refer to "Bypassing the cache for a Web site" on page 267.

CGI and query requests are enabled for the Moderate and Aggressive cache levels. If your users access Web sites that do not permit CGI and query requests to be cached, but you do not want to use the Conservative expiration settings, create a Custom cache level and disable CGI and query requests. For details, refer to "Creating a custom cache level" on page 250.

#### "No-cache" requests

A "no-cache" request is a request that forces an entry to be sent from the originating Web server rather than the cache. "No-cache" requests can be initiated in the entry by the originator or by the user who requests the entry. Some originators explicitly place "no-cache" headers into their entries to discourage caching. And some Web browsers insert a "no-cache" header in the request when a user forces a request (pressing the Shift key while clicking the browser's Reload toolbar button).

For example, if you select to retrieve "no-cache" requests from the cache, when a user forces a request, the request is not honored and is fulfilled from the cache.

To determine whether you need to enable "no-cache" requests, look at the statistic for "no-cache' request" in the "Why requests are not served from the cache" area. When you enable the option to retrieve "no-cache" requests from the cache, you increase the possibility of stale data. Nortel Networks recommends that you *do not* enable this option.

**Note:** The option to retrieve "no-cache" requests from the cache is not enabled for any predefined cache level. If you want to enable "no-cache" requests, you must create a Custom cache level. For details, refer to "Creating a custom cache level" on page 250.

To set options for special Web requests:

**1** On the Home page, click Web Cache.

The Web Cache page opens.

**2** On the Web Cache page, click Configure.

The unit Configuration page opens.

**3** In the Web Cache Level area, click Customize.

The Custom Cache Level page opens.

**4** In the Request/Response Options area, configure the special Web request settings.

Click Help for more information about each field on any page.

For details on setting a custom cache level, refer to "Creating a custom cache level" on page 250.

# Setting the action the cache performs when a Web server error occurs

Originating Web servers sometimes send errors to users. Typically, this happens when a user requests Web content from an originating Web server that is down or is not responding. In this situation, you can select one of two responses the Contivity unit makes:

- Send the Web entry it has stored in the cache if the Contivity unit fails to connect to the originating Web server, even if the cache entry is expired.
- Return the connection failure error message to the user.

To set the action the cache performs in response to an originating Web server error:

- On the Home page, click Web Cache. The Web Cache page opens.
- **2** On the Web Cache page, click Configure.

The unit Configuration page opens.

**3** In the Web Cache Level area, click Customize.

The Custom Cache Level page opens.

**4** In the Request/Response Options area, select or clear the Return expired cache entry on server error check box.

Click Help for more information about each field on any page.

## **Resetting cache statistics**

When you change configuration options, you may want to reset the statistics to measure how the new configuration affects cache usage. Resetting statistics does not delete cached entries; it clears past results so that the statistics reflect cache usage with the current settings. To delete all entries in the cache, restart the Contivity unit. For details, refer to "Restarting a Contivity unit" on page 313.

To reset cache statistics:

**1** On the Home page, click Web Cache.

The Web Cache page opens.

- 2 On the Web Cache page, click Statistics. The Web Cache Statistics page opens.
- **3** Click Reset Statistics.

When you reset cache statistics, all calculated values are reset to zero.

# **Managing cookies**

Web sites can collect and store information about the users who browse their site with a function known as a "cookie." A cookie is information saved on your computer's hard drive that sends information back to the originating Web server which uses that information to track your identity and browsing habits. Cookies enable the Web site to personalize your browsing session according to your past preferences, and generally make navigating the Web site or purchasing items easier.

A Web site is said to be "serving cookies" if it places a cookie file on your computer's hard drive. When you browse through the site, the cookie is returned with the information about your movements to the Web server. In this case, the workstation is said to be "returning cookies."

The way cookies are managed on your hard drive depends on the Web browser you use. For example, Netscape Navigator uses a single cookie file (cookie.txt) that is modified when a cookie is set. Microsoft Internet Explorer manages individual cookie files in a directory.

Cookies cannot read anything from a computer's hard drive and cannot perform any functions that compromise a user's computer. You can usually block cookies to improve cache efficiency and privacy without affecting Web site access.

#### Establishing a cookie management policy

Your cookie management policy will be the result of experimentation. Usually you can view a Web site without having to return cookies, so you can block the return of cookies and still cache the entry without affecting the data. But some Web sites, for example, sites that use shopping carts or that allow you to manage an investment account, require that clients return cookies to pass personal settings or information. If a Web site requires cookies and you block cookies from that site, the user may receive an error message indicating that cookies are required. In this case, you can enable cookies only for that site.

Statistically, 20% to 25% of Web content contains cookies. When you block cookies, the Contivity unit caches Web entries it may not ordinarily cache if they contained cookies.

To take full advantage of the Contivity unit, Nortel Networks recommends that you block all cookies for all unconfigured Web sites and permit cookies only for individual Web sites that require them.

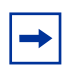

In this manual, the term "unconfigured Web site" is used to refer to any Web site that is accessed for the first time through the Contivity unit as well as any Web site that does not have site-specific settings. The term "configured Web site" refers to any Web site that has site-specific settings configured on its cache settings page.

For example, if you cache entries from www.abcnews.com, and then set the default Web site option to block cookies for all Web servers, the Contivity unit no longer accepts cookies from www.abcnews.com because it is an unconfigured Web site that complies with the default Web site options. However, if you set the site-specific option for www.abcnews.com to allow the Web server to set cookies, it is a configured Web site. Setting the default Web site option to block cookies to all servers has no effect on www.abcnews.com; you can still view entries with cookies for that site. If a Web site requires cookies, but they are blocked, any of the following may occur:

- The originating Web server returns a message indicating that cookies are required.
- When a Web site requires a user ID and password, the Web site prompts the user to sign on again after the user signs on the first time.
- When a Web site offers online shopping, the user adds an item to an order, but does not see the item in the shopping cart.
- A user's personalized settings for a Web site are not remembered on subsequent visits to the site.

Establishing a policy to block cookies for all unconfigured Web sites provides two benefits:

- Allows more entries to be cached. By default, the Contivity unit does not cache text requests that contain cookies.
- Protects your organization's online privacy by preventing cookies from being set and returned to anonymous Web servers.

# Managing cookies for all unconfigured Web sites

You can restrict unconfigured Web sites from setting cookies on client workstations as well as restrict clients from returning cookies to unconfigured Web sites. All new and previously unconfigured Web sites accessed through the Contivity unit will use these default settings.

To block cookies for all unconfigured Web sites:

**1** On the Home page, click Web Cache.

The Web Cache page opens.

**2** On the Web Cache page, click Web Sites.

The Web Sites page opens.

**3** Click Default Options.

The Default Web Site Options page opens.

**4** In the Options For All (unconfigured) Web Sites area, configure the settings. Click Help for more information about each field on any page.

#### Managing cookies for a particular Web site

After you determine that the user does need access to the Web site, you must first determine which Web site requires cookies and then enable cookies for that Web site.

When a user has trouble accessing a particular Web site because cookies are required, you must first determine which site requires cookies. The most efficient way to do this is to sort the Web site list by most recent access (refer to "Sorting the Web sites list" on page 263) and look for Web servers that are serving cookies and have a Web site name related to the problem site.

Sorting by most recent access is helpful because the actual Web site serving cookies is often not the Web site name. For example, a user trying to access the Web site www.abcnews.com may receive a message that cookies are required, but the actual site that requires the cookie may be www.my.myabc.com.

When you identify the site, click the site name in the list to configure site-specific options for that Web site to enable cookies (refer to "Enabling cookies for a particular Web site" on page 262) and then have the user try to access the Web site again. If the user is still unable to access the site, you may need to bypass the cache for that Web site. For details, refer to "Bypassing the cache for a Web site" on page 267.

#### Enabling cookies for a particular Web site

If you block cookies for all unconfigured Web sites, you can later enable a particular Web site to set cookies on client workstations and enable clients to return cookies to the site.

To enable cookies for a particular Web site:

**1** On the Home page, click Web Cache.

The Web Cache page opens.

**2** On the Web Cache page, click Web Sites.

The Web Sites page opens.

**3** Click the IP address or host name for the individual Web site.

The individual Web site's access information and settings page opens.

- **4** In the Site Specific Options area, do any of the following:
  - To enable the Web site to set cookies on client workstations, select the Allow this server to set cookies in clients check box.
  - To enable clients to return cookies to the Web site, select the Allow clients to return cookies to this server check box.

Click Help for more information about each field on any page.

# Sorting the Web sites list

On the Web Sites page, you can view a list of all recently requested Web sites. Each record displays the IP address or host name of the requested site, the date and time of its most recent access, and the number of times an entry has been requested from the Web site. You can sort the list by name, access time, and number of requests.

The Contivity unit records the IP address or host name of each requested Web site. Each time a user requests Web content and the originating Web server returns a response to that request, the response is stored in the cache as a Web entry. If an entry exists in the cache, its associated IP address or host name appears in the Web sites list. The fact that a Web site is in the list does not necessarily mean it has Web entries in the cache. All configured Web sites are maintained in the list of Web sites indefinitely. However, unconfigured Web sites can expire from the list through attrition.

-

**Note:** When you bypass a site, Web entries from that site are not cached. However, the Web site is in the list of Web sites because it is a configured Web site. Tracking active Web entries is especially useful if there is a problem with a particular site. For example, if cookies are turned off and the site requires cookies, you have a record of the request. The most efficient way to determine which site requires cookies is to sort the Web site list by most recent access and look for Web servers that are serving cookies and have a Web site name related to the problem site. Click the entry to view the cache settings page for the Web site, and then enable cookies for that site.

**Note:** Be aware that often the site that you cannot access is not the site that is serving cookies. Because there may be links to other sites for personalized information, the cookie could be coming from a seemingly unrelated site.

To view the Web sites list:

1 On the Home page, click Web Cache.

The Web Cache page opens.

**2** On the Web Cache page, click Web Sites.

The Web Sites page opens.

Click Help for more information about each field on any page.

# Managing Web site access

Establishing a Web site access policy helps you determine how to configure Web sites. Your Web site access policy will be the result of experimentation. When you establish your policy, consider the following:

- If you block access to all unconfigured Web sites, users will not have access to *any* Web site on the Internet and you must permit access to each site individually. For details, refer to "Blocking access to all unconfigured Web sites" on page 265.
- If you permit access to all unconfigured Web sites, users have access to any and all Web sites on the Internet and you must block access to inappropriate or unauthorized Web sites individually. For details, refer to "Blocking access to a particular Web site" on page 266.

#### **Blocking Web site access**

You can block access to particular Web sites on an individual basis or for all unconfigured Web sites (for a definition of "unconfigured Web site," refer to the note on page 260).

When a user requests access to the restricted Web server, the following message is displayed indicating that access is denied:

"Access to this Web site has been blocked. Contact your system administrator for more information."

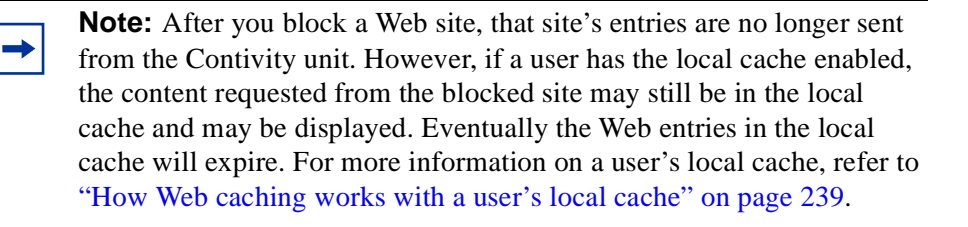

#### Blocking access to all unconfigured Web sites

When you block access to all unconfigured Web sites, you restrict access to all new and previously unconfigured Web sites accessed through the Contivity unit.

To block access to all unconfigured Web sites:

1 On the Home page, click Web Cache.

The Web Cache page opens.

**2** On the Web Cache page, click Web Sites.

The Web Sites page opens.

**3** Click Default Options.

The Default Web Site Options page opens.

**4** In the Options For All (unconfigured) Web Sites area, select the Block access to server check box.

Click Help for more information about each field on any page.

#### Blocking access to a particular Web site

To block access to a particular Web site, it must be in the list of Web sites. If the Web site to which you want to block access is not in the list, you must first browse to that Web site.

To block access to a particular Web site:

1 On the Home page, click Web Cache.

The Web Cache page opens.

**2** On the Web Cache page, click Web Sites.

The Web Sites page opens.

**3** Click the IP address or host name for the individual Web site.

The cache settings page for the individual Web site opens.

**4** In the Site Specific Options area, select the Block access to this server check box.

Click Help for more information about each field on any page.

## Setting Web site activity display options

On the Web Sites page, you can view activity details for each Web site, including:

- Whether a Web site is serving cookies and if clients are returning them.
- Whether access to a site is restricted.
- Whether the cache has been bypassed for a site.
- The date and time of the most recent access to the Web site.
- The number of times an entry has been requested from the Web site.

# **Configuring Web site display options**

On the Default Web Site Options page, you can choose not to view the access activity details on the Web sites list.

You can also specify the number of Web site records that are displayed on a single page of Web sites. The default is 10, the minimum is 1, and the maximum is 100. If more than the specified number of records is available, click Next or Prev to advance to the next or previous page of the Web sites list.

To set the Web site access activity detail option:

1 On the Home page, click Web Cache.

The Web Cache page opens.

**2** On the Web Cache page, click Web Sites.

The Web Sites page opens.

**3** Click Default Options.

The Default Web Sites Option page opens.

- **4** In the Display Options area, do any of the following:
  - Select or clear the Display most recent access and activity notices for each site check box.
  - Enter the Number of entries to display per page.

Click Help for more information about each field on any page.

# Bypassing the cache for a Web site

Occasionally, you may need to bypass the cache altogether for a particular Web site. For example, some sites require special authentication, send Web content obtained from a secure server, or use a non-standard protocol. In this case, making adjustments to the site's individual cache settings may not correct the problem. You may need to bypass the cache for that site.

The reasons why you would bypass the cache are very similar to the reasons why you need to enable cookies. The reasons are:

- When a Web site requires a user ID and password, the Web site prompts the user to sign on again after the user signs on the first time or the initial login fails.
- When a Web site offers online shopping, the user adds an item to an order, but does not see it in their shopping cart.

For example, when a user cannot access a particular Web site because the site uses a non-standard protocol, you must first determine which site is the problem site. As in the case of Web sites that require cookies, the most efficient way to do this is to sort the Web site list by most recent access (refer to "Sorting the Web sites list" on page 263) and look for Web servers that have site names related to the problem site.

**Note:** When you bypass the cache for a particular Web site, no Web entries are cached for that site which can affect the cache statistics. Before you bypass the cache, be sure to eliminate the possibility that the site requires cookies or that there is a problem with the originating Web server.

To bypass the cache for a particular Web site:

**1** On the Home page, click Web Cache.

The Web Cache page opens.

**2** On the Web Cache page, click Web Sites.

The Web Sites page opens.

**3** Click the IP address or host name for the individual Web site.

The cache settings page for the individual Web site opens.

**4** In the Site Specific Options area, select the Bypass the Web Proxy/Cache when accessing this server check box.

Click Help for more information about each field on any page.

# Saving and Restoring Web site configuration

Contivity Branch Access provides you with a way to save and restore your Web site configuration. This tool is useful when you need to return the unit for repair. However, the tool is also useful for sharing cookie lists with other Contivity Branch Access users.

To save a Web site configuration:

1 On the Home page, click Web Cache.

The Web Cache page opens.

- **2** On the Web Cache page, click Web Sites.
- **3** Click Backup.
- **4** In the Filename box, enter a name for the file that you can easily remember or associate with this file.
- **5** Click Save

The Save As dialog box opens

- 6 Navigate to the place on your local machine where you would like to save the Web site configuration file.
- 7 Click Save.

To restore a Web site configuration:

**1** On the Home page, click Web Cache.

The Web Cache page opens.

- **2** On the Web Cache page, click Web Sites.
- 3 Click Restore.
- 4 Click Browse and locate the .*wcb* file that was previously saved.
- **5** Select the *.wcb* file.
- 6 Click Open.
- 7 Click Submit.

Web site configurations may be restored to any computer that uses the Web cache feature Contivity Branch Access provides.

# **Refreshing cache entries**

To increase response times for Web entries, enable active refresh. This option attempts to keep the most frequently requested Web entries available in the cache by refreshing them from the Internet. Rather than wait for a request for Web content, the Contivity unit actively evaluates the entries in the cache, tests them, and reloads them if necessary before they expire.

Actively refreshing Web entries helps to save bandwidth overall, but creates a slight increase in bandwidth because the cache server functions as another user requesting Web content.

#### Setting active refresh options

Nortel Networks recommends that you set active refresh to operate during your company's normal business hours. For example, if your company's business hours are Monday through Friday, from 8 AM to 5 PM, select each week day and set the start time to 8:00 AM and the duration to 9 hours and 00 minutes. The same time is used for each selected day.

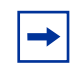

**Note:** Disable active refresh or limit its use if you pay Internet access fees based on usage time.

To enable active refresh and set refresh options:

**1** On the Home page, click Web Cache.

The Web Cache page opens.

**2** On the Web Cache page, click Configure.

The Web Cache Configuration page opens.

**3** In the Active Refresh area, click Options.

The Active Refresh Options page opens.

**4** Select the Enable Active Refresh check box and then configure active refresh settings.

Click Help for more information about each field on any page.

## Interpreting active refresh statistics

The active refresh statistics display the number of Web entries the cache server actively retrieved from originating Web servers so that the entries were available in the cache when a user requested them. The percent displays the percentage of active refresh entries that have been accessed by users since the entries were refreshed. Users would have to wait to retrieve the entries if active refresh is disabled.

Expect a hit rate of between 40% to 60%, but the percentage will vary based on usage. A high percentage indicates that users are requesting actively refreshed entries. A lower percentage (10% to 15%) indicates that active refresh is not providing much of a benefit and you may want to disable this option to save bandwidth.

To view active refresh statistics:

**1** On the Home page, click Web Cache.

The Web Cache page opens.

- 2 On the Web Cache page, click StatisticsThe Web Cache Statistics page opens.
- **3** View the statistics in the Active Refresh area.

Click Help for more information about each field on the page.

# **Troubleshooting the Web cache**

Following are some common problems you may encounter when using the Contivity unit as a Web proxy and what you can do to resolve them.

#### I requested a Web site, but there was no response.

Problem: The Web site requires cookies, and cookies are blocked.

**Solution:** Enable cookies for the problem Web site. For details, refer to "Managing cookies for a particular Web site" on page 262.

Problem: The Web site uses a protocol that is not compatible with proxy servers.

**Solution:** Bypass the cache for the problem Web site. For details, refer to "Bypassing the cache for a Web site" on page 267.

Problem: The originating Web server could be down or not responding.

Solution: Send a request to the Web site again later.

**Problem:** The Contivity unit is unable to communicate with the particular Web Server.

**Solution:** Bypass the cache for the problem Web site. For details, refer to "Bypassing the cache for a Web site" on page 267. If bypassing the cache does not solve the problem, the originating Web server may be down or is not responding. (Be sure to re-enable the cache for the problem Web site.)

## I blocked a site, but it still opens in a user's Web browser.

**Problem:** The user may have the local cache enabled on the user's workstation and the content requested from the blocked site may still be in the local cache and is being displayed. For more information on the local cache, refer to "How Web caching works with a user's local cache" on page 239.

**Solution 1:** Purge the user's local cache. For details, refer to your Web browser's documentation.

#### I requested a Web page, but the content looks outdated.

**Problem:** The Web content is being retrieved from the user's local cache and is stale. For more information on the local cache, refer to "How Web caching works with a user's local cache" on page 239.

**Solution 1:** Purge the user's local cache. For details, refer to your Web browser's documentation.

**Solution 2:** Force the Web entries to bypass the cache. In Netscape Navigator press the [Shift] key while clicking the Reload toolbar button.

Problem: The expiration settings for the cache level are set too aggressively.

**Solution 1:** Force the Web entries to bypass the cache. In Netscape Navigator press the [Shift] key while clicking the Reload toolbar button.

**Solution 2:** Change the cache level. For details, refer to "Selecting a cache level" on page 245.

**Problem:** The Web server is down or is not responding and the Contivity unit is configured to return expired Web entries when a Web server error occurs.

**Solution:** Create a custom cache level and disable the option to return expired Web entries when a Web server error occurs. For details, refer to "Creating a custom cache level" on page 250 and "Setting the action the cache performs when a Web server error occurs" on page 258.

# I requested a Web page and the originating Web server takes a long time to respond.

**Problem:** The Web server is down or is not responding and the Contivity unit is configured to return expired Web entries on a server error.

**Solution:** Create a custom cache level and disable the option to return expired Web entries on a server error. For details, refer to "Selecting a cache level" on page 245.

**Problem:** The Internet is slow, your Internet Service Provider has a bottleneck, or the originating Web server is down.

Solution: Send a request to the Web site again later.

#### I am not able to configure a personalized Web page.

Problem: The Web site requires cookies and cookies are blocked.

**Solution:** Enable cookies for the problem Web site. For details, refer to "Managing cookies for a particular Web site" on page 262.

Problem: The cache server is incompatible with the originating Web server.

**Solution:** Bypass the cache for the problem Web site. For details, refer to "Bypassing the cache for a Web site" on page 267.

# I logged on to a Web site, but I am prompted to log on again.

Problem: The Web site requires cookies and cookies are blocked.

**Solution:** Enable cookies for the problem Web site. For details, refer to "Managing cookies for a particular Web site" on page 262.

Problem: The cache server is incompatible with the originating Web server.

**Solution:** Bypass the cache for the problem Web site. For details, refer to "Bypassing the cache for a Web site" on page 267.

# I added an item to my online shopping cart, but it's still empty.

Problem: The Web site requires cookies, and cookies are blocked.

**Solution:** Enable cookies for the problem Web site. For details, refer to "Managing cookies for a particular Web site" on page 262.

Problem: The cache server is incompatible with the originating Web server.

**Solution:** Bypass the cache for the problem Web site. For details, refer to "Bypassing the cache for a Web site" on page 267.

# Chapter 8 Advanced communications configuration

This chapter describes how to configure advanced communication settings for a dial-up, ISDN, T1, E1, or PPPoE connection. The T1, E1, V.35, and X.21 interfaces allow you to configure a backup ISDN connection to the Internet in case your primary connection fails.

# Configuring advanced communication settings for an ISDN connection

If you have an ISDN interface on the Contivity unit, you can configure a backup connection phone number, ISP connection settings, bandwidth on demand settings, inbound voice and outbound priority, and the inactivity timeout. You configure these settings through the ISDN Configuration dialog box.

To open the ISDN Configuration dialog box:

- 1 Start Setup, and if prompted, select a unit to configure.
- **2** In the Interfaces area, select the ISDN interface and then click Configure.

The ISDN Configuration dialog box opens (Figure 117).

| ISDN Configuration                                        | × |
|-----------------------------------------------------------|---|
| Phone: Backup:                                            |   |
| User ID:                                                  |   |
| Password:                                                 |   |
|                                                           |   |
| Switch type: North American National ISDN 1               |   |
| SPID number:                                              |   |
| Speed: 128 Kbps (64 x 2) Voice:                           |   |
| Do not disable second channel on PPP negotiation failure: |   |
| Obtain an IP address from ISP                             |   |
| O Specify an IP address:                                  |   |
| IP address:                                               |   |
| Address translation: 🔽                                    |   |
| Inactivity timeout: 10 mins 0 secs                        |   |
| Advanced OK Cancel                                        |   |

Figure 117 ISDN Configuration dialog box

**3** If you have an ISDN connection, and your interface is disabled because your ISP uses multiple devices on the same phone number but does not support the PPP Multilink Protocol across the devices, select the Do not disable second channel on PPP negotiation failure check box.

## Adding a backup phone number

Contivity Branch Access dials the primary phone number first after each successful connection. However, for those times when the primary ISDN phone number is busy or fails, you can designate a backup phone number. When Contivity Branch Access detects a busy signal or problem in dialing the main phone number, it automatically dials the backup phone number to make a connection.

To add or change a backup phone number for an ISDN connection:

**1** In the Backup box, enter the backup phone number.

If your second channel (B channel) dials a different phone number, you can enter a secondary phone number. Use a slash (/) to separate the two numbers. If the exchange (first three digits) is the same for both numbers, you may enter only the last digits of the secondary phone number. Example: 555-1212/555-1213 or 555-1212/1213.

2 Click OK.

#### **Changing ISP connection settings**

To change IP address settings:

- **1** Do one of the following:
  - Switch Type Select the switch type from the list. Depending on the switch type you select, one, both, or none of the SPID number boxes becomes active.
  - **SPID** If SPID number box is active, enter the SPID number(s) provided by your local telephone company.
  - **Speed** Select the connection speed from the Speed list. Multilink PPP is required to support 112K or 128K multilink capabilities. Your ISP might not offer multilink PPP; if not, the connection is made using one channel (56K or 64K). Synchronous PPP is required for 56K or 64K.
  - Voice If you set the speed to 56K or 112K, select whether to place the call as a voice call.
  - Obtain an IP address from ISP Select this option if your ISP assigns dynamic IP addresses.
  - Specify an IP address Select this option if your ISP assigns you a static IP address and then enter the static IP address.
- 2 Click OK.

#### Setting the inactivity timeout

The inactivity timeout saves connect-time charges during times when no one is requesting Internet access. It specifies the number of minutes or seconds of inactivity over the ISDN connection after which Contivity Branch Access terminates the connection. When you need access again, Contivity Branch Access automatically reestablishes a connection within a few seconds.

To configure the inactivity timeout for an ISDN connection:

1 In the Inactivity timeout boxes, enter the new timeout setting.

If you have a dedicated ISDN connection, enter 0.

2 Click OK.

#### **Configuring advanced ISDN features**

You can configure the following advanced settings for an ISDN connection:

- Bandwidth on demand
- Inbound voice and outbound priority
- Incoming call settings

To configure advanced ISDN features:

→ Click Advanced.

The ISDN Configuration (advanced) dialog box opens (Figure 118).

| ISDN Configuration                          |
|---------------------------------------------|
| ☑ Dial on demand                            |
| Dial threshold: 80 % Hangup threshold: 30 % |
| Timeout: 1 mins secs                        |
| Outbound priority:  O Data O POTS           |
| Inbound voice:  POTS  OD0VBS                |
| Incoming Calls:                             |
| O No incoming calls allowed                 |
| C Call ISP after receiving incoming call    |
| C Allow incoming calls                      |
| C Call ISP, disconnect, wait for call back  |
| Only incoming calls (no outgoing)           |
| Local phone:                                |
| <u>D</u> K Cancel                           |

Figure 118 ISDN Configuration (advanced) dialog box

#### Enabling bandwidth on demand

You can set the dial and hang-up thresholds and the demand timeout for the ISDN interface.

To enable bandwidth on demand:

1 Click Advanced.

The ISDN Configuration (advanced) dialog box opens (Figure 118).

**2** Select the Dial on demand check box.

- **3** Change any of the following information:
  - **Dial threshold** Enter the percentage of bandwidth that must be in use before an additional interface can dial.
  - **Hangup threshold** Enter the percentage of bandwidth below which an interface hangs up.
  - **Timeout** Enter the number of minutes or seconds of inactivity over the ISDN connection after which Contivity Branch Access terminates the connection. A value of 0 prevents the interface from timing out.
- 4 Click OK.

#### **Configuring voice call options**

You can set the way the ISDN interface handles incoming and outgoing ISDN voice calls.

To configure voice call options:

1 Click Advanced.

The ISDN Configuration (advanced) dialog box opens (Figure 118 on page 281).

- **2** In the Outbound priority area, select one of the following:
  - **Data** Specifies that data gets first priority for control of the line when you are attempting a voice call. If you try to make a voice call and all channels are busy, you hear a busy signal.
  - **POTS** Specifies that voice gets first priority for control of the line when you are making a voice call. If you make a voice call and all channels are busy, one of the data channels is dropped to allow the voice call to continue.
- **3** In the Inbound Voice area, select one of the following:
  - **POTS** Specifies that an inbound call marked as voice is sent to the telephone line.
  - **DOVBS** Specifies that an inbound call marked as voice is sent to the B channel of the ISDN line. The inbound call is treated as a data call and then the incoming call option in the following section applies.

#### Configuring incoming data call options

You can set the way the ISDN interface handles incoming ISDN data calls.

To configure the incoming data call option:

1 Click Advanced.

The ISDN Configuration (advanced) dialog box opens (Figure 118 on page 281).

- 2 In the Incoming Calls area, select one of the following.
  - No incoming calls allowed The Contivity unit rejects all incoming calls. This is the system default.
  - **Call ISP after receiving incoming call** When the Contivity unit detects an incoming call, it rejects the call and then initiates a call to the ISP. The Contivity unit essentially interprets the incoming call as a request to bring up the line. Select this option if your ISDN line is configured to disconnect after a period of inactivity, but you need to allow traffic from the Internet to establish a connection. This option may require additional arrangements with your ISP.
  - Allow incoming calls The Contivity unit answers all incoming calls and places calls as necessary. For the unit to answer the call, the remote site *must* supply the same user ID and password you entered when you configured the ISDN connection. If you select this option, enter the local phone numbers for the two B channels.
  - Call ISP, disconnect, wait for call back Contivity Branch Access initiates a call to your ISP. When the ISP answers the call it validates your account, disconnects, and then calls the Contivity unit. Select this option if you are charged by the minute for placing calls, but your ISP is not. This option may not be available in all areas and will require additional arrangements with your ISP. If you select this option, enter the local phone numbers for the two B channels.
  - **Only incoming calls (no outgoing)** Contivity Branch Access answers all incoming calls but does not place any calls. For the unit to answer the call, the remote site *must* supply the same user ID and password you entered when you configured the ISDN connection. If you select this option, enter the local phone numbers for the two B channels.
- **3** Click OK.

# Configuring advanced communication settings for a dial-up connection

If you have an analog or dual-analog modem interface on the Contivity unit, you can configure a backup connection phone number, inactivity timeout, modem speaker settings, bandwidth on demand settings (dual-analog only), and number of lines (dual-analog only). You configure these settings through the Dialup Configuration dialog box.

To open the Dialup Configuration dialog box:

- **1** Start Setup, and if prompted, select a unit to configure.
- 2 In the Interfaces area, select the dial-up interface and then click Configure.

The Dialup Configuration dialog box opens. If you have a single analog modem, the dialog box looks like the one in Figure 119. If you have a dual-analog modem, the dialog box looks like the one in Figure 120.

Figure 119 Dialup Configuration dialog box

| Dia | lup Configura | lion                               | × |
|-----|---------------|------------------------------------|---|
|     |               |                                    |   |
|     | Phone:        | 555-5555 Backup:                   |   |
|     | User ID:      | user                               |   |
|     | Password:     |                                    |   |
|     |               |                                    |   |
|     |               | © Obtain an IP address from ISP    |   |
|     |               | O Specify an IP address:           |   |
|     |               | IP address:                        |   |
|     |               | Address translation:               |   |
|     |               | Inactivity timeout: 10 mins 0 secs |   |
|     |               |                                    |   |
|     |               | <u>A</u> dvanced <u>O</u> K Cancel |   |

| Phone:    | 555-5555                  | Backup:    | 555-5556 |  |
|-----------|---------------------------|------------|----------|--|
| User ID:  | admin                     |            | ]        |  |
| Password: | ****                      |            | ]        |  |
| <u> </u>  |                           |            |          |  |
|           | © Obtain an IP addre      | ss from IS | Р        |  |
|           | C Specify an IP addr      | ess:       |          |  |
|           | IP address:               |            |          |  |
|           | Address translation: 🔽    |            |          |  |
|           | Number of lines: 2        | -          |          |  |
|           | Inactivity timeout: 10    | mins       | 0 secs   |  |
|           | <u>A</u> dvanced <u>O</u> | ĸ          | Cancel   |  |

**Figure 120** Dialup Configuration (dual-analog) dialog box

## Adding a backup phone number

Contivity Branch Access dials the primary phone number first after each successful connection. However, for those times when the primary dial-up phone number is busy or fails, you can designate a backup phone number. When Contivity Branch Access detects a busy signal or problem in dialing the main phone number, it automatically dials the backup phone number to make a connection.

To add or change a backup phone number for a dial-up connection:

 $\rightarrow$  In the Backup box, enter the backup phone number and then click OK.

# Changing IP address settings

To change IP address settings:

- **1** Do one of the following:
  - **Obtain an IP address from ISP** Select this option if your ISP assigns Dynamic IP addresses.
  - **Specify an IP address** Select this option if your ISP assigns you a static IP address and then enter the static IP address.
- 2 Click OK.

# Setting the inactivity timeout

The inactivity timeout saves connect-time charges during times when no one is requesting Internet access. It specifies the number of minutes or seconds of inactivity over the dial-up connection after which Contivity Branch Access terminates the connection. When you need access again, Contivity Branch Access automatically reestablishes a connection within a few seconds.

To configure the inactivity timeout for a dial-up connection:

 $\rightarrow$  In the Inactivity timeout box, enter the new setting and then click OK.

# Configuring the modem speaker

To configure the modem speaker:

1 Click Advanced.

The Dialup Configuration (advanced) dialog box opens (Figure 121).

| Dialup Configuration                      | × |
|-------------------------------------------|---|
|                                           | 1 |
| Dial on demand: 🗹                         |   |
| Dial threshold: 💦 🕺 Hangup threshold: 🔤 🎗 |   |
| Timeout: mins secs                        |   |
| Modem speaker: © On © Off                 |   |
| Speaker volume: O Low @ Medium O High     |   |
| Use script commands:                      |   |
| A                                         |   |
|                                           |   |
|                                           |   |
|                                           |   |
|                                           |   |
|                                           |   |
| <u>D</u> K Cancel                         |   |

Figure 121 Dialup Configuration (advanced) dialog box

- **2** Set the Modem Speaker to On or Off.
- **3** Set the Speaker Volume.
- 4 Click OK.

## Configuring a modem script

If your ISP uses special logging conventions, you might need to enter a modem script. For example, a modem script that specifies a connection protocol may look similar to the following:

```
dial
wait 30000 "ogin:"
send "$u/r"
wait 20000 "assword:"
send "$p/r"
wait 3000 "rotocol:"
send "PPP/r"
wait -150
```

To configure a modem script:

1 Click Advanced.

The Dialup Configuration (advanced) dialog box opens (Figure 121 on page 287).

- 2 Select the Use script commands check box.
- **3** Enter the script commands.
- 4 Click OK.

## Configuring dual-analog modem settings

There are two additional advanced settings you can configure if your unit has a dual-analog modem: the number of lines and bandwidth on demand settings.

#### Setting the number of lines

If your unit has a dual-analog modem, you can specify how many lines to use. Typically, you should leave the default setting of two. However, if your ISP does not support the PPP Multilink Protocol (MP) over analog lines, only one modem line is used and you must change the default hardware setting from two lines to one line.
To set the number of lines for a dual-analog modem:

➔ In the Dialup Configuration dialog box (Figure 120 on page 285), select 1 or 2 from the Number of lines list and then click OK.

#### Enabling bandwidth on demand

You can set the dial and hang-up thresholds and the demand timeout for the dial-up connection. This option is available only if you set the number of lines to 2.

To enable bandwidth on demand:

1 Click Advanced.

The Dialup Configuration (advanced) dialog box opens (Figure 121 on page 287).

- **2** Select the Dial on demand check box.
- **3** Enter the following information:
  - **Dial threshold** Enter the percentage of bandwidth that must be in use before an additional interface can dial.
  - **Hangup threshold** Enter the percentage of bandwidth below which an interface hangs up.
  - **Timeout** Enter the number of minutes or seconds of inactivity over the dial-up connection after which Contivity Branch Access terminates the connection. A value of 0 prevents the interface from timing out.
- 4 Click OK.

# Configuring advanced communication settings for a T1 connection

If you have a T1 interface on the Contivity unit, you can configure the starting channel, line style, clock, auto-loopback settings. and a backup interface.

To configure advanced communication settings for a T1 interface:

- 1 Start Setup, and if prompted, select a unit to configure.
- **2** In the Interfaces area, select the T1 interface and then click Configure.

The T1 Configuration dialog box opens (Figure 122).

**Figure 122** T1 Configuration dialog box

| × |
|---|
|   |
|   |
|   |
|   |
|   |
|   |
|   |
| _ |
|   |
|   |
|   |
|   |
|   |
|   |
| _ |
|   |
|   |

**3** Click Advanced.

The T1 Advanced Configuration dialog box opens (Figure 123).

| T1 Advanced Configuration              |
|----------------------------------------|
| Starting channel:                      |
| Channels are: Consecutive CAlternating |
| Line style: CANSI T1.403 CAT&T 54016   |
| Clock: C External C Internal           |
| Auto-loopback: 🗹                       |
| Backup interface: <none></none>        |
|                                        |
| <u>D</u> K Cancel                      |

Figure 123 T1 Advanced Configuration dialog box

- **4** Configure any of the following:
  - Starting Channel A T1 line has 24 channels (1to 24). When you order a fractional T1 service, only part of the channels are available for data transmission. In some cases the Contivity unit may need to send data on a block of channels that do not start on Channel 1, so you must change the starting channel.
  - **Channels are** Depending on what your T1 service provider assigns you, you will select Consecutive (every one) or Alternating (every other one). In some rare cases, you may have a block of channels available but may be able to send data only on every other channel. In this case, select alternating.
  - Line style The T1 bandwidth is used to carry T1 performance data and commands, such as loopback. This data may follow one of two standards: ANSI T1.403 or AT&T 54016. This value should be supplied by your T1 service provider. If this value is set incorrectly, the performance data may not be available and a loopback request may not be recognized.
  - **Clock** If the network provides the clock for the T1 line, select External. If the Contivity unit provides the clock, select Internal. In almost all cases, the network provides the clock.
  - Auto loopback Auto loopback is used for diagnostics and allows the network to force the Contivity unit into loopback. Leave this check box selected unless directed otherwise by a technical support representative.

• **Backup interface** – An ISDN connection is available for use as a backup connection to the Internet should your T1 connection become unavailable.

# Configuring advanced communication settings for an E1 connection

If you have an E1 interface on the Contivity unit, you can configure the starting channel, clock, auto-loopback setting, CRC4 checksum, and a backup interface.

To configure advanced communication settings for an E1 interface:

- 1 Start Setup, and if prompted, select a unit to configure.
- **2** In the Interfaces area, select the E1 interface and then click Configure.

The E1 Configuration dialog box opens (Figure 124).

| Figure 124 ET Configuration dialog b | DOX |
|--------------------------------------|-----|
|--------------------------------------|-----|

| 1 0 | Configuration        |             |               |
|-----|----------------------|-------------|---------------|
|     |                      |             |               |
|     | Framing format:      | • ccs       | O CAS         |
|     | Line encoding:       | • HDB3      | CAMI          |
|     | Line speed:          | 1984 Kbps ( | 64 x 31) 💌    |
|     |                      |             |               |
|     | Туре:                | • PPP       | C Frame Relay |
|     | LMI type: 4          | C Annex D   | C Annex A     |
|     | IP address:          | 192.168.1.1 |               |
|     | Subnet mask:         | 255.255.255 | 5.0           |
|     | Router address:      |             |               |
|     | Address translation: | •           |               |
|     |                      |             |               |
|     | <u>A</u> dvanced     | <u>o</u> k  | Cancel        |

**3** Click Advanced.

The E1 Advanced Configuration dialog box opens (Figure 125).

| E1 Advanced Configuration       | > |
|---------------------------------|---|
|                                 |   |
| Starting channel:               |   |
| Clock: © External C Internal    |   |
| Auto-loopback: 🔽                |   |
| CRC4 checksum: 🗹                |   |
| Backup interface: <none></none> |   |
|                                 |   |
| <u> </u>                        |   |

- 4 Configure any of the following:
  - Starting Channel An E1 line has 32 channels (1 to 32). When you order a fractional E1 service, only part of the channels are available for data transmission. In some cases the Contivity unit may need to send data on a block of channels that do not start on Channel 1, so you must change the starting channel.
  - **Clock** If the network provides the clock for the E1 line, select External. If the Contivity unit provides the clock, select Internal. In almost all cases, the network provides the clock.
  - Auto loopback Auto loopback is used for diagnostics and allows the network to force the Contivity unit into loopback. Leave this check box selected unless directed otherwise by a technical support representative.
  - **CRC4 checksum** CRC4 checksum allows you to enable or disable the CRC4 checksum bits.
  - **Backup interface** A ISDN connection is available for use as a backup connection to the Internet should your E1 connection become unavailable.

# Configuring advanced communication settings for a PPPoE connection

If you have a PPP over Ethernet (PPPoE) connection, you can configure dial on-demand settings to establish a connection to the Internet as needed.

To configure dial on-demand settings:

- 1 Start Setup, and if prompted, select a unit to configure.
- 2 In the Interfaces area, select the PPPoE interface and then click Configure.

The PPPoE Configuration dialog box opens (Figure 126).

| o o du cain an n | P address from ISP (DH | CP) |
|------------------|------------------------|-----|
| Specify an       | IP address:            |     |
| IP a             | address:               |     |
| Subne            | et mask:               |     |
| Bouter a         | address:               |     |
| User ID:         | contivity              |     |
| Password:        | *****                  |     |
|                  |                        |     |

Figure 126 PPPoE Configuration dialog box

**3** Click Advanced.

The PPPoE Configuration (advanced) dialog box opens (Figure 127).

| Pppoe2 Configuration  | × |
|-----------------------|---|
| Demand mode: 🔽        |   |
| Timeout: 10 mins secs |   |
| <u>D</u> K Cancel     |   |

Figure 127 PPPoE Configuration (advanced) dialog box

- **4** Enter the following information:
  - **Demand mode** Select this check box to enable dial-on-demand. When you clear this check box, the Contivity unit establishes and maintains a connection indefinitely.
  - Timeout Enter the number of minutes or seconds of inactivity over the PPPoE connection after which Contivity Branch Access terminates the connection. A value of 0 prevents the interface from timing out.
- **5** Click OK.

# Chapter 9 IPX configuration and support

This chapter describes how to use your Contivity unit in an IPX environment.

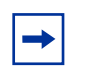

**Note:** Contivity Branch Access does not support IPX in a Windows 2000 environment.

# Using Contivity as an IPX-to-IP gateway

Contivity Branch Access supports IPX networks by serving as an IPX-to-IP gateway. In an IPX network, you do not need to load TCP/IP on every workstation because there is no IP traffic.

## Security considerations

In dial-up mode, Contivity Branch Access fully satisfies the design requirements for secure PC LAN access to the Internet. Contivity Branch Access is not a firewall or a filter, but a point where the Internet stops. With the IPX configuration of the Contivity unit, you do not need to load TCP/IP anywhere on the LAN—not on any workstation, nor on any server. All Internet packets stop at the unit. Internet users cannot see LAN resources and hackers cannot get in.

To achieve the same level of security using Contivity Branch Access with a router as with a dial-up connection, you should use the dual-Ethernet option. Ensure that the router resides on a LAN segment that is separate from all other LAN servers and resources. This configuration completely isolates IP traffic from the local LAN and provides the same hardware firewall as a Contivity unit with a dial-up connection.

**Note:** Contivity Branch Access cannot prevent individual LAN users from transferring sensitive information on the Internet via e-mail or fax.

### **Performance considerations**

The Internet is a world-wide network in which millions of participating members, including host computers and users, change constantly. Because there are many factors, both single and combined, that influence your Internet access, it is impossible to discuss performance in terms of precise numbers. Additionally, the speed of the user's workstation and available memory size affects performance.

The following information provides some broad guidelines.

#### Normal delays

Some delays you might experience while accessing the Internet are normal. For example, delays can happen if a computer to which you are trying to connect is down or simply busy, if the path is congested, or if there is a temporary Internet circuit failure anywhere along the line. These types of delays are beyond the control of Contivity Branch Access. By the very nature of the Internet's structure, any operation is prone to delays.

#### Number of simultaneous connections

Contivity Branch Access is limited to 250 simultaneous IPX applications, which can be 250 users, each running a single application. Windows users running multiple Internet applications at the same time can occupy the equivalent number of user positions. Total available bandwidth is shared among concurrent users. Depending on the applications in use at the same time and their respective socket requirements, the number of simultaneous connections can vary. Operations that produce heavier loads include simultaneous FTP downloading, file transfers, downloading large graphics, and, in some cases, intensive Web browsing.

#### When to consider a higher-speed connection

You may want to use a higher speed digital connection if:

- Performance is slow.
- Your LAN has a large number of users.
- Demand for Internet access is heavy.
- Internet access is critical to your business.

Contact your Nortel Networks sales representative to discuss your environment and possible upgrade solutions.

# Configuring IPX workstations to use a new unit name

When you change the name of your Contivity unit, you must individually configure each IPX workstations to use the new name. For details on changing a unit's name, refer to "Changing a unit's name" on page 325.

You can configure IPX workstations using the workstation software you copied to a network drive or the *Contivity Branch Access Software and Documentation Version 7.20* CD.

To configure and IPX workstation to use a new unit name:

- **1** Do one of the following:
  - If you are using Windows 95, Windows 98, Windows Me, or Windows NT, from the Windows Start menu, choose Run.
  - If you are using Windows 3.x, choose File > Run.

The Run dialog box opens (Figure 128).

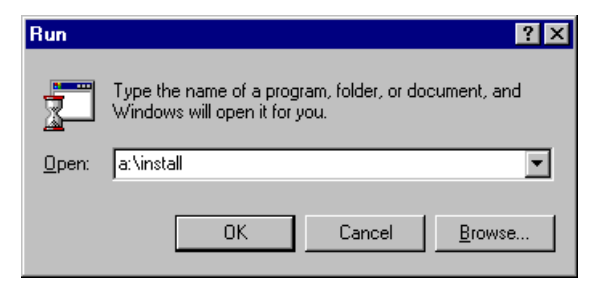

Figure 128 Windows 95 Run dialog box

**2** Enter:

#### d:\instinet\install.exe /select

where d: is the letter of the network drive or the CD-ROM drive.

**3** Click OK.

The update process begins. If you have only one unit, the update process completes and the name is updated.

If you have more than one unit, the Instant Internet Units dialog box opens (Figure 129).

| Instant Internet Units                       |                                     | 2 |
|----------------------------------------------|-------------------------------------|---|
| Unit                                         | Serial Number                       |   |
| MIT-G2<br>SYL-G3                             | 100000400<br>100000900              |   |
|                                              |                                     |   |
|                                              |                                     |   |
| Select an Instant In<br>Internet application | nternet unit for your<br>ns to use. |   |
|                                              |                                     |   |

Figure 129 Instant Internet Units dialog box

**4** Select the new Contivity unit name and then click OK.

# **Configuring IPX frame types**

By default, Contivity Branch Access enables support for all IPX frame types. You can, however, enhance performance slightly by turning off certain frame types if you know that they are not used.

To select the frame types you want the Contivity unit to support:

- 1 Start Setup, and if prompted, select a unit to configure.
- **2** Choose Support > IPX Frame Type.

The Select IPX Frame Types dialog box opens (Figure 130).

| Select IPX Frame T | ypes |       |        |      |   |
|--------------------|------|-------|--------|------|---|
| Interface          | п    | 802.3 | 802.2  | SNAP |   |
| Eth1               | Ø    | Ø     | Ø      |      | 7 |
| Eth2               | Ø    | ø     | ø      |      |   |
|                    |      |       |        |      |   |
|                    |      |       |        |      |   |
|                    |      |       |        |      |   |
|                    |      |       |        |      |   |
|                    |      |       |        |      | _ |
|                    | пк   |       | Cancel | 1    |   |
|                    |      |       | cuncer |      |   |

Figure 130 Select IPX Frame Types dialog box

- **3** Do the following:
  - Select the check boxes of the frame types you want the Contivity unit to use.
  - Clear the check boxes of the frame types you do not want the unit to use.
- 4 Click OK.

## **Resolving Winsock conflicts**

When you install the IPX version of the Contivity Branch Access workstation software, some of the Winsocks on the workstation are replaced with the Contivity Branch Access version. These Winsocks enable Contivity Branch Access to use the IPX protocol for Internet access.

During installation, you have the opportunity to rename any existing Winsocks. The Contivity Branch Access IPX workstation software supports most Winsock 1.1- or Winsock 2.0-compliant applications.

There are three ways to reconcile Winsock compatibility issues. You can:

- Migrate the workstation operating system to the Winsock 2.0 standard.
- Use multiple versions of Winsock, which is discussed in the following sections. To use this effectively, it is important to understand how Winsocks work and some limitations of using multiple Winsocks.
- Install TCP/IP on the workstations that are having Winsock conflicts (refer to *Installing the Contivity Branch Access Management Software Version 7.20*) and configure them to use the Contivity unit as an IP-to-IP gateway. As an IPX client, the client applications share the Contivity Branch Access TCP/IP stack, whereas when a workstation has its own TCP/IP stack, all applications use the standard TCP/IP protocol and Microsoft Winsocks for access and most compatibility concerns can be avoided.

#### 16-bit Winsocks

All 16-bit Winsock applications use the winsock.dll file. When you start a 16-bit application, it searches for the .dll file in the following order:

- Memory
- Its own application directory
- windows\system directory
- Search path
- All mapped drives

If another application has already loaded a winsock.dll file, the new application uses the loaded version; otherwise, it looks in its application directory.

#### 32-bit Winsocks

All 32-bit Winsock applications (those specifically designed for Windows 95, Windows 98, Windows Me, and Windows NT) use the wsock32.dll file. When you start a 32-bit application, it searches for the .dll file in the following order:

- Its own application directory (it does not look in memory)
- windows\system directory
- Search path
- All mapped drives

Not every application follows the rules listed above. Some 32-bit applications look only in the windows\system directory. This is something to keep in mind when you make a decision about how to use multiple versions of Winsock.

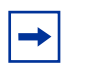

**Note:** The Contivity Branch Access 32-bit Winsock 2.0 is named ws2pt.dll.

## Winsock 1.1 and Winsock 2.0

The Install program always installs the Winsock 2.0 client software on Windows 98, Windows Me, and Windows NT workstations. On a Windows 95 workstation, the Install program auto-detects what Winsock standard is installed on the workstation. If for some reason this does not happen during installation, you can force the Install program to install the Winsock 2.0-compliant Winsocks with the install.exe /ws2 switch.

When you install Contivity Branch Access, you must close all applications (including virus protection programs) that may be using the Winsock.

## Using multiple versions of Winsock

You have two options for resolving a Winsock conflict. You can install TCP/IP (refer to *Installing the Contivity Branch Access Management Software Version* 7.20), or you can use multiple versions of Winsock.

#### Using multiple 16-bit Winsocks

Using multiple versions of Winsock in a 16-bit environment can be frustrating because an application looks for the Winsock in memory first, which requires the user to close each application before opening another. If you decide to use a 16-bit Winsock, do the following:

- 1 Place the appropriate winsock.dll in each application directory. For example, in Netscape, place the winsock.dll that had a Contivity Branch Access version number as the time stamp in the same directory as the netscape.exe file and leave your other winsock.dll in the Windows directory or wherever it previously resided.
- **2** Close each application before you open another.

### Using multiple 32-bit Winsocks

Using multiple versions of Winsock in a 32-bit environment allows you to have more than one loaded into memory at a time. If you want to use the Microsoft wsock32.dll file for some applications and the Contivity Branch Access file for others, then you need to make sure that the appropriate wsock32.dll file is in the appropriate application directory.

If you have many applications that use the Microsoft wsock32.dll file and only a few that use the Contivity Branch Access file, you should leave the Microsoft file in the windows/system directory and relocate the Contivity Branch Access wsock32.dll file. If the opposite is true, then leave the Contivity Branch Access file in the windows/system directory and move the Microsoft file.

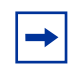

**Note:** Some proprietary applications look in the windows\system directory first rather than their own application directory.

## Winsock files installed

The following sections describe the Winsock files that are installed for Contivity Branch Access.

### Windows 3.x

The following files are copied on a Windows 3.x workstation.

### 16-bit only

c:\windows\winsock.ini c:\windows\winsock.dll (renames existing file and replaces) c:\windows\ptnetwrk.dll

## Windows 95, Windows 98, and Windows Me

The following files are copied on a Windows 95, Windows Me, or Windows 98 workstation for Winsock 1.1.

### 16-bit and 32-bit

c:\windows\winsock.ini c:\windows\winsock.dll (renames existing file and replaces) c:\windows\ptnetwrk.dll c:\windows\ptnetwrk.vxd c:\windows\system\wsock32.dll (renames existing file and replaces) c:\windows\system\ptnet32.dll

### Windows 95

The following files are copied on a Windows 95 workstation for Winsock 2.0 when you use the install.exe /ws2 installation switch.

16-bit and 32-bit

c:\windows\winsock.ini
c:\windows\winsock.dll (renames existing file and replaces)
c:\windows\ptnetwrk.dll
c:\windows\ptnetwrk.vxd
c:\windows\system\ws2pt.dll
c:\windows\system\ptnet32.dll

### Windows NT 4.0

The following files are copied on a Windows NT 4.0 workstation.

16-bit and 32-bit

\winnt\winsock.ini
\winnt\system32\drivers\pti.sys
\winnt\system32\oemnxpii.inf
\winnt\system32\ptnetwrk.dll
\winnt\system32\ptnet32.dll
\winnt\system32\winsock.dll (renames existing file and replaces)

## **Resolving Winsock conflicts during installation**

When you install a local or network copy of the Contivity Branch Access management software, certain computer-specific files such as .dll and .ini files are copied transparently to the appropriate directories.

If Contivity Branch Access finds other winsock.dll or wsock32.dll files during installation, one of the following messages is displayed:

Found winsock.dll in: <drive:\directory>
Found wsock32.dll in: <drive:\directory>

To run Internet applications properly, Contivity Branch Access requires the Winsock that comes with this product. If it finds another Winsock, you must either delete the preexisting Winsock file or rename it.

**Caution:** If you choose to continue installing the Contivity Branch Access management software while allowing multiple versions of winsock.dll to run, you risk improper operation of Contivity Branch Access with Internet applications.

## IP filters and Winsock compatibility

Filters apply to the Winsock server's packets, although input filters would not apply since these packets are always generated internally and never come from an external source. If you do not want the Winsock to be constrained by the output filters for an interface, simply allow all traffic from the Contivity unit's IP address. For example:

ip filter winsock allow source x.x.x.x
ifconfig network outfilter winsock

The designation x.x.x.x is the IP address assigned to the network interface. This address works because internally-generated packets destined for hosts on the network connected to the network interface always have a source IP address of the network interface. Refer to "Configuring an IP filter" on page 211 for more information on IP filtering.

# Configuring the Contivity unit in a multiple-unit environment

When you use multiple Contivity units in an IPX network, you have several additional options. Among these options are the ability to provide fault tolerance, automatic user load balancing, and modified user access to individual units.

You can set specific defaults in the install.cfg file before installing the individual workstation software, then you can use these defaults to assign specific users to specific Contivity units during automatic workstation installation.

For details on using the install.cfg file, refer to *Installing the Contivity Branch* Access Management Software Version 7.20.

**Note:** When you install multiple Contivity units, be sure to install each unit individually (that is, plug in one unit, configure the unit, and complete the installation before plugging in the next unit). This practice maintains the simplicity of installing multiple units and avoids any confusion regarding which unit is currently being configured.

# Configuring fault tolerance and automatic user load balancing

With multiple Contivity units, you achieve fault tolerance and automatic user load balancing with the unit= line parameter in the install.cfg file.

#### unit=iibox1

If you want to connect to a particular unit and use a second unit as backup in the event that the first unit is down or busy (or has reached its simultaneous application limit), the install.cfg entry looks like this:

#### unit=iibox1,backupii

where you have two Contivity units, one called iibox1 and the second called backupii.

To allow load balancing across multiple Contivity units, see the following example. The brackets define the set of units to which a user is randomly connected.

#### unit={instant1,salesii,iibox2}

In the following example, the user connects randomly to iia or iib. If one fails, the unit tries the other; if both fail, it connects to iibackup.

unit={iia,iib},iibackup

In the next example, the user connects randomly to iia or iib. If the connection to one of these units fails, the other is not tried; iibackup is tried instead.

```
unit=*{iia,iib},iibackup
```

## Configuring multiple default sets

- In a multiple-unit installation, you can create a default menu that can prompt users to make choices. You do this by making multiple default entries in the install.cfg file, for example:
- The available Contivity units are iibox1, iibox2, and backupii.
- The select= statement parameter builds a menu (displayed at the individual workstation installation) from which the user selects a workgroup.

The Default section at the beginning of the install.cgf file must contain:

```
[DEFAULT]
select=[Sales],[Accounting],[Marketing],[IS],[Normal]
```

This entry creates the menu the user sees at the individual workstation installation. The workgroups are Sales, Accounting, Marketing, IS, and Normal. You can further configure the default installation for the various workgroups.

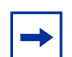

**Note:** Using the install.cfg file for automatic workstation installation is described in more detail in *Installing the Contivity Branch Access Management Software Version 7.20.* There you can find detailed descriptions of the options for install.cfg, including the use of the asterisk (\*).

For details on how to use the unit= line, refer to "Configuring fault tolerance and automatic user load balancing" on page 308.

#### Example: Sales

In this example, this set of defaults is called "Sales."

[SALES]

```
description=Sales
type=private
directory=*c:\instinet
unit=iibox1,iibox2,backupii
choice=*-admin
```

The software installs to a private directory, c:\instinct, but the user is not prompted to supply the directory name (refer to *Installing the Contivity Branch Access Management Software Version 7.20*). The first default unit is iibox1. The second default unit is iibox2. The third default is backupii. The administrative utilities are not installed, and you are not prompted to install them.

#### Example: Accounting

In this example, this set of defaults is called "Accounting."

```
[ACCOUNTING]
description=Accounting
type=private
directory=c:\instinet
unit=iibox2,iibox1,backupii
choice=*-admin
```

The software installs to a private directory, and you are prompted with c:\instinet as a default location. The first default unit is iibox2. The second default is iibox1. The third default is backupii. The administrative utilities are not installed, and you are not prompted to install them.

#### Example: Marketing

In this example, this set of defaults is called "Marketing."

```
[MARKETING]
description=Marketing
type=private
directory=*c:\instinet
unit={iibox1,iibox2,backupii}
choice=*-admin
```

The software installs to a private directory, c:\instinet, but you are not prompted to supply the directory name (refer to *Installing the Contivity Branch Access Management Software Version 7.20*). The user is connected randomly to either iibox1, iibox2, or backupii (page 308). The administrative utilities are not installed, and you are not prompted to install them.

#### Example: IS

In this example, this set of defaults is called "IS."

```
[IS]
description=IS
type=network
directory=f:\instinet
unit=iibox1,iibox2,backupii
choice=+admin
```

The software installs to a network directory, and you are prompted with f:\instinet as the default location of the software on the network. The first default unit is iibox1. The second default is iibox2. The third default is backupii. The administrative utilities are installed.

#### Example: normal

In this example, this set of defaults is called "Normal."

[NORMAL] description=Normal ; No defaults here. All questions asked.

The ";" in front of the last line indicates that it is a comment line only. For the Normal workgroup, there are no defaults and all installations prompts are displayed.

# Installing multiple Contivity units

You can increase user capacity and access speed by installing multiple Contivity units on a single LAN. The automatic load-balancing feature among the units in an IPX environment enhances overall performance by distributing Contivity Branch Access requests to each unit rather than by distributing all requests to one unit. Installing more than one unit also provides fault tolerance, allowing users to restart an Internet application quickly in the rare event that one unit fails.

## Tips for installing multiple Contivity units

If you are installing multiple units, be sure to install each unit individually—plug in one unit, configure it, and then complete the installation before plugging in the next unit. This practice maintains the simplicity of installing multiple units and avoids any confusion about which unit is currently being configured. You can save any administrative user information and restore the information to multiple units.

When you install the components of the Contivity Branch Access management software, select a Contivity unit for the Internet applications to use from the list of units.

# Chapter 10 Contivity unit configuration, support, and diagnostics

This chapter describes how to view and change the Contivity unit configuration.

# **Restarting a Contivity unit**

To restart the Contivity unit:

- 1 Start Setup, and if prompted, select a unit to restart.
- **2** Choose File > Restart Unit.

The Restarting Instant Internet dialog box opens (Figure 131).

Figure 131 Restarting Instant Internet dialog box

| Restarting | Instant Internet                        | × |
|------------|-----------------------------------------|---|
| ٩          | Waiting for Instant Internet to restart |   |
|            | Cancel                                  |   |

## Identifying the login workstation

When the Contivity Branch Access management software is installed on an IP workstation running Windows 95, Windows 98, Windows Me, Windows NT, or Windows 2000, the iiLogin icon (Figure 132) appears in the system tray.

Figure 132 iiLogin icon

## îî

You can view the user name, user type, unit IP address, and the name order of directory services. For more information, refer to "Identifying IP Workstations" of *Installing the Contivity Branch Access Management Software Version* 7.20.

To identify the Login workstation:

→ Double-click the iiLogin icon.

The iiLogin Connected as username dialog box opens (Figure 133).

Figure 133 iiLogin Connected as username dialog box

| iiLogin - Connected as Default |                                        |                                            |    |  |  |
|--------------------------------|----------------------------------------|--------------------------------------------|----|--|--|
| <u>11</u>                      | Instant Internet C<br>Copyright © 1998 | lient Login 7.20<br>3-2001 Nortel Networks | OK |  |  |
|                                | User name:                             | Default                                    |    |  |  |
|                                | User type:                             | Other                                      |    |  |  |
|                                | Unit                                   | 192.168.1.1                                |    |  |  |
|                                | Name Order:                            | NT, Bindery, NDS                           |    |  |  |
|                                | Status:                                | Connected as Default                       |    |  |  |
|                                |                                        |                                            |    |  |  |
|                                |                                        |                                            |    |  |  |
|                                |                                        |                                            |    |  |  |

## Adding a Contivity unit to the selection list

In a multi-unit installation, you are prompted to choose a unit to administer when you start any of the administration utilities. Because of the nature of IP, all available Contivity units may not appear in the selection list. If you do not see the unit you want, you can add the unit to the list of available units.

| - |
|---|
|---|

**Note: You cannot use this procedure to install a new Contivity unit.** This procedure merely locates an existing unit.

To add a Contivity unit to the list of available units:

**1** Start any administration utility.

The Instant Internet Units dialog box opens (Figure 134).

Figure 134 Instant Internet Units dialog box

| Instant I | nternet Units              |                                     |                                          | ×     |
|-----------|----------------------------|-------------------------------------|------------------------------------------|-------|
|           | Unit                       | Serial Number                       | IP Address                               |       |
|           | UNIT_1<br>UNIT_2<br>UNIT_3 | 102000036<br>102000024<br>101000DFB | 192.0.4.88<br>192.0.4.102<br>192.0.4.178 |       |
|           |                            |                                     |                                          | •     |
|           | Select an Instant          | Internet unit                       |                                          |       |
|           | <u>0</u> K                 | <u>A</u> dd <u>R</u>                | emove C                                  | ancel |

#### **2** Click Add.

The Enter Unit's IP Address dialog box opens (Figure 135).

| Enter Unit's IP Address                                    | × |
|------------------------------------------------------------|---|
| IP address:                                                |   |
| Enter the numeric IP address of the Instant Internet unit. |   |
| <u>O</u> K Cancel                                          |   |

Figure 135 Enter Unit's IP Address dialog box

**3** Enter the IP address of the Contivity unit you want to add to the selection list and then click OK.

The Contivity unit is now displayed in the selection list.

To remove a unit from the selection list:

→ Click Remove.

**Note:** You can remove a unit only that you added to the list.

# Understanding the name server list order

Name servers translate readable host computer names into numeric IP addresses. Your ISP supplies you with one or more name server addresses and also creates and maintains the name servers. If you enter more than one name server, Contivity Branch Access tries to connect to the first name server and, if it fails, continues down the list until a successful connection is made. The server that responds is then moved to the top of the list.

## Saving and restoring unit configurations

Using Setup, you can back up configuration settings to a disk file so that you can restore the configuration when you exchange or upgrade the unit or when you make extensive changes to the unit's configuration.

For example, if you want to make changes to the Advanced TCP/IP Settings in the Contivity Branch Access management software, it is a good idea to make a backup of the unit's current configuration before making any changes. You can then restore the original configuration if the changes you make cause problems.

## Backing up a unit configuration to disk

To back up the configuration to disk:

- 1 Start Setup, and if prompted, select a unit to configure.
- **2** Choose File > Backup to Disk.

The Backup Setup Configuration dialog box opens (Figure 136).

| Backup Setup Configuration                            |                  | ? ×              |
|-------------------------------------------------------|------------------|------------------|
| File <u>n</u> ame:                                    | <u>F</u> olders: | OK               |
| dialup2                                               | c:\instinet      | Cancel           |
|                                                       | instinet         | <u>H</u> elp     |
|                                                       |                  | N <u>e</u> twork |
|                                                       | ×                |                  |
| Save file as <u>type:</u><br> IISetup Files (*.iis) 💌 | Dri <u>v</u> es: |                  |

Figure 136 Backup Setup Configuration dialog box

**3** Navigate to the drive and directory to which you want to save the configuration.

If you want to save the configuration to a floppy disk, insert a disk in the floppy drive.

4 Enter a name in the File Name box.

- **5** In the Save File as Type box, select *.iis*.
- 6 Click OK.

#### Restoring a unit configuration from disk

When you restore a Contivity unit's configuration, you restore and overwrite all configuration settings.

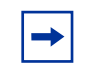

**Note:** Configuration changes do not take place until you click Save and Exit. If you restored a configuration in error, click Cancel changes.

To restore a configuration from disk:

- 1 Start Setup, and if prompted, select a unit to configure.
- **2** Choose File > Restore from Disk.

The Restore Setup Configuration dialog box opens (Figure 137).

Figure 137 Restore Setup Configuration dialog box

| Restore Setup Configuration                         |                         | ? ×                                              |
|-----------------------------------------------------|-------------------------|--------------------------------------------------|
| File <u>n</u> ame:<br>dialup2<br>dialup2.iis        | Eolders:<br>c:\instinet | OK<br>Cancel<br><u>H</u> elp<br>N <u>e</u> twork |
| List files of <u>type:</u><br>  Admin Files (*.iis) | Dri <u>v</u> es:        |                                                  |

- **3** Navigate to the drive and directory of the backup configuration file.
- **4** Select the File Name of the backup configuration file.
- 5 Click OK.

You are prompted to restore the users and groups (Figure 138).

Figure 138 Prompt to restore users and groups

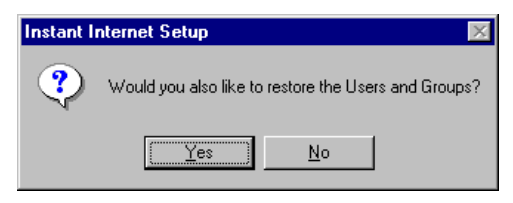

- 6 If you want to restore the user and group configurations in Admin, click Yes; otherwise, click No.
- 7 In the Setup main window, click Save and Exit.

# Changing the unit configuration

Before you change the Contivity unit's configuration, you should back up the current configuration. If the changes you make cause problems, you can restore the original configuration using this backup file. Refer to "Saving and restoring unit configurations" on page 317.

To change the Contivity unit's configuration:

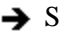

→ Start Setup, and if prompted, select a unit to configure.

The Setup program first ensures that the unit is functioning properly, and then displays the main Setup window.

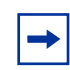

**Note:** If you forget your password and need to configure the unit, you can do so by resetting the DIP switches on the back of the unit. For details, refer to the hardware manual for your Contivity unit.

Refer to the appropriate sections that follow for instructions on changing the Contivity unit's configuration. Change the information as your ISP or as a Nortel Networks support representative advises. After each change, click Save and Exit. The following prompt is displayed:

#### Do you want the changes to take effect immediately?

If you respond No, the software writes the new configuration data to the unit, but the new configuration does not take effect until you restart the Contivity unit.

If you respond Yes, the software writes the new configuration data to the unit, disconnects all users, and restarts with the new configuration. During the few moments of configuration, the unit does not respond on the network, but screen messages inform you of actions taking place. Contivity Branch Access displays the message:

#### Do you want to test the connection?

If you respond Yes, Contivity Branch Access tests the Internet connection and advises you of the results and any actions to take.

If you respond No, you may choose to test now or anytime later by selecting either option from the Setup menu.

## **Changing your ISP**

If you change ISPs or any information about your connection changes (user name, password, connection phone number), you must reconfigure the Contivity unit with the new information.

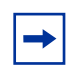

**Note:** You must change your ISP information only if you have a dial-up or ISDN connection to the Internet. If you have a leased-line or router connection, you generally do not have to reconfigure the unit if you change ISPs.

To change your ISP information:

- 1 Start Setup, and if prompted, select a unit to configure.
- 2 In the Interfaces area, select the dial-up or ISDN interface.

**3** Click Configure.

One of two things happens:

• If you selected a dial-up interface, the Dialup Configuration dialog box opens (Figure 139). If your unit does not have a dual-analog modem, the Number of lines selection list is not displayed.

Figure 139 Dialup Configuration dialog box

| Dia | alup Configurat | ion                                | X |
|-----|-----------------|------------------------------------|---|
|     | Phone:          | 555-5555 Backup: 555-5556          |   |
|     | User ID:        | admin                              |   |
|     | Password:       | ****                               |   |
|     |                 |                                    | _ |
|     |                 | Obtain an IP address from ISP      |   |
|     |                 | © Specify an IP address:           |   |
|     |                 | IP address:                        |   |
|     |                 | Address translation: 🔽             |   |
|     |                 | Number of lines: 2                 |   |
|     |                 | Inactivity timeout: 10 mins 0 secs |   |
|     |                 | Advanced <u>O</u> K Cancel         |   |

• If you selected an ISDN interface, the ISDN Configuration dialog box opens (Figure 140).

| ISDN Configuration                                        | × |
|-----------------------------------------------------------|---|
| Phone: Backup:                                            |   |
| User ID:                                                  |   |
| Password:                                                 |   |
|                                                           |   |
| Switch type: North American National ISDN 1               |   |
| SPID number:                                              |   |
| Speed: 128 Kbps (64 x 2) Voice:                           |   |
| Do not disable second channel on PPP negotiation failure: |   |
| Obtain an IP address from ISP                             |   |
| C Specify an IP address:                                  |   |
| IP address:                                               |   |
| Address translation: 🔽                                    |   |
| Inactivity timeout: 10 mins 0 secs                        |   |
| <u>A</u> dvanced <u>D</u> K Cancel                        |   |

Figure 140 ISDN Configuration dialog box

**4** Change the ISP information and then click OK.

## **Changing registration information**

You should review and update your registration information periodically so that you can receive the latest product news and information on upgrades through e-mail from Nortel Networks.

To review or update your registration information:

- 1 Start Setup, and if prompted, select a unit to configure.
- **2** Choose Setup > Registration.

The Registration Information dialog box opens (Figure 141).

| Customer In              | formation   | Purchased f | rom      |
|--------------------------|-------------|-------------|----------|
| Company:                 |             | Company:    |          |
| Address:                 |             | Address:    |          |
|                          |             |             |          |
| Phone:                   |             | Phone:      |          |
| Contact:                 |             | Contact:    |          |
| EMail:                   |             | EMail:      |          |
| Phone:                   |             | Phone:      |          |
| FAX:                     |             | FAX:        |          |
| LAN Informa<br>Nel<br>Ve | ition work: |             | K Cancel |

Figure 141 Registration Information dialog box

**3** Change or information and then click OK.

## Changing a unit's password

There are two levels of passwords for a Contivity unit: user and privileged. The password determines the type of access granted to the unit. The Contivity Branch Access administrative utilities require the privileged password. The Monitor program requires the privileged password for those functions now protected by the administrator password. Monitor displays statistic and diagnostic information without requiring any password.

Unconfigured units and units without a password are automatically granted privileged access. Be sure to remember your privileged password. You must enter it to make any configuration changes to the unit. If you forget your password and need to configure the Contivity unit, you can do so by resetting the Configuration switches on the back of the unit. For details, refer to *Setting Up the Contivity 100 Unit* or *Setting Up the Contivity 400 Unit* depending on the type of Contivity unit you have.

To change a unit's password:

- 1 Start Setup, and if prompted, select a unit to configure.
- **2** Do one of the following:
  - To change the user password, choose Setup > Change User Password.
  - To change the privileged password, choose Setup > Change Privileged Password.

The Change Password dialog box opens (Figure 142).

Figure 142 Change Password dialog box

| Change Privileged Password | ×       |
|----------------------------|---------|
|                            |         |
| Enter new password:        |         |
|                            | с. н. I |
|                            | Lancel  |

**3** Enter the new password and then click OK.

The password is case-sensitive, therefore *password* is not the same as *PASSWORD*, or *Password*.

- **4** At the prompt to re-enter the password, enter the password again and then click OK.
- **5** In the main Setup window, click Save and Exit.
## Changing a unit's name

If you have more than one Contivity unit, it is very important that you give each unit a unique name.

To change the name of the Contivity unit:

- 1 Start Setup, and if prompted, select a unit to configure.
- **2** Choose Setup > Change Name.

The Unit Name dialog box opens (Figure 143).

#### Figure 143 Unit Name dialog box

| Unit Name              | × |
|------------------------|---|
| Enter unit name: TEXAS | ] |
| <u>O</u> K Cancel      |   |

**3** Enter the new unit name.

You can enter up to 13 letters, digits, and symbols (with no spaces).

- 4 Click OK.
- **5** Click Save and Exit.

## Changing a unit's time, date, or time zone

To change the time, date, or time zone for a Contivity unit:

- 1 Start Setup, and if prompted, select a unit to configure.
- **2** Choose Setup > Time.

The Unit Time dialog box opens (Figure 144), showing the current date and time.

| Unit Time                               |                                                                   | × |
|-----------------------------------------|-------------------------------------------------------------------|---|
|                                         | Date: Wed Jun 13, 2001<br>Time: 08:09:50 pm<br>Time Zone: CST6CDT |   |
| Enter new date:<br>Enter new time:      | Enable NTP<br>NTP Servers:                                        |   |
| Set New Da<br>Set to <u>W</u> orkstatio | on Date/Time <u>A</u> dd <u>R</u> emove <u>C</u> hange            |   |
| Ti                                      | ime <u>Z</u> one <u>OK</u> Cancel                                 |   |

Figure 144 Unit Time dialog box

- **3** Select one of the following options:
  - Enter the date and time manually. Continue with step 4.
  - Set the date and time to that of the workstation. Continue with step 5.
  - Use a network time protocol (NTP) server for the date and time. Continue with step 6.
- **4** Enter the new date and time in the appropriate boxes and then click Set New Date/Time. Continue with step 7.
- **5** Click Set to Workstation Date/Time. Continue with step 7.

- **6** To use an NTP server for the date and time, select the Enable NTP check box and then do one of the following:
  - To set the time using an NTP server, click Add. Enter the domain name or IP address of the NTP server, and then click OK.
  - To change from one NTP server to another, select the server to be changed, and then click Change. Enter the IP address or domain name of the new NTP server, and then click OK.
  - To remove an NTP server, select the server to be removed. Click Remove, and then click Yes.

When you use an NTP server for the time and date, the Contivity unit checks that server every 12 hours for the correct time. If you have a dial-up connection, this check occurs only when a line is up.

You can view the NTP log provided in Setup to verify that the correct server supplied the time and any adjustments.

7 Click Time Zone.

The Time Zone dialog box opens (Figure 145).

| Figure 145 | Time Zone | dialog | box |
|------------|-----------|--------|-----|
|------------|-----------|--------|-----|

| Time | e Zone                                                 | X |
|------|--------------------------------------------------------|---|
|      |                                                        |   |
|      | (GMT-12:00) Eniwetok, Kwajalein                        |   |
|      | (GMT-11:00) Midway Island, Samoa 📃                     |   |
|      | (GMT-10:00) Hawaii                                     |   |
|      | (GMT-09:00) Alaska                                     |   |
|      | (GMT-08:00) Pacific Time (US & Canada); Tijuana        |   |
|      | (GMT-07:00) Arizona                                    |   |
|      | (GMT-07:00) Mountain Time (US & Canada)                |   |
|      | (GMT-06:00) Central Time (US & Canada) 📃 🔽             |   |
|      |                                                        |   |
|      | Automatically adjust clock for daylight saving changes |   |
|      |                                                        |   |
|      | OK Cancel                                              |   |

- **8** Select the time zone.
  - To automatically adjust the unit's clock for daylight savings time, select the check box.
- **9** Click OK through all dialog boxes.
- **10** In the main Setup window, click Save and Exit.

# Selecting additional support options

To view and select additional support options:

- 1 Start Setup, and if prompted, select a unit to configure.
- **2** Choose Support > Other Settings.

The Other Settings dialog box opens (Figure 146).

| Figure 146 | Other Settings | dialog box |
|------------|----------------|------------|
|------------|----------------|------------|

| er Settings                                          |
|------------------------------------------------------|
|                                                      |
| Enable IP forwarding:                                |
|                                                      |
| Enable Token-Ring source routing:                    |
|                                                      |
| Disable Eth1 interface at:                           |
| Disable time: Enable time:                           |
|                                                      |
| -Notifu DNS server of Eth1 interface address change  |
| Houry Ditto server of Luin Interface datiess change. |
| Name:                                                |
| DNS address:                                         |
|                                                      |
|                                                      |
| UK Cancel                                            |

- **3** Do any of the following:
  - **Enable IP Forwarding** Select this check box to enable IP Forwarding for the interface.
  - Enable Token-Ring Source Routing Select this check box to enable source routing for the interface. This option is available only for a token ring interface.
  - **Disable** *<interface>* interface at: Specify the time that Internet access is not available. This option is useful if you do not want to permit Internet access during certain times of the day. Enter a time for the interface to be disabled (Disable time) and time for it to be enabled (Enable time).
  - Notify DNS server of *<interface>* address change Specify the following:
    - Name Enter a fully qualified domain name (FQDN) for your Contivity unit. When a user connects to your unit, for example, to access public servers or a VPN tunnel, the user enters this name and is directed to your unit. This name should be non-obvious, for example, www.n405r6t7e8l.com.
    - DNS address Enter the IP address of the Dynamic DNS server. When you enter this information, Contivity Branch Access notifies the DNS server with the IP address of the specified interface whenever it changes.

For more information on using Dynamic DNS, refer to "Using Dynamic DNS" on page 204.

## **Enabling diagnostic IP tools**

Contivity Branch Access has several diagnostic tools available. These tools are automatically set up during installation. Typically you will use these diagnostic tools for troubleshooting at the direction of technical support personnel.

- **Chargen** A diagnostic service that generates a test pattern (characters) at the maximum possible rate. The default is to leave this option turned off.
- **Discard** A diagnostic service that discards any message or packet sent to it. The default is to leave this option turned off.
- **Echo** A diagnostic service that returns any message or packet sent to it. The default is to leave this option turned off.

- Ident A service that validates the sender of a message or packet. This service allows a server, to which the workstation is already connected, to identify the true user name of the internal device. The default is to leave this option turned on.
- **SNMP** A service that permits authorized SNMP management systems requesting an SNMP "get" to receive the standard Management Information Base II (MIB-II) variables. For details, refer to "Defining the SNMP community string for get requests" on page 331.
- **Telnet** A service that provides terminal-emulation capabilities for logging on to the Contivity unit from a remote location. The default is to leave this option turned on. For more information about how to use this service with the Contivity unit refer to *Reference for the Contivity Branch Access Command Line Interface Version 7.20.*

To enable diagnostic IP tools:

- 1 Start Setup, and if prompted, select a unit to configure.
- **2** Choose Support > Services.

The Services dialog box opens (Figure 147).

| Services |                                                                                                    | × |
|----------|----------------------------------------------------------------------------------------------------|---|
|          | <ul> <li>Chargen</li> <li>DHCP</li> <li>Discard</li> <li>Ø DNS Proxy</li> <li>Echo</li> <li>✓ Ident</li> <li>✓ SNMP</li> <li>✓ SOCKS</li> <li>✓ Telnet</li> <li>✓ WEB Proxy</li> <li>✓ WEB Configuration</li> </ul> |   |
|          | Configure                                                                                                    |   |
|          | Cancel                                                                                                    |   |

#### Figure 147 Services dialog box

**3** Select the check box of each diagnostic IP tool you want to enable.

4 Click OK.

## Defining the SNMP community string for get requests

The SNMP protocol uses a community string to identify requesting and responding agents for information retrieval and traps. When you enable this service, you configure a community string for an SNMP "get" request. This string serves as an authentication scheme or password and must match the string of the SNMP host.

Contivity Branch Access responds only to get requests from an SNMP host with a matching community string. If the Contivity unit receives an SNMP get request but the community string defined in the SNMP host does not match the unit's community string, Contivity Branch Access sends an SNMP trap. For more information about SNMP traps, refer to "Managing SNMP alarms" on page 174.

Authorized SNMP management systems requesting an SNMP "get" receive the standard Management Information Base II (MIB-II) variables:

- system
- interfaces
- at
- ip
- icmp
- tcp
- udp
- transmission (frame relay, T1/E1, VPN tunnel)
- snmp

To set the community string for get requests:

1 In the Services dialog box (Figure 147 on page 330), select the SNMP check box and then click Configure.

The SNMP Configuration dialog box opens (Figure 148).

| SNM | IP Configuration | X |
|-----|------------------|---|
|     | Community:       |   |
|     | OK Cancel        |   |

Figure 148 SNMP Configuration dialog box

**2** In the Community box, enter the community string.

This string must match the community string of the SNMP host. The default string is "public."

- **3** Click OK until you return to the Setup main window.
- 4 Click Save and Exit.

## **Testing connections**

If you are having trouble accessing the Internet or a particular host, you can use several diagnostic tools to test these connections.

## Testing the connection to the Internet

You can run a test sequence to verify that the Contivity unit can connect to the Internet. The connection test calls each of the domain name servers listed to confirm that the server exists and is, in fact, a domain name server. Test Connection also does a forward and reverse DNS lookup for the Contivity unit's IP address on the default interface.

To test the connection to the Internet:

- 1 Start Setup, and if prompted, select a unit to test.
- **2** Choose Setup > Test Connection.

A dialog box opens indicating the test results and any subsequent actions to take.

## Testing the connection to a host

Contivity Branch Access is shipped with a set of utilities to assist you with testing and troubleshooting host connection problems. iiLogin allows you to determine how an IP workstation is identified and to which Contivity unit the workstation is connected. Tools allows you to view host connections through various features such as ping, trace, and stress. It also allows you to troubleshoot problems that might occur.

Tools provides a user friendly screen to assist you in quickly finding an answer to host connection problems. From this screen, you can ping a host, trace a host connection, and stress test the host connection.

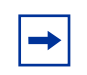

**Note:** Many sites will not allow you to use these tools to test against them. You may get errors if you try to test against a site that does not want you testing.

Also, ping and trace will get errors if the No RAW Sockets option is enabled for the user logged on to that workstation. For details on enabling No RAW Sockets, refer to "Managing RAW sockets" on page 127.

To start Tools:

➔ In the Contivity Branch Access program group or menu (depending on your operating system), select Tools.

The Tools main window opens (Figure 149).

| 🔠 IIT ools                                                                    |                                          |                    |                 |             |           |   |   |        | _ 🗆 × |
|-------------------------------------------------------------------------------|------------------------------------------|--------------------|-----------------|-------------|-----------|---|---|--------|-------|
| <u>File E</u> dit <u>A</u> ctio                                               | n <u>V</u> iew <u>H</u>                  | elp                |                 |             |           |   |   |        |       |
| )))))<br>Ping Trace                                                           | Stress Stop                              | Diffions H         | <b>?</b>        |             |           |   |   |        |       |
| Host: 192.168                                                                 | .1.1                                     |                    |                 | •           |           |   |   |        |       |
| 6<br>5<br>4<br>3<br>2<br>1                                                    | 1                                        | ż ż                | Á               | <u>5</u>    | Ġ         | 7 | ġ | ġ      | 10    |
| Winsock Info<br>Description:<br>Version:<br>System status:<br>Maximum sockets | Microsoft (<br>1.1<br>On Win95.<br>32767 | wsock32.dll, ver2. | 2, 32bit of Apr | 22 1999, at | 20:29:32. |   |   |        |       |
|                                                                               |                                          |                    |                 |             |           |   | Γ | MILIKA |       |

Figure 149 Tools main window

The troubleshooting tools include:

- **Ping** Finds a host and determines the response time for that host.
- Trace Finds the route used to get to a specific host.
- **Stress** Tests the echo port of a selected host.

### Testing the response time of a host

The ping tool finds a host and determines the response time for that host. Ping tests the connection to a specified host by sending data to the specified host and waiting for the packet to be returned. When a host is successfully pinged, the data packet is returned to the requester. If the ping is unsuccessful, then there is a problem with the connection or with the route used to connect to the host.

Using the ping tool, you can:

- Determine if a host is accessible.
- View a host's response or lag time.
- View the packet loss for a host.

To perform a ping test:

**1** Select the Host you want to ping.

If the host you want to ping is not in the list, type the host name or IP address in the Host box.

2 Click Ping.

The ping test begins, and you can watch its progress.

If you want to stop the ping test before it is complete, click Stop. This can be useful if you see the problem before the test completes.

You can set options for the ping test, such as the number of pings. See "Setting host connection test options" on page 341 for more information.

The ping test returns the following information:

- The host address with number of data bytes and timeout length
- The milliseconds per ping
- The percentage of lost packets (the number of packets not received divided by the total number of packets sent)
- The average number of milliseconds per ping

In Figure 150, a ping test was performed on the host name www.nortelnetworks.com. The window is divided into two areas. The top area shows a graphic representation of how long it took each ping trial to complete. The bottom area shows the statistics of the ping test.

In the bottom area of the window, the first column of data displays the sequence of trials, the second column describes the number of milliseconds it took to complete each trial, and the third column shows the address pinged.

When the ping test completes, the percentage of lost packets and the average number of milliseconds per trial are displayed at the bottom of the statistics area of the window.

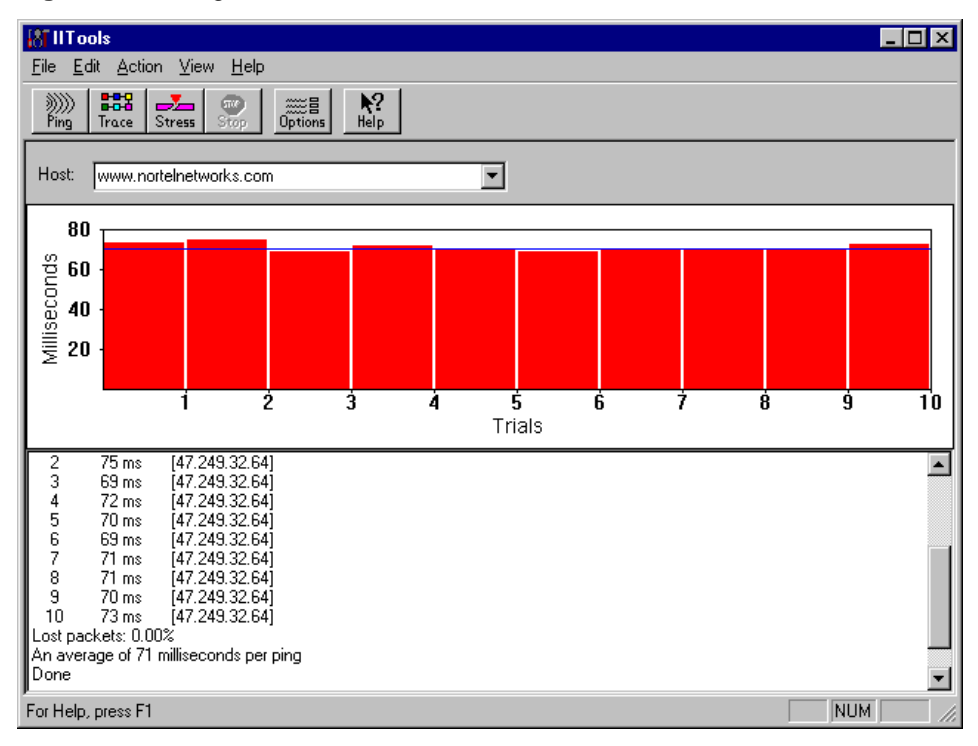

Figure 150 Ping test

## Tracing the route to a host

You can use the trace tool to find the route used to get to a specific host. This troubleshooting tool allows you to view all sites in the route for a specific trace to pinpoint any problems in data communication.

The trace tool shows the path taken to get to a specified host. For instance, if you perform a trace on the host name www.baynetworks.com, you will see a list of the locations (hops) used to get to www.baynetworks.com.

Using the trace tool, you can:

- View the number of hops needed to reach a particular host.
- Find the last "reached" hop before the desired host was recognized as unreachable.

To perform a trace test:

**1** Select the Host you want to trace.

If the host you want to trace is not in the list, type the host name or IP address in the Host box.

2 Click Trace.

The trace test begins, and you can watch its progress.

If you want to stop the trace test before it is complete, click Stop. This can be useful if you see the problem before the test completes.

You can set options for the trace test, such as the number of hops per trace. See "Setting host connection test options" on page 341 for more information.

A trace test returns the following information:

- The selected host address with the maximum number of hops
- The host addresses traced
- The percentage of lost packets (the number of packets received divided by the total number of packets sent)
- The average number of milliseconds per hop

In Figure 151, a trace was performed on the host name www.nortelnetworks.com. The window is divided into two areas. The top area shows a graphic representation of how long it took each trace trial to complete. The bottom area shows the statistics of the trace test.

In the bottom area of the window, the first column displays the sequence of hops, the second column describes the number of milliseconds per test that it took to get to the specified host, and the third column shows the host address traced.

After the trace completes, the percentage of lost packets and the average number of milliseconds per hop are displayed at the bottom of the statistics area of the window.

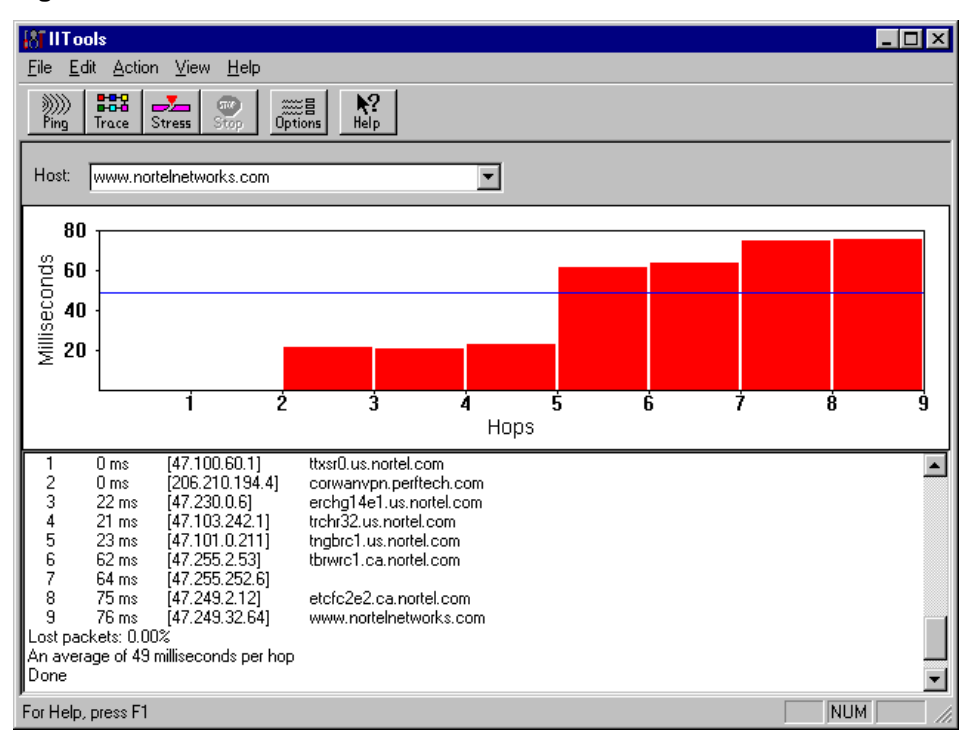

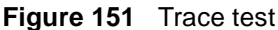

## Testing the echo port of a host

You can use the stress tool to test the echo port of a selected host. An echo port is a well-known port that returns any data sent to it. The stress test generates a load on the system to see what the throughput is to a host.

Using the stress tool, you can:

- Load a host for testing.
- Measure the throughput of a host.

To test the echo port of a host:

1 Choose the Host you want to test.

If the host you want to stress is not in the list, type the host name or IP address in the Host box.

2 Click Stress.

The stress test begins, and you can watch its progress.

If you want to stop the stress test before it is complete, click Stop. This can be useful if you see the problem before the test completes.

You can set options for the stress test, such as the number of times the test is performed. See "Setting host connection test options" on page 341 for more information.

A stress test returns the following information:

- The milliseconds per transmission block
- The size of the transmission block
- The number of bytes per second
- The total number of bytes and seconds
- The average number of bytes per second

In Figure 152, a stress test was performed on the host name www.instant.net. The window is divided into two areas. The top area shows a graphic representation of how long it took each stress trial to complete. The bottom area shows the statistics of the stress test.

In the bottom area of the window, the first column shows the number of transmits performed. The second column displays the number of milliseconds per test that it took to get to the specified site or host. The third column shows the number of bytes sent and received, and the fourth column shows the number of bytes sent per second.

After the stress test completes, the total number of bytes sent and the average number of bytes per second are displayed at the bottom of the statistics area of the window. If you try to stress a site that does not permit such connections, you may receive an error message, for example, "Error connecting socket: 10060" or "Error connection refused by host."

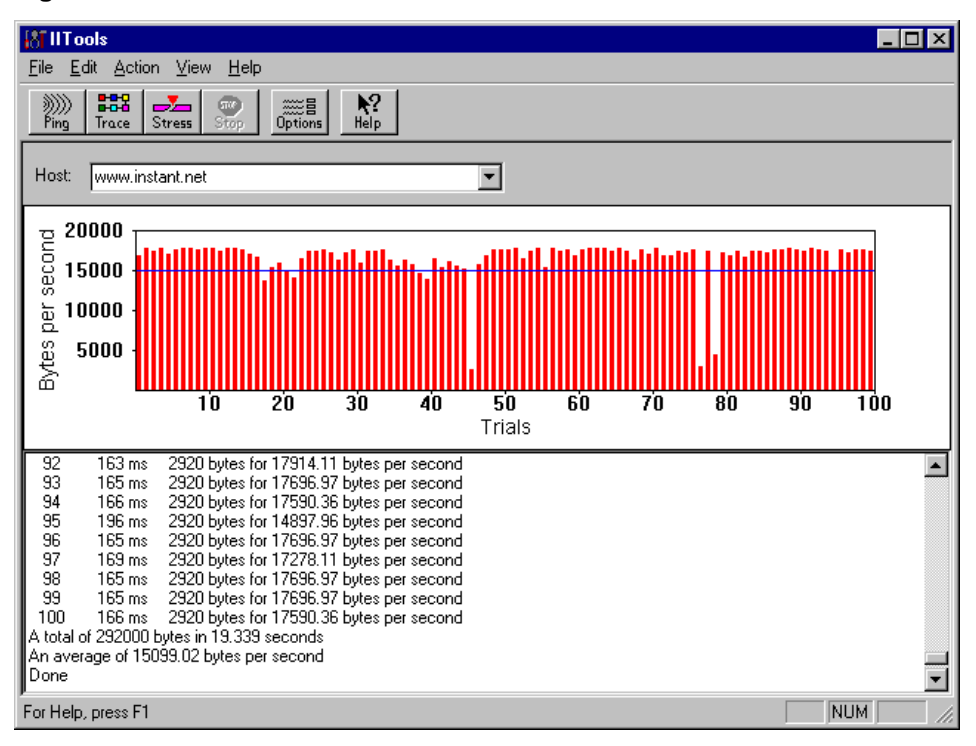

Figure 152 Stress test

### Setting host connection test options

You can customize how Tools performs a ping, a trace, and a stress.

To set options for a test:

1 Click Options.

The Options dialog box opens (Figure 153).

Figure 153 Options dialog box in Tools

| Options                |      |                     | ×      |
|------------------------|------|---------------------|--------|
| - Ping                 |      | - Trace             |        |
| Number of pings:       | 10   | Maximum hops:       | 30     |
| Length of ping data:   | 32   | Lookup names:       |        |
| Timeout in seconds:    | 2    | Timeout in seconds: | 10     |
| Stress                 |      |                     |        |
| Repeat count:          | 100  |                     |        |
| Block size:            | 1460 |                     |        |
| Send/Receive (echo)    | ۲    |                     |        |
| Send only (discard)    | 0    |                     |        |
| Receive only (chargen) | 0    |                     |        |
| Non-blocking           |      | OK                  | Cancel |
|                        |      |                     |        |

- **2** Set any of the following options:
  - Ping
    - Number of pings The number of pings you want the ping test to complete.
    - Length of ping data The size of the data sent.
    - Timeout in seconds The number of seconds allowed before the test fails.
  - Trace
    - Maximum hops The maximum number of hops per trace.
    - Lookup names If selected, this option looks up and displays host names.
    - **Timeout in seconds** The number of seconds allowed before a hop is considered unreachable.
  - Stress
    - **Repeat count** The number of times the stress test is performed.
    - **Block size** The size of the data packet sent or received, not including the headers.
    - Send/Receive (echo) When selected, this option allows data to be sent and received.
    - Send only (discard) When selected, this option allows data to be sent only.
    - Receive only (chargen) When selected, this option allows data to be received only.
    - Non-blocking This option determines how the Winsock receives data.
- **3** Click OK.

# Appendix A Troubleshooting and error messages

This appendix describes some methods for troubleshooting the Contivity unit and describes error messages.

## Viewing a Contivity unit's serial number

To view the serial number through the Contivity Branch Access Setup program:

**1** Start the Setup program.

For details see "Using Setup" on page 193.

**2** Choose Help > About IISetup.

The About Contivity Setup dialog box opens and the serial number is displayed in the Serial Number box (Figure 154).

Figure 154 About Instant Internet Setup dialog box, Serial Number box

| About Instant Internet Setup |                                                                                     |            |  |  |
|------------------------------|-------------------------------------------------------------------------------------|------------|--|--|
|                              | Instant Internet Setup 7.20<br>Copyright © 1995-2001 Nortel Net <del>w</del> orks C | orporation |  |  |
|                              | Serial Number: 1500E07BF23FAC                                                       |            |  |  |
|                              | System Memory: 12 MB                                                                |            |  |  |
|                              | # of Applications: 250                                                              |            |  |  |
|                              | Expires:                                                                            |            |  |  |
|                              | Firmware Version: 7.20                                                              |            |  |  |
|                              | OK                                                                                  |            |  |  |

## Viewing system logs and entries

Log settings and entries are typically used by technical support representatives for troubleshooting. You can view the Contivity unit's log, users, and update history using the Setup program or a Web browser.

You can also change a unit's system (TCP/IP) settings, port mappings, and support hosts. For details, refer to "Changing a unit's system files" on page 194.

## Viewing system files in Setup

## Viewing unit log information

The unit log details a unit's activity since it was last restarted.

To view the unit log:

- **1** Choose View > Unit Log.
- **2** Review the file as needed.

To print the file, choose File > Print.

**3** To close the file, choose File > Close.

## Viewing a unit's users

A list of users currently connected to a specific unit is available for viewing purposes only.

To view the list of users currently connected to a specific Contivity unit:

- 1 Choose View > Users.
- **2** To view up-to-the-minute changes in users for the unit, click Refresh.
- **3** To return to the main Setup window, click Cancel.

### Viewing a unit's update history

Each Contivity unit maintains a record of the versions that have been installed and upgraded. This is the update history log.

To view an update history log for a unit:

- **1** Choose View > Update History.
- **2** Review the file as needed.

To print the file, choose File > Print.

**3** To close the file, choose File > Close.

## Managing system files through a Web browser

Before you can use a Web browser to manage system files, you must enable Web configuration. For details, refer to "Enabling Web configuration" on page 183.

### Connecting to the Contivity unit using a Web browser

To connect to the Contivity unit using a Web browser:

1 In the Address or Location box of your Web browser, type the IP address of the Contivity unit.

If the unit is password protected, the Username and Password Required dialog box opens. A user name is not required.

**2** Enter the password for the unit.

The Home page opens (Figure 155).

| Instant Internet     |                          |                        |  |  |
|----------------------|--------------------------|------------------------|--|--|
| <u>Home</u><br>Admin |                          | by Nortel Networks     |  |  |
| Web Cache            | Unit Information         |                        |  |  |
|                      | Serial Number<br>Version | 1500E07BF23FAC<br>7.20 |  |  |

#### Figure 155 Instant Internet home page

**3** On the Home page, click Admin.

The System Administration page opens (Figure 156).

| Figure 156 | Instant Internet S | system Administration page |
|------------|--------------------|----------------------------|
|------------|--------------------|----------------------------|

| Instant Internet                         |                                                      |                             |                                                                         |                |  |  |
|------------------------------------------|------------------------------------------------------|-----------------------------|-------------------------------------------------------------------------|----------------|--|--|
| <u>Home</u><br><u>Admin</u><br>Web Cache | <u>Config</u>                                        | <u>Update History</u><br>Sy | Hosts<br>stem Adm                                                       | Port Mappings  |  |  |
|                                          | Help<br>Serial Number<br>System Memory               | Unit Info                   | Unit Information<br>I500E07BF23FAC<br>12 MB                             |                |  |  |
|                                          | Version<br>System Started<br>Current Time<br>Up time |                             | 7.20<br>Sat Jun 9 18:20:13 2001<br>Wed Jun 13 18:33:50 2001<br>96:13:37 |                |  |  |
|                                          | <u>System Log</u>                                    | Log<br>PPPOE2               | Files<br>Log DIAI                                                       | <u>-UP Log</u> |  |  |

### Viewing a unit's log files

Several log files are generated to help troubleshoot a connection. The log files generated depend on your system configuration.

To view a unit's log files:

→ On the Home page, click Admin.

The System Administration page opens and the available logs are listed in the Log Files area (Figure 156 on page 346).

### Viewing a unit's update history

Each Contivity unit maintains a record of the software versions that have been installed and upgraded.

To view a unit's update history:

→ On the System Administration page (Figure 156 on page 346), click Update History.

The Update History page opens.

### Changing a unit's system settings file

To view or change a unit's system settings file:

- On the System Administration page (Figure 156 on page 346), click Config. The System Settings page opens.
- 2 Make any changes to the system settings and then click Submit.

When you click Submit, the changes take effect immediately. If you make changes, and then decide that you do not want to submit them, click Reset to restore the settings to the previous selections. You cannot reset settings after you submit them.

### Changing a unit's port mappings

To view or change a unit's port mappings:

1 On the System Administration page (Figure 156 on page 346), click Port Mappings.

The Port Mappings page opens.

2 Make any changes to the port mappings and then click Submit.

When you click Submit, the changes take effect immediately. If you make changes, and then decide that you do not want to submit them, click Reset to restore the settings to the previous selections. You cannot reset settings after you submit them.

### Changing a unit's hosts

To view or change a unit's hosts:

1 On the System Administration page (Figure 156 on page 346), click Hosts.

The Hosts page opens.

2 Make any changes to the hosts information and then click Submit.

When you click Submit, the changes take effect immediately. If you make changes, and then decide that you do not want to submit them, click Reset to restore the settings to the previous selections. You cannot reset settings after you submit them.

## IP workstation error messages

This information assists you in interpreting and troubleshooting error messages displayed on workstations running third-party applications that access the Internet.

IP workstations must be running iiLogin in order for these error messages to be shown. In addition, the administrator must decide whether or not the workstations should be shown these error messages. Refer to "Specifying the message a user sees upon an error" on page 129.

#### "Your administrator has restricted access to this site."

The user has attempted to access a site (either by IP address or host name), an incoming port, or a news group that has been restricted in the either the user access (time of day, day of week) or in the Internet access controls.

You may also get an access control violation error message if No RAW Sockets has been specified and you have attempted to ping, trace, or otherwise use ICMP to access a site.

## **Common questions and answers**

**Question:** I moved my Contivity unit from a Windows NT domain to a peer-to-peer Windows 95 (or Windows 98, Windows Me, or Windows 2000) network. Now the Admin utility will not let me delete the old domain users. How can I delete the old users?

**Answer:** You must set the access for the old users to the default user. Use the following procedure:

- **1** Start the Admin utility.
- **2** Select the users that you want to delete and then click Change.
- **3** Select User Access.
- 4 Click Clear and then click OK.
- **5** Repeat steps 1 4 for Internet Access, News Groups, and Incoming Ports.
- 6 Clear the Disable, Ignore Group Settings, No Raw Sockets, and No Messages check boxes.
- 7 Click OK.

When you clear the View NT Users and Groups check box, the users are deleted.

## Glossary

#### 3DES

Triple Data Encryption Standard. A 168-bit encryption standard used for VPN tunneling in Contivity Branch Access. The export of 3DES encryption outside the U.S. is regulated by the U.S. Government. If you require 3DES encryption, you must purchase the *3DES Encryption Module* (part number DM0010001).

#### ACL

Access Control List. The usual means by which access to and denial of network services is controlled by network security systems. It is a list of the available services and the hosts permitted to use each service.

#### address

A unique identifier assigned to networks and stations that allows each device individually to receive and reply to messages.

#### AMI

Alternate Mark Inversion. A signal-encoding scheme in which a "1" is represented alternately as positive and negative voltage. AMI does not use translation coding but can detect noise-induced errors at the hardware level.

#### ANSI

American National Standards Institute.

#### asynchronous

A method of transmission in which the time intervals between characters are not required to be equal and signals are sourced from independent clocks with different frequencies and phase relationships. Start and stop bits may be added to coordinate character transfer.

#### AUI

Attachment (or Attached) Unit Interface. A connector on the network adapter used to connect cables to fiber optic, coaxial, or 10BASE-T transceivers.

#### authentication

The process of identifying an individual (usually by username and password) or system (by an authentication algorithm). When you configure IPsec for a VPN, you can choose from MD5, SHA, and null.

#### B8ZS

Bipolar with B-Zero Substitution.

#### baud

The signaling rate of a line; the number of voltage or frequency transitions per second.

#### Bindery

In Novell NetWare products, this is a database that contains information about all the users, workstations, servers, and other objects recognized by the server. Contivity Branch Access adopts the information about the users.

#### **BNC** connector

A small coaxial connector with a half-twist locking shell.

#### BootP

bootstrap protocol. A protocol that allows a diskless workstation to boot and obtain necessary information, such as an IP address.

#### CAS

Channel Associated Signaling.

#### CCS

Common Channel Signaling.

#### CGI

Common Gateway Interface.

#### СНАР

Challenge Handshake Authentication Protocol. A method of establishing security on PPP links where the peers must share a plain text "secret." The caller sends a challenge message to its receiving peer and the receiver responds with a value it calculates based on the secret. The first peer then matches the response with its own calculation of what the response should be. If the values match, the link is established.

#### Chargen

A service used for troubleshooting that generates a test pattern (characters) at the maximum possible rate.

#### client

A computer system or process that requests a service of another computer system or process. A workstation requesting the contents of a file from a file server is a client of the file server.

#### cookie

A cookie is information saved on your computer's hard disk that tracks your activity at a particular Web site and provides information to the server about your identity and browsing habits.

#### CRC

Cyclic Redundancy Check. A method for detecting data transmission errors.

#### CSU

Channel Service Unit. A device that terminates a T1 digital circuit to perform certain line-conditioning functions and ensure network compliance.

#### cvs

Contivity VPN Switch.

#### day/time access control

The Day/Time Access Control restricts user access to the Internet on specified days of the week and/or hours of the day.

#### DDNS

Dynamic Domain Name Server or Dynamic Domain Name Service.

#### DES

Data Encryption Standard. A 56-bit encryption standard used for VPN tunneling in Contivity Branch Access.

#### DHCP

Dynamic Host Configuration Protocol. DHCP. DHCP is an industry standard intended to ease the burden of configuring TCP/IP computers by providing a mechanism for allocating network addresses.

#### dial-up connection

A temporary, as opposed to dedicated, connection between computers established over an analog or digital phone line.

#### DIP

Dual In-line Pins.

#### **Directory Service**

A network service that maintains user account information such as user information, security, access rights, and group membership. Examples of directory services include NetWare NDS and NT Domain User and Groups.

#### Discard

A service used for troubleshooting that discards any message or packet sent to it.

#### DLL

Dynamic Link Library.

#### DMZ

Demilitarized Zone (DMZ). A less secure, publicly accessible, network segment that sits between the Internet and your internal network.

#### DNS

Domain Name Server or Domain Name Service. Addressing system that incorporates the domain name into the IP address.

#### domain name

Used to organize Internet names into manageable groups, such as nortelnetworks.com or instant.net.

#### DOVBS

Data over Voice. A technology used to transmit data and voice simultaneously over twisted-pair copper wiring.

#### DSL

digital subscriber lines. A type of high-speed communications technology that supports connections from a telephone switching station to a home or office over copper wires.

#### DSU

Digital Service Unit. A device connecting data terminal equipment (DTE) to digital communication lines, which ensures that data to be transmitted across the network is formatted correctly.

#### E1

European format for digital transmission that carries a DS-1 formatted signal at 2.048 Mb/s.

#### Echo

A service used for troubleshooting that sends back any message or packet sent to it.

#### ESF

Extended Superframe.

#### Ethernet

A widely used LAN technology defined by the Ethernet and IEEE 802.3 specification.

#### encryption

A way to achieve data security by translating data into a secret code. To read an encrypted file, you must have access to a secret key or password that enables you to decrypt it. When configuring IPsec for a VPN, you can choose from DES, 3DES, and null.

#### FAS

Frame Alignment Signal. A distinctive signal inserted within a frame that helps maintain synchronization.

#### filtering

The process of examining a data packet on the network and determining the destination of the data to decide whether the packet should be passed along on the local LAN, copied to another LAN, or dropped.

#### FQDN

Fully Qualified Domain Name. The complete combination of the host name, domain name, and top-level domain. For example: www.nortelnetworks.com.

#### frame

A unit of data transmission in a local area network, usually Ethernet or token ring.

#### frame relay

A high-speed, packet switching WAN protocol designed to provide efficient, high-speed frame or packet transmission with minimum delay. Frame relay uses minimal error detection and relies on higher level protocols for error control.

#### FTP

File Transfer Protocol. Protocol that allows a user on one host to access and transfer files to and from another host over a network. On the Internet, a tool for accessing linked files.

#### GMT

Greenwich Mean Time.

#### HDB3

High Density Bipolar 3. A signal-encoding scheme in which a "1" is represented alternately as positive and negative voltage, but a maximum of 3 consecutive "0s" can occur.

#### host name

A readable name that uniquely identifies a device on the Internet and is associated with a corresponding IP address. If the IP address is dynamically assigned by the ISP, the host name can also be dynamically assigned, based on the actual port accessed each time you make a connection.

#### host name access control

The host name access control is used to restrict users from contacting specified hosts by host name. Wildcards may be used to restrict access to hosts matching general patterns.

#### HTTP

HyperText Transfer Protocol. A client/server protocol for linking text files to one another in order to share information on the Internet and the World Wide Web (WWW).

#### HTTP proxy (or Web proxy)

Acts as a "go-between" between the requester of pages from an HTTP server and the Internet.

#### hub

A physical layer device, connected to other devices, that restores a signal's amplitude and timing for transfer across a network. Known as a repeater in most IEEE 802.3 standards and also called a concentrator.

#### IAC

Internet Access Control.

#### IANA

Internet Assigned Numbers Authority. An organization responsible for assigning Internet-wide IP addresses.

#### icon

A graphic symbol on a user interface.

#### Ident

A service used for troubleshooting validates the sender of a message or packet.

#### indirect host name access control

When IP requests are subjected to host name access controls when the DNS Proxy forwards the query.

#### IKE

Internet Key Exchange. A key exchange and security negotiation protocol.

#### IP

Internet Protocol. Part of the TCP/IP suite of protocols. Describes the software responsible for routing packets and addressing devices.

#### **IP** address

Internet Protocol address. A means of communication that allows communication over the Internet to be directed to the appropriate destination. Every computer on the Internet must have a unique IP address. IP addresses are allocated by an ISP in following format: nnn.nnn.nnn, where nnn is a numeric value from 0 to 255. IP addressing might be referred to as being static (fixed) or dynamic.

#### IP address access control

The IP Address Access Control is used to restrict users from contacting specified hosts by IP address. Wildcards may be used to restrict ranges of addresses.

#### IPX

Internet Packet Exchange. The Novell NetWare protocol that provides datagram delivery of messages. IPX facilitates communications between end stations on geographically dispersed LANs supporting a large range of applications and provides the network layer functions of addressing and routing to facilitate communications between a client and a NetWare server.

#### IPsec

IP security. A method of authenticating encrypted sessions by negotiating an encryption algorithm and key.

#### ISAKMP

Internet Security Association and Key Management Protocol.

#### inactivity timeout

A Contivity Branch Access parameter that specifies the number of minutes of inactivity over the dial-up connection after which the Contivity unit terminates the connection and hangs up the phone. When you need a new connection, Contivity Branch Access dials the ISP and re-establishes a connection, which takes about 30 seconds.

#### interface

A set of instructions that allows one device or protocol to send and receive data. In the case of Contivity Branch Access, an interface represents the protocol used to connect to the Internet and might be described as either dial-up or router.

#### Internet Access Control

IAC. The function that Contivity Branch Access uses to control the times and days users have access to the Internet and to specific sites, including news groups, incoming ports, and RAW sockets.

#### ISDN

Integrated Services Digital Network. An international telecommunications standard for voice, data, and signaling over digital connections.

#### ISP

Internet service provider.

#### ITU

International Telecommunications Union.

#### LAN

Local Area Network.

#### Lease (DHCP)

When DHCP allocates an IP address, it "rents" the address to the requesting client for a period of time called a lease. The lease may be as short as a few minutes or as long as "forever." The client can renew the lease or let it expire.

#### leased-line

A private transmission line (T1, E1, DDS, V.35, or X.21) reserved for the leasing customer's sole use.

#### LED

Light Emitting Diode.

#### LMI

Local Management Interface.

#### MAC

Media Access Control. A physical address that is the portion of the data-link layer in 802.x networks that controls addressing information of the packet and enables data to be sent and received across a local area network.

#### MAU

Media (or medium) attachment unit. In token ring networks, a device defined by the IEEE 802.5 standard that supplies a physical connection to the network cabling medium and includes circuitry to convert signals between a form suitable for the network and a form suitable for the station.

#### MD5

Message Digest 5. An authentication algorithm used to create a digital signature that uses hash security to convert a message into a fixed string of digits.

#### MDI

Multiple Document Interface. Allows an application to have a main window and any number of child windows.

Medium Dependant Interface: The interface changes depending upon the medium used.

#### MIB-II

Management Information Base II. A standardized database of objects that allows an SNMP host to monitor a device defined by the MIB.

#### modem

(from modulation-demodulation) A device that transmits signals over telephone lines. It converts binary electrical signals into acoustic signals, and vice versa.

#### multilink PPP

An extension to the PPP protocol that enables you to group a set of links into a bundle for more bandwidth. The links in the bundle can operate at different speeds. Typical links can be ISDN B channels, dial-up connections, and leased-lines.
#### name server

A means of translating readable host computer names into actual IP addresses so that you don't have to remember long numbers to access other computers and destinations on the Internet. Also called DNS.

#### NAT

Network Address Translation. The modifying of IP addresses and/or port numbers as they pass through a router or other such device. There are various types and implementations of NAT, but Contivity Branch Access provides a "many-to-one NAT" whereby many internal IP addresses are represented as a single IP address to the outside world. This method is also sometimes called PAT, for Port Address Translation.

#### NDS

NetWare Directory Services. A global naming service used in NetWare 4.x.

#### NetBIOS

Network Basic Input/Output System. An interface and upper-level protocol developed by IBM for use with a proprietary adapter for its PC network product. NetBIOS provides a standard interface to the lower networking layers. Essentially, the protocol provides higher-level programs with access to the network.

#### NFAS

Not-Frame Alignment Signal.

## NT1

Network Terminator 1.

## NTP

Network Time Protocol

## NUI

Network User Identification.

#### ODI

Open Datalink Interface.

### os

Operating System.

#### packet

A group of bits, including data and control signals, arranged in a specific format and transmitted as a whole.

#### PAP

Password Authentication Protocol. A method of establishing security on PPP links where the caller must provide a password in order to establish the link.

#### PBX

Private Branch Exchange.

#### PING

Packet Internet Groper. A program in the Tools application that is useful for testing and debugging networks. PING sends an echo packet to the specified host, waits for a response, and reports success/failure and statistics about its operation.

#### PFS

Perfect Forward Secrecy. A method of encryption that uses a single key exchange.

#### POP

Point of Presence. The (local or long distance) carrier's switching central office. For an Internet Service Provider (ISP), a POP is a local number that a user can call to connect to the ISP.

#### POP3

The most recent version of the Post Office Protocol, which provides clients access to e-mail.

#### port

A 16-bit identifier that transport protocols use to distinguish between multiple destinations within a given host computer endpoint.

### POTS

Plain Old Telephone Service. The standard phone service that most homes use.

### PPP

Point-to-Point Protocol. Protocol between the terminal and the router. A communications protocol that provides dial-up access to the Internet.

## PPPoE

Point-to-Point Protocol over Ethernet. A type of Internet connection that enables you to select from a variety of different Internet service providers in Ethernet-like environments, for example, a cable modem, xDSL, or wireless environment.

### proxy server

A server that acts on behalf of another.

## protocol

A formal set of rules developed by international standards bodies, LAN equipment vendors, or groups governing the format, control, and timing of network communications.

## provider

An Internet Service Provider that offers Internet access and services to its customers. Access can be provided through dial-up, ISDN, or leased-lines (T1, E1, DDS, V.35, or X.21). Services include mail, newsreader servers, and FTP and Web servers maintained on behalf of clients.

## raw socket

A type of socket, distinct from TCP or UDP, which provides features required by certain diagnostics such as "ping" and "trace route." These programs require special low-level control of the IP packets, so some administrators may want to restrict user access to these diagnostics.

## relaying

The process of moving data along a path determined by a routing process. The data is relayed between a source and a destination.

#### remote (device)

Any network device that is accessible only by means of communication over a digital or analog (dial-up) network.

#### RFC

Request for Comment. These documents are the standards for the IP protocol.

#### RIP

Routing Information Protocol. A distance-vector protocol in the IP suite (used by IP and IPX network-layer protocol) that enables routers in the same autonomous system to exchange routing information by means of periodic updates.

#### ROM

Read-Only Memory.

#### router

A device that forwards traffic between networks, based on network layer information and routing tables. A router decides which path network traffic follows, using routing protocols to gain information about the network and algorithms to choose the best route based on a routing matrix.

#### SA

Security Association. See tunnel.

#### SHA

Secure Hash Algorithm. An authentication algorithm that uses hash security.

#### SMTP

Simple Mail Transfer Protocol. A service designed specifically for electronic mail that functions as a unified post office for addressing mail to all users on all nodes of wide area and local area networks.

#### SNMP

Simple Network Management Protocol. A standard for network management that permits authorized SNMP management systems requesting an SNMP "get" to receive the standard Management Information Base II (MIB-II) variables.

### SNMP trap

A message sent to an SNMP host when the community string of the SNMP host does not match the community string of the Contivity unit.

## SOCKS

An Internet protocol that lets IP client applications connect to the Internet through a firewall.

## SPID

Service Profile Identifier. Used only in North America, SPID numbers are unique identifier numbers provided by your local telephone company when you install an ISDN line. Usually, two SPID numbers are provided, but sometimes one and even none is provided. In many cases, both SPID numbers are required if you want to connect at a speed greater than 64 Kb/s. A SPID number is typically 14 digits long and consists of the 10-digit telephone number (area code plus phone number), followed by the digits "0101." Other variations of this number are possible and your telephone company can provide you with the correct information for your ISDN line.

## STP

Shielded Twisted Pair.

## subnet mask

A value used to route packets on TCP/IP networks. The subnet mask is automatically computed based on the IP address and might differ, depending on whether your installation uses nonstandard subnets. With Contivity, you do not change a subnet mask address unless you are familiar with IP addressing practices.

## synchronous

Signals that are sourced from the same timing reference. Synchronous causes the interval between successive bits, characters, or events to remain constant or locked in to a specific clock frequency.

## T1

A North American Telecommunications term for a digital carrier facility used to transmit a DS-1 formatted signal at 1.544 Mb/s.

#### TCP

Transmission Control Protocol. The major transport protocol in the Internet suite of protocols providing reliable, connection-oriented, full-duplex streams.

#### TCP/IP

Transmission Control Protocol/Internet Protocol. A set of networking protocols designed to link computers from multiple vendors.

#### Telnet

A service that provides terminal-emulation capabilities for logging into the Contivity unit from a remote location. For more information about how to use this service with your Contivity unit, refer to *Reference for the Contivity Branch Access Command Line Interface Version* 7.20.

#### token ring

A network topology and data signaling scheme in which a special data packet (called a token) is passed from one station to another along an electrical ring. A transmitting station takes possession of the token, transmits the data, then frees the token after the data has made a complete circuit of the electrical ring.

#### token ring source routing

This option is available only on token ring units and enables the use of token ring source routing protocol. This protocol is required for operation through certain types of token ring bridges.

#### transceiver

See MAU

#### tunnel

In a virtual private network (VPN), a special connection established between two sites. Tunnels allow private IP traffic to flow across the Internet encapsulated within IP packets. Through the tunnel, all IP-based resources and applications on the remote LAN become available to the local site.

#### UCT

Universal Coordinated Time.

#### UTP

Unshielded Twisted Pair.

#### VPN

virtual private network. A special type of network connection that permits remote users or LANs to communicate with another LAN over a public network, such as the Internet.

#### WAN

Wide Area Network.

### Web cache

A server (or collection of servers) that stores copies of Internet content. The Web cache server can be either located on the LAN on which the clients it will serve are also located, or it can be embedded within the enterprise WAN or at the client's Internet service provider.

## Web configuration

Allows you to configure the Contivity unit using a Web browser.

## Web proxy (or HTTP proxy)

Acts as a "go-between" between the requester of pages from an HTTP server and the Internet.

## Winsock

A software layer that isolates the network transport protocol from the client application requesting a network service. Winsock runs only on Microsoft Windows operating systems and environments.

## www

World Wide Web.

## xDSL

See DSL

# Index

## Numbers

3DES encryption 38

# A

active refresh about 270 and bandwidth savings 270 and increased response times 244 recommended times 270 statistics 271 Admin Default user 81 Everyone group 82 icons 80 network directory service 82 program overview 79 SOCKS proxy server 187 starting 80 alias interface 230 analog modem 284 AutoLog auto run option 161 configuring 161 deleting a log 163 program overview 159 starting 159 automatic logging, See AutoLog

## В

back up unit configuration 317 bandwidth about 243 and active refresh 270 saving 238 saving with Web cache 243 savings, increasing 244 bandwidth savings and active refresh 270 and cache levels 244 and cache settings 244 and user access 244 increasing 244 benchmark, establishing for statistics 245 Bindery, users and groups move to server 85 viewing 87 blocked Web site and the local cache 265 troubleshooting 272 BootP server 220

# С

cache bypassing for a Web site 267 clearing 258 efficiency, increasing 243 filling up 245 increasing response times 244, 270 performance, increasing 243 reasons to bypass 268 cache level Aggressive 249 and bandwidth savings 244 Conservative 249 default values 249 defined 246 Moderate 249 predefined 245 selecting 245 settings 249 cache server network layer 237 transparent 237 cache settings and bandwidth savings 244 experimenting 245 fine-tuning 244 caching proxy server 237 CGI request 255 client DHCP, Contivity unit as 228 identifying 88, 314 iiLogin 88, 314 IP 84, 88, 127, 147, 185, 189, 314 IPX 299 **SOCKS** 186 client address redistribution (CAR) 71 communication settings dial-up 284 E1 292 **ISDN 277 PPPoE** 294 T1 290 configured Web site, defined 260 connection log 101, 161, 164 connections, simultaneous 298 context, set for NDS users and groups 87 Contivity unit adding to selection list 315 configuration backup 317 changing 313, 319 restoring 318 DHCP client 228 hosts 196 ISP, changing 320 managing with Control 135 multiple units 307 name 325 name server list 316 not in selection list 315 password 324 port mappings 195 registration, changing 322 removing from selection list 316 restarting 313 restoring configuration 318 serial number 343 TCP/IP settings 194 time 325 time zone 325 update history 345, 347 user information 344 Contivity VPN Switch (CVS) 37 Control Internet access 136 program overview 136 conventions, text 26 cookie management policy benefits 261 establishing 260 recommended 260

cookies and bandwidth savings 244 and online shopping cart 261 and prompt to log on again 261 blocking for unconfigured Web sites 261 cache action if blocked 261 defined 259 enabling for a particular Web site 262 establishing a management policy 260 managing 259 required 261 viewing for a Web site 266 Custom cache level available options 249 creating 250 customer support 29

# D

date changing 325 expiration for a Web entry 238, 246 Default user 81 demilitarized zone (DMZ) adding a Web server 233 configuring 233 example, publishing a Web server 235 overview 232 DES encryption 38 DHCP client 228 **DHCP** server configuring 218 Contivity unit 222 leases 219 relay agent 220 scopes 219

diagnostic tool chargen service 329 discard service 329 echo service 329 ident service 330 SNMP service 330 Telnet service 330 dial-up connection backup phone number 285 bandwidth on demand 289 communication settings 284 inactivity timeout 286 modem script 288 modem speaker 286 statistics 145 DMZ, See demilitarized zone (DMZ) DNS proxy server 185 domain, set for NT users and groups 83 dual-analog modem 284 bandwidth on demand 289 number of lines 288 Dynamic DNS 204

# Ε

E1 connection, communication settings 292 encryption 3DES 38 56-bit 38 DES 38 error messages IP client 348 RAW socket 349 Web cache server 248 error, setting the action the cache server performs 258 Everyone group 82 expiration percent about 246 automatically expiring 250 example 247 setting to zero 250 expiration time example 248 setting to zero 250 Web entry 247

# F

fault tolerance 308 filter, See IP filter fully qualified domain name (FQDN) 51, 204

## G

group adding a user to 92 adopting NT domain 85 Bindery groups 87 copying 95, 96 deleting 93 displaying 94, 95 displaying, users in group 95 displaying, users not in group 95 Internet access 99 managing 94 NDS groups 86 reports 129

## Η

hit rate active refresh 271 increasing 252 statistics 252 home page 240 host connection, troubleshooting 333 host route, tracing 336 host, echo port 338 HTTP proxy server configuring 180 configuring a client to use 184 transparent 182

## 

icon iiLogin 88, 314 in Admin 80 ignore group settings 101 iiLogin client not using 88 identifying an IP client 314 IP client 88 workstation error message 348 increased response times and active refresh 270 enabling 244 install.cfg, customizing 307, 308 Instant Internet unit, See Contivity unit interface alias 230 disabling 329 Internet access configuration example 130 configuring 105 control list 106 Control program 136 defining 99 denied message 265 disabling 100 effective user access 97 errors 349 group day and time 102 defining 99 disabling 100 ignore group settings 101 incoming port 120 logging 101 logging, See AutoLog

news group 114 overview 104 report 129 restricted access message 129 user day and time 102 defining 99 disabling 100 Internet addressing, types of 104 Internet connection, testing 332 Internet Key Exchange (IKE) 38, 60 Internet Security Association and Key Management Protocol (ISAKMP) 38 **IP** address types of 104 virtual private network (VPN) 41 IP client accessing a DNS proxy server 185 configuring for Internet access 189 error messages 348 identification 84 identifying 147 identifying the login workstation 314 iiLogin icon 88 using RAW sockets 127 **IP** filter applying to an interface 217 configuring 211 overview 212 Winsock 307 **IP** forwarding dial-up, ISDN, and leased-line 201 Ethernet interfaces 201 **TCP/IP** 199 IP network 33, 180, 193 IP security (IPsec) 37 **IP** services alias 230 configuring 193 DHCP server 218 diagnostic tools 329

DNS proxy server 185 IP filter 211 IP forwarding 199 network address translation (NAT) 203 routing information protocol (RIP) 228 SOCKS proxy server 186 static routes 196 Web proxy server 180 **IPsec** log 76 troubleshooting 75 virtual private network (VPN) 37 IPX client 299 frame type 301 network 34 security 297 simultaneous connections 298 **ISDN** connection backup phone number 278 bandwidth on demand 281 communication settings 277 data calls 283 inactivity timeout 280 second channel, disabling 278 secondary phone number 279 statistics 145 voice calls 282 ISP, changing 320

# L

leases, DHCP server 219, 227 load balance 308 local cache 239 log file connection 101, 161, 164 exporting 164 IPsec 76 network time protocol (NTP) 327 unit 344 user 161, 164 logging, See AutoLog

## Μ

MAC address 154, 164 Macintosh workstation 35, 88 mail server 207, 208 message Internet access denied 265 restricted Internet access 129 Message Digest 5 (MD5) 38 minimum expiration time example 248 setting to zero 250 modem analog 284 dual analog 284 dual-analog, number of lines 288 script 288 speaker 286 Monitor program overview 141 starting 141 statistics 146 trace 154 users 150 monitoring, real-time 141 move to server, Bindery users and groups 85 MSN Messenger Service 210

## Ν

name order, user 84 name server list order 316 overview 316 NAT, See network address translation (NAT) NDS, users and groups set context 87 viewing 86 NetMeeting 210 Netscape configuring to use SOCKS 190 configuring to use Web (HTTP) proxy server 184 NetWare, preferred server 88 network and Contivity Branch Access 33 IP 33, 180, 193 IPX 34 network address translation (NAT) configuring 203 overview 202 server publications 204 network directory service 82, 85 network layer cache server 237 network time protocol (NTP) 326 news group 114 no-cache header 256 no-cache request 256 non-Contivity client 39, 56, 69 non-split tunneling 41 non-text Web entry 246 NT domain icon 85 setting 83 users and groups 85

## 0

OS/2 workstation 35

## Ρ

password changing 324 privileged 323 user 323 perfect forward secrecy (PFS) overview 39 virtual private network (VPN) 58 phone number, secondary 279 ping background 44 control 43 monitor 43 using 335 port controlling access to 105 in IP address 104 numbers 105 Web proxy server 182 well-known numbers 105 PPPoE connection, communication settings 294 private server, publishing 205 product support 29 proxy server caching 237 DNS 185, 189 **HTTP** 180 **SOCKS** 186 third-party 182 transparent 237 Web 180 publications hard copy 28 related 27 publishing a server dynamic IP addresses 208 NetMeeting 210 overview 204 static IP addresses 207

# Q

query request 255

# R

RAW sockets access control 188 error messages 349 in ping and trace 333 where used 127 registration information, changing 322 relay agent BootP server 220 DHCP server 220 request CGI 255 cookie 253 forcing 256 no-cache 256 not served from the cache 252 query 255 special 248 routing information protocol (RIP) 228

# S

scopes, DHCP server 219, 224 script, modem 288 Secure Hash Algorithm (SHA) 38 Security Association (SA) 38, 60 security, IPX 297 selection list, Contivity unit not in 315 serial number 26, 343 server caching proxy 237 DNS proxy 58, 185 HTTP proxy 180 mail 207, 208 NetWare preferred 88 network layer cache 237 network time protocol (NTP) 326 SMTP 207, 208 SOCKS proxy 186 third-party proxy 182 transparent proxy 182, 237 Web cache 237 Web proxy 180 server publication, Web server 208

services, IP configuring 193 diagnostic tools 329 DNS proxy server 185 IP forwarding 199 network address translation (NAT) 203 SOCKS proxy server 186, 187 Web proxy server 180 Setup program overview 179 starting 180 shopping cart 261, 268, 274 single hit statistics 252 SMTP server 207, 208 SOCKS proxy server 186 socksified applications, configuring 189 special Web request about 248, 255 CGI 255 enabling 257 no-cache 256 not sent from the cache 252 options, setting 255 query 255 split tunneling 41 static address translation 204 static routes 196 statistics active refresh 271 and bandwidth savings 251 hit rate 252 single hit 252 using to fine-tune cache settings 251 viewing 251 Web cache 254 support, Nortel Networks 29

## Т

T1 connection, communication settings 290 TCP/IP advanced settings 194 IP forwarding 199 IPX requirements 297 **SOCKS** 191 using IP forwarding 199, 201, 202 technical publications 28 technical support 29 text conventions 26 text Web entry 246 time changing 325 expiration for a Web entry 238, 247 no time stamp for a Web entry 246 time zone, changing 325 timeout inactivity 145 setting in Stats 145 token ring source routing 329 **Tools** options 341 ping 334 program overview 333 starting 333 stress 338 trace 336 trace host echo port 338 host route 336 transparent cache server 237 transparent proxy server 237

troubleshooting blocked site opens in Web browser 272 cannot configure a personalized Web page 274 empty shopping cart 274 host connection 333 no response 272 outdated Web content 273 prompt to log on again 274 slow response 273 stale Web content 273 tunnel about 37 branch-to-branch 56 disconnecting 146 dynamic IP address 56 initiating 59 Internet Key Exchange (IKE) 60 monitoring 145 non-split 41 phase 1 negotiation 60 phase 2 negotiation 60 Secure Association (SA) 60 split 41 static IP address 56 statistics 145 timeout 60 troubleshooting 75 validity 59 validity, dial-up connection 59 tunnel mode aggressive 39 determining 38 main 38

# U

UDP protocol 188 selecting connection type 110, 123 unconfigured Web site access, blocking 265 cookies, blocking 261 defined 260 unit configuration backup 317 restore 318 unit information date 325 hosts 196 **ISP** 320 name 325 password 324 port mappings 195 registration 322 TCP/IP settings 194 time 325 time zone 325 unit log 344 update history 345, 347 users 344 UNIX workstation 35,88 user adding to a group 92 adopting NT domain 85 Bindery users 87 copying 95 deleting 93 displaying, groups user is in 95 displaying, groups user is not in 95 ignore group settings 101 Internet access 99 managing 94 Monitor 147 name order 84 NDS users 86 not using iiLogin 88 reports 129 wildcard 88 user name not required 345 set order for domain 84

## V

virtual private network (VPN) about 37 branch-to-branch 62 branch-to-branch mode 57 client mode 57 configuration guidelines 57 Contivity unit-to-Contivity unit 47 Contivity unit-to-CVS 56 Contivity VPN Switch (CVS) 56 default network 40 disconnecting 146 DNS proxy server 58 fully qualified domain name (FQDN) 51 incoming connection 48 Internet Key Exchange (IKE) 38 Internet Security Association and Key Management Protocol (ISAKMP) 38 IP address, local 41 IP address, remote 41 IPsec 37 key 38 Message Digest 5 (MD5) 38 monitoring 145 network address translation (NAT) 62 non-Contivity client 39, 69 non-split tunneling 41 outgoing and incoming connections 53 outgoing connection 50 password 38 perfect forward secrecy (PFS) 39 ping 42 Secure Hash Algorithm (SHA) 38 Security Association (SA) 38 split tunneling 41 statistics 145 troubleshooting 75 tunnel 56 tunnel mode 38 VPN, See virtual private network (VPN)

## W

Web browser and cookie management 259 local cache 239 Web cache introduction 237 Web cache server as a client 238 as a secondary cache 239 as a server 238 as the only cache 239 fine-tuning 244 status, viewing 241 Web cache statistics resetting 258 reviewing 254 Web configuration, enabling 183 Web entry active refresh 270 CGI in request 253 cookie in request 253 defined 238 degree of staleness 246 evaluated by cache server 239 exceeded maximum size 253 expiration percent 246 how expired 238 increasing the number sent from the cache 253 maximum size 254 minimum expiration time 247 no expiration date 246 no time stamp 246 no-cache header in request 253 non-text 246 number to display 267 outdated 246, 273 query in request 253 refreshing 243, 244 stale 246, 273 text 246 tracking 264

Web page content, troubleshooting 273 personalized, troubleshooting 274 Web proxy server configuring 180 configuring a client to use 184 transparent 182 Web server response time, troubleshooting 273 Web site access information, viewing 266 access, blocking 265, 266 activity details 267 and authentication 268 and login prompt 268 and online shopping cart 268 blocked, troubleshooting 272 cache, bypassing 267 configured 260 cookie information, viewing 266 cookie requirements 262 cookies, blocking 262 host name 263 IP address 263 logon, troubleshooting 274 recently accessed, list of 263 records, displaying 267 request, troubleshooting 272 unconfigured 260 Web site access activity details 267 blocking 265, 266 policy 264 viewing 266, 267 Web sites list and bypassed sites 263 sorting 263 wildcard user 88

Winsock 16-bit 302 16-bit, multiple 304 32-bit 303 32-bit, multiple 304 conflicts 302 files 305 IP filter 307 troubleshooting 306